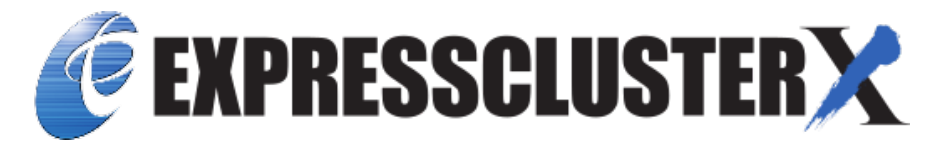

# **EXPRESSCLUSTER X 4.2**

## HA Cluster Configuration Guide for Microsoft Azure (Linux) Release 2

**NEC Corporation** 

Dec 25, 2020

### TABLE OF CONTENTS:

| 1 | Preface1.1Who Should Use This Guide                                                                                                    | 1<br>1<br>1<br>2<br>2<br>3     |
|---|----------------------------------------------------------------------------------------------------|--------------------------------|
| 2 | Overview    2.1  Functional overview    2.2  Basic configuration    2.3  Network partition resolution    2.4  Differences between on-premises and Microsoft Azure                                                                   | 5<br>6<br>12<br>14             |
| 3 | Operating Environments    3.1  HA cluster using Azure DNS    3.2  HA cluster using a load balancer                                                                                                    | <b>25</b><br>25<br>26          |
| 4 | Cluster Creation Procedure (for an HA Cluster Using Azure DNS)    4.1  Creation example                                                                                                    | 27<br>27<br>31<br>53<br>67     |
| 5 | Cluster Creation Procedure (for an HA Cluster Using an Public Load Balancer)    5.1  Creation example    5.2  Configuring Microsoft Azure    5.3  Configuring the EXPRESSCLUSTER settings    5.4  Verifying the created environment | <b>69</b><br>69<br>74<br>100   |
| 6 | Cluster Creation Procedure (for an HA Cluster Using an Internal Load Balancer)16.1Creation example16.2Configuring Microsoft Azure16.3Configuring the EXPRESSCLUSTER settings16.4Verifying the created environment1                  | <b>17</b><br> 17<br> 21<br> 44 |
| 7 | Error Messages                                                                                                    | 153                            |
| 8 | Notes and Restrictions18.1HA cluster using Azure DNS18.2HA cluster using a load balancer1                                                                                                    | 1 <b>55</b><br>155<br>156      |

| 9  | Legal Notice    9.1  Disclaimer | <b>159</b><br>. 159 |
|----|---------------------------------|---------------------|
|    | 9.2 Trademark Information       | . 159               |
| 10 | Revision History                | 161                 |

#### CHAPTER

### PREFACE

### 1.1 Who Should Use This Guide

The HA Cluster Configuration Guide for Microsoft Azure (Linux) is intended for administrators who want to build a cluster system, and for system engineers and maintenance personnel who provide user support.

The software and setup examples introduced in this guide are for reference only, and the software is not guaranteed to run.

### 1.2 Scope of application

This guide covers the following product versions.

- EXPRESSCLUSTER X 4.2 for Linux (Internal version: 4.2.0-1)
- CentOS 7.6
- Microsoft Azure portal: Environment as of December 19, 2019
- Azure CLI 2.0

If the product versions that you use differ from the above, some display and configuration contents may differ from those described in this guide.

The display and configuration contents may also change in the future. Therefore, for the latest information, see the website or manual of each product and service.

### 1.3 How This Guide is Organized

- 2. Overview: Describes the functional overview.
- 3. Operating Environments: Describes the tested operating environment of this function.
- 4. *Cluster Creation Procedure (for an HA Cluster Using Azure DNS)*: Describes the procedure to create an HA cluster using Azure DNS.
- 5. *Cluster Creation Procedure (for an HA Cluster Using an Public Load Balancer)*: Describes the procedure to create an HA cluster using an public load balancer.
- 6. *Cluster Creation Procedure (for an HA Cluster Using an Internal Load Balancer)*: Describes the procedure to create an HA cluster using an internal load balancer.

- 7. Error Messages: Describes the error messages and solutions.
- 8. Notes and Restrictions: Describes the notes and restrictions on creating and operating a cluster.

### **1.4 EXPRESSCLUSTER X Documentation Set**

The EXPRESSCLUSTER X manuals consist of the following six guides. The title and purpose of each guide is described below:

#### EXPRESSCLUSTER X Getting Started Guide

This guide is intended for all users. The guide covers topics such as product overview, system requirements, and known problems.

#### EXPRESSCLUSTER X Installation and Configuration Guide

This guide is intended for system engineers and administrators who want to build, operate, and maintain a cluster system. Instructions for designing, installing, and configuring a cluster system with EXPRESSCLUSTER are covered in this guide.

#### EXPRESSCLUSTER X Reference Guide

This guide is intended for system administrators. The guide covers topics such as how to operate EXPRESSCLUSTER, function of each module and troubleshooting. The guide is supplement to the Installation and Configuration Guide.

#### EXPRESSCLUSTER X Maintenance Guide

This guide is intended for administrators and for system administrators who want to build, operate, and maintain EXPRESSCLUSTER-based cluster systems. The guide describes maintenance-related topics for EXPRESSCLUSTER.

#### EXPRESSCLUSTER X Hardware Feature Guide

This guide is intended for administrators and for system engineers who want to build EXPRESSCLUSTER-based cluster systems. The guide describes features to work with specific hardware, serving as a supplement to the Installation and Configuration Guide.

#### EXPRESSCLUSTER X Legacy Feature Guide

This guide is intended for administrators and for system engineers who want to build EXPRESSCLUSTER-based cluster systems. The guide describes *EXPRESSCLUSTER* X 4.0 WebManager and Builder.

### **1.5 Conventions**

In this guide, Note, Important, See also are used as follows:

**Note:** Used when the information given is important, but not related to the data loss and damage to the system and machine.

**Important:** Used when the information given is necessary to avoid the data loss and damage to the system and machine.

See also:

Used to describe the location of the information given at the reference destination.

The following conventions are used in this guide.

| Convention                        | Usage                                   | Example                                |
|-----------------------------------|-----------------------------------------|----------------------------------------|
| Bold                              | Indicates graphical objects, such as    |                                        |
|                                   | text boxes, list boxes, menu selec-     | Click Start.                           |
|                                   | tions, buttons, labels, icons, etc.     | Properties dialog box                  |
|                                   |                                         |                                        |
| Angled bracket within the com-    | Indicates that the value specified in-  | clpstat -s[-h host_name]               |
| mand line                         | side of the angled bracket can be       |                                        |
|                                   | omitted.                                |                                        |
| #                                 | Prompt to indicate that a Linux user    | # clpstat                              |
|                                   | has logged on as root user.             |                                        |
| Monospace (Courier)               | Indicates path names, commands,         | /Linux                                 |
|                                   | system output (message, prompt,         |                                        |
|                                   | etc.), directory, file names, functions |                                        |
|                                   | and parameters.                         |                                        |
| Monospace <b>bold</b> (Courier)   | Indicates the value that a user actu-   |                                        |
|                                   | ally enters from a command line.        | Enter the following:                   |
|                                   |                                         | # clpcl -s -a                          |
|                                   |                                         |                                        |
| Monospace <i>italic</i> (Courier) | Indicates that users should replace     | <pre># ping <ip address=""></ip></pre> |
|                                   | italicized part with values that they   |                                        |
|                                   | are actually working with.              |                                        |

### **1.6 Contacting NEC**

For the latest product information, visit our website below:

https://www.nec.com/en/global/prod/expresscluster/

#### CHAPTER

### **OVERVIEW**

### 2.1 Functional overview

This guide describes how to configure an HA cluster based on EXPRESSCLUSTER X (hereinafter referred to as "EXPRESSCLUSTER") using Azure Resource Manager on a Microsoft Azure cloud service.

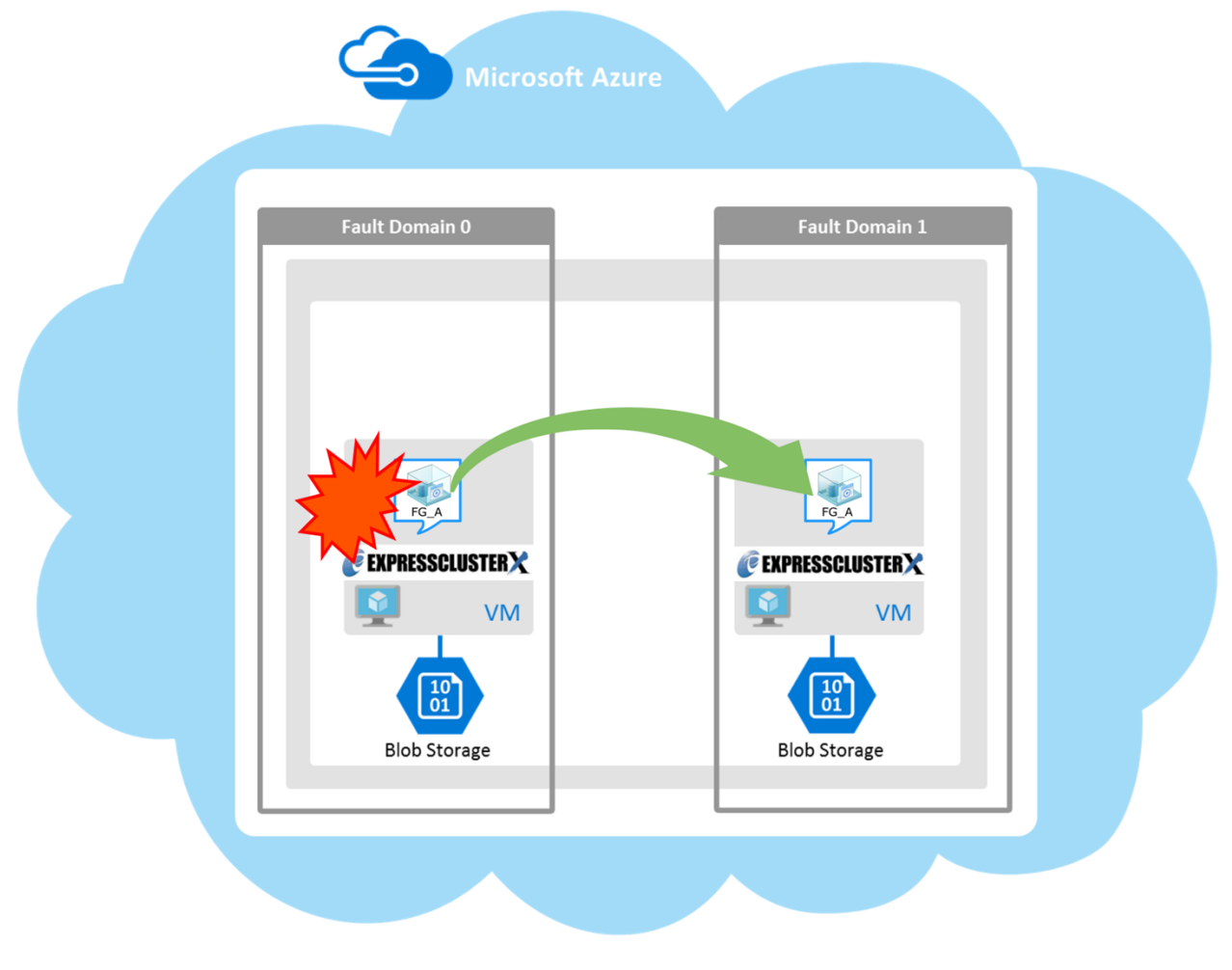

Fig. 2.1: HA Cluster on a Cloud Service (Using Azure DNS)

Operational availability can be increased by clustering virtual machines (VMs in Figure 2.1 HA Cluster on a Cloud Service (Using Azure DNS)) using a Microsoft Azure region and availability set in a Microsoft Azure environment.

• Microsoft Azure region

Physical and logical units called a Microsoft Azure region are provided.

It is possible to build all nodes in a single region (such as Japan East or Japan West). However, if all nodes are built in a single region, there is a possibility for nodes to go down due to a network failure or natural disaster, causing interruption to the flow of business. Distributing nodes into multiple regions can improve the operational availability.

· Availability set

Microsoft Azure allows each node to be deployed in a logical group called an *availability set*. Locating each node in an availability set minimizes the impact of planned maintenance or unplanned maintenance due to a physical hardware failure of the Microsoft Azure platform. This guide describes the configuration using an availability set.

For details about an availability set, see the following website:

Manage the availability of Linux virtual machines: https://docs.microsoft.com/en-us/azure/virtual-machines/linux/manage-availability

### 2.2 Basic configuration

This guide assumes two types of HA clusters. One is an HA cluster using Azure DNS of the Resource Manager deployment model. The other is an HA cluster using a load balancer of the Resource Manager deployment model. (Both HA clusters are configured as a unidirectional standby cluster.) The following table describes the EXPRESSCLUSTER resources to be selected depending on the Microsoft Azure deployment model in use.

| Purpose                                                                                                    | EXPRESSCLUSTER resource to use |
|----------------------------------------------------------------------------------------------------|--------------------------------|
| Accessing the cluster by using a                                                                           | Azure DNS resource             |
| DNS name<br>(Azure DNS needs to be installed)                                                              |                                |
|                                                                                                    |                                |
| Accessing the cluster by using a<br>virtual IP address(global IP<br>address)<br>(Use public load balancer) | Azure probe port resource      |
|                                                                                                    | Azure probe port resource      |
| Accessing the cluster by using a virtual IP address(private IP address)                                    |                                |
| (Use internal load balancer)                                                                               |                                |

|                                  | Azure probe port resource |
|----------------------------------|---------------------------|
| Accessing the cluster by using a |                           |
| virtual IP address(private IP    |                           |
| address) and applications to be  |                           |
| clustered is Always On           |                           |
| configuretion                    |                           |
| (Use internal load balancer and  |                           |
| configure Direct Server Return   |                           |
| (DSR))                           |                           |
|                                  |                           |

Table 2.1 – continued from previous page

#### HA cluster using Azure DNS

In this configuration, two virtual machines are deployed the same resource group so that the cluster can be accessed by using the same DNS name. The EXPRESSCLUSER Azure DNS resource uses Azure DNS to enable access with a DNS name. For details about Azure DNS, see the following website:

Azure DNS: https://azure.microsoft.com/en-us/services/dns/

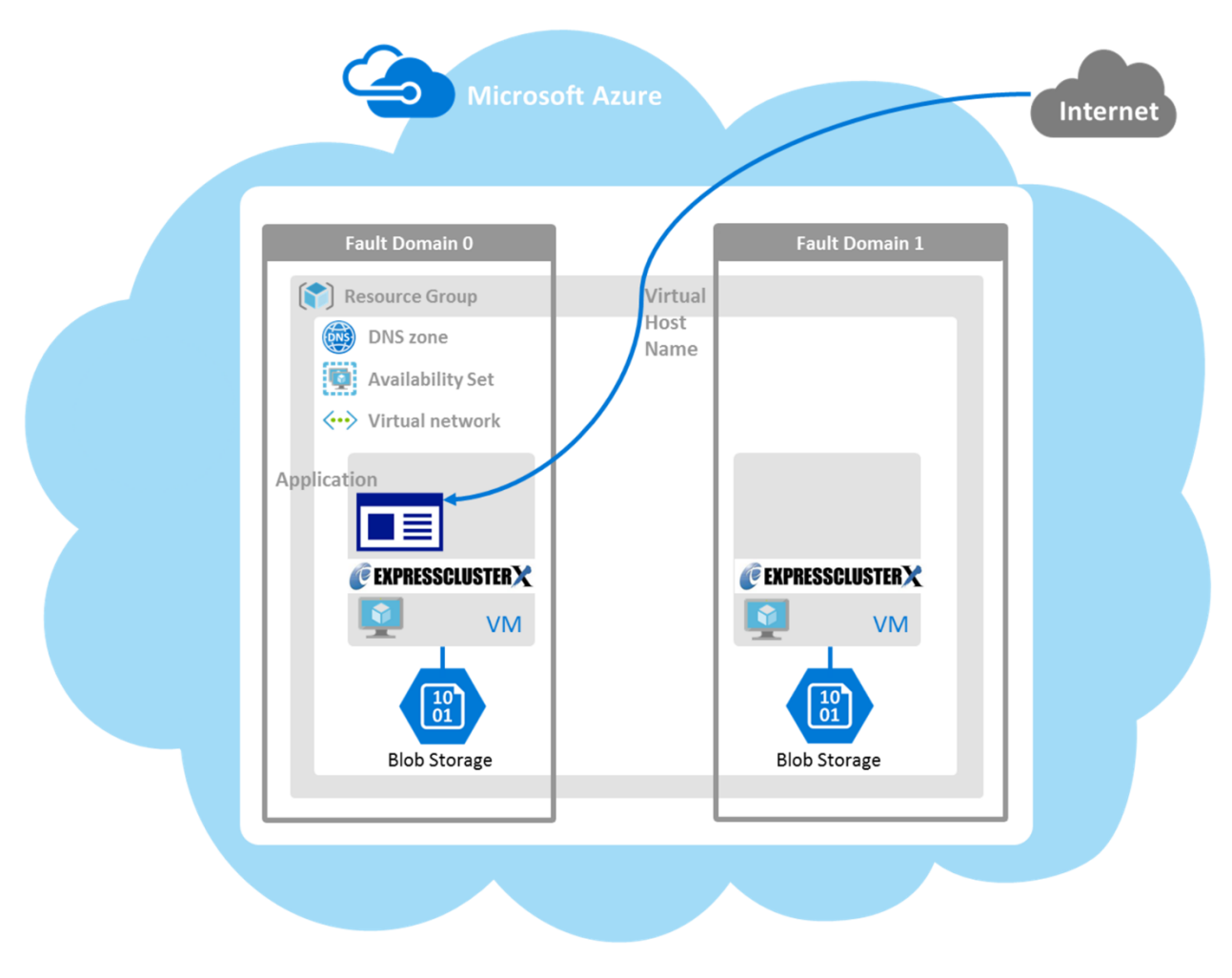

Fig. 2.2: HA Cluster Using Azure DNS

These two virtual machines use the same availability set to minimize the impact of planned maintenance or unplanned maintenance due to a physical hardware failure of the Microsoft Azure platform.

The cluster in Figure 2.2 HA Cluster Using Azure DNS is accessed by using the DNS name of the Azure DNS zone. EXPRESSCLUSTER manages record sets and DNS A records of the Azure DNS zone to find an IP address according to the DNS name. A client need not be conscious about the switching of virtual machines upon failover occurrence or group migration.

The following table describes the EXPRESSCLUSTER resources and monitor resources required for a HA cluster configuration using Azure DNS.

| Resource   | Description                                  | Setting                                   |
|------------|----------------------------------------------|-------------------------------------------|
| or monitor |                                              |                                           |
| resource   |                                              |                                           |
| type       |                                              |                                           |
| Azure      | Manages the record sets (A records) of the   | Required                                  |
| DNS        | Azure DNS zone to find an IP address ac-     |                                           |
| resource   | cording to the DNS name.                     |                                           |
| Azure      | Monitors that the results of name resolu-    | Required                                  |
| DNS        | tion are normal in relation to the Azure     |                                           |
| monitor    | DNS record set.                              |                                           |
| resource   |                                              |                                           |
| IP monitor | Monitors whether communication with          | When an public load balancer is used,     |
| resource   | the Microsoft Azure Service Management       | required to monitor communication be-     |
|            | API is possible, and also monitors health    | tween clusters that are configured with   |
|            | of communication with an external net-       | virtual machines, and also to monitor     |
|            | work.                                        | health of communication with an internal  |
|            |                                              | network.                                  |
| Custom     | Monitors communication between clus-         | When an public load balancer is used, re- |
| monitor    | ters that are configured with virtual ma-    | quired to monitor whether communication   |
| resource   | chines, and also monitors health of com-     | with the Microsoft Azure Service Man-     |
|            | munication with an internal network.         | agement API is possible, and also to mon- |
|            |                                              | itor health of communication with an ex-  |
|            |                                              | ternal network.                           |
| Multi      | Monitors the statuses of both the IP moni-   | When an public load balancer is used, re- |
| target     | tor resource and custom monitor resource.    | quired to monitor health of communica-    |
| monitor    | If the statuses of both monitor resources    | tion between an internal network and ex-  |
| resource   | are abnormal, a script in which a process    | ternal network.                           |
|            | for network partition resolution (NP reso-   |                                           |
|            | lution) is described is executed.            |                                           |
| Otner      | Depends on the configuration of applica-     | Optional                                  |
| resources  | tion, such as a mirror disk, that is used in |                                           |
| and mon-   | an HA cluster.                               |                                           |
| itor re-   |                                              |                                           |
| sources    |                                              |                                           |

#### HA cluster using a load balancer

A client application can connect a virtual machine on an availability set in a Microsoft Azure environment to a cluster node by using frontend IP address. By using a VIP (Virtual IP), a client need not be conscious about the switching of virtual machines upon failover occurrence or group migration. A cluster built in a Microsoft Azure environment in Figure 2.3 HA Cluster Using an Public Load Balancer is accessed by specifying a global IP address of the Microsoft Azure Load Balancer (Load Balancer in Figure 2.3 HA Cluster Using an Public Load Balancer).

Active and standby nodes of a cluster are switched by using probes of Microsoft Azure Load Balancer. To use Microsoft Azure Load Balancer probes, use a probe port provided by the EXPRESSCLUSTER Azure probe port resource.

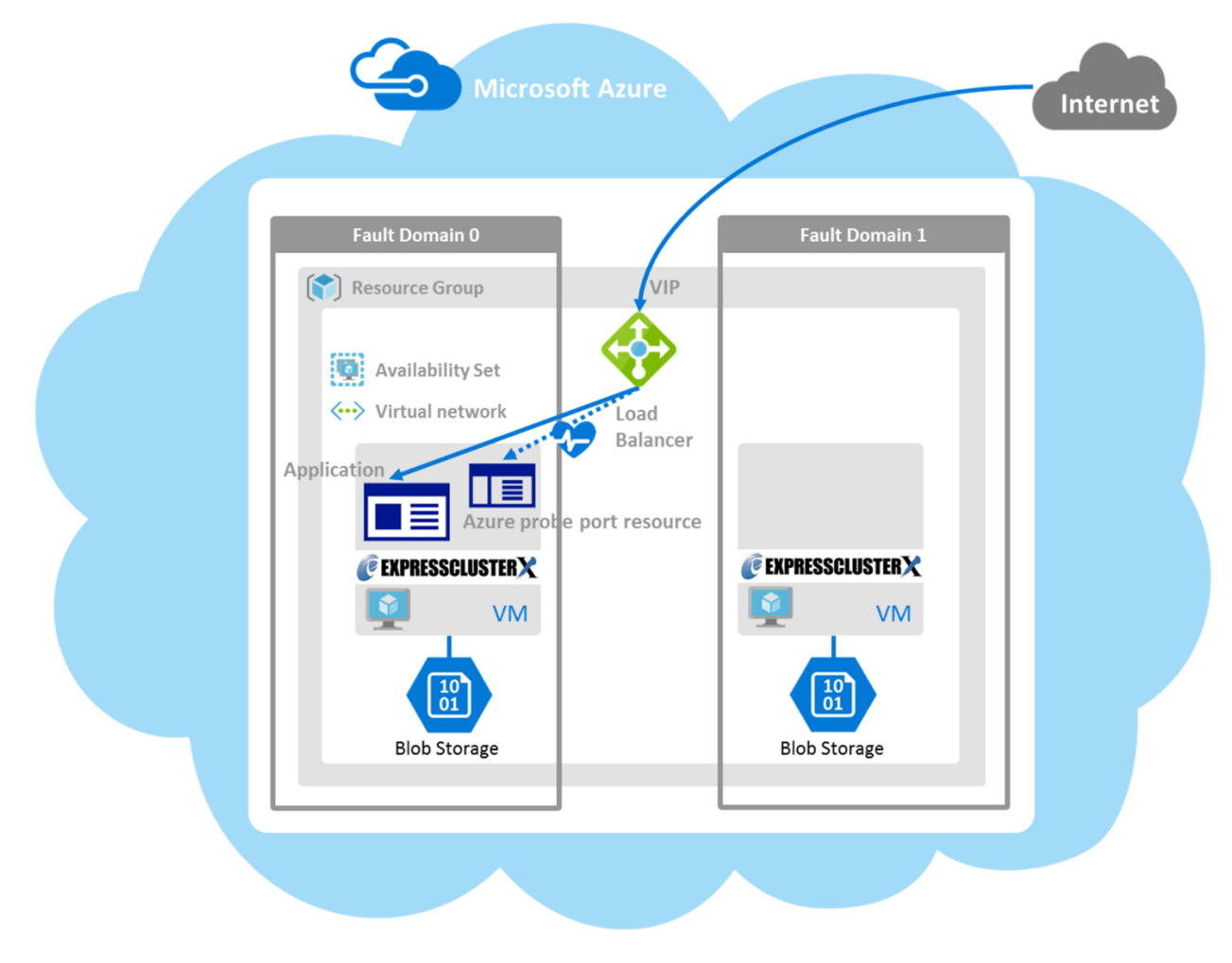

Fig. 2.3: HA Cluster Using an Public Load Balancer

Activating the Azure probe port resource starts a probe port control process in standby for alive monitoring (access to a probe port) from Microsoft Azure Load Balancer.

Deactivating the Azure probe port resource stops a probe port control process in standby for alive monitoring (access to a probe port) from Microsoft Azure Load Balancer.

The Azure probe port resource also supports the Microsoft Azure internal load balancer (Internal Load Balancing: ILB). For the internal load balancer, a Microsoft Azure private IP address is used as a VIP.

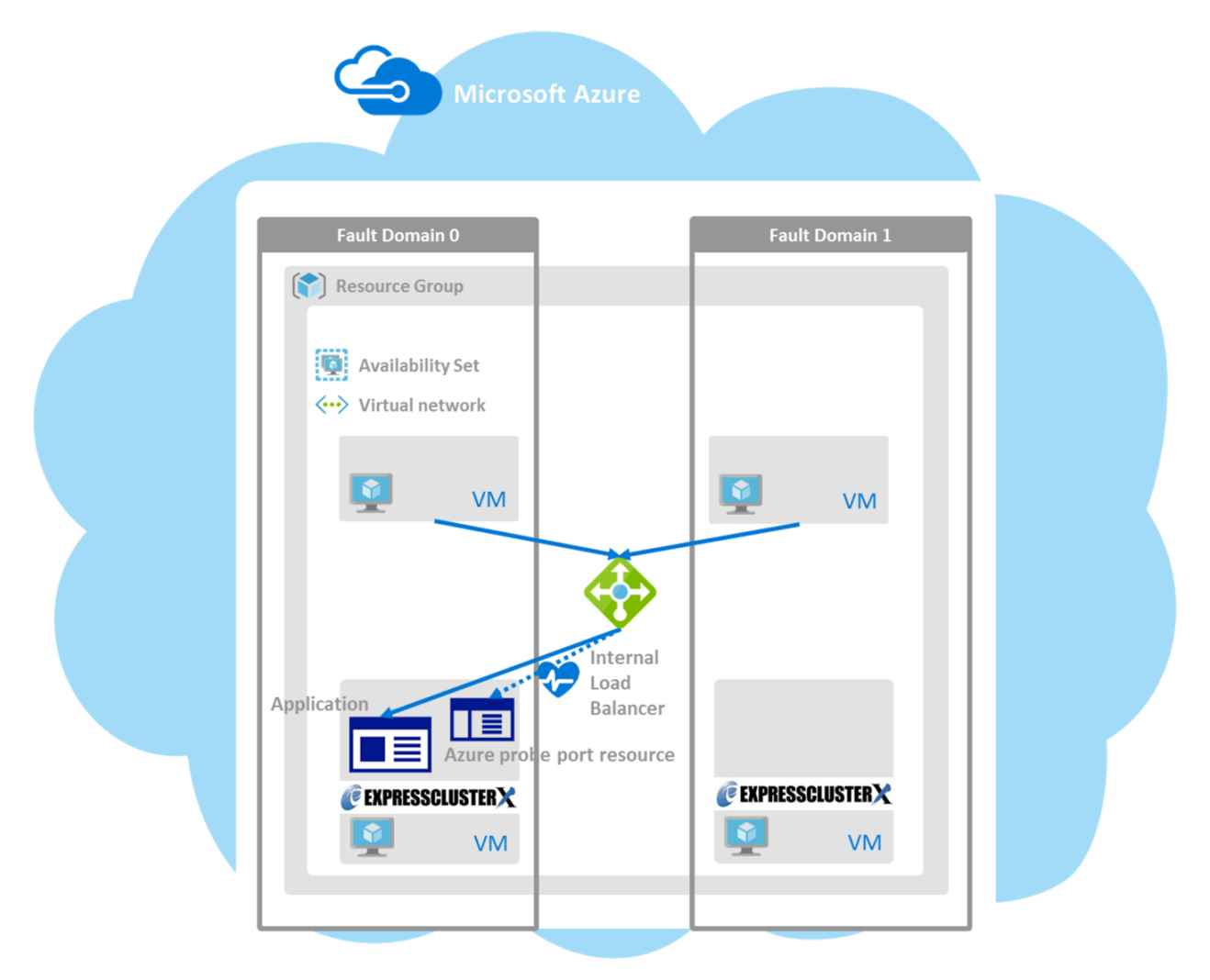

Fig. 2.4: HA Cluster Using the Internal Load Balancer

The following are examples of two HA cluster configurations using a load balancer. Select a load balancer to use depending on your purpose.

| Purpose                       | Load balancer to use | Creating procedure              |
|-------------------------------|----------------------|---------------------------------|
| Disclosing operations outside | Public load balancer | See "5. Cluster Creation Proce- |
| the Microsoft Azure network   |                      | dure (for an HA Cluster Using   |
|                               |                      | an Public Load Balancer)" in    |
|                               |                      | this guide.                     |

| Purpose                                                  | Load balancer to use         | Creating procedure                                               |
|----------------------------------------------------------|------------------------------|------------------------------------------------------------------|
| Publishing operations within the Microsoft Azure network | Internal load balancer (ILB) | See "6. Cluster Creation Proce-<br>dure (for an HA Cluster Using |
|                                                          |                              | an Internal Load Balancer)" in this guide.                       |

#### Table 2.3 – continued from previous page

The following table describes the EXPRESSCLUSTER resources and monitor resources required for a HA cluster using a load balancer.

| Azure probe port resource  Provi for al balan a nod runni    Azure probe port monitor resource  Perfore a provi which the A for a a rod runni | ides a mechanism to wait<br>live monitoring from a load<br>ocer on a specific port of<br>de in which operations are<br>ing.<br>The port control process,<br>h starts upon activation of<br>Azure probe port resource,<br>node in which the Azure<br>e port resource is running. | Required                                                                                                    |
|----------------------------------------------------------------------------------------------------|----------------------------------------------------------------------------------------------------|----------------------------------------------------------------------------------------------------|
| Azure probe port monitor re-<br>source Perfo<br>which<br>the A<br>for a                                                                       | orms alive monitoring of<br>obe port control process,<br>h starts upon activation of<br>Azure probe port resource,<br>node in which the Azure<br>e port resource is running.                                                                                                    | Required                                                                                                    |
| probe                                                                                                    | tana milastana sa sa 141                                                                                                    |                                                                                                    |
| Azure load balance monitorMoniresourcethe sais opeAzurerunni                                                                                  | ame number as a probe port<br>en for a node in which the<br>e probe port resource is not<br>ing.                                                                                                    | Required                                                                                                    |
| IP monitor resource Monition v<br>Service possible health<br>an ex                                                                            | itors whether communica-<br>with the Microsoft Azure<br>ice Management API is<br>ble, and also monitors<br>h of communication with<br>tternal network.                                                                                                    | When an public load balancer<br>is used, required to monitor<br>communication between clus-<br>ters that are configured with vir-<br>tual machines, and also to mon-<br>itor health of communication<br>with an external network.       |
| Custom monitor resource Moni<br>tweer<br>ured<br>also r<br>nicati<br>work.                                                                    | itors communication be-<br>n clusters that are config-<br>with virtual machines, and<br>monitors health of commu-<br>ion with an internal net-                                                                                                    | When an public load balancer<br>is used, required to monitor<br>whether communication with<br>the Microsoft Azure Service<br>Management API is possible,<br>and also to monitor health of<br>communication with an external<br>network. |
| Multi target monitor resource Moni<br>the I<br>custor<br>the st<br>sourc<br>in wh<br>partit<br>tion)                                          | itors the statuses of both<br>IP monitor resource and<br>om monitor resource. If<br>tatuses of both monitor re-<br>ces are abnormal, a script<br>hich a process for network<br>tion resolution (NP resolu-<br>is described is executed.                                         | When anpublic load balancer is<br>used, required to monitor health<br>of communication between an<br>internal network and external<br>network.                                                                                          |

| Resource or monitor re-      | Description                       | Setting                          |  |
|------------------------------|-----------------------------------|----------------------------------|--|
| source type                  |                                   |                                  |  |
| PING network partition reso- | When an internal load balancer    | When an internal load balancer   |  |
| lution resource              | (ILB) is used, monitors health    | (ILB) is used, required to moni- |  |
|                              | of communication between sub-     | tor health of communication be-  |  |
|                              | nets by checking whether to       | tween subnets.                   |  |
|                              | communicate with a device that    | t l                              |  |
|                              | is always on and can return a re- |                                  |  |
|                              | sponse to ping (ping device).     |                                  |  |
| Other resources and monitor  | Depends on the configuration      | Optional                         |  |
| resources                    | of application, such as a mirror  |                                  |  |
|                              | disk, that is used in an HA clus- |                                  |  |
|                              | ter.                              |                                  |  |

Table 2.4 – continued from previous page

### 2.3 Network partition resolution

Virtual machines configuring an HA cluster mutually performs alive monitoring through a heartbeat communication. If the virtual machines exist in different subnets, an undesirable event, such as an application starting more than once, occurs if a heartbeat ceases. To prevent a service from starting more than once, it is necessary to identify whether other virtual machines went down or whether the applicable virtual machine was isolated from a network (network partitioning: NP).

The network partition resolution feature (NP resolution) sends ping to or checks a LISTEN port of a device that is always on and can return a response to ping etc. (access destination). If there is no reply, this feature judges that the device entered the NP status and executes the specified action (such as a warning, recovery action, and server shutdown).

The access destination in the following table are used as ping devices for Microsoft Azure. (\*) A private IP address of an internal load balancer (ILB) cannot be used because it does not reply to ping.

| Scope of disclosure                                 | access destination                                                                               | Procedure                 | EXPRESSCLUSTER<br>resources, monitor<br>resources, and com-<br>mands to be used<br>for NP resolution |
|-----------------------------------------------------|--------------------------------------------------------------------------------------------------|---------------------------|----------------------------------------------------------------------------------------------------|
| Outside the Mi-<br>crosoft Azure Virtual<br>network | Microsoft Azure<br>Service Manage-<br>ment API (manage-<br>ment.core.windows.net)                | Checking a LISTEN<br>port | Custom monitor<br>resource<br>clpazure_port_checker<br>command                                       |
|                                                     | each cluster server                                                                              | Ping                      | IP monitor resource                                                                                  |
| Inside the Microsoft<br>Azure Virtual net-<br>work  | Servers, excluding a<br>cluster server, that ex-<br>ist within the Microsoft<br>Azure network(*) | Ping                      | PING network par-<br>tition resolution<br>resource                                                   |

| Scope of disclosure | access destination       | Procedure | EXPRESSCLUSTER<br>resources, monitor<br>resources, and com-<br>mands to be used |
|---------------------|--------------------------|-----------|---------------------------------------------------------------------------------|
|                     |                          |           | for NP resolution                                                               |
|                     | Web servers that ex-     | HTTP      | HTTP network par-                                                               |
|                     | ist within the Microsoft |           | tition resolution                                                               |
|                     | Azure network            |           | resource                                                                        |

#### Table 2.5 – continued from previous page

For details about NP resolution, see the following:

• "Network partition resolution resources details" in the Reference Guide.

#### Setting the NP resolution destination

You need to examine the NP resolution destination and method depending on the location of clients accessing a cluster system and the condition for connecting to an on-premise environment (for example, using a dedicated line). There is no NP resolution destination nor method to recommend.

#### How to judge the network partition status

EXPRESSCLUSTER provides the clpazure\_port\_checker command to check the TCP port listening status. Use this command as **Script created with this product** of the custom monitor resource or multi target monitor resource.

For details about the clpazure\_port\_checker command, see the following subsections.

#### Checking the TCP port listening status (clpazure\_port\_checker command)

#### clpazure\_port\_checker

Checks whether a LISTEN port exists among TCP ports of the specified server.

**Command line** clpazure\_port\_checker -h *hostname* -p *port* 

#### Description

This command checks whether a LISTEN port exists among TCP ports of the server specified for an argument.

If there is no response five seconds (fixed) after the command execution, it is judged that an error (timeout) has occurred.

In case of an error, an error message is output to the standard output.

Executing this command from the custom monitor resource makes it possible to judge the network partition status.

For the configuration example of network partition resolution using this command, see "4.3. *Configuring the EXPRESSCLUSTER settings*" and "6.3. *Configuring the EXPRESSCLUSTER settings*"

#### Options

-h *hostname* Specify the determining server as *hostname* (by using an FQDN name or IP address). This option cannot be omitted.

**-p** *port* Specify the determining port number as port (by using a port number or service name). This option cannot be omitted.

#### **Return values**

- 0 Normal
- 1 Error (communication error)

- 2 Error (timeout)
- **3** Error (invalid argument or internal error)

### 2.4 Differences between on-premises and Microsoft Azure

The following table describes the functional differences of EXPRESSCLUSTER between on-premises and Microsoft Azure. "Y" indicates that the relevant function can be used and "N" indicates that the relevant function cannot be used.

| Function                            | On-premise | Microsoft Azure |
|-------------------------------------|------------|-----------------|
| Creating a shared disk type cluster | Y          | Y               |
| Creating a mirror disk type cluster | Y          | Y               |
| Creating a hybrid disk type cluster | Y          | Y               |
| Using the floating IP resource      | Y          | N               |
| Using the virtual IP resource       | Y          | N               |
| Using the Azure probe port resource | N          | Y               |
| Using the Azure DNS resource        | N          | Y               |

For the procedure to create a 2-node cluster using a mirror disk on an on-premise or Microsoft Azure environment, see the following subsections.

The difference of the procedure to create a cluster between an on-premise environment and Microsoft Azure environment is whether or not configuring the Microsoft Azure settings in advance is required.

#### HA cluster using Azure DNS

For Microsoft Azure, execute steps 1 to 6 in the following table after logging in to the Microsoft Azure portal (https://portal.azure.com/).

For Microsoft Azure, execute steps 7 to 18 after logging in to each virtual machine.

• Before Installing EXPRESSCLUSTER

| Step No.               | Procedure               | On-premise   | Microsoft Azure       |  |
|------------------------|-------------------------|--------------|-----------------------|--|
| 1                      | Creating a resource     | Not required | See "4.2. Configuring |  |
|                        | group                   |              | Microsoft Azure" in   |  |
|                        |                         |              | this guide.           |  |
| 2                      | Creating a virtual net- | Not required | See "4.2. Configuring |  |
|                        | work                    |              | Microsoft Azure" in   |  |
|                        |                         |              | this guide.           |  |
| 3                      | Creating a virtual ma-  | Not required | See "4.2. Configuring |  |
|                        | chine                   |              | Microsoft Azure" in   |  |
|                        |                         |              | this guide.           |  |
| 4                      | Setting a private IP    | Not required | See "4.2. Configuring |  |
|                        | address                 |              | Microsoft Azure" in   |  |
|                        |                         |              | this guide.           |  |
| 5                      | Adding a disk           | Not required | See "4.2. Configuring |  |
|                        |                         |              | Microsoft Azure" in   |  |
|                        |                         |              | this guide.           |  |
| Continued on next page |                         |              |                       |  |

| Step No. | Procedure                                                | On-premise                                                                                                    | Microsoft Azure                                                            |
|----------|----------------------------------------------------------|----------------------------------------------------------------------------------------------------|----------------------------------------------------------------------------|
| 6        | Creating a DNS zone                                      | Not required                                                                                                    | See "4.2. Configuring<br>Microsoft Azure" in<br>this guide.                |
| 7        | Setting up the DNS<br>server                             | See the manual pro-<br>vided with an OS<br>or DNS server such<br>as Red Hat Enter-<br>prise Linux 7 Net-<br>work Guide.                                                                                                    | Not required                                                               |
| 8        | Setting a partition for<br>the mirror disk re-<br>source | See the following:<br>"Settings after<br>configuring<br>hardware" in<br>Determining a<br>system configuration<br>in the Installation and<br>Configuration Guide<br>"Understanding<br>Mirror disk<br>resources" in the<br>Reference Guide. | See "4.2. <i>Configuring</i><br><i>Microsoft Azure</i> " in<br>this guide. |
| 9        | Adjusting the OS startup time                            | See "Settings after<br>configuring hard-<br>ware" in Determining<br>a system configura-<br>tion in the Installation<br>and Configuration<br>Guide.                                                                                        | Same as "On-<br>premise"                                                   |
| 10       | Checking the net-<br>work setting                        | See "Settings after<br>configuring hard-<br>ware" in Determining<br>a system configura-<br>tion in the Installation<br>and Configuration<br>Guide.                                                                                        | Same as "On-<br>premise"                                                   |
| 11       | Checking the root file<br>system                         | See "Settings after<br>configuring hard-<br>ware" in Determining<br>a system configura-<br>tion in the Installation<br>and Configuration<br>Guide.                                                                                        | Same as "On-<br>premise"                                                   |

Table 2.7 – continued from previous page

| Step No. | Procedure             | On-premise               | Microsoft Azure       |
|----------|-----------------------|--------------------------|-----------------------|
| 12       | Checking the firewall | See "Settings after      | Same as "On-          |
|          | setting               | configuring hard-        | premise"              |
|          |                       | ware" in Determining     |                       |
|          |                       | a system configura-      |                       |
|          |                       | tion in the Installation |                       |
|          |                       | and Configuration        |                       |
|          |                       | Guide.                   |                       |
| 13       | Synchronizing the     | See "Settings after      | Same as "On-          |
|          | server time           | configuring hard-        | premise"              |
|          |                       | ware" in Determining     |                       |
|          |                       | a system configura-      |                       |
|          |                       | tion in the Installation |                       |
|          |                       | and Conliguration        |                       |
| 14       | Chaolaina tha         | Guide.                   | Sama as "On           |
| 14       | SEL inux setting      | see Settings after       | premise"              |
|          | SELINUX Setting       | ware" in Determining     | prennse               |
|          |                       | a system configura-      |                       |
|          |                       | tion in the Installation |                       |
|          |                       | and Configuration        |                       |
|          |                       | Guide.                   |                       |
| 15       | Installing the Azure  | Not required             | See "4.2. Configuring |
|          | CLI                   |                          | Microsoft Azure" in   |
|          |                       |                          | this guide.           |
| 16       | Registering the ser-  | Not required             | See "4.2. Configuring |
|          | vice principal        |                          | Microsoft Azure" in   |
|          |                       |                          | this guide.           |
| 17       | Installing EXPRESS-   | See "Installing EX-      | Same as "On-          |
|          | CLUSTER               | PRESSCLUSTER"            | premise"              |
|          |                       | in the Installation and  |                       |
|          |                       | Configuration Guide.     |                       |

Table 2.7 – continued from previous page

#### • After Installing EXPRESSCLUSTER

| Step No. | Procedure             | On-premise             | Microsoft Azure       |
|----------|-----------------------|------------------------|-----------------------|
| 18       | Registering the EX-   | See Registering the    | Same as "On-          |
|          | PRESSCLUSER           | license in the Instal- | premise"              |
|          | license               | lation and Configura-  |                       |
|          |                       | tion Guide.            |                       |
| 19       | Creating a cluster:   | See "Creating the      | The COM heartbeat,    |
|          | Setting the heartbeat | configuration data of  | BMC heartbeat, and    |
|          | method                | a 2-node cluster" in   | disk heartbeat cannot |
|          |                       | Creating the cluster   | be used.              |
|          |                       | configuration data in  |                       |
|          |                       | the Installation and   |                       |
|          |                       | Configuration Guide.   |                       |

| Step No. | Procedure                                                                   | On-premise                                                                                                    | Microsoft Azure                                                                                                    |
|----------|-----------------------------------------------------------------------------|----------------------------------------------------------------------------------------------------|----------------------------------------------------------------------------------------------------|
| 20       | Creating a cluster:<br>Setting the NP<br>resolution processing              | The network partition<br>resolution resource is<br>used.<br>See the following:<br>"Creating the<br>configuration data of<br>a 2-node cluster" in<br>Creating the cluster<br>configuration data in<br>the Installation and<br>Configuration Guide.<br>"Network partition<br>resolution resources<br>details" in the<br>Reference Guide. | See "4.3. Configuring<br>the<br>EXPRESSCLUSTER<br>settings" in this<br>guide.                                                                                                    |
| 21       | Creating a cluster:<br>Creating a failover<br>group and monitor<br>resource | See "Creating the<br>configuration data of<br>a 2-node cluster" in<br>Creating the cluster<br>configuration data in<br>the Installation and<br>Configuration Guide.                                                                                                    | In addition the<br>references for<br>on-premises, see the<br>following:<br>"Understanding<br>Azure DNS<br>resources" in the<br>Reference Guide.<br>"Understanding<br>Azure DNS monitor<br>resources" in the<br>Reference Guide.<br>"4.3. Configuring the<br>EXPRESSCLUSTER<br>settings" in this<br>guide. |

| Table | 2.8 - | continued | from | previous | page |
|-------|-------|-----------|------|----------|------|
|       |       |           |      |          |      |

#### HA cluster using a load balancer

For Microsoft Azure, execute steps 1 to 5, and 7 to 8 in the following table after logging in to the Microsoft Azure portal (https://portal.azure.com/).

For Microsoft Azure, execute steps 6, and 9 to 16 after logging in to each virtual machine.

• Before Installing EXPRESSCLUSTER

| Step No. | Procedure                       | On-premise   | Microsoft Azure                                                                                                    |
|----------|---------------------------------|--------------|----------------------------------------------------------------------------------------------------|
| 1        | Creating a resource             | Not required |                                                                                                    |
|          | group                           |              | See either of the<br>following depending<br>on the load balancer<br>to use:                                                                                                    |
|          |                                 |              | Configuring<br>Microsoft<br>Azure" in this                                                                                                    |
|          |                                 |              | "6.2.<br>Configuring                                                                                                    |
|          |                                 |              | <i>Microsoft</i><br><i>Azure</i> " in this<br>guide                                                                                                    |
| 2        | Creating a virtual net-<br>work | Not required | See either of the<br>following depending<br>on the load balancer<br>to use:<br>"5.2.<br><i>Configuring</i><br><i>Microsoft</i><br><i>Azure</i> " in this<br>guide<br>"6.2.<br><i>Configuring</i> |
|          |                                 |              | <i>Microsoft</i><br><i>Azure</i> " in this<br>guide                                                                                                    |
| 3        | Creating a virtual ma-<br>chine | Not required | See either of the<br>following depending<br>on the load balancer                                                                                                    |
|          |                                 |              | to use:<br>"5.2.<br>Configuring<br>Microsoft<br>Azure" in this<br>guide<br>"6.2.<br>Configuring<br>Microsoft<br>Azure" in this<br>guide                                                          |

| Step No. | Procedure                       | On-premise   | Microsoft Azure                                                                                                    |
|----------|---------------------------------|--------------|----------------------------------------------------------------------------------------------------|
| 4        | Setting a private IP<br>address | Not required | See either of the<br>following depending<br>on the load balancer<br>to use:<br>"5.2.<br><i>Configuring</i><br><i>Microsoft</i><br><i>Azure</i> " in this<br>guide<br>"6.2.<br><i>Configuring</i><br><i>Microsoft</i><br><i>Azure</i> " in this<br>guide |
| 5        | Adding a disk                   | Not required | See either of the<br>following depending<br>on the load balancer<br>to use:<br>"5.2.<br><i>Configuring</i><br><i>Microsoft</i><br><i>Azure</i> " in this<br>guide<br>"6.2.<br><i>Configuring</i><br><i>Microsoft</i><br><i>Azure</i> " in this<br>guide |

Table 2.9 – continued from previous page

| Step No. | Procedure                                              | On-premise                                                                                                    | Microsoft Azure                                                                                                    |
|----------|--------------------------------------------------------|----------------------------------------------------------------------------------------------------|----------------------------------------------------------------------------------------------------|
| 6        | Setting a partition for<br>the mirror disk<br>resource | See the following:<br>"Settings after<br>configuring<br>hardware" in<br>Determining a<br>system<br>configuration<br>in the<br>Installation and<br>Configuration<br>Guide.<br>"Understanding<br>Mirror disk<br>resources" in<br>the Reference<br>Guide. | See either of the<br>following depending<br>on the load balancer<br>to use:<br>"5.2.<br><i>Configuring</i><br><i>Microsoft</i><br><i>Azure</i> " in this<br>guide<br>"6.2.<br><i>Configuring</i><br><i>Microsoft</i><br><i>Azure</i> " in this<br>guide |
| 7        | Creating and config-<br>uring a load balancer          | Not required                                                                                                    | See either of the<br>following depending<br>on the load balancer<br>to use:<br>"5.2.<br><i>Configuring</i><br><i>Microsoft</i><br><i>Azure</i> " in this<br>guide<br>"6.2.<br><i>Configuring</i><br><i>Microsoft</i><br><i>Azure</i> " in this<br>guide |
| 8        | Setting the inbound security rules                     | Not required                                                                                                    | "5.2. Configuring Mi-<br>crosoft Azure" in this<br>guide                                                                                                    |
| 9        | Adjusting the OS startup time                          | See "Settings after<br>configuring hard-<br>ware" in Determining<br>a system configura-<br>tion in the Installation<br>and Configuration<br>Guide.                                                                                                    | Same as "On-<br>premise"                                                                                                    |

| <b>T</b> 1 1 | 00 II I I         |                   |
|--------------|-------------------|-------------------|
| lable        | 2.9 – continued f | rom previous page |

| Step No. | Procedure                         | On-premise                                                                                                    | Microsoft Azure          |
|----------|-----------------------------------|----------------------------------------------------------------------------------------------------|--------------------------|
| 10       | Checking the net-<br>work setting | See "Settings after<br>configuring hard-<br>ware" in Determining<br>a system configura-<br>tion in the Installation<br>and Configuration<br>Guide. | Same as "On-<br>premise" |
| 11       | Checking the root file<br>system  | See "Settings after<br>configuring hard-<br>ware" in Determining<br>a system configura-<br>tion in the Installation<br>and Configuration<br>Guide. | Same as "On-<br>premise" |
| 12       | Checking the firewall setting     | See "Settings after<br>configuring hard-<br>ware" in Determining<br>a system configura-<br>tion in the Installation<br>and Configuration<br>Guide. | Same as "On-<br>premise" |
| 13       | Synchronizing the server time     | See "Settings after<br>configuring hard-<br>ware" in Determining<br>a system configura-<br>tion in the Installation<br>and Configuration<br>Guide. | Same as "On-<br>premise" |
| 14       | Checking the<br>SELinux setting   | See "Settings after<br>configuring hard-<br>ware" in Determining<br>a system configura-<br>tion in the Installation<br>and Configuration<br>Guide. | Same as "On-<br>premise" |
| 15       | Installing EXPRESS-<br>CLUSTER    | See "Installing EX-<br>PRESSCLUSTER"<br>in the Installation and<br>Configuration Guide.                                                            | Same as "On-<br>premise" |

| Table | 29 - continued from | m previous page  |
|-------|---------------------|------------------|
| Table | 2.5 001111000110    | in previous page |

#### • After Installing EXPRESSCLUSTER

| Step No. | Procedure           | On-premise             | Microsoft Azure |
|----------|---------------------|------------------------|-----------------|
| 16       | Registering the EX- | See Registering the    | Same as "On-    |
|          | PRESSCLUSER         | license in the Instal- | premise"        |
|          | license             | lation and Configura-  |                 |
|          |                     | tion Guide.            |                 |

| Sten No | Procedure             | On-premise             | Microsoft Azure         |
|---------|-----------------------|------------------------|-------------------------|
| 17      | Creating a cluster    | Soo "Crooting the      | The COM hearthast       |
|         | Softing the hearthast | see Cleaning the       | PMC baarthaat and       |
|         | Setting the heartbeat | configuration data of  | DIVIC licalitical, allu |
|         | method                | a 2-node cluster in    | DISK neartbeat can-     |
|         |                       | Creating the cluster   | not be used.            |
|         |                       | configuration data in  |                         |
|         |                       | the Installation and   |                         |
|         |                       | Configuration Guide.   |                         |
|         | ~                     |                        | ~                       |
| 18      | Creating a cluster:   | The network partition  | See either of the       |
|         | Setting the NP        | resolution resource is | following depending     |
|         | resolution processing | used.                  | on the load balancer    |
|         |                       | See the following:     | to use:                 |
|         |                       | "Creating the          | See "5.3.               |
|         |                       | configuration          | Configuring             |
|         |                       | data of a              | the EXPRESS-            |
|         |                       | 2-node cluster"        | CLUSTER                 |
|         |                       | in Creating the        | settings" in this       |
|         |                       | cluster                | guide.                  |
|         |                       | configuration          | See "6.3.               |
|         |                       | data in the            | Configuring             |
|         |                       | Installation and       | the EXPRESS-            |
|         |                       | Configuration          | CLUSTER                 |
|         |                       | Guide.                 | settings" in this       |
|         |                       | "Network               | guide.                  |
|         |                       | partition              |                         |
|         |                       | resolution             |                         |
|         |                       | resources              |                         |
|         |                       | details" in the        |                         |
|         |                       | Reference              |                         |
|         |                       | Guide.                 |                         |
|         |                       |                        |                         |

Table 2.10 – continued from previous page

| 19  Creating a cluster:<br>group and monitor<br>resource  See "Creating the<br>configuration data of<br>a 2-node cluster" in<br>Creating the cluster<br>in the Installation and<br>Configuration Guide.  See the following in<br>addition to the<br>description of<br>"On-premise."<br>on-premise."<br>onderstanding<br>Azure probe<br>port resources" in<br>the Reference<br>Guide.    19  Understanding<br>Azure probe<br>port resources" in<br>the Reference<br>Guide.  "Understanding<br>Azure probe<br>port resources" in<br>the Reference<br>Guide.    19  Image: state of the state of the state | Step No. | Procedure                                                                   | On-premise                                                                                                    | Microsoft Azure                                                                                                    |
|----------------------------------------------------------------------------------------------------|----------|-----------------------------------------------------------------------------|----------------------------------------------------------------------------------------------------|----------------------------------------------------------------------------------------------------|
| guide.                                                                                                    | 19       | Creating a cluster:<br>Creating a failover<br>group and monitor<br>resource | See "Creating the<br>configuration data of<br>a 2-node cluster" in<br>Creating the cluster<br>configuration data in<br>the Installation and<br>Configuration Guide. | See the following in<br>addition to the<br>description of<br>"On-premise."<br>"Understanding<br>Azure probe<br>port resources"<br>in the<br>Reference<br>Guide.<br>"Understanding<br>Azure probe<br>port monitor<br>resources" in<br>the Reference<br>Guide.<br>"Understanding<br>Azure load<br>balance<br>monitor<br>resources" in<br>the Reference<br>Guide.<br>See either of the<br>following depending<br>on the load balancer<br>to use:<br>See "5.3.<br>Configuring<br>the EXPRESS-<br>CLUSTER<br>settings" in this<br>guide.<br>See "6.3.<br>Configuring<br>the EXPRESS-<br>CLUSTER<br>settings" in this |
|                                                                                                    |          |                                                                             |                                                                                                    | 8                                                                                                    |

| Table 2 | 2.10 – | continued | from | previous | page |
|---------|--------|-----------|------|----------|------|
|---------|--------|-----------|------|----------|------|

### CHAPTER

### THREE

### **OPERATING ENVIRONMENTS**

### 3.1 HA cluster using Azure DNS

Supports the OS versions listed in the following manuals:

• "Getting Started Guide" > "Installation requirements for EXPRESSCLUSTER" > "Operation environment for Azure DNS resource, Azure DNS monitor resource"

Its operation has been verified in the following environments.

If the OS version is supported by Azure in EXPRESSCLUSTER X 4.2, you can use it by the same procedure. If the procedure differs depending on the OS version, Microsoft Azure portal, and Azure CLI, please replace it as appropriate.

#### x86\_64

| OS                               | CentOS 7.6                                                                           |
|----------------------------------|--------------------------------------------------------------------------------------|
| EXPRESSCLUSTER                   | EXPRESSCLUSTER X 4.2 for Linux (Internal ver-                                        |
|                                  | sion: 4.2.0-1)                                                                       |
| Microsoft Azure deployment model | Resource Manager                                                                     |
| Region                           | (Asia Pacific) Japan East                                                            |
| Mirror disk size                 | Disk size: 20 GB<br>(1 GB for a cluster partition and 19 GB for a data<br>partition) |
| Azure CLI                        | Azure CLI 2.0                                                                        |
| Python                           | 2.7                                                                                  |

The Azure CLI and Python must be installed because Azure DNS resource use them. Since Python 2.7 is required when using Azure CLI 2.0. For details about the Azure CLI, see the following website:

Get started with Azure CLI:

https://docs.microsoft.com/en-us/cli/azure/get-started-with-azure-cli?view=azure-cli-latest

Install the Azure classic CLI: https://docs.microsoft.com/en-us/cli/azure/install-classic-cli

Python is bundled with Linux OS.

Since Azure CLI 1.0 (Azure classic CLI) running on Python 2.6 has been unrecommended, install Python by using the package manager of each distribution (e.g. APT, yum, and zipper) if Python 2.7 is not bundled.

Azure DNS must be installed because the Azure DNS resource use it. For details about Azure DNS, see the following website:

Azure DNS: https://azure.microsoft.com/en-us/services/dns/

### 3.2 HA cluster using a load balancer

Supports the OS versions listed in the following manuals:

• "Operation environment for Azure probe port resource, Azure probe port monitor resource, Azure load balance monitor resource" in "Installation requirements for EXPRESSCLUSTER" in the Getting Started Guide.

Its operation has been verified in the following environments.

If the OS version is supported by Azure in EXPRESSCLUSTER X 4.2, you can use it by the same procedure. If the procedure differs depending on the OS version, Microsoft Azure portal, and Azure CLI, please replace it as appropriate.

| OS                               | CentOS 7.6                                                                           |
|----------------------------------|--------------------------------------------------------------------------------------|
| EXPRESSCLUSTER                   | EXPRESSCLUSTER X 4.2 for Linux (Internal ver-                                        |
|                                  | sion: 4.2.0-1)                                                                       |
| Microsoft Azure deployment model | Resource Manager                                                                     |
| Region                           | (Asia Pacific) Japan East                                                            |
| Mirror disk size                 | Disk size: 20 GB<br>(1 GB for a cluster partition and 19 GB for a data<br>partition) |

#### x86\_64

### CHAPTER

FOUR

# CLUSTER CREATION PROCEDURE (FOR AN HA CLUSTER USING AZURE DNS)

### 4.1 Creation example

This guide introduces the procedure for creating a 2-node unidirectional standby cluster using EXPRESSCLUSTER. This procedure is intended to create a mirror disk type configuration in which node1 is used as an active server.

The following tables describe the parameters that do not have a default value and the parameters whose values are to be changed from the default values.

• Microsoft Azure settings (common to node1 and node2)

| Setting item            | Setting value             |  |
|-------------------------|---------------------------|--|
| Resource group setting  |                           |  |
| – Resource group        | TestGroup1                |  |
| – Region                | (Asia Pacific) Japan East |  |
| Virtual network setting |                           |  |
| – Name                  | Vnet1                     |  |
| – Address space         | 10.5.0.0/24               |  |
| – Subnet Name           | Vnet1-1                   |  |
| – Subnet Address range  | 10.5.0.0/24               |  |
| – Resource group        | TestGroup1                |  |
| – Location              | (Asia Pacific) Japan East |  |
| DNS zone setting        |                           |  |
| – Name                  | cluster1.zone             |  |
| – Resource group        | TestGroup1                |  |
| - Record set            | test-record1              |  |

• Microsoft Azure settings (specific to each of node1 and node2)

| Setting item                        | Setting value                   |                  |  |
|-------------------------------------|---------------------------------|------------------|--|
|                                     | node1                           | node2            |  |
| Virtual machine setting             |                                 |                  |  |
| – Disk type                         | Standard HDD                    |                  |  |
| – User name                         | testlogin                       |                  |  |
| – Password                          | PassWord_123                    |                  |  |
| – Resource group                    | TestGroup1                      |                  |  |
| – Region                            | (Asia Pacific) Japan East       |                  |  |
| Network security group setting      |                                 |                  |  |
| – Name                              | node1-nsg                       | node2-nsg        |  |
| Availability set setting            |                                 |                  |  |
| – Name                              | AvailabilitySet1                |                  |  |
| - Update domains                    | 5                               |                  |  |
| – Fault domains                     | 2                               |                  |  |
| Diagnostics storage account setting | ng                              |                  |  |
| – Name                              | Automatically generated         |                  |  |
| – Performance                       | Standard                        |                  |  |
| – Replication                       | Locally-redundant storage (LRS) |                  |  |
| IP configuration setting            |                                 |                  |  |
| – IP address                        | 10.5.0.110                      | 10.5.0.111       |  |
| Disk setting                        |                                 |                  |  |
| – Name                              | node1_DataDisk_0                | node2_DataDisk_0 |  |
| – Source type                       | None (empty disk)               | 1                |  |
| – Account type                      | Standard HDD                    |                  |  |
| – Size                              | 20                              |                  |  |

• EXPRESSCLUSTER settings (cluster properties)

| Setting item                     | Setting value |       |
|----------------------------------|---------------|-------|
|                                  | node1         | node2 |
| – Cluster Name                   | Cluster1      |       |
| – Server Name                    | nodel         | node2 |
| – Timeout Tab: Heartbeat timeout | 120           |       |

• EXPRESSCLUSTER settings (failover group)

| Resource name        | Setting item                       | Setting value                 |
|----------------------|------------------------------------|-------------------------------|
| Mirror disk resource | Name                               | md                            |
|                      | Details Tab: Mount Point           | /mnt/md                       |
|                      | Details Tab: Data Partition Device | /dev/sdc2                     |
|                      | Name                               |                               |
|                      | Details Tab: Cluster Partition De- | /dev/sdc1                     |
|                      | vice Name                          |                               |
|                      | Details Tab: File System           | ext4                          |
|                      | Mirror Tab: Execute the initial    | On                            |
|                      | mirror construction                |                               |
|                      | Mirror Tab: Execute initial mkfs   | On                            |
| Azure DNS resource   | Name                               | azuredns1                     |
|                      | Record Set Name                    | test-record1                  |
|                      | Zone Name                          | cluster1.zone                 |
|                      | IP Address                         |                               |
|                      |                                    | (node1) 10.5.0.110            |
|                      |                                    | (node2) 10.5.0.111            |
|                      |                                    |                               |
|                      | Resource Group Name                | TestGroup1                    |
|                      | User URI                           | http://azure-test             |
|                      | Tenant ID                          | XXXXXXXX-XXXX-XXXX-           |
|                      |                                    | XXXXXXXXXXX                   |
|                      | File Path of Service Principal     | /home/testlogin/tmpbyJ1cK.pem |
|                      | Azure CLI File Path                | /usr/bin/az                   |

### • EXPRESSCLUSTER settings (monitor resource)

| Monitor resource name        | Setting item                     | Setting value                 |
|------------------------------|----------------------------------|-------------------------------|
| Mirror disk monitor resource | Name                             | mdw1                          |
| Azure DNS monitor resource   | Name                             | azurednsw1                    |
| Custom monitor resource      | Name                             | genw1                         |
|                              | Script created with this product | On                            |
|                              | Monitor Type                     | Synchronous                   |
|                              | Normal Return Value              | 0                             |
|                              | Recovery Action                  | Execute only the final action |
|                              | ·                                | Continued on port page        |

| Monitor resource name         | Setting item          | Setting value                 |  |  |
|-------------------------------|-----------------------|-------------------------------|--|--|
| Monitor resource name         |                       |                               |  |  |
|                               | Recovery larget       | LocalServer                   |  |  |
| IP monitor resource           | Name                  | ipw1                          |  |  |
|                               | Server to monitor     | node1                         |  |  |
|                               | IP Address            | 10.5.0.111                    |  |  |
|                               | Recovery Action       | Execute only the final action |  |  |
|                               | Recovery Target       | LocalServer                   |  |  |
| IP monitor resource           | Name                  | ipw2                          |  |  |
|                               | Server to monitor     | node2                         |  |  |
|                               | IP Address            | 10.5.0.110                    |  |  |
|                               | Recovery Action       | Execute only the final action |  |  |
|                               | Recovery Target       | LocalServer                   |  |  |
| Multi target monitor resource | Name                  | mtw1                          |  |  |
|                               | Monitor resource list |                               |  |  |
|                               |                       | genw1                         |  |  |
|                               |                       | ipw1                          |  |  |
|                               |                       | ipw2                          |  |  |
|                               |                       |                               |  |  |
|                               | Recovery Action       | Execute only the final action |  |  |
|                               | Recovery Target       | LocalServer                   |  |  |

Table 4.2 – continued from previous page

### 4.2 Configuring Microsoft Azure

#### 1) Creating a resource group

Log in to the Microsoft Azure portal (https://portal.azure.com/) and create a resource group following the steps below.

1. Select the **Resource groups** icon on the upper part of the window. If there are existing resource groups, they are displayed in a list.

| +                 |                    |                            | •                   | <b>e</b>      |               |              |                     | SQL           | $\rightarrow$ |
|-------------------|--------------------|----------------------------|---------------------|---------------|---------------|--------------|---------------------|---------------|---------------|
| Create a resource | Resource<br>groups | Network<br>security groups | Virtual<br>machines | Subscriptions | All resources | App Services | Storage<br>accounts | SQL databases | More services |
| Recent reso       | urces              |                            |                     |               |               |              |                     |               |               |
|                   | NAME               |                            |                     | TYPE          |               |              |                     | LAST VIEWED   |               |
| <b>{··</b> >      |                    |                            |                     |               |               |              |                     | 22 min ago    |               |
|                   |                    |                            |                     |               |               |              |                     | 24 min ago    |               |
| ()                |                    |                            |                     |               |               |              |                     | 24 min ago    |               |
|                   |                    |                            |                     |               |               |              |                     | 26 min ago    |               |
|                   |                    |                            |                     |               |               |              |                     | 26 min ago    |               |
| •••               |                    |                            |                     |               |               |              |                     | 27 min ago    |               |
| •••               |                    |                            |                     |               |               |              |                     | 28 min ago    |               |
| 9                 |                    |                            |                     |               |               |              |                     | 28 min ago    |               |
| ONS               |                    |                            |                     |               |               |              |                     | 28 min ago    |               |
| •                 |                    |                            |                     |               |               |              |                     | 29 min ago    |               |
| <b>.</b>          |                    |                            |                     |               |               |              |                     | 30 min ago    |               |
| 8                 |                    |                            |                     |               |               |              |                     | 32 min ago    |               |
| Navigate          | riptions           | Resource                   | e groups            | All r         | resources     | Dasht        | oard                |               |               |

2. Select +Add on the upper part of the window.

| Microsoft Azure                                 | Search resources, services, and docs (G+/) | >_ 17; ₽; @ ? ©                  |        |  |  |  |
|-------------------------------------------------|--------------------------------------------|----------------------------------|--------|--|--|--|
| Home > Resource groups                          |                                            |                                  |        |  |  |  |
| Resource groups                                 |                                            |                                  | \$     |  |  |  |
| + Add ≡≡ Edit columns 🖒 Refresh 🞍 Export to CSV | 🖗 Assign tags 🛛 🛇 Feedback                 |                                  |        |  |  |  |
| Subscription == all Location                    | a == all ⓐ <sup>†</sup> マ Add filter       |                                  |        |  |  |  |
| Showing 1 to 30 of 30 records.                  |                                            | No grouping                      | $\sim$ |  |  |  |
| Name ↑↓                                         | Subscription $\uparrow_{\downarrow}$       | Location $\uparrow_{\downarrow}$ |        |  |  |  |
|                                                 |                                            | Japan East                       |        |  |  |  |
|                                                 |                                            | Southeast Asia                   |        |  |  |  |
|                                                 |                                            | West US                          |        |  |  |  |
|                                                 |                                            | South Central US                 |        |  |  |  |
|                                                 |                                            | South Central US                 |        |  |  |  |
|                                                 |                                            | Japan West                       |        |  |  |  |
|                                                 |                                            | East Asia                        |        |  |  |  |
|                                                 |                                            | South Central US                 |        |  |  |  |
|                                                 |                                            | South Central US                 |        |  |  |  |
|                                                 |                                            | North Europe                     | •••    |  |  |  |
|                                                 |                                            | South Central US                 |        |  |  |  |
|                                                 |                                            | South Central US                 |        |  |  |  |
|                                                 |                                            | Central US                       |        |  |  |  |
|                                                 |                                            | Japan East                       |        |  |  |  |
|                                                 |                                            | West India                       |        |  |  |  |
|                                                 |                                            | Japan East                       |        |  |  |  |
|                                                 |                                            | Japan East                       |        |  |  |  |
|                                                 |                                            | Japan East                       |        |  |  |  |
|                                                 |                                            |                                  |        |  |  |  |

3. Specify Subscription, Resource group, and Region, and click Review+Create.
| ≡ Mic                                      | crosoft Azure                                                             |                                                |                                         |                                          | ,⊃ s                                 | earch res                             | sources, s                          | ervices, a                           | ind docs                       | (G+/)                         |        |  | >_ | Ģ | Q | ٢ | ? | ٢ | 2 |   |
|--------------------------------------------|---------------------------------------------------------------------------|------------------------------------------------|-----------------------------------------|------------------------------------------|--------------------------------------|---------------------------------------|-------------------------------------|--------------------------------------|--------------------------------|-------------------------------|--------|--|----|---|---|---|---|---|---|---|
| Home > R                                   | tesource groups > C                                                       | Create a reso                                  | urce group                              |                                          |                                      |                                       |                                     |                                      |                                |                               |        |  |    |   |   |   |   |   |   |   |
| Create a                                   | a resource grou                                                           | up                                             |                                         |                                          |                                      |                                       |                                     |                                      |                                |                               |        |  |    |   |   |   |   |   |   | × |
|                                            |                                                                           |                                                |                                         |                                          |                                      |                                       |                                     |                                      |                                |                               |        |  |    |   |   |   |   |   |   |   |
| Basics                                     | Tags Review + o                                                           | create                                         |                                         |                                          |                                      |                                       |                                     |                                      |                                |                               |        |  |    |   |   |   |   |   |   |   |
| Resource g<br>resources fr<br>allocate res | group - A container t<br>for the solution, or or<br>sources to resource g | hat holds rel<br>nly those res<br>groups based | ated resour<br>ources that<br>on what m | rces for an<br>you want t<br>nakes the m | Azure soli<br>o managi<br>iost sense | lution. Th<br>le as a gr<br>e for you | ne resour<br>oup. You<br>ir organiz | ce group<br>I decide l<br>zation. Le | can incl<br>now you<br>arn mor | lude all f<br>i want to<br>re | he     |  |    |   |   |   |   |   |   |   |
| Project de                                 | tails                                                                     |                                                |                                         |                                          |                                      |                                       |                                     |                                      |                                |                               |        |  |    |   |   |   |   |   |   |   |
| Subscriptic                                | on *0                                                                     |                                                |                                         |                                          |                                      |                                       |                                     |                                      |                                |                               | $\sim$ |  |    |   |   |   |   |   |   |   |
| Res                                        | source group *                                                            | TestGro                                        | oup1                                    |                                          |                                      |                                       |                                     |                                      |                                |                               | ~      |  |    |   |   |   |   |   |   |   |
|                                            |                                                                           |                                                |                                         |                                          |                                      |                                       |                                     |                                      |                                |                               |        |  |    |   |   |   |   |   |   |   |
| Resource<br>Region *                       | details                                                                   | (Asia Pacif                                    | ic) Janan Es                            | act                                      |                                      |                                       |                                     |                                      |                                |                               | $\sim$ |  |    |   |   |   |   |   |   |   |
| 5 -                                        |                                                                           | (Asia Facil                                    | ic) sapari ce                           | 150                                      |                                      |                                       |                                     |                                      |                                |                               |        |  |    |   |   |   |   |   |   |   |
|                                            |                                                                           |                                                |                                         |                                          |                                      |                                       |                                     |                                      |                                |                               |        |  |    |   |   |   |   |   |   |   |
|                                            |                                                                           |                                                |                                         |                                          |                                      |                                       |                                     |                                      |                                |                               |        |  |    |   |   |   |   |   |   |   |
|                                            |                                                                           |                                                |                                         |                                          |                                      |                                       |                                     |                                      |                                |                               |        |  |    |   |   |   |   |   |   |   |
|                                            |                                                                           |                                                |                                         |                                          |                                      |                                       |                                     |                                      |                                |                               |        |  |    |   |   |   |   |   |   |   |
|                                            |                                                                           |                                                |                                         |                                          |                                      |                                       |                                     |                                      |                                |                               |        |  |    |   |   |   |   |   |   |   |
|                                            |                                                                           |                                                |                                         |                                          |                                      |                                       |                                     |                                      |                                |                               |        |  |    |   |   |   |   |   |   |   |
|                                            |                                                                           |                                                |                                         |                                          |                                      |                                       |                                     |                                      |                                |                               |        |  |    |   |   |   |   |   |   |   |
|                                            |                                                                           |                                                |                                         |                                          |                                      |                                       |                                     |                                      |                                |                               |        |  |    |   |   |   |   |   |   |   |
|                                            |                                                                           |                                                |                                         |                                          |                                      |                                       |                                     |                                      |                                |                               |        |  |    |   |   |   |   |   |   |   |
|                                            |                                                                           |                                                |                                         |                                          |                                      |                                       |                                     |                                      |                                |                               |        |  |    |   |   |   |   |   |   |   |
|                                            |                                                                           |                                                |                                         |                                          |                                      |                                       |                                     |                                      |                                |                               |        |  |    |   |   |   |   |   |   |   |
|                                            |                                                                           |                                                |                                         |                                          |                                      |                                       |                                     |                                      |                                |                               |        |  |    |   |   |   |   |   |   |   |
| Review                                     | + create <                                                                | Previous                                       | Next :                                  | Tags >                                   |                                      |                                       |                                     |                                      |                                |                               |        |  |    |   |   |   |   |   |   |   |
| <                                          |                                                                           |                                                |                                         |                                          |                                      |                                       |                                     |                                      |                                |                               |        |  |    |   |   |   |   |   |   | > |

### 2) Creating a virtual network

Log in to the Microsoft Azure portal (https://portal.azure.com/) and create a virtual network following the steps below.

1. Select the +Create a resource icon on the upper part of the window.

| crosoft Azure        |                    |                            |                     | ces, services, and do | cs (G+/)      | >.           | . 🖓 Q               | @?©           | the second    |  |
|----------------------|--------------------|----------------------------|---------------------|-----------------------|---------------|--------------|---------------------|---------------|---------------|--|
| Azure servio         | ces                |                            |                     |                       |               |              |                     |               |               |  |
| +                    |                    |                            |                     | <b>e</b>              |               |              |                     | SQL           | $\rightarrow$ |  |
| Create a<br>resource | Resource<br>groups | Network<br>security groups | Virtual<br>machines | Subscriptions         | All resources | App Services | Storage<br>accounts | SQL databases | More services |  |
| Recent reso          | ources             |                            |                     |                       |               |              |                     |               |               |  |
|                      | NAME               |                            |                     | TYPE                  |               |              |                     | LAST VIEWED   |               |  |
| <b>{··&gt;</b>       |                    |                            |                     |                       |               |              |                     | 22 min ago    |               |  |
|                      |                    |                            |                     |                       |               |              |                     | 24 min ago    |               |  |
| ()                   |                    |                            |                     |                       |               |              |                     | 24 min ago    |               |  |
|                      |                    |                            |                     |                       |               |              |                     | 26 min ago    |               |  |
|                      |                    |                            |                     |                       |               |              |                     | 26 min ago    |               |  |
| •••                  |                    |                            |                     |                       |               |              |                     | 27 min ago    |               |  |
| •••                  |                    |                            |                     |                       |               |              |                     | 28 min ago    |               |  |
| 5                    |                    |                            |                     |                       |               |              |                     | 28 min ago    |               |  |
| DNS                  |                    |                            |                     |                       |               |              |                     | 28 min ago    |               |  |
|                      |                    |                            |                     |                       |               |              |                     | 29 min ago    |               |  |
| <b>.</b>             |                    |                            |                     |                       |               |              |                     | 30 min ago    |               |  |
| 8                    |                    |                            |                     |                       |               |              |                     | 32 min ago    |               |  |
| 8<br>Navigate        |                    |                            |                     |                       |               |              |                     | 32 min ago    |               |  |
| 📍 Subsc              | criptions          | Resource                   | e groups            | All r                 | resources     | Dasht        | ooard               |               |               |  |
| Tools                |                    |                            |                     |                       |               |              |                     |               |               |  |
|                      |                    |                            |                     |                       |               |              |                     |               |               |  |

2. Select Networking and then Virtual network.

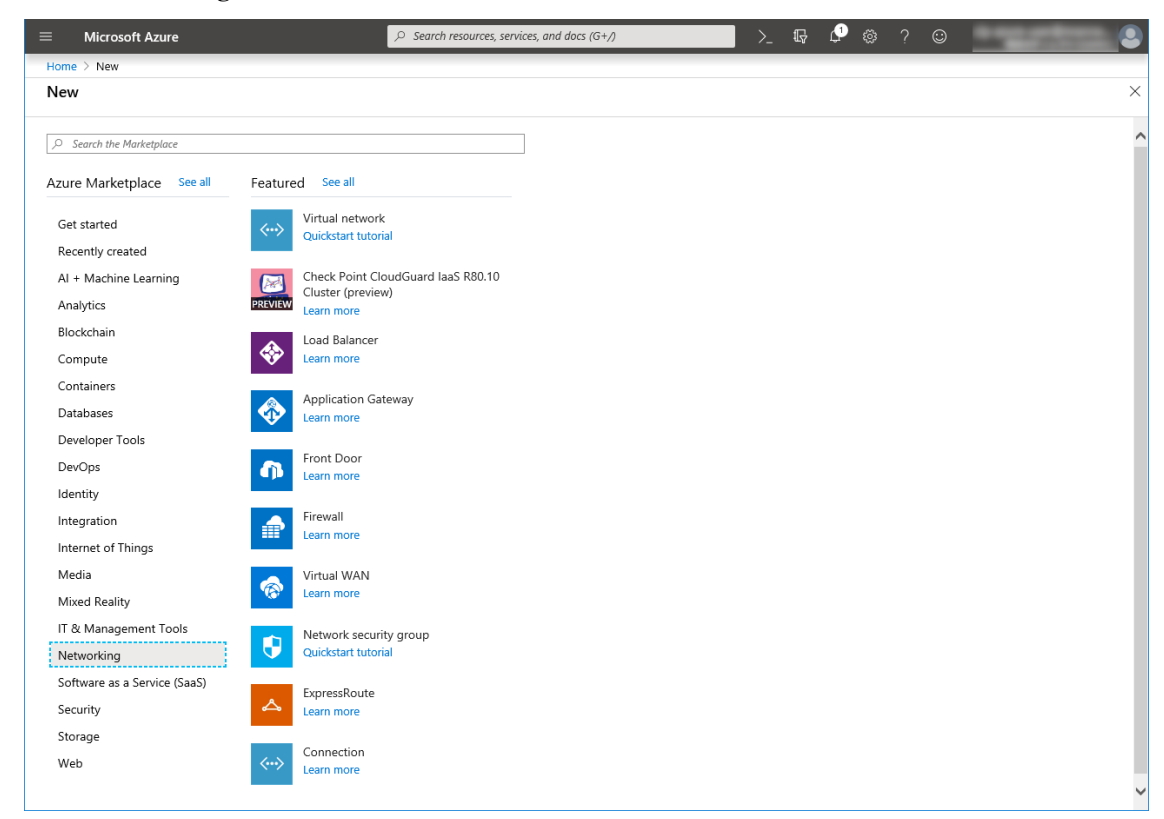

3. Specify Name, Address space, Subscription, Resource group, Location, Name of Subnet, and Address

Microsoft Azure > 💀 🖓 🍪 ? 😊 Home > New > Create virtual network Create virtual network  $\Box \times$ Name ★ Vnet1 Address space \* 10.5.0.0/24 10.5.0.0 - 10.5.0.255 (256 addresses) Add an IPv6 address space 🛈 Subscription \*  $\sim$ Resource group \* TestGroup1  $\sim$ Create new Location \* (Asia Pacific) Japan East  $\sim$ Subnet Name \* Vnet1-1 Address range \* 10.5.0.0/24 10.5.0.0 - 10.5.0.255 (256 addresses) DDoS protection ① Basic Standard Service endpoints () Disabled Enabled Firewall 🛈 Disabled Enabled Automation options

range of Subnet, and click Create.

#### 3) Creating a virtual machine

Log in to the Microsoft Azure portal (https://portal.azure.com/) and create virtual machines and disks following the steps below.

Create as many virtual machines as required to create a cluster. Create node1 and then node2.

1. Select the Create a resource icon on the upper part of the window.

| Azure servic      | es                 | _                          |                     |               |               |              |                     |               |               |
|-------------------|--------------------|----------------------------|---------------------|---------------|---------------|--------------|---------------------|---------------|---------------|
| +                 | []                 |                            | •                   | +             |               | ٢            |                     | SQL           | $\rightarrow$ |
| Create a resource | Resource<br>groups | Network<br>security groups | Virtual<br>machines | Subscriptions | All resources | App Services | Storage<br>accounts | SQL databases | More services |
| Recent reso       | urces              |                            |                     |               |               |              |                     |               |               |
|                   | NAME               |                            |                     | TYPE          |               |              |                     | LAST VIEWED   |               |
| <b>&lt;··&gt;</b> |                    |                            |                     |               |               |              |                     | 22 min ago    |               |
| •                 |                    |                            |                     |               |               |              |                     | 24 min ago    |               |
| ()                |                    |                            |                     |               |               |              |                     | 24 min ago    |               |
|                   |                    |                            |                     |               |               |              |                     | 26 min ago    |               |
|                   |                    |                            |                     |               |               |              |                     | 26 min ago    |               |
| •••               |                    |                            |                     |               |               |              |                     | 27 min ago    |               |
| •••               |                    |                            |                     |               |               |              |                     | 28 min ago    |               |
| <b>B</b>          |                    |                            |                     |               |               |              |                     | 28 min ago    |               |
| ONS               |                    |                            |                     |               |               |              |                     | 28 min ago    |               |
| <b>Q</b>          |                    |                            |                     |               |               |              |                     | 29 min ago    |               |
| <b>9</b>          |                    |                            |                     |               |               |              |                     | 30 min ago    |               |
| 8                 |                    |                            |                     |               |               |              |                     | 32 min ago    |               |
|                   |                    |                            |                     |               |               |              |                     |               |               |
| Navigate          |                    |                            |                     |               |               |              |                     |               |               |
| e Subce           | rintions           | Recourse                   | aroups              |               | 00000000      | Dachk        | oard                |               |               |
| JUDSC             | inpuolis           | () Resource                | e groups            | All           | esources      | L Dasht      | loard               |               |               |
|                   |                    |                            |                     |               |               |              |                     |               |               |

2. Select **Compute** and then **See all**.

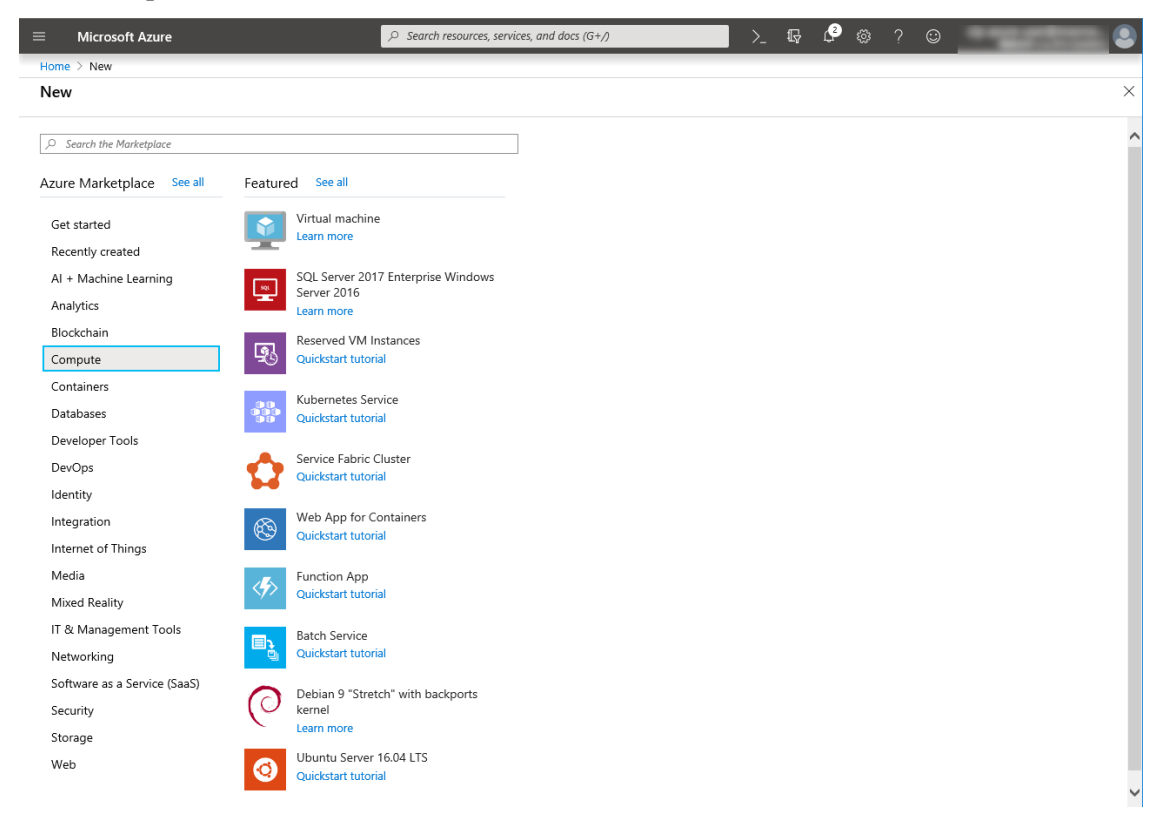

3. Select CentOS-based 7.6.

| $\equiv$ Microsoft Azure                   |                              | P Search resources, services, and docs (G+/)                                                                                      |     |
|--------------------------------------------|------------------------------|----------------------------------------------------------------------------------------------------|-----|
| Home > New > Create                        | Select an image              |                                                                                                    | ×   |
| Create a virtual m                         |                              |                                                                                                    |     |
|                                            | Marketplace My Items Previe  | w Items                                                                                                    | ^   |
| Basics Disks Net                           | AI + Machine Learning        | P CentrOS-based                                                                                                    | ٦ I |
| Create a virtual machine                   | Analytics                    | p enros ouzer                                                                                                    | -   |
| image.<br>Complete the Basics tab          | Blockchain                   | CentOS-based 7.3 HPC<br>Bonue Wave Software (formarky OpenLopic)                                                                  |     |
| customization.<br>Looking for classic VMs? | Compute                      | This distribution of Linux is based on CentOS and is provided by Rogue Wave Software.                                             |     |
| Drojest details                            | Containers                   | CentOS-based 7.6                                                                                                    |     |
| Select the subscription to                 | Databases                    | Rogue Wave Software (formerly OpenLogic)<br>This distribution of Linux is based on CentOS and is provided by Rogue Wave Software. |     |
| your resources.                            | Developer Tools              | CentOS-based 6.5 HPC                                                                                                    |     |
| Subscription <b>*</b> ①                    | DevOps                       | Rogue Wave Software (formerly OpenLogic)                                                                                          |     |
| Resource group                             | Identity                     | I his distribution of Linux is based on CentOS and is provided by Rogue Wave Software.                                            |     |
|                                            | Integration                  | CentOS-based 7.4 HPC<br>Roque Wave Software (formerly OpenLogic)                                                                  | - 1 |
| Instanco dotaile                           | Internet of Things           | This distribution of Linux is based on CentOS and is provided by Rogue Wave Software.                                             |     |
| Virtual machine name *                     | IT & Management Tools        | CentOS-based 7.7                                                                                                    |     |
| . **                                       | Media                        | Rogue Wave Software<br>This distribution of Linux is based on CentOS and is provided by Rogue Wave Software.                      |     |
| Region *()                                 | Mixed Reality                | CentOS-based 7.5                                                                                                    |     |
| Availability options 🕕                     | Networking                   | Rogue Wave Software (formerly OpenLogic)                                                                                          |     |
| Availability set 📩                         | Security                     | This distribution of Linux is based on CentOS and is provided by Rogue Wave Software.                                             |     |
|                                            | Software as a Service (SaaS) | CentOS 7.6<br>Roque Wave Software (formerly OpenLonic)                                                                            |     |
| Image 🏝                                    | Storage                      | This distribution of Linux is based on CentOS and is provided by Rogue Wave Software.                                             |     |
|                                            | Web                          | CentOS-based 7 LVM                                                                                                    |     |
| Azure Spot instance ①                      |                              | Rogue Wave Software (formerly OpenLogic)<br>This distribution of Linux is based on CentOS and is provided by Rogue Wave Software. |     |
| Size *                                     |                              | CentOS-based 6.8 HPC                                                                                                    |     |
| Review + create                            |                              | Rogue Wave Software (formerly OpenLogic)<br>This distribution of Linux is based on CentOS and is provided by Rogue Wave Software. |     |
| neview - create                            |                              | CentOS-based 7.1 HPC                                                                                                    |     |
| <                                          |                              | Rogue Wave Software (formerly OpenLogic)<br>This distribution of Linux is based on ContOS and is provided by Poque Mayo Software  | ~   |

- 4. Click Create.
- When the Basics tab appears, specify the settings of Subscription, Resource group, Virtual machine name, Region, Image, Size, Username, Password, and Confirm password.
   Select Availability set from Availability options, and click Create new under the Availability set field.

When **Create new** appears, specify the settings of **Name**, **Fault domains**, and **Update domains**. Then click **OK**.

# EXPRESSCLUSTER X 4.2 HA Cluster Configuration Guide for Microsoft Azure (Linux), Release 2

| $\equiv$ Microsoft Azure                                                                                                    |                                                                                                    | ,> Search resources, services, and docs (G+,/)                                                                                                    | > ਯ ↓ @ @ ? © '                                                                                                    |
|----------------------------------------------------------------------------------------------------|----------------------------------------------------------------------------------------------------|----------------------------------------------------------------------------------------------------|----------------------------------------------------------------------------------------------------|
| Home > New > Create a virt                                                                                                    | ual machine                                                                                                    |                                                                                                    |                                                                                                    |
| Create a virtual machi                                                                                                    | ne                                                                                                    |                                                                                                    | ×                                                                                                    |
|                                                                                                    |                                                                                                    |                                                                                                    | ^                                                                                                    |
| Basics Disks Networki                                                                                                    | ng Management Advanced                                                                                                    | Tags Review + create                                                                                                    |                                                                                                    |
| Create a virtual machine that ri<br>image.                                                                                                    | ins Linux or Windows. Select an image                                                                                                    | from Azure marketplace or use your own customized                                                                                                    |                                                                                                    |
| Complete the Basics tab then F<br>customization.                                                                                                    | eview + create to provision a virtual m                                                                                                    | achine with default parameters or review each tab for full                                                                                                    |                                                                                                    |
| Looking for classic VMs? Crea                                                                                                    | te VM from Azure Marketplace                                                                                                    |                                                                                                    |                                                                                                    |
| Project details                                                                                                    |                                                                                                    |                                                                                                    |                                                                                                    |
| Select the subscription to man<br>your resources.                                                                                                    | age deployed resources and costs. Use                                                                                                    | resource groups like folders to organize and manage all                                                                                                    |                                                                                                    |
| Subscription *                                                                                                    |                                                                                                    | $\sim$                                                                                                    |                                                                                                    |
| Resource group *                                                                                                    | TestGroup1                                                                                                    | ~                                                                                                    |                                                                                                    |
|                                                                                                    | Create new                                                                                                    |                                                                                                    |                                                                                                    |
| Instance details                                                                                                    |                                                                                                    |                                                                                                    |                                                                                                    |
| Virtual machine name *                                                                                                    | node1                                                                                                    | ×                                                                                                    |                                                                                                    |
| Region <b>*</b> ①                                                                                                    | (Asia Pacific) Japan East                                                                                                    | ~                                                                                                    |                                                                                                    |
| Availability options 🕕                                                                                                    | Availability set                                                                                                    |                                                                                                    |                                                                                                    |
| Availability set 📩                                                                                                    | No existing availability sets in curren                                                                                                    | nt resource aroup and location.                                                                                                    |                                                                                                    |
|                                                                                                    | Create new                                                                                                    |                                                                                                    |                                                                                                    |
| Image 📩                                                                                                    | CentOS-based 7.6                                                                                                    | ~                                                                                                    |                                                                                                    |
| Amura Carat instance ()                                                                                                    | Browse all public and private image                                                                                                    | S                                                                                                    |                                                                                                    |
| Azure spot instance ()                                                                                                    | 🔾 Yes 💽 No                                                                                                    |                                                                                                    |                                                                                                    |
| Size *①                                                                                                    | Standard D2s v3                                                                                                    |                                                                                                    |                                                                                                    |
| Paulau a anata                                                                                                    | Barrison Next Dida 2                                                                                                    |                                                                                                    |                                                                                                    |
| Review + create                                                                                                    | < Previous Next : Disks >                                                                                                    |                                                                                                    |                                                                                                    |
|                                                                                                    |                                                                                                    |                                                                                                    |                                                                                                    |
| <                                                                                                    |                                                                                                    |                                                                                                    | >                                                                                                    |
| ★ Microsoft Azure                                                                                                    |                                                                                                    | β Search resources, services, and docs (G+/)                                                                                                    | ><br>>_ ₽ ₽ ® ? ©                                                                                                    |
| Microsoft Azure     Home > New > Create a virtu                                                                                                    | ial machine                                                                                                    | Ø Search resources, services, and docs (G+/)                                                                                                    | >_ ₽ ₽ ⊗ ? ♀<br>Create new ×                                                                                                    |
| Microsoft Azure Home > New > Create a virtu Create a virtual machi                                                                                                    | ial machine<br><b>ne</b>                                                                                                    | β Search resources, services, and docs (G+)                                                                                                    | Create new     Group two or more VMs in an availability set to ensure that at least                                                                                                    |
| Microsoft Azure     Home > New > Create a virtu     Create a virtual machi                                                                                                    | al machine<br><b>ne</b>                                                                                                    | β Search resources, services, and docs (G+,)                                                                                                    | Create new X<br>Group two or more VMs in an availability set to ensure that at least<br>one is available during planned or unplanned maintenance events.<br>Learn more                                                                                                    |
| Microsoft Azure Home > New > Create a virtu Create a virtual machi Basics Disks Networki                                                                                                    | al machine<br>ne<br>ng Management Advanced                                                                                                    | Ο Search resources, services, and docs (G+/) Tags Review + create                                                                                                    | Create new      Group two or more VMs in an availability set to ensure that at least one is available during planned or unplanned maintenance events. Learn more Name *                                                                                                    |
| Microsoft Azure     Home > New > Create a virtu     Create a virtual machi     Basics Disks Networki     Create a virtual machine that ru image.                                                                                                    | al machine ne ng Management Advanced ns Linux or Windows. Select an image                                                                                                    | <ul> <li>β Search resources, services, and docs (G+/)</li> <li>Tags Review + create</li> <li>from Azure marketplace or use your own customized</li> </ul>                                                                                                    |                                                                                                    |
| Microsoft Azure     Home > New > Create a virtu     Create a virtual machi     Basics Disks Networki     Create a virtual machine that ru     image.     Complete the Basics tab then R     customization.                                                                                                    | al machine<br>ne<br>ng Management Advanced<br>ins Linux or Windows. Select an image<br>eview + create to provision a virtual m                                                                                                    | <i>ρ</i> Search resources, services, and docs (G+,) <b>Tags</b> Review + create             from Azure marketplace or use your own customized             achine with default parameters or review each tab for full                                                             | Create new Group two or more VMs in an availability set to ensure that at least one is availability set to ensure that at least Learn more Name * AvailabilitySet1 Fault domains ③                                                                                                    |
| Microsoft Azure Home > New > Create a virtu Create a virtual machi Basics Disks Networki Create a virtual machine that rc image. Complete the Basics tab then R customizaton. Looking for classic VMs? Creat                                                                                                    | al machine ne Management Advanced ins Linux or Windows. Select an image eview + create to provision a virtual m e VM from Azure Marketplace                                                                                                    | <ul> <li><i>ρ</i> Search resources, services, and docs (G+,)</li> <li>Tags Review + create</li> <li>from Azure marketplace or use your own customized</li> <li>achine with default parameters or review each tab for full</li> </ul>                                             | Create new  Group two or more VMs in an availability set to ensure that at least one is availability set to ensure that at least Learn more  Name *  AvailabilitySet1  Fault domains  2                                                                                                    |
| Microsoft Azure Home > New > Create a virtu Create a virtual machi Basics Disks Networki Create a virtual machine that ru image. Complete the Basics tab then R customization. Looking for classic VMs? Creat Project details                                                                                                    | al machine<br>ne<br>Management Advanced<br>ins Linux or Windows. Select an image<br>eview + create to provision a virtual m<br>e VM from Azure Marketplace                                                                                                    | Search resources, services, and docs (G+,/)           Tags         Review + create           from Azure marketplace or use your own customized         achine with default parameters or review each tab for full                                                                | Create new  Group two or more VMs in an availability set to ensure that at least one is available during planned or unplanned maintenance events. Learn more Name *  AvailabilitySet1  Fault domains ①  Update domains ①                                                                                                    |
| Microsoft Azure     Home > New > Create a virtu     Create a virtual machi     Basics Disks Networki     Create a virtual machine that ru     image.     Complete the Basics tab then R     customization.     Looking for classic VMs? Creat     Project details     Select the subscription to mana     your resources.                                                                                                    | al machine ne Management Advanced ns Linux or Windows. Select an image eview + create to provision a virtual m e VM from Azure Marketplace uge deployed resources and costs. Use                                                                                                    | Search resources, services, and docs (G+/)  Tags Review + create from Azure marketplace or use your own customized achine with default parameters or review each tab for full resource groups like folders to organize and manage all                                            | Create new Group two or more VMs in an availability set to ensure that at least one is available during planned or unplanned maintenance events. Learn more Name * AvailabilitySet1 Fault domains 0 2 Update domains 0 5                                                                                                    |
| Microsoft Azure Home > New > Create a virtu Create a virtual machi Basics Disks Networki Create a virtual machine that ru image. Complete the Basics tab then R customization. Looking for classic VMs? Creat Project details Select the subscription to mana your resources. Subscription *①                                                                                                    | al machine ne ng Management Advanced ns Linux or Windows. Select an image eview + create to provision a virtual m e VM from Azure Marketplace uge deployed resources and costs. Use                                                                                                    | Search resources, services, and docs (G+/)  Tags Review + create from Azure marketplace or use your own customized achine with default parameters or review each tab for full resource groups like folders to organize and manage all                                            | Create new X<br>Group two or more VMs in an availability set to ensure that at least<br>one is availabile during planned or unplanned maintenance events.<br>Learn more<br>Name *<br>AvailabilitySet1<br>Fault domains O<br>Update domains O<br>Update domains O<br>S<br>Use managed disks O<br>No (Classic) • Ves (Aligned)                                                                                                    |
| Microsoft Azure Home > New > Create a virtu Create a virtual machi Basics Disks Networki Create a virtual machine that ru image. Complete the Basics tab then R customization. Looking for classic VMs? Creat Project details Select the subscription to mana your resources. Subscription *① Resource group *①                                                                                                    | al machine ne ng Management Advanced ns Linux or Windows. Select an image eview + create to provision a virtual m e VM from Azure Marketplace uge deployed resources and costs. Use TestGroup1                                                                                                    | Search resources, services, and docs (G+/)  Tags Review + create from Azure marketplace or use your own customized achine with default parameters or review each tab for full resource groups like folders to organize and manage all                                            | Create new  Create new  Croup two or more VMs in an availability set to ensure that at least one is available during planned or unplanned maintenance events. Learn more Name *  AvailabilitySet1  Fault domains O  Update domains O  Use managed disks O  No (Classic) • Yes (Aligned)                                                                                                    |
| Microsoft Azure Home > New > Create a virtu Create a virtual machi Basics Disks Networki Create a virtual machine that ru image. Complete the Basics tab then R customization. Looking for classic VMs? Creat Project details Select the subscription to mana your resources. Subscription *① Resource group *①                                                                                                    | al machine ne Management Advanced Ins Linux or Windows. Select an image eview + create to provision a virtual m e VM from Azure Marketplace ge deployed resources and costs. Use Interference TestGroup1 Create new                                                                                                    | Search resources, services, and docs (G+/)  Tags Review + create from Azure marketplace or use your own customized achine with default parameters or review each tab for full resource groups like folders to organize and manage all                                            | Create new  Group two or more VMs in an availability set to ensure that at least uearn more  Name  AvailabilitySet1  Fault domains  Update domains  Use managed disks  No (Classic)  Yes (Aligned)                                                                                                    |
| Microsoft Azure Home > New > Create a virtu Create a virtual machi Basics Disks Networki Create a virtual machine that ru image. Complete the Basics tab then R customization. Looking for classic VMs? Creat Project details Select the subscription to mana your resources. Subscription *① Resource group *① Instance details                                                                                                    | al machine ne mg Management Advanced ins Linux or Windows. Select an image eview + create to provision a virtual m e VM from Azure Marketplace ge deployed resources and costs. Use                                                                                                    | P Search resources, services, and docs (G+/)         Tags Review + create         from Azure marketplace or use your own customized         achine with default parameters or review each tab for full         resource groups like folders to organize and manage all           | Create new  Group two or more VMs in an availability set to ensure that at least one is availability.  Name *  Availability.Set1  Fault domains ③  Update domains ③  Use managed disks ③  No (Classic) ④ Yes (Aligned)                                                                                                    |
| Microsoft Azure Home > New > Create a virtual machi Basics Disks Networki Create a virtual machine that ru image. Complete the Basics tab then R customization. Looking for classic VMs? Creat Project details Select the subscription to mana your resources. Subscription *© Resource group *© Instance details Virtual machine name *©                                                                                                    | al machine ne Management Advanced ins Linux or Windows. Select an image eview + create to provision a virtual m e VM from Azure Marketplace ge deployed resources and costs. Use                                                                                                    | P Search resources, services, and docs (G+/)         Tags Review + create         from Azure marketplace or use your own customized         achine with default parameters or review each tab for full         resource groups like folders to organize and manage all           | Create new ×<br>Group two or more VMs in an availability set to ensure that at least one is availability set to ensure that at least one is availability set to ensure that at least the ensure that at least the ensure that a |
| Microsoft Azure Home > New > Create a virtual machi Create a virtual machi Basics Disks Networki Create a virtual machine that ru image. Complete the Basics tab then R customization. Looking for classic VMs? Creat Project details Select the subscription to mana your resources. Subscription *① Resource group *① Instance details Virtual machine name *① Region *①                                                                                                   | al machine ne  Management Advanced  Ins Linux or Windows. Select an image eview + create to provision a virtual m e VM from Azure Marketplace ge deployed resources and costs. Use  L TestGroup1 Create new  node1 (Axia Pacfic) Japan East                                                                                                    | P Search resources, services, and docs (G+,)         Tags Review + create         from Azure marketplace or use your own customized         achine with default parameters or review each tab for full         resource groups like folders to organize and manage all           | Create new ×<br>Group two or more VMs in an availability set to ensure that at least<br>one is availability set to ensure that at least<br>Learn more<br>Name *<br>AvailabilitySet1                                                                                                    |
| Microsoft Azure Home > New > Create a virtu Create a virtual machi Basics Disks Networki Create a virtual machine that ru image. Complete the Basics tab then R customization. Looking for classic VMs? Creat Project details Select the subscription to mana your resources. Subscription *① Resource group *① Instance details Virtual machine name *① Region *① Availability options ①                                                                                    | al machine ne Management Advanced ng Management Advanced ns Linux or Windows. Select an image eview + create to provision a virtual m e VM from Azure Marketplace ge deployed resources and costs. Use ge deployed resources and costs. Use TestGroup1 Create new node1 (Asia Pacific) Japan East [Availability set]                                                                                                    | Search resources, services, and docs (G+/)  Tags Review + create  from Azure marketplace or use your own customized achine with default parameters or review each tab for full  resource groups like folders to organize and manage all                                          | Create new<br>Group two or more VMs in an availability set to ensure that at least<br>one is availability set to ensure that at least<br>Learn more<br>Name *<br>AvailabilitySet1<br>Fault domains O<br>Update domains O<br>Update domains O<br>S<br>Use managed disks O<br>No (Classic) • Yes (Aligned)                                                                                                    |
| Microsoft Azure Home > New > Create a virtual machi Create a virtual machi Basics Disks Networki Create a virtual machine that ru image. Complete the Basics tab then R customization. Looking for classic VMs? Creat Project details Select the subscription to mana your resources. Subscription *① Resource group *① Instance details Virtual machine name *① Region *① Availability options ① Availability set *①                                                        | al machine ne Management Advanced ng Management Advanced ns Linux or Windows. Select an image eview + create to provision a virtual m e VM from Azure Marketplace uge deployed resources and costs. Use uge deployed resources and costs. Use uge deployed resources | Search resources, services, and docs (G+/)  Tags Review + create from Azure marketplace or use your own customized achine with default parameters or review each tab for full resource groups like folders to organize and manage all                                            | Create new  Croup two or more VMs in an availability set to ensure that at least or is availability set to ensure that at least usern more  Name *  AvailabilitySet1  Fault domains ①  Update domains ①  Update domains ①  S  Use managed disks ③  No (Classic) ● Yes (Aligned)                                                                                                    |
| Microsoft Azure Home > New > Create a virtu Create a virtual machi      Basics Disks Networki      Create a virtual machine that ru image. Complete the Basics tab then R customization. Looking for classic VMs? Creat Project details Select the subscription to mana your resources. Subscription *①     Resource group *① Instance details Virtual machine name *① Region *① Availability options ① Availability set *①                                                  | al machine ne Management Advanced ng Management Advanced ns Linux or Windows. Select an image eview + create to provision a virtual m e VM from Azure Marketplace uge deployed resources and costs. Use uge deployed resources and costs. Use uge to provision a virtual m (Acia Pacific) Japan East (Availability set No existing availability sets in currer Create new                                                                                                    | P Search resources, services, and docs (G+/)         Tags Review + create         from Azure marketplace or use your own customized         achine with default parameters or review each tab for full         resource groups like folders to organize and manage all           | Create new  Create new  Group two or more VMs in an availability set to ensure that at least usarn more  Name  AvailabilitySet1  Fault domains O  Update domains O  Use managed disks O No (Classic) • Yes (Aligned)                                                                                                    |
| Microsoft Azure Home > New > Create a virtual Create a virtual machie Basics Disks Networki Create a virtual machine that ruimage. Complete the Basics tab then R customization. Looking for classic VMs? Creat Project details Select the subscription to mana your resources. Subscription *① Resource group *① Instance details Virtual machine name *① Region *① Availability options ① Availability set *① Image *①                                                     | al machine ne Management Advanced Ing Management Advanced Ins Linux or Windows. Select an image eview + create to provision a virtual m e VM from Azure Marketplace ge deployed resources and costs. Use IIIIIIIIIIIIIIIIIIIIIIIIIIIIIIIIIIII                                                                                                    | P Search resources, services, and docs (G+/)         Tags Review + create         from Azure marketplace or use your own customized         achine with default parameters or review each tab for full         resource groups like folders to organize and manage all           | Create new                                                                                                    |
| Microsoft Azure Home > New > Create a virtual     Create a virtual machi     Basics Disks Networki     Create a virtual machine that ru     image.     Complete the Basics tab then R     customization.     Looking for classic VMs? Creat Project details Select the subscription to mana your resources. Subscription *①     Resource group *① Instance details Virtual machine name *① Region *① Availability options ① Availability set *① Image *①                     | al machine ne Management Advanced Ins Linux or Windows. Select an image eview + create to provision a virtual m e VM from Azure Marketplace use deployed resources and costs. Use IIIIIIIIIIIIIIIIIIIIIIIIIIIIIIIIIIII                                                                                                    | P Search resources, services, and docs (G+/)         Tags Review + create         from Azure marketplace or use your own customized         achine with default parameters or review each tab for full         resource groups like folders to organize and manage all           | Create new                                                                                                    |
| Microsoft Azure Home > New > Create a virtual Basics Disks Networki Create a virtual machine that ru image. Complete the Basics tab then R customization. Looking for classic VMs? Creat Project details Select the subscription to mana your resources. Subscription *① Resource group *① Instance details Virtual machine name *① Region *① Availability options ① Availability set *① Image *① Azure Spot instance ①                                                      | al machine ne Management Advanced ns Linux or Windows. Select an image eview + create to provision a virtual m e VM from Azure Marketplace ge deployed resources and costs. Use ge deployed resources and costs. Use TestGroup1 Create new (Availability set (Availability set) No evisiting availability sets in currer Create new CentOS-based 7.6 Browse all public and private imager ( Yes  No                                                                                                    | P       Search resources, services, and docs (G+/)         Tags       Review + create         from Azure marketplace or use your own customized       achine with default parameters or review each tab for full         resource groups like folders to organize and manage all | Create new<br>Group two or more VMs in an availability set to ensure that at least or is availability. Learn more<br>Name *<br>Availability.Set1 //<br>Fault domains () //<br>Update domains () //<br>Use managed disks () //<br>No (Classic) () Yes (Aligned)                                                                                                    |
| Microsoft Azure Home > New > Create a virtual machi Create a virtual machi Create a virtual machine that ru image. Complete the Basics tab then R customization. Looking for classic VMs? Creat Project details Select the subscription to mana your resources. Subscription *© Resource group *© Instance details Virtual machine name *© Region *© Availability options © Availability set *© Image *© Size *©                                                             | al machine ne Management Advanced ns Linux or Windows. Select an image eview + create to provision a virtual m e VM from Azure Marketplace ge deployed resources and costs. Use ge deployed resources and costs. Use TestGroup1 Create new (node1 (Asia Pacific) Japan East (Availability set No existing availability sets in currer Create new CentOS-based 7.6 Browse all public and private imager ) Yes  No Standard D2s v3                                                                                                    | P       Search resources, services, and docs (G+/)         Tags       Review + create         from Azure marketplace or use your own customized       achine with default parameters or review each tab for full         resource groups like folders to organize and manage all | Create new X<br>Group two or more VMs in an availability set to ensure that at least<br>uearn more<br>Name *<br>Availability Set1<br>Fault domains O<br>Update domains O<br>Use managed disks O<br>No (Classic) Ves (Aligned)                                                                                                    |
| Microsoft Azure Home > New > Create a virtual machi Basics Disks Networki Create a virtual machine that ru image. Complete the Basics tab then R customization. Looking for classic VMs? Creat Project details Select the subscription to mana your resources. Subscription *① Resource group *① Instance details Virtual machine name *① Region *① Availability options ① Availability set *① Image *① Azure Spot instance ① Size *①                                        | al machine ne mg Management Advanced ns Linux or Windows. Select an image eview + create to provision a virtual m e VM from Azure Marketplace ge deployed resources and costs. Use ge deployed resources and costs. Use TestGroup1 Create new node1 (Asia Pacfic) Japan East Availability set No existing availability sets in currer Create new CentOS-based 7.6 Browse all public and private images Yes  No Standard D2s v3                                                                                                    | P       Search resources, services, and docs (G+/)         Tags       Review + create         from Azure marketplace or use your own customized       achine with default parameters or review each tab for full         resource groups like folders to organize and manage all | Create new ×<br>Group two or more VMs in an availability set to ensure that at least<br>or unplaned or unplaned or unplaned maintenance events<br>Learn more<br>Name *<br>AvailabilitySet1 2<br>Update domains ©<br>2<br>Update domains ©<br>5<br>Use managed disk ©<br>No (Classic) • Yes (Aligned)                                                                                                    |
| Microsoft Azure Home > New > Create a virtual machi Create a virtual machi Basics Disks Networki Create a virtual machine that ru image. Complete the Basics tab then R customization. Looking for classic VMs? Creat Project details Select the subscription to mana your resources. Subscription *① Resource group *① Instance details Virtual machine name *① Region *① Availability options ① Availability set *① Image *① Azure Spot instance ① Size *① Review + create | al machine ne mg Management Advanced ng Management Advanced ns Linux or Windows. Select an image eview + create to provision a virtual m e VM from Azure Marketplace ge deployed resources and costs. Use ge deployed resources and costs. Use frestGroup1 Create new node1 (Asia Pacific) Japan East Availability set No existing availability sets in currer Create new CentOS-based 7.6 Browse all public and private images Yes  No Standard D2s v3                                                                                                    | P       Search resources, services, and docs (G+/)         Tags       Review + create         from Azure marketplace or use your own customized       achine with default parameters or review each tab for full         resource groups like folders to organize and manage all | Create new ×<br>Group two or more VMs in an availability set to ensure that at least<br>the is available during planned or unplanned maintenance events<br>the is available during planned or unplanned maintenance events<br>the is available during planned or unplanned maintenance events<br>the is available during planned or unplanned maintenance events<br>Name *<br>Availability Set1 // 2<br>Update domains ©<br>Update domains ©<br>Use managed disks ©<br>No (Classic) • Yes (Aligned)                                                                                                    |

6. Click Change size to display Select a VM size.

From the list, choose a size (**Standard** - **A1** in this guide) suitable for your virtual machine and click **Select**.

Regarding the **Virtual machine name**, node1 is for node1, and node2 is for node2. Click **Next: Disks >** 

7. When the **Disks** tab appears, go through the following steps to add a disk to be used for a mirror disk (cluster partition or data partition).

From the DATA DISKS list, click Create and attach a new disk.

| $\equiv$ Microsoft Azure                                        |                                                                       |                                            | ces, services, and docs (G+/)                                  |        | Ŗ | P |  | ٢ | and shares |    |
|-----------------------------------------------------------------|-----------------------------------------------------------------------|--------------------------------------------|----------------------------------------------------------------|--------|---|---|--|---|------------|----|
| Home > New > Create a virtu                                     | al machine                                                            |                                            |                                                                |        |   |   |  |   |            |    |
| Create a virtual machi                                          | ne                                                                    |                                            |                                                                |        |   |   |  |   |            | ×  |
| Basics Disks Networkin                                          | ng Management Advanced                                                | d Tags Review                              | + create                                                       |        |   |   |  |   |            |    |
| Azure VMs have one operating<br>The size of the VM determines t | system disk and a temporary disk<br>he type of storage you can use ar | for short-term storaged the number of data | e. You can attach additional data<br>disks allowed. Learn more | disks. |   |   |  |   |            |    |
| Disk options                                                    |                                                                       |                                            |                                                                |        |   |   |  |   |            |    |
| OS disk type ★①                                                 | Standard HDD                                                          |                                            |                                                                | $\sim$ |   |   |  |   |            |    |
| Enable Ultra Disk compatibility                                 | Yes 🖲 No                                                              |                                            |                                                                |        |   |   |  |   |            |    |
| 0                                                               | Ultra Disk compatibility is not a                                     | ∕ailable for this VM si                    | ze and location.                                               |        |   |   |  |   |            |    |
| Data disks                                                      |                                                                       |                                            |                                                                |        |   |   |  |   |            |    |
| You can add and configure addi<br>temporary disk.               | itional data disks for your virtual n                                 | nachine or attach exist                    | ing disks. This VM also comes w                                | ith a  |   |   |  |   |            |    |
| LUN Name                                                        | Size (GiB)                                                            | Disk type                                  | Host caching                                                   |        |   |   |  |   |            |    |
| Create and attach a new disk                                    | Attach an existing disk                                               |                                            |                                                                |        |   |   |  |   |            |    |
| $\checkmark$ Advanced                                           |                                                                       |                                            |                                                                |        |   |   |  |   |            |    |
|                                                                 |                                                                       |                                            |                                                                |        |   |   |  |   |            |    |
|                                                                 |                                                                       |                                            |                                                                |        |   |   |  |   |            |    |
|                                                                 |                                                                       |                                            |                                                                |        |   |   |  |   |            |    |
|                                                                 |                                                                       |                                            |                                                                |        |   |   |  |   |            |    |
|                                                                 |                                                                       |                                            |                                                                |        |   |   |  |   |            |    |
|                                                                 |                                                                       |                                            |                                                                |        |   |   |  |   |            |    |
| Review + create                                                 | < Previous Next : Ne                                                  | tworking >                                 |                                                                |        |   |   |  |   |            |    |
| /                                                               |                                                                       |                                            |                                                                |        |   |   |  |   |            | `` |

### 8. Create a new disk appears.

Specify the settings of\*\*Name\*\*, **Source type**, and **Size**. Then click **OK**. Click **Next: Networking >** 

| $\equiv$ Microsoft Azure     | م                                             | Search resources, services, and docs (G+/) |                                   |                                         |                                            |  |  |  |  |  |
|------------------------------|-----------------------------------------------|--------------------------------------------|-----------------------------------|-----------------------------------------|--------------------------------------------|--|--|--|--|--|
| Home > New > Create a        | virtual machine > Create a new disk           | Select a disk size                         |                                   |                                         | ×                                          |  |  |  |  |  |
| Create a new disk            |                                               |                                            |                                   |                                         |                                            |  |  |  |  |  |
|                              |                                               | Browse available disk size                 | es and their features.            |                                         |                                            |  |  |  |  |  |
| Create a new disk to store a | applications and data on your VM. Disk pricir | Account type ①                             |                                   |                                         |                                            |  |  |  |  |  |
| storage type, and number of  | of transactions. Learn more about Azure Ma    | Standard HDD                               |                                   |                                         | $\vee$                                     |  |  |  |  |  |
| Name *                       | node1_DataDisk_0                              | Size                                       | Disk tier                         | Max IOPS                                | Max throughput                             |  |  |  |  |  |
| Source type *                | None (empty disk)                             | 32 GiB                                     | S4                                | 500                                     | 60                                         |  |  |  |  |  |
| Size *                       | 1024 GiB                                      | 64 GiB                                     | S6                                | 500                                     | 60                                         |  |  |  |  |  |
|                              | Standard SSD                                  | 128 GiB                                    | S10                               | 500                                     | 60                                         |  |  |  |  |  |
|                              | Change size                                   | 256 GiB                                    | S15                               | 500                                     | 60                                         |  |  |  |  |  |
|                              |                                               | 512 GiB                                    | S20                               | 500                                     | 60                                         |  |  |  |  |  |
|                              |                                               | 1024 GiB                                   | \$30                              | 500                                     | 60                                         |  |  |  |  |  |
|                              |                                               | 2048 GiB                                   | S40                               | 500                                     | 60                                         |  |  |  |  |  |
|                              |                                               | 4096 GiB                                   | S50                               | 500                                     | 60                                         |  |  |  |  |  |
|                              |                                               | 8192 GiB                                   | S60                               | 1300                                    | 300                                        |  |  |  |  |  |
|                              |                                               | 16384 GiB                                  | S70                               | 2000                                    | 500                                        |  |  |  |  |  |
|                              |                                               | 32767 GiB                                  | S80                               | 2000                                    | 500                                        |  |  |  |  |  |
|                              |                                               | Create a custom size                       |                                   |                                         |                                            |  |  |  |  |  |
|                              |                                               | Enter the size of the disk                 | you would like to create. You wil | Il be charged the same rate for your p  | rovisioned disk, regardless of how much of |  |  |  |  |  |
|                              |                                               | the disk space is being u                  | sed For example, a 200 GIB disk i | is provisioned on a 256 GiB disk, so yo | u would be billed for the 256 GiB          |  |  |  |  |  |
|                              |                                               | Custom diek size (Cip)                     | *                                 |                                         |                                            |  |  |  |  |  |
|                              |                                               | 20                                         | -                                 |                                         | ✓                                          |  |  |  |  |  |
|                              |                                               |                                            |                                   |                                         |                                            |  |  |  |  |  |
|                              |                                               |                                            |                                   |                                         |                                            |  |  |  |  |  |
|                              |                                               |                                            |                                   |                                         |                                            |  |  |  |  |  |
| ОК                           |                                               |                                            |                                   |                                         |                                            |  |  |  |  |  |
|                              |                                               | OK                                         |                                   |                                         |                                            |  |  |  |  |  |
| <                            |                                               |                                            |                                   |                                         |                                            |  |  |  |  |  |

9. The **Networking** tab appears.

Specify the settings of Virtual network, Subnet, NIC Network security group, and Configure network security group.

Click **Create new** under the **Configure network security group** field to display **Create network security group**. Specify the setting of **Name** and then click **OK**.

Click Next: Management >.

| $\equiv$ Microsoft Azure                                                                            |                                                                                                    | $\wp$ Search resources, services, and docs                                                                        | (G+/)                         | >_ | Ð | <b>1</b> | ğ ? | ) © | Sec. |   |
|----------------------------------------------------------------------------------------------------|----------------------------------------------------------------------------------------------------|----------------------------------------------------------------------------------------------------|-------------------------------|----|---|----------|-----|-----|------|---|
| Home > New > Create a virt                                                                          | tual machine                                                                                              |                                                                                                    |                               |    |   |          |     |     |      |   |
| Create a virtual mach                                                                               | ine                                                                                                    |                                                                                                    |                               |    |   |          |     |     |      | × |
| Basics Disks Network<br>Define network connectivity fc<br>ports, inbound and outbound<br>Learn more | ing Management Advanced<br>or your virtual machine by configurin<br>connectivity with security group rule | Tags Review + create<br>g network interface card (NIC) settings. Yc<br>s, or place behind an existing load balanc | u can control<br>ng solution. |    |   |          |     |     |      |   |
| Network interface                                                                                   |                                                                                                    |                                                                                                    |                               |    |   |          |     |     |      |   |
| When creating a virtual machi                                                                       | ne, a network interface will be create                                                                    | ed for you.                                                                                                    |                               |    |   |          |     |     |      |   |
| Virtual network <b>*</b> ①                                                                          | Vnet1                                                                                                    |                                                                                                    | $\sim$                        |    |   |          |     |     |      |   |
|                                                                                                    | Create new                                                                                                |                                                                                                    |                               |    |   |          |     |     |      |   |
| Subnet *                                                                                            | Vnet1-1 (10.5.0.0/24)                                                                                     |                                                                                                    | $\sim$                        |    |   |          |     |     |      |   |
|                                                                                                    | Manage subnet configuration                                                                               |                                                                                                    |                               |    |   |          |     |     |      |   |
| Public IP 🕕                                                                                         | None                                                                                                    |                                                                                                    | $\sim$                        |    |   |          |     |     |      |   |
|                                                                                                    | Create new                                                                                                |                                                                                                    |                               |    |   |          |     |     |      |   |
| NIC network security group                                                                          | 🖯 🔿 None 🔿 Basic 🧿 Adva                                                                                   | nced                                                                                                    |                               |    |   |          |     |     |      |   |
| Configure activation with                                                                           |                                                                                                    |                                                                                                    |                               |    |   |          |     |     |      |   |
| group *                                                                                             | (new) node1-nsg                                                                                           |                                                                                                    | $\checkmark$                  |    |   |          |     |     |      |   |
| A scalar stad naturalism (                                                                          |                                                                                                    |                                                                                                    |                               |    |   |          |     |     |      |   |
| Accelerated networking ()                                                                           | 🔾 On 💽 Off                                                                                                |                                                                                                    |                               |    |   |          |     |     |      |   |
|                                                                                                    | The                                                                                                    | selected VM size does not support accel                                                                           | erated networking.            |    |   |          |     |     |      |   |
| Load balancing                                                                                      |                                                                                                    |                                                                                                    |                               |    |   |          |     |     |      |   |
| You can place this virtual mac                                                                      | hine in the backend pool of an existi                                                                     | ng Azure load balancing solution. Learn n                                                                         | nore                          |    |   |          |     |     |      |   |
| Place this virtual machine<br>behind an existing load<br>balancing solution?                        | 🔿 Yes 💿 No                                                                                                |                                                                                                    |                               |    |   |          |     |     |      |   |
| Review + create                                                                                     | < Previous Next : Mar                                                                                     | nagement >                                                                                                    |                               |    |   |          |     |     |      |   |
| <                                                                                                   |                                                                                                    |                                                                                                    |                               |    |   |          |     |     |      | > |

10. The **Management** tab appears.

Click **Create new** under the **Diagnostics storage account** field to display **Create storage account**. Specify the settings of **Name**, **Account kind**, and **Replication**. Then click **OK**.

In the **Diagnostics storage account** field, the default value is automatically generated and entered. Click **Next: Details >**.

# EXPRESSCLUSTER X 4.2 HA Cluster Configuration Guide for Microsoft Azure (Linux), Release 2

| $\equiv$ Microsoft Azure                                                                                                    |                                                                                                    | $\wp$ Search resources, services, and docs (G+/)                                                                                  |                                       | >_ 🖓             | P 🖗          |                                                                                                    | 0                                                                                                    |                                                                    |          |
|----------------------------------------------------------------------------------------------------|----------------------------------------------------------------------------------------------------|----------------------------------------------------------------------------------------------------|---------------------------------------|------------------|--------------|----------------------------------------------------------------------------------------------------|----------------------------------------------------------------------------------------------------|--------------------------------------------------------------------|----------|
| Home > New > Create a virt                                                                                                    | ual machine                                                                                                    |                                                                                                    |                                       |                  |              |                                                                                                    |                                                                                                    |                                                                    | _        |
| Create a virtual mach                                                                                                    | ine                                                                                                    |                                                                                                    |                                       |                  |              |                                                                                                    |                                                                                                    |                                                                    | $\times$ |
|                                                                                                    |                                                                                                    |                                                                                                    |                                       |                  |              |                                                                                                    |                                                                                                    |                                                                    | -        |
| Basics Disks Network                                                                                                    | ing Management Advanced                                                                                                    | Tags Review + create                                                                                                    |                                       |                  |              |                                                                                                    |                                                                                                    |                                                                    |          |
| Configure monitoring and mai                                                                                                    | nagement options for your VM.                                                                                                    |                                                                                                    |                                       |                  |              |                                                                                                    |                                                                                                    |                                                                    |          |
| Azure Security Center                                                                                                    |                                                                                                    |                                                                                                    |                                       |                  |              |                                                                                                    |                                                                                                    |                                                                    |          |
| Azure Security Center provides<br>Learn more                                                                                                    | s unified security management and a                                                                                                    | dvanced threat protection across hybrid cloud w                                                                                   | rkloads.                              |                  |              |                                                                                                    |                                                                                                    |                                                                    |          |
| <ul> <li>Your subscription is prote</li> </ul>                                                                                                    | ected by Azure Security Center basic                                                                                                    | plan.                                                                                                    |                                       |                  |              |                                                                                                    |                                                                                                    |                                                                    |          |
| Monitoring                                                                                                    |                                                                                                    |                                                                                                    |                                       |                  |              |                                                                                                    |                                                                                                    |                                                                    |          |
| Boot diagnostics ①                                                                                                    | 💿 On 🔵 Off                                                                                                    |                                                                                                    |                                       |                  |              |                                                                                                    |                                                                                                    |                                                                    |          |
| OS guest diagnostics ①                                                                                                    | 🔿 On 💿 Off                                                                                                    |                                                                                                    |                                       |                  |              |                                                                                                    |                                                                                                    |                                                                    |          |
| Diagnostics storage account                                                                                                    | (new) testgroup1diag600                                                                                                    |                                                                                                    | $\sim$                                |                  |              |                                                                                                    |                                                                                                    |                                                                    |          |
| 0                                                                                                    | Create new                                                                                                    |                                                                                                    |                                       |                  |              |                                                                                                    |                                                                                                    |                                                                    |          |
| Identity                                                                                                    |                                                                                                    |                                                                                                    |                                       |                  |              |                                                                                                    |                                                                                                    |                                                                    |          |
| System assigned managed identity 🕕                                                                                                    | 🔿 On 💿 Off                                                                                                    |                                                                                                    |                                       |                  |              |                                                                                                    |                                                                                                    |                                                                    |          |
| Azura Activa Directory                                                                                                    |                                                                                                    |                                                                                                    |                                       |                  |              |                                                                                                    |                                                                                                    |                                                                    | _        |
| Login with AAD credentials                                                                                                    | On On                                                                                                    |                                                                                                    |                                       |                  |              |                                                                                                    |                                                                                                    |                                                                    |          |
| (Preview) ①                                                                                                    |                                                                                                    |                                                                                                    |                                       |                  |              |                                                                                                    |                                                                                                    |                                                                    |          |
|                                                                                                    |                                                                                                    |                                                                                                    |                                       |                  |              |                                                                                                    |                                                                                                    |                                                                    |          |
| This image does not support of the support of the support of th | oort Login with AAD.                                                                                                    |                                                                                                    |                                       |                  |              |                                                                                                    |                                                                                                    |                                                                    |          |
|                                                                                                    |                                                                                                    |                                                                                                    |                                       |                  |              |                                                                                                    |                                                                                                    |                                                                    |          |
| Review + create                                                                                                    | < Previous Next : Adv                                                                                                    | anced >                                                                                                    |                                       |                  |              |                                                                                                    |                                                                                                    |                                                                    |          |
| <                                                                                                    |                                                                                                    |                                                                                                    |                                       |                  |              |                                                                                                    |                                                                                                    |                                                                    | >        |
|                                                                                                    |                                                                                                    |                                                                                                    |                                       |                  |              |                                                                                                    |                                                                                                    |                                                                    |          |
| Microsoft Azure                                                                                                    |                                                                                                    | O Search resources services and docs (G+A)                                                                                        | · · · · · · · · · · · · · · · · · · · | S B              | A            |                                                                                                    | $\odot$                                                                                                    |                                                                    |          |
| Microsoft Azure                                                                                                    | ual machine                                                                                                    |                                                                                                    |                                       | >_ \$            | ₽ ⊚          | ?<br>Crei                                                                                                    | ©                                                                                                    |                                                                    | nt X     |
| Microsoft Azure Home > New > Create a virt Create a virtual mach                                                                                                    | ual machine                                                                                                    |                                                                                                    |                                       | >_ \$            | ₽ ©          | ?<br>Crea                                                                                                    | ⊕<br>ate storag                                                                                                    | je accou                                                           | nt ×     |
| Microsoft Azure<br>Home > New > Create a virt<br>Create a virtual mach                                                                                                    | ual machine<br>ine                                                                                                    |                                                                                                    |                                       | >_ \$7           | € @          | ?<br>Crea                                                                                                    |                                                                                                    | je accou                                                           | nt ×     |
| Microsoft Azure     Mome > New > Create a virt     Create a virtual mach     Basics Disks Network                                                                                                    | ual machine<br>ine<br>ing Management Advanced                                                                                                    | Search resources, services, and docs (G+/)           Tags         Review + create                                                 |                                       | >_ \$            | € ©          | ?<br>Crea<br>Name<br>test                                                                                                    | Image: storage       ate storage       e *       group1diag600                                                                                                    | ge accou                                                           | nt ×     |
| Microsoft Azure     More > New > Create a virt     Create a virtual mach     Basics Disks Network     Configure monitoring and mark                                                                                                    | ual machine ine Management Advanced ragement options for your VM.                                                                                                    |                                                                                                    |                                       | >_ \$            | <b>£</b> 2 © | ?<br>Crea<br>Name<br>Jest                                                                                                    | e * group1diag600 unt kind ①                                                                                                    | ge accou                                                           | nt ×     |
| Microsoft Azure     Mome > New > Create a virt     Create a virtual mach     Basics Disks Network     Configure monitoring and mail     Azure Security Center                                                                                                    | ual machine ine Management Advanced agement options for your VM.                                                                                                    | Search resources, services, and docs (G+/)           Tags         Review + create                                                 |                                       | >_ \$            | @<br>        | ?<br>Creat<br>Name<br>kests<br>Accord                                                                                                    | e * group1diag600 unt kind ① rage (general                                                                                                    | ge accour<br>D<br>.cr<br>purpose v1)                               | nt ×     |
| Microsoft Azure     Mome > New > Create a virt     Create a virtual mach     Basics Disks Network     Configure monitoring and mar     Azure Security Center     Azure Security Center provide:     Lorge security Center provide:                                                                                                    | ual machine ine ing Management Advanced nagement options for your VM. s unified security management and a                                                                                                    | Search resources, services, and docs (G+/)  Tags Review + create  dvanced threat protection across hybrid cloud wa                | rkloads.                              | >_ \$            | © 9.         | ?<br>Crea<br>Name<br>kest<br>Acco<br>Stol                                                                                                    | e *<br>group1diag600<br>unt kind ①<br>rage (general<br>prmance ①                                                                                                    | ge accour<br>o<br>.cr<br>purpose v1)                               | nt ×     |
| Microsoft Azure     Home > New > Create a virt     Create a virtual mach     Basics Disks Network     Configure monitoring and mai     Azure Security Center     Azure Security Center provides     Learn more                                                                                                    | ual machine ine ing Management Advanced nagement options for your VM. s unified security management and a                                                                                                    | Search resources, services, and docs (G+/) Tags Review + create dvanced threat protection across hybrid cloud we                  | rkloads.                              | >_ \$\frac{1}{2} | © 9          | ?<br>Crea<br>Name<br>keste<br>Stor<br>Stor<br>Perfo                                                                                                    | ate storage e * group1diag600 unt kind ① rage (general prmance ① ndard Premi                                                                                                    | pe accourt<br>o<br>.cc<br>purpose v1)                              | nt ×     |
| Microsoft Azure     Home > New > Create a virt     Create a virtual mach     Basics Disks Network     Configure monitoring and mai     Azure Security Center     Azure Security Center provide:     Learn more     Vour subscription is prote                                                                                                    | ual machine ine ing Management Advanced agement options for your VM. unified security management and a seted by Azure Security Center basic                                                                                                    | Search resources, services, and docs (G+/)  Tags Review + create  dvanced threat protection across hybrid cloud we plan.          | rkloads.                              | >_ ₽             |              | ?<br>Creat<br>Name<br>test<br>Accor<br>Stor<br>Perfor<br>Star<br>Repli                                                                                                    | ate storage     e * group1diag600 unt kind ① rrage (general vrmance ① ndard Premi cation ① ally-redundar                                                                                                    | pe accour<br>o<br>.cc<br>purpose v1)<br>ium                        | nt ×     |
| Microsoft Azure     Home > New > Create a virtual     Macrosoft Azure     Home > New > Create a virtual     Basics Disks Network     Configure monitoring and mar     Azure Security Center     Azure Security Center provide:     Learn more     Your subscription is prote     Monitoring                                                                                                    | ual machine ine Management Advanced agement options for your VM. cunified security management and a sected by Azure Security Center basic                                                                                                    | Search resources, services, and docs (G+/)  Tags Review + create  dvanced threat protection across hybrid cloud we plan.          | rkloads.                              | >_ 17            | © ©          | ?<br>Name<br>kest<br>Stor<br>Stor<br>Repli                                                                                                    | e *     group1diag600 unt kind ① rrage (general rrmance ② ndard) Premi cation ①                                                                                                    | ge accour<br>o<br>.co<br>purpose v1)<br>ium                        | nt ×     |
| Microsoft Azure     Home > New > Create a virtual     Create a virtual mach     Basics Disks Network     Configure monitoring and mai     Azure Security Center     Azure Security Center provides     Learn more     Your subscription is prote     Monitoring     Boot diagnostics ①                                                                                                    | ual machine ine ing Management Advanced nagement options for your VM. sunified security management and a sected by Azure Security Center basic on O Off                                                                                                    | Search resources, services, and docs (G+/)  Tags Review + create  dvanced threat protection across hybrid cloud we plan.          | rkloads.                              | >_ 17            | <b>9</b> (*) | ?<br>Creat<br>Name<br>(est)<br>Stor<br>Stor<br>Repli                                                                                                    | e * e * unt kind ① rrage (general rrmance ① ndare Premi cation ① ally-redundar                                                                                                    | ge accour<br>o<br>.co<br>.purpose v1)<br>ium<br>)<br>it storage (L | nt ×     |
| Microsoft Azure     Home > New > Create a virt     Create a virtual mach     Basics Disks Network     Configure monitoring and mai     Azure Security Center     Azure Security Center provide:     Learn more     Your subscription is prote     Monitoring     Boot diagnostics ①     OS quest diagnostics ①                                                                                                    | ual machine ine Advanced magement options for your VM. sunified security management and a sected by Azure Security Center basic On Off On Off                                                                                                    | Search resources, services, and docs (G+/) Tags Review + create dvanced threat protection across hybrid cloud we plan.            | rkloads.                              | >_ \$            | <b>9</b> (2) | ?<br>Crea<br>Name<br>ester<br>Stor<br>Stor<br>Repli<br>Loc                                                                                                    | ate storag     ate storag     ate storag     ate storag     ate storag     ate storag     ate storag     ate storag     ate storag     ate storag     ate storag     ate storag     ate storag                                                                                                    | ge accour<br>o<br>.cc<br>purpose v1)<br>ium<br>nt storage (L       | nt ×     |
| Microsoft Azure     Home > New > Create a virtual     Maximum Security Center a virtual mach     Basics Disks Network     Configure monitoring and mail     Azure Security Center     Azure Security Center provide:     Learn more     Your subscription is prote     Monitoring     Boot diagnostics ①     OS guest diagnostics ①                                                                                                    | ual machine ine ing Management Advanced aagement options for your VM. s unified security management and a scted by Azure Security Center basic on Off On Off On Off                                                                                                    | Search resources, services, and docs (G+/)  Tags Review + create  dvanced threat protection across hybrid cloud we plan.          | rkloads.                              | >_ 47            | <b>6</b> ©   | ?<br>Crea<br>Namw<br>Jest<br>Stor<br>Stor<br>Repli                                                                                                    | ate storag  *  *  group1diag60  unt kind  rage (general  rmance  rmance  rem  adar  Prem  ally-redundar                                                                                                    | ge accour<br>o<br>co<br>purpose v1)<br>ium<br>tt storage (L        | nt ×     |
| Microsoft Azure Home > New > Create a virtual Create a virtual mach Basics Disks Network Configure monitoring and mai Azure Security Center Azure Security Center provides Learn more Vour subscription is prote Monitoring Boot diagnostics ① OS guest diagnostics ① Diagnostics storage account ? ①                                                                                                    | ual machine         ine         ing       Management         hagement options for your VM.         sunified security management and a         cted by Azure Security Center basic            • On Off         • Off         • Off         • Off         • (new) testgroup1diag600         Create new                                                                                                    | Search resources, services, and docs (G+/)  Tags Review + create  dvanced threat protection across hybrid cloud we plan.          | rkloads.                              | >_ 47            |              | ?<br>Crea<br>kest<br>kest<br>Stor<br>Stor<br>Repli                                                                                                    | ate storage  * group1diag60 unt kind  rage (general rrmance  remance  adard Premi ation  ally-redundar                                                                                                    | ge accour<br>o<br>co<br>purpose v1)<br>ium                         | nt ×     |
| Microsoft Azure     Home > New > Create a virtual     Home > New > Create a virtual     Basics Disks Network     Configure monitoring and mail     Azure Security Center     Azure Security Center provide:     Learn more     Your subscription is prote     Monitoring     Boot diagnostics ①     Os guest diagnostics ①     Diagnostics storage account 3     Oliagnostics storage account 3                                                                                                    | ual machine ine ing Management Advanced hagement options for your VM. sunified security management and a sected by Azure Security Center basic on on off on off (new) testgroup1diag600 Create new                                                                                                    | Search resources, services, and docs (G+/)  Tags Review + create  dvanced threat protection across hybrid cloud we plan.          | rkloads.                              | >_ 47            |              | ?<br>Creat<br>Mamming the star<br>Stor<br>Stor<br>Repli<br>Loc                                                                                                    | ate storage  state storage  state storage  storage (general  strmance ()  ndard Premi cation ()  ally-redundar                                                                                                    | ge accour<br>o<br>.co<br>purpose v1)<br>ium                        | nt ×     |
| <ul> <li>Microsoft Azure</li> <li>Home &gt; New &gt; Create a virtual</li> <li>Basics Disks Network</li> <li>Configure monitoring and mail</li> <li>Azure Security Center</li> <li>Azure Security Center provide:</li> <li>Learn more</li> <li>Your subscription is prote</li> <li>Monitoring</li> <li>Boot diagnostics ①</li> <li>OS guest diagnostics ①</li> <li>Diagnostics storage account 1</li> <li>①</li> <li>Identity</li> <li>System assigned managed identity ①</li> </ul>                                                                                                    | ual machine         ine         ing       Management         aagement options for your VM.         sunified security management and a         exted by Azure Security Center basic            • On          • Off         • On          • Off         • (new) testgroup1diag600         • Create new         • On          • Off         • On          • Off         • On         • Off         • On         • Off         • On         • Off         • On         • Off         • On         • Off         • On         • Off         • On         • Off         • On         • On         • On         • On         • Off         • On         • On         • Off         • On         • Off         • On         • Off         • On         • Off         • On         • Off         • On         • On         • Off         • On         • Off         • On         • On         • On         • On         • On         • On         • On         • On         • On         • On         • On         • On         • On         • On         • On         • On         • On         • On         • On         • On         • On         • On         • O                                                                                                    | Search resources, services, and docs (G+/)  Tags Review + create  dvanced threat protection across hybrid cloud we plan.          | rkloads.                              | >_ 47            | € ⊗          | ?<br>Creat<br>Name<br>kest<br>Stor<br>Repli                                                                                                    | ate storag  *  are storag  *  are storag  are storag are storag are storag are storag are storag are storag are storag are storag are storag are storag are storag are storag are storag are storag are storag ar | ge accour<br>o<br>co<br>purpose v1)<br>ium                         | nt ×     |
| Microsoft Azure     Home > New > Create a virtual     Home > New > Create a virtual     Basics Disks Network     Configure monitoring and mail     Azure Security Center     Azure Security Center provides:     Learn more     Your subscription is prote     Monitoring     Boot diagnostics ①     OS guest diagnostics ①     Diagnostics storage account 1     ①     Identity     System assigned managed     identity ①                                                                                                    | ual machine ine ing Management Advanced aagement options for your VM. s unified security management and a sected by Azure Security Center basic on off on off (new) testgroup1diag600 Create new On off On off                                                                                                    | Search resources, services, and docs (G+/)  Tags Review + create  dvanced threat protection across hybrid cloud we plan.          | rkloads.                              | >_ 47            |              | ?<br>Creat<br>lest<br>Stor<br>Correct<br>Stor<br>Correct<br>Correct | ate storag  *  are storag  *  are storag *  are storag *  ar | ge accour<br>o<br>co<br>purpose v1)<br>ium                         | nt ×     |
| Microsoft Azure     Home > New > Create a virtual     Home > New > Create a virtual     Basics Disks Network     Configure monitoring and mail     Azure Security Center     Azure Security Center provides     Learn more     Your subscription is prote     Monitoring     Boot diagnostics ①     OS guest diagnostics ①     Diagnostics storage account ?     Udentity     System assigned managed     identity ①     Azure Active Directory     Login with AAD credentials                                                                                                    | ual machine ine ing Management Advanced aagement options for your VM. sunified security management and a sected by Azure Security Center basic on Off On Off (new) testgroup1diag600 Create new On Off On Off                                                                                                    | Search resources, services, and docs (G+/)  Tags Review + create  dvanced threat protection across hybrid cloud we plan.          | rkloads.                              | >_ 47            |              | ?<br>Creater<br>lestv<br>Store<br>Store<br>Replin<br>Loc                                                                                                    | ate storag  s  s  s  s  s  s  s  s  s  s  s  s  s                                                                                                    | ge accour<br>o<br>co<br>purpose v1)<br>ium                         | nt ×     |
| Microsoft Azure  Home > New > Create a virtual  Create a virtual mach  Basics Disks Network  Configure monitoring and mai  Azure Security Center  Azure Security Center  Azure Security Center provide: Learn more  Vour subscription is prote  Monitoring Boot diagnostics ①  OS guest diagnostics ①  Diagnostics storage account 3  Identity System assigned managed identity ①  Azure Active Directory Login with AAD credentials (preview) ①                                                                                                    | ual machine<br>ine<br>Management Advanced<br>hagement options for your VM.<br>sunified security management and a<br>sected by Azure Security Center basic<br>on off<br>on off<br>(new) testgroup1diag600<br>Create new<br>on off<br>on off<br>on off                                                                                                    | Search resources, services, and docs (G+/) Tags Review + create dvanced threat protection across hybrid cloud we plan.            | rkloads.                              | >_ 47            |              | ?<br>Creative<br>lest<br>Stori<br>Control<br>Replii                                                                                                    | ate storage  state storage  storage (general mance () mdard Premi cation () ally-redundar                                                                                                    | je accour<br>o<br>co<br>purpose v1)<br>ium                         | nt ×     |
| Microsoft Azure  Nome > New > Create a virtual  Create a virtual mach  Basics Disks Network  Configure monitoring and mar  Azure Security Center  Azure Security Center provides Learn more  Vour subscription is prote  Monitoring Boot diagnostics ①  Diagnostics storage account 1  Diagnostics storage account 1  Identity System assigned managed identity ①  Azure Active Directory Login with AAD credentials (Preview) ②                                                                                                    | ual machine<br>ine<br>ing Management Advanced<br>hagement options for your VM.<br>sunified security management and a<br>sected by Azure Security Center basic<br>on off<br>on off<br>(new) testgroup1diag600<br>Create new<br>on off<br>on off                                                                                                    | Search resources, services, and docs (G+/) Tags Review + create dvanced threat protection across hybrid cloud we plan.            | rkloads.                              | >_ 47            |              | ?<br>Cre:<br>kest<br>Stoi<br>Stoi<br>Coc                                                                                                    | ate storage  state storage  storage  state storage  state storage  state storage  state storage  state storage  state storage  state storage  state storage  state storage  state storage  state storage  state storage  state storage  state storage  storage storage  storage  storage  | ge accour<br>o<br>c.c.<br>purpose v1)<br>ium                       | nt ×     |
| Microsoft Azure  Home > New > Create a virtual  Create a virtual mach  Basics Disks Network  Configure monitoring and mar  Azure Security Center  Azure Security Center provide: Learn more  Vour subscription is prote  Monitoring Boot diagnostics ①  OS guest diagnostics ①  Diagnostics storage account ?  Identity System assigned managed identity ②  Azure Active Directory Login with AAD credentials (Preview) ③  This image does not supple)                                                                                                    | ual machine<br>ine<br>Management Advanced<br>hagement options for your VM.<br>sunified security management and a<br>sected by Azure Security Center basic<br>on off<br>on off<br>(new) testgroup1diag600<br>Create new<br>on off<br>on off<br>on off<br>create new<br>on off<br>create new                                                                                                    | Search resources, services, and docs (G+/) Tags Review + create dvanced threat protection across hybrid cloud w plan.             | rkloads.                              | >_ 47            |              | ?<br>Cre:<br>kest<br>Stoi<br>Cor<br>Repli                                                                                                    | ate storag  *                                                                                                    | ge accour<br>o<br>cci<br>purpose v1)<br>ium)<br>tt storage (L      | nt ×     |
| Microsoft Azure  Home > New > Create a virtual  Create a virtual mach  Basics Disks Network  Configure monitoring and mar  Azure Security Center  Azure Security Center provide: Learn more  Vour subscription is prote  Monitoring Boot diagnostics ①  OS guest diagnostics ①  Diagnostics storage account 3  Identity  System assigned managed identity ①  Azure Active Directory  Login with AAD credentials (Preview) ①  This image does not support                                                                                                    | ual machine ine ing Management Advanced agement options for your VM. sunified security management and a sected by Azure Security Center basic on on off on off (                                                                                                    | Search resources, services, and docs (G+/)  Tags Review + create  dvanced threat protection across hybrid cloud w plan.           | rkloads.                              | >_ 47            |              | ?<br>Creating the set of the set of                                                                                                    | ate storag  *                                                                                                    | je accour<br>o<br>co<br>purpose v1)<br>ium                         | nt ×     |
| Microsoft Azure Home > New > Create a virtual Home > New > Create a virtual Basics Disks Network Configure monitoring and mat Azure Security Center Azure Security Center provide: Learn more  Vour subscription is prote Monitoring Boot diagnostics ① OS guest diagnostics ① Diagnostics storage account 1 ① Identity System assigned managed identity ① Azure Active Directory Login with AAD credentials (Preview) ① Review + create                                                                                                    | ual machine ine ing Management Advanced aagement options for your VM. s unified security management and a sected by Azure Security Center basic on off on off (new) testgroup1diag600 Create new On off on off create new Create new Cr | Search resources, services, and docs (G+/)  Tags Review + create  dvanced threat protection across hybrid cloud w plan.  aneed >  | rkloads.                              | >_ 47            | .€ ⊗         | ?<br>Crei<br>jest<br>Acco<br>Stoi<br>Repli                                                                                                    | ate storag  *                                                                                                    | ge accour                                                          | nt ×     |
| Microsoft Azure  Home > New > Create a virtual  Basics Disks Network  Configure monitoring and mat Azure Security Center Azure Security Center provides Learn more  Your subscription is prote Monitoring Boot diagnostics ①  OS guest diagnostics ①  Diagnostics storage account ⑦  Identity System assigned managed identity ①  Azure Active Directory Login with AAD credentials (Preview) ①  Review + create                                                                                                    | ual machine ine ing Management Advanced aagement options for your VM. s unified security management and a scted by Azure Security Center basic on off on off (new) testgroup1diag600 Create new on off on off create new on off create new on off New (new) testgroup1diag600 Create new on off New (new) testgroup1diag600 Create new on off New (new) testgroup1diag600 Create new New (new) testgroup1diag600 Create new New (new) testgroup1diag600 Create  | Search resources, services, and docs (G+/)  Tags Review + create  dvanced threat protection across hybrid cloud we plan.  anced > | rkloads.                              | >_ 47            | .€ ⊗         | ?<br>Creating the second second s                                                                                                    | e * group1diag600 mdard Premi cation ① ally-redundar                                                                                                    | pe accourt<br>co<br>purpose v1)<br>ium                             | nt ×     |

11. Click Next: Tags >.

| = Microsoft Azure                                                                                                    |                                                                                                    | >_ ₽ | ₽ © | ? 🙂 | and so its |          |
|----------------------------------------------------------------------------------------------------|----------------------------------------------------------------------------------------------------|------|-----|-----|------------|----------|
| Home > New > Create a virtual machine                                                                                                    |                                                                                                    |      |     |     |            |          |
| Create a virtual machine                                                                                                    |                                                                                                    |      |     |     |            | $\times$ |
|                                                                                                    |                                                                                                    |      |     |     |            |          |
| Basics Disks Networking Management Advanc                                                                                                    | ed Tags Review + create                                                                                                    |      |     |     |            | ^        |
| Add additional configuration, agents, scripts or applications via                                                                                                    | virtual machine extensions or cloud-init.                                                                                                    |      |     |     |            |          |
| Extensions                                                                                                    |                                                                                                    |      |     |     |            |          |
| Extensions provide post-deployment configuration and automa                                                                                                    | tion.                                                                                                    |      |     |     |            |          |
| Extensions ① Select an extension to install                                                                                                    |                                                                                                    |      |     |     |            |          |
| Cloud init                                                                                                    |                                                                                                    |      |     |     |            |          |
| Cloud init is a widely used approach to customize a Linux VM a<br>packages and write files or to configure users and security. Lea                                                                                        | it boots for the first time. You can use cloud-init to install<br>m more                                                                                                    |      |     |     |            |          |
| The selected image does not support cloud init.                                                                                                    |                                                                                                    |      |     |     |            |          |
| Host                                                                                                    |                                                                                                    |      |     |     |            |          |
| Azure Dedicated Hosts allow you to provision and manage a ph<br>Azure subscription. A dedicated host gives you assurance that<br>choose VMs from your subscription that will be provisioned on<br>of the host. Learn more | ysical server within our data centers that are dedicated to your<br>nly VMs from your subscription are on the host, flexibility to<br>the host, and the control of platform maintenance at the level |      |     |     |            |          |
| Host group ① No host group found                                                                                                    | ~                                                                                                    |      |     |     |            |          |
|                                                                                                    |                                                                                                    |      |     |     |            |          |
| Dedicated hosts cannot be used with availability sets.                                                                                                    |                                                                                                    |      |     |     |            |          |
| Proximity placement group                                                                                                    |                                                                                                    |      |     |     |            |          |
| Proximity placement groups allow you to group Azure resource                                                                                                    | s physically closer together in the same region. Learn more                                                                                                    |      |     |     |            |          |
| Proximity placement group  INO proximity placement group                                                                                                    | ns found V                                                                                                    |      |     |     |            | ~        |
| Review + create < Previous Next : 1                                                                                                    | ags >                                                                                                    |      |     |     |            |          |
| <                                                                                                    |                                                                                                    |      |     |     |            | >        |

12. Click Next: Review + create >.

| ≡ Microsoft Azure                                       | ·[                                                                                   |                                                         | >_ 17 | L <sup>2</sup> © ? | ° 🙂 🔤 |   |
|---------------------------------------------------------|--------------------------------------------------------------------------------------|---------------------------------------------------------|-------|--------------------|-------|---|
| Home > New > Create a                                   | virtual machine                                                                      |                                                         |       |                    |       |   |
| Create a virtual ma                                     | achine                                                                               |                                                         |       |                    |       |   |
|                                                         |                                                                                      |                                                         |       |                    |       |   |
| Basics Disks Netw                                       | vorking Management Advanced                                                          | Tags Review + create                                    |       |                    |       |   |
| Tags are name/value pairs<br>multiple resources and res | that enable you to categorize resources ar<br>ource groups. Learn more about tags of | d view consolidated billing by applying the same tag to |       |                    |       |   |
| Note that if you create tag                             | s and then change resource settings on ot                                            | ner tabs, your tags will be automatically updated.      |       |                    |       |   |
| Name 🕕                                                  | Value 🕕                                                                              | Resource                                                |       |                    |       |   |
|                                                         | ✓ :                                                                                  | ✓ 11 selected ✓                                         |       |                    |       |   |
|                                                         |                                                                                      |                                                         |       |                    |       |   |
|                                                         |                                                                                      |                                                         |       |                    |       |   |
|                                                         |                                                                                      |                                                         |       |                    |       |   |
|                                                         |                                                                                      |                                                         |       |                    |       |   |
|                                                         |                                                                                      |                                                         |       |                    |       |   |
|                                                         |                                                                                      |                                                         |       |                    |       |   |
|                                                         |                                                                                      |                                                         |       |                    |       |   |
|                                                         |                                                                                      |                                                         |       |                    |       |   |
|                                                         |                                                                                      |                                                         |       |                    |       |   |
|                                                         |                                                                                      |                                                         |       |                    |       |   |
|                                                         |                                                                                      |                                                         |       |                    |       |   |
|                                                         |                                                                                      |                                                         |       |                    |       |   |
|                                                         |                                                                                      |                                                         |       |                    |       |   |
|                                                         |                                                                                      |                                                         |       |                    |       |   |
|                                                         |                                                                                      |                                                         |       |                    |       |   |
| Review + create                                         | < Previous Next : Review                                                             | / + create >                                            |       |                    |       |   |
|                                                         |                                                                                      |                                                         |       |                    |       |   |
| (                                                       |                                                                                      |                                                         |       |                    |       | 2 |

13. The Review + create tab appears. Check the contents. If there is no problem, click Create. The deploy-

ment starts and takes several minutes.

| $\equiv$ Microsoft Azure                                                                                                    | , Search resources, services, and docs (G+/)                                                                                                    | >_ | Ŗ | Ç2 | ø | ? 😳 | Contraction of the | 9        |
|----------------------------------------------------------------------------------------------------|----------------------------------------------------------------------------------------------------|----|---|----|---|-----|--------------------|----------|
| Home > New > Create a virtual machine                                                                                                    |                                                                                                    |    |   |    |   |     |                    |          |
| Create a virtual machine                                                                                                    |                                                                                                    |    |   |    |   |     |                    | $\times$ |
| Validation passed                                                                                                    |                                                                                                    |    |   |    |   |     |                    |          |
| Basics Disks Networking Manag                                                                                                    | ement Advanced Tags Review + create                                                                                                    |    |   |    |   |     |                    | ^        |
| PRODUCT DETAILS                                                                                                    |                                                                                                    |    |   |    |   |     |                    |          |
| Standard A1 v2                                                                                                    | Subscription credits apply ①                                                                                                    |    |   |    |   |     |                    |          |
| by Microsoft                                                                                                    | 6.0500 JPY/hr                                                                                                    |    |   |    |   |     |                    |          |
| Terms of use   Privacy policy                                                                                                    | Pricing for other VM sizes                                                                                                    |    |   |    |   |     |                    |          |
| TERMS                                                                                                    |                                                                                                    |    |   |    |   |     |                    |          |
| By clicking "Create", I (a) agree to the legal term<br>authorize Microsoft to bill my current payment r<br>my Azure subscription; and (c) agree that Micros<br>the offering(s) for support, billing and other tran<br>Azure Marketplace Terms for additional details. | : and privacy statement(s) associated with the Marketplace offering(s) listed above; (b)<br>nethod for the fees associated with the offering(s), with the same billing frequency as<br>and may share my contact, usage and transactional information with the provider(s) of<br>sactional activities. Microsoft does not provide rights for third-party offerings. See the |    |   |    |   |     |                    |          |
| Basics                                                                                                    |                                                                                                    |    |   |    |   |     |                    |          |
| Subscription                                                                                                    | APROX TO A CONTRACTOR                                                                                                    |    |   |    |   |     |                    |          |
| Resource group                                                                                                    | TestGroup1                                                                                                    |    |   |    |   |     |                    |          |
| Virtual machine name                                                                                                    | node1                                                                                                    |    |   |    |   |     |                    |          |
| Region                                                                                                    | (Asia Pacific) Japan East                                                                                                    |    |   |    |   |     |                    |          |
| Availability options                                                                                                    | Availability set                                                                                                    |    |   |    |   |     |                    |          |
| Availability set                                                                                                    | (new) AvailabilitySet1                                                                                                    |    |   |    |   |     |                    |          |
| Authentication type                                                                                                    | Password                                                                                                    |    |   |    |   |     |                    |          |
| Username                                                                                                    | testlogin                                                                                                    |    |   |    |   |     |                    |          |
| Azure Spot                                                                                                    | No                                                                                                    |    |   |    |   |     |                    |          |
| Disks                                                                                                    |                                                                                                    |    |   |    |   |     |                    |          |
| OS disk type                                                                                                    | Standard HDD                                                                                                    |    |   |    |   |     |                    | ~        |
| Create < Previ                                                                                                    | ous Next > Download a template for automation                                                                                                    |    |   |    |   |     |                    |          |
| \<br>\                                                                                                    |                                                                                                    |    |   |    |   |     |                    |          |

# 4) Setting a private IP address

Log in to the Microsoft Azure portal (https://portal.azure.com/) and change the private IP address setting following the steps below. Since an IP address is initially set to be assigned dynamically, change the setting so that an IP address is assigned statically. Change the settings of node1 and then node2.

1. Select the **Resource groups** icon on the upper part of the window.

| osone Azure       |                    |                            |                     | ,             |               |              | _ <u>an</u> g iyi   | <u></u>       |               |
|-------------------|--------------------|----------------------------|---------------------|---------------|---------------|--------------|---------------------|---------------|---------------|
| Azure serv        | ices               |                            |                     |               |               |              |                     |               |               |
| +                 |                    |                            |                     | <b>†</b>      |               |              |                     | SQL           | $\rightarrow$ |
| Create a resource | Resource<br>groups | Network<br>security groups | Virtual<br>machines | Subscriptions | All resources | App Services | Storage<br>accounts | SQL databases | More services |
| Recent res        | ources             |                            |                     |               |               |              |                     |               |               |
|                   | NAME               |                            |                     | TYPE          |               |              |                     | LAST VIEWED   |               |
| <b>{··&gt;</b>    |                    |                            |                     |               |               |              |                     | 22 min ago    |               |
|                   |                    |                            |                     |               |               |              |                     | 24 min ago    |               |
| [;]               |                    |                            |                     |               |               |              |                     | 24 min ago    |               |
|                   |                    |                            |                     |               |               |              |                     | 26 min ago    |               |
|                   |                    |                            |                     |               |               |              |                     | 26 min ago    |               |
|                   |                    |                            |                     |               |               |              |                     | 27 min ago    |               |
| ••••              |                    |                            |                     |               |               |              |                     | 28 min ago    |               |
| -                 |                    |                            |                     |               |               |              |                     | 28 min ago    |               |
| ONS               |                    |                            |                     |               |               |              |                     | 28 min ago    |               |
| •                 |                    |                            |                     |               |               |              |                     | 29 min ago    |               |
| •                 |                    |                            |                     |               |               |              |                     | 30 min ago    |               |
| 8                 |                    |                            |                     |               |               |              |                     | 32 min ago    |               |
| Navigate          | scriptions         | () Resource                | e groups            | All I         | esources      | Dash         | board               |               |               |
| Tools             |                    |                            |                     |               |               |              |                     |               |               |

- 2. Select TestGroup1 from the resource group list.
- 3. The summary of TestGroup1 is displayed. Select virtual machine node1 or node2 from the item list.

| $\equiv$ Microsoft Azure           | $\wp$ Search resources, services, and docs (G+/)          | > 🖟 🗳 🕸                                | ? 🙂          |          |
|------------------------------------|-----------------------------------------------------------|----------------------------------------|--------------|----------|
| Home > Resource groups > TestGroup | 1                                                         |                                        |              |          |
| (i) TestGroup1<br>Resource group   |                                                           |                                        |              | \$ ×     |
|                                    | + Add ≡≡ Edit columns 📋 Delete resource group 🖒 Refresh - | → Move 🛓 Export to CSV 🛛 🖉 Assign t    | ags 📋 Delete | ··· More |
| 😥 Overview                         | Essentials                                                | *                                      |              |          |
| Activity log                       | Filter by name                                            | ( <sup>+</sup> <sub>▼</sub> Add filter | No grouping  | ×        |
| Access control (IAM)               | Showing 1 to 13 of 13 records. Show hidden types ①        |                                        | No grouping  | •        |
| Tags                               | Name ↑↓                                                   | Туре ↑↓                                | Location ↑↓  |          |
| 🗲 Events                           |                                                           | Availability set                       | Japan East   |          |
| Settings                           |                                                           | Virtual machine                        | Japan East   | •••      |
| Ouickstart                         |                                                           | Network security group                 | Japan East   | •••      |
|                                    |                                                           | Network interface                      | Japan East   |          |
| Bolicion                           |                                                           | Disk                                   | Japan East   |          |
| Transition                         |                                                           | Disk                                   | Japan East   |          |
|                                    |                                                           | Virtual machine                        | Japan East   |          |
|                                    |                                                           | Network security group                 | Japan East   | •••      |
| Export template                    |                                                           | Network interface                      | Japan East   | •••      |
| Cost Management                    |                                                           | Disk                                   | Japan East   |          |
| 🙊 Cost analysis                    |                                                           | Disk                                   | Japan East   |          |
| Cost alerts                        |                                                           | Storage account                        | Japan East   |          |
| ③ Budgets                          | •                                                         | Virtual network                        | Japan East   |          |
| Advisor recommendations            |                                                           |                                        |              |          |
| Monitoring                         |                                                           |                                        |              |          |
| Insights (preview)                 |                                                           |                                        |              |          |
| 💵 Alerts                           |                                                           |                                        |              |          |
| Metrics                            | Devices Press de 2 d of 1 North                           |                                        |              |          |
| Diagnostic settings                | < Previous Page 1 of 1 Next >                             |                                        |              |          |
| <                                  |                                                           |                                        |              | >        |

4. Select Networking.

| $\equiv$ Microsoft Azure          |                                                                | >_ 🔓 🗳 🐵                             | ? 🙂         |              |
|-----------------------------------|----------------------------------------------------------------|--------------------------------------|-------------|--------------|
| Home > Resource groups > TestGrou | p1                                                             |                                      | _           |              |
| FestGroup1                        |                                                                |                                      |             | \$ ×         |
|                                   | $^{X}$ + Add ≡≡ Edit columns 📋 Delete resource group 🖒 Refresh | → Move 🛓 Export to CSV 🛛 🖉 Assign ta | gs 📋 Delete | ··· More     |
| Overview                          | Essentials                                                     | *                                    |             |              |
| Activity log                      | Filter by name     Type == all ()     Location == all ()       | + Add filter                         |             |              |
| Access control (IAM)              | Showing 1 to 13 of 13 records. Show hidden types ①             |                                      | No grouping | $\checkmark$ |
| Tags                              | Name ↑↓                                                        | Туре ↑↓                              | Location ↑↓ |              |
| Events                            |                                                                | Availability set                     | Japan East  |              |
| C-Winer                           |                                                                | Virtual machine                      | Japan East  |              |
| Settings                          |                                                                | Network security group               | Japan East  |              |
| Quickstart                        |                                                                | Network interface                    | Japan East  |              |
| Depioyments                       |                                                                | Disk                                 | Japan East  |              |
| Policies                          |                                                                | Disk                                 | Japan East  |              |
| Properties                        |                                                                | Virtual machine                      | Japan East  | •••          |
| EUCKS                             |                                                                | Network security group               | Japan East  | •••          |
| Export template                   |                                                                | Network interface                    | Japan East  |              |
| Cost Management                   |                                                                | Disk                                 | Japan East  |              |
| 🗙 Cost analysis                   |                                                                | Disk                                 | Japan East  |              |
| Cost alerts                       |                                                                | Storage account                      | Japan East  |              |
| Budgets                           | ☐ <→                                                           | Virtual network                      | Japan East  |              |
| Advisor recommendations           |                                                                |                                      |             |              |
| Monitoring                        |                                                                |                                      |             |              |
| Insights (preview)                |                                                                |                                      |             |              |
| 💵 Alerts                          |                                                                |                                      |             |              |
| Metrics                           | Device Pres ( ) ( of ) Nexts                                   |                                      |             |              |
| Diagnostic settings               | V Previous Page I V OI I Next 2                                |                                      |             |              |
| 1                                 |                                                                |                                      |             | >            |

- 5. Select a network interface displayed in the list. The network interface name is generated automatically.
- 6. Select IP configurations.

| $\equiv$ Microsoft Azure                                                                                         |                                                                                               |                   | sources, services, | and docs (G+/)              | >_ @ | ļ 🖨 | ° © | ?         | ٢       | and states |   |
|----------------------------------------------------------------------------------------------------|-----------------------------------------------------------------------------------------------|-------------------|--------------------|-----------------------------|------|-----|-----|-----------|---------|------------|---|
| Home > Resource groups > TestGroup1                                                                              | > node1 - Networkin                                                                           | ng > node1186 - I | P configurations   | ;                           |      |     |     |           |         |            |   |
| node1186 - IP configuration                                                                                      | ons                                                                                           |                   |                    |                             |      |     |     |           |         |            | × |
|                                                                                                    | 🕂 Add 🛛 🗟 Sav                                                                                 | ve 🗙 Discard      |                    |                             |      |     |     |           |         |            |   |
| <ul> <li>Overview</li> <li>Activity log</li> <li>Access control (IAM)</li> <li>Tags</li> <li>Settings</li> </ul> | IP forwarding set<br>IP forwarding<br>Virtual network<br>IP configurations<br>Subnet <b>*</b> | tings<br>;        |                    | (Disabled Enabled)<br>Vnet1 |      |     |     |           |         |            | ~ |
| IP configurations                                                                                                |                                                                                               |                   |                    | Vict I (10.5.0.0/24)        |      |     |     |           |         |            |   |
| DNS servers                                                                                                    |                                                                                               | figurations       |                    |                             |      |     |     |           |         |            |   |
| 💎 Network security group                                                                                         | Name                                                                                          | IP Version        | Туре               | Private IP address          |      |     | Pu  | blic IP a | address |            |   |
| HI Properties                                                                                                    | ipconfig1                                                                                     | IPv4              | Primary            | 10.5.0.4 (Dynamic)          |      |     | -   |           |         |            |   |
| 🔒 Locks                                                                                                    |                                                                                               |                   |                    |                             |      |     |     |           |         |            |   |
| 👰 Export template                                                                                                |                                                                                               |                   |                    |                             |      |     |     |           |         |            |   |
| Support + troubleshooting                                                                                        |                                                                                               |                   |                    |                             |      |     |     |           |         |            |   |
| Effective security rules                                                                                         |                                                                                               |                   |                    |                             |      |     |     |           |         |            |   |
| New support request                                                                                              |                                                                                               |                   |                    |                             |      |     |     |           |         |            |   |
| <                                                                                                    |                                                                                               |                   |                    |                             |      |     |     |           |         |            | > |

- 7. Only ipconfig1 is displayed in the list. Select it.
- 8. Select **Static** for **Assignment** under **Private IP address settings**. Enter the IP address to be assigned statically in the **IP address** text box and click **Save** at the top of the window. The IP address of node1 is 10.5.0.110. The IP address of node2 is 10.5.0.111.

| $\equiv$ Microsoft Azure                                                                                                    | $\wp$ Search resources, services, and docs (G+/)                                        | >_ | Ŗ | ¢ |  | ٢ | and showing | • |
|----------------------------------------------------------------------------------------------------|-----------------------------------------------------------------------------------------|----|---|---|--|---|-------------|---|
| Home > Resource groups > TestGroup1 > node1 - Networking                                                                                                    | > node1186 - IP configurations > ipconfig1                                              |    |   |   |  |   |             |   |
| ipconfig1                                                                                                    |                                                                                         |    |   |   |  |   |             |   |
| 🔚 Save 🗙 Discard                                                                                                    |                                                                                         |    |   |   |  |   |             |   |
| The virtual machine associated with this network interface will be<br>new private IP address. The network interface will be reprovision<br>configuration settings, including secondary IP addresses, subnet<br>gateway, will need to be manually reconfigured within the virtual | restarted to utilize the<br>ed and network<br>masks, and default<br>machine. Learn more |    |   |   |  |   |             |   |
| Public IP address settings Public IP address (Disabled Enabled)                                                                                                    |                                                                                         |    |   |   |  |   |             |   |
| Private IP address settings<br>Virtual network/subnet                                                                                                    |                                                                                         |    |   |   |  |   |             |   |
| Assignment Dynamic Static                                                                                                    |                                                                                         |    |   |   |  |   |             |   |
| IP address * 10.5.0.110                                                                                                    |                                                                                         |    |   |   |  |   |             |   |
|                                                                                                    |                                                                                         |    |   |   |  |   |             |   |
|                                                                                                    |                                                                                         |    |   |   |  |   |             |   |
|                                                                                                    |                                                                                         |    |   |   |  |   |             |   |
|                                                                                                    |                                                                                         |    |   |   |  |   |             |   |
|                                                                                                    |                                                                                         |    |   |   |  |   |             |   |

9. The virtual machines restart automatically so that new private IP addresses can be used.

# 5) Creating a DNS zone

Log in to the Microsoft Azure portal (https://portal.azure.com/) and configure the DNS zone following the steps below.

1. Select the **Create a resource** icon on the upper part of the window.

| Microsoft Azure   |                    | 8                          | ⊃ Search resour     | ces, services, and doo | rs (G+/)      | >.           | _ 🖓 Q               | ¢\$? ©        | -             |
|-------------------|--------------------|----------------------------|---------------------|------------------------|---------------|--------------|---------------------|---------------|---------------|
| Azure services    |                    |                            |                     |                        |               |              |                     |               |               |
| +                 | []                 |                            |                     | •                      |               | ۲            |                     | SQL           | $\rightarrow$ |
| Create a resource | Resource<br>groups | Network<br>security groups | Virtual<br>machines | Subscriptions          | All resources | App Services | Storage<br>accounts | SQL databases | More services |
| Recent resour     | ces                |                            |                     |                        |               |              |                     |               |               |
| NA                | ME                 |                            |                     | TYPE                   |               |              |                     | LAST VIEWED   |               |
| <b>~</b> >        |                    |                            |                     |                        |               |              |                     | 22 min ago    |               |
|                   |                    |                            |                     |                        |               |              |                     | 24 min ago    |               |
| ()                |                    |                            |                     |                        |               |              |                     | 24 min ago    |               |
| =                 |                    |                            |                     |                        |               |              |                     | 26 min ago    |               |
| =                 |                    |                            |                     |                        |               |              |                     | 26 min ago    |               |
|                   |                    |                            |                     |                        |               |              |                     | 27 min ago    |               |
|                   |                    |                            |                     |                        |               |              |                     | 28 min ago    |               |
| 5                 |                    |                            |                     |                        |               |              |                     | 28 min ago    |               |
| ON                |                    |                            |                     |                        |               |              |                     | 28 min ago    |               |
| <b>P</b>          |                    |                            |                     |                        |               |              |                     | 29 min ago    |               |
| <b>Q</b>          |                    |                            |                     |                        |               |              |                     | 30 min ago    |               |
| 8                 |                    |                            |                     |                        |               |              |                     | 32 min ago    |               |
| Navigate          |                    |                            |                     |                        |               |              |                     | 32 min ago    |               |
| 📍 Subscript       | ions               | Resource                   | e groups            | All r                  | esources      | Dashi        | ooard               |               |               |
| Tools             |                    |                            |                     |                        |               |              |                     |               |               |
| 10015             |                    | _                          |                     |                        | _             |              |                     |               |               |

2. Select Networking and then See all. Search for DNS zone.

| Microsoft Azure              |          |                                            | >_ | Ū. | Ф 🕸 | 0 | and the second |  |
|------------------------------|----------|--------------------------------------------|----|----|-----|---|----------------|--|
| ome > New                    |          |                                            |    |    |     |   |                |  |
| New                          |          |                                            |    |    |     |   |                |  |
| ○ DNS zone                   |          | ×                                          |    |    |     |   |                |  |
| DNS zone                     |          |                                            |    |    |     |   |                |  |
| Private DNS zone             |          |                                            |    |    |     |   |                |  |
| Get started                  | 6        | Virtual network                            |    |    |     |   |                |  |
| Recently created             |          | Quickstart tutorial                        |    |    |     |   |                |  |
| AI + Machine Learning        |          | Check Point CloudGuard IaaS R80.10         |    |    |     |   |                |  |
| Analytics                    | PREVIEW  | Cluster (preview)                          |    |    |     |   |                |  |
| Blockchain                   | _        | Learn more                                 |    |    |     |   |                |  |
| Compute                      |          | Load Balancer<br>Learn more                |    |    |     |   |                |  |
| Containers                   |          |                                            |    |    |     |   |                |  |
| Databases                    |          | Application Gateway                        |    |    |     |   |                |  |
| Developer Tools              | v        | Learn more                                 |    |    |     |   |                |  |
| DevOns                       |          | Front Door                                 |    |    |     |   |                |  |
| Identity                     | db       | Learn more                                 |    |    |     |   |                |  |
| Integration                  |          | Firewall                                   |    |    |     |   |                |  |
| Integration                  | Ē        | Learn more                                 |    |    |     |   |                |  |
| Media                        |          | Vietual WAN                                |    |    |     |   |                |  |
| Mixed Reality                | <b>1</b> | Learn more                                 |    |    |     |   |                |  |
| IT & Management Tools        |          |                                            |    |    |     |   |                |  |
| Networking                   | 1 😯      | Network security group Quickstart tutorial |    |    |     |   |                |  |
| Software as a Service (SaaS) |          |                                            |    |    |     |   |                |  |
| Security                     | ھ        | ExpressRoute                               |    |    |     |   |                |  |
| Storage                      |          |                                            |    |    |     |   |                |  |
| Web                          | (···>    | Connection                                 |    |    |     |   |                |  |
|                              |          | Learn more                                 |    |    |     |   |                |  |

3. Create DNS zone is displayed. Specify Subscription, Resource group, and Name, and click Re-

view+create. Then click Create.

| =                             | Microsoft Azure                                                                                                    |                                                                                                    | $\wp$ Search resources, services, and                                                                                                    | docs (G+/)                                                    | >_ 🛱 | Q ( | <u>۶</u> | ٢ | - |   |
|-------------------------------|----------------------------------------------------------------------------------------------------|----------------------------------------------------------------------------------------------------|----------------------------------------------------------------------------------------------------|---------------------------------------------------------------|------|-----|----------|---|---|---|
| Hom                           | e > New > DNS zone >                                                                                                | Create DNS zone                                                                                                    |                                                                                                    |                                                               |      |     |          |   |   |   |
| Cre                           | ate DNS zone                                                                                                    |                                                                                                    |                                                                                                    |                                                               |      |     |          |   |   | × |
| Bas                           | ics Tags Review +                                                                                                   | create                                                                                                    |                                                                                                    |                                                               |      |     |          |   |   |   |
| A DN<br>numl<br>allow<br>from | IS zone is used to host the<br>per of DNS records such as<br>s you to host your DNS zo<br>end users with the DNS re | DNS records for a particular domain<br>s 'mail.contoso.com' (for a mail serve<br>one and manage your DNS records, a<br>ecords that you create. Learn more. | <ul> <li>h. For example, the domain 'contoso.</li> <li>r) and 'www.contoso.com' (for a web<br/>and provides name servers that will re</li> </ul> | om' may contain a<br>site). Azure DNS<br>spond to DNS queries |      |     |          |   |   |   |
| Proje                         | ect details                                                                                                    |                                                                                                    |                                                                                                    |                                                               |      |     |          |   |   |   |
| Subs                          | cription *                                                                                                    |                                                                                                    |                                                                                                    | $\sim$                                                        |      |     |          |   |   |   |
|                               | – Resource group *                                                                                                  | TestGroup1                                                                                                    |                                                                                                    | $\sim$                                                        |      |     |          |   |   |   |
|                               |                                                                                                    | Create new                                                                                                    |                                                                                                    |                                                               |      |     |          |   |   |   |
| Insta                         | ince details                                                                                                    |                                                                                                    |                                                                                                    |                                                               |      |     |          |   |   |   |
| Nam                           | e *                                                                                                    | cluster1.zone                                                                                                    |                                                                                                    | <ul> <li>✓</li> </ul>                                         |      |     |          |   |   |   |
| Reso                          | urce group location 🛈                                                                                               | (Asia Pacific) Japan East                                                                                                    |                                                                                                    | $\sim$                                                        |      |     |          |   |   |   |
|                               |                                                                                                    |                                                                                                    |                                                                                                    |                                                               |      |     |          |   |   |   |
|                               |                                                                                                    |                                                                                                    |                                                                                                    |                                                               |      |     |          |   |   |   |
|                               |                                                                                                    |                                                                                                    |                                                                                                    |                                                               |      |     |          |   |   |   |
|                               |                                                                                                    |                                                                                                    |                                                                                                    |                                                               |      |     |          |   |   |   |
|                               |                                                                                                    |                                                                                                    |                                                                                                    |                                                               |      |     |          |   |   |   |
|                               |                                                                                                    |                                                                                                    |                                                                                                    |                                                               |      |     |          |   |   |   |
|                               |                                                                                                    |                                                                                                    |                                                                                                    |                                                               |      |     |          |   |   |   |
|                               |                                                                                                    |                                                                                                    |                                                                                                    |                                                               |      |     |          |   |   |   |
|                               |                                                                                                    |                                                                                                    |                                                                                                    |                                                               |      |     |          |   |   |   |
|                               |                                                                                                    |                                                                                                    |                                                                                                    |                                                               |      |     |          |   |   |   |
| R                             | eview + create                                                                                                    | < Previous Next : Tags >                                                                                                    | Download a template for automation                                                                                                    |                                                               |      |     |          |   |   |   |
| <                             |                                                                                                    |                                                                                                    |                                                                                                    |                                                               |      |     |          |   |   | > |

### 6) Configuring virtual machines

Log in to the created node1 and node2 and specify the settings following the procedure below.

Set a partition for the mirror disk resource. Create a file system in the added disk.

Secure an area in the added disk by using the fdisk command and then create a file system.

For details about the partition for the mirror disk resource, see "Partition settings for Mirror disk resource (when using Replicator)" in "Settings after configuring hardware" in "Determining a system configuration" in the Installation and Configuration Guide.

1. Check the partition list. In the following example, the last line shows the added disk.

| \$ cat | /proc/p | artition | ıs   |      |
|--------|---------|----------|------|------|
| major  | minor   | #blocks  | nar  | ne   |
|        |         |          |      |      |
| 2      | 0       |          | 4    | fd0  |
| 8      | 0       | 31457    | 280  | sda  |
| 8      | 1       | 512      | 2000 | sda1 |
| 8      | 2       | 30944    | 256  | sda2 |
| 8      | 16      | 73400    | 320  | sdb  |
| 8      | 17      | 73398    | 3272 | sdb1 |
| 8      | 32      | 20971    | 520  | sdc  |

- 2. Create a cluster partition and data partition in the added disk by using the fdisk command. Allocate 1 GB (1\*1024\*1024\*1024 bytes) or more to a cluster partition. (If the size is specified as just 1 GB, the actual size will be larger than 1 GB depending on the disk geometry difference. This is not a problem.) Also, do not create a file system in a cluster partition.
- 3. If you select Execute initial mkfs when creating the cluster configuration data by using Cluster WebUI,

EXPRESSCLUSTER creates a file system automatically. Note that existing data in the partition will be lost.

7) Adjusting the OS startup time, checking the network setting, checking the root file system, checking the firewall setting, synchronizing the server time, and checking the SELinux setting.

For each procedure, see "Settings after configuring hardware." in "Determining a system configuration" in the Installation and Configuration Guide.

### 8) Installing the Azure CLI

Install the Azure CLI.

The procedure to install the Azure CLI from an npm package is described. For details about this procedure and other procedures, see the following websites:

Install the Azure CLI:

https://docs.microsoft.com/en-us/cli/azure/install-azure-cli

Log in to the created node1 and node2 and install the Azure CLI following the procedure below. Be sure to use the following installation procedure. If the Azure CLI is installed in other ways, Azure DNS resource will not work properly.

```
$ sudo yum check-update; sudo yum install -y gcc libffi-devel python-devel_

openssl-devel
$ curl -L https://aka.ms/InstallAzureCli | bash -
$ exec -1 $SHELL
```

### 9) Creating a service principal

Create a service principal using the Azure CLI.

Azure DNS resource performs login to Microsoft Azure and DNS zone registration and monitoring. When logging in to Microsoft Azure, Azure login with a service principal is used.

Please note that certificates have an expiration date.

For more details, see the --years option of az ad sp create-for-rbac.

https://docs.microsoft.com/en-us/cli/azure/ad/sp?view=azure-cli-latest#az-ad-sp-create-for-rbac

For details about a service principal and procedure, see the following websites:

Sign in with Azure CLI:

https://docs.microsoft.com/en-us/cli/azure/authenticate-azure-cli

Create an Azure service principal with Azure CLI:

https://docs.microsoft.com/en-us/cli/azure/create-an-azure-service-principal-azure-cli

1. Log in with an organizational account.

```
$ az login -u <account_name> -p <password>
```

2. Create and register a service principal. Write down the displayed name and tenant because it is necessary to set them in the Azure DNS resource settings of Cluster WebUI. In the following example, a service principal is created in /home/testlogin/tmpbyJ1cK.pem. The valid period of certificates is set to 10 years.

```
$ az ad sp create-for-rbac --name azure-test --create-cert --years 10
{
    "appId": "xxxxxxx-xxxx-xxxx-xxxx-xxxxxxxx",
    "displayName": "azure-test",
    "fileWithCertAndPrivateKey": "/home/testlogin/tmpbyJlcK.pem",
    "name": "http://azure-test",
    "password": null,
    "tenant": "xxxxxxxxxxxxxxxxxxxxxxxxxxxxxxxxx""
}
```

3. Log out.

```
$ az logout --u <account_name>
```

4. Check whether login to Microsoft Azure using the created service principal is possible.

```
$ az login --service-principal -u <name_value_in_step_2> --tenant
<tenant_value_in_step_2> -p <fileWithCertAndPrivateKey_value_in_step_2>
```

The following is displayed upon successful sign-in.

```
[
{
    "cloudName": "AzureCloud",
    "id": "xxxxxxx-xxxx-xxxx-xxxx-xxxxxxxxx,
    "isDefault": true,
    "name": "xxxxxxxxx",
    "state": "Enabled",
    "tenantId": "xxxxxxx-xxxx-xxxx-xxxx-xxxxxxxxx,
    "user": {
        "name": "http://azure-test",
        "type": "servicePrincipal" }
]
```

5. Log out.

\$ az logout --username <name\_value\_in\_step\_4>

When changing the role of the created service principal from the default "Contributor" to another role, select a role that has access permissions to all of the following operations as the Actions properties. If the role is changed to a role that does not satisfy this condition, monitoring by the Azure DNS monitor resource, which are set up later, will fail due to an error.

```
Microsoft.Network/dnsZones/A/write
Microsoft.Network/dnsZones/A/delete
Microsoft.Network/dnsZones/NS/read
```

### 10) Installing EXPRESSCLUSTER

For the installation procedure, see the Installation and Configuration Guide. After installation is complete, restart the OS.

### 11) Registering the EXPRESSCLUSER license

For the license registration procedure, see the Installation and Configuration Guide.

# 4.3 Configuring the EXPRESSCLUSTER settings

For the Cluster WebUI setup and connection procedures, see "Creating the cluster configuration data" in the Installation and Configuration Guide.

This section describes the procedure to add the following resources and monitor resources:

- · Mirror disk resource
- Azure DNS resource
- Azure DNS monitor resource
- Custom monitor resource (for NP resolution)
- IP monitor resource (for NP resolution)
- Multi target monitor resource (for NP resolution)

For the settings of other resources and monitor resources, see the Installation and Configuration Guide and the Reference Guide.

### 1) Creating a cluster

Start the Cluster generation wizard to create a cluster.

- · Creating a cluster
  - 1. .Access Cluster WebUI, and click Cluster generation wizard.

| Cluster WebUI <cluster></cluster> | F                                  | Config mode 🗸 🛃              | . 0 8 / | 9 i ? ≝ |
|-----------------------------------|------------------------------------|------------------------------|---------|---------|
| Cluster generation wizard File    | Configuration File Update Server D | tata Check the Configuration | File    |         |
|                                   |                                    |                              |         |         |
|                                   |                                    |                              |         |         |
|                                   |                                    |                              |         |         |
|                                   |                                    |                              |         |         |
|                                   |                                    |                              |         |         |
|                                   |                                    |                              |         |         |
|                                   |                                    |                              |         |         |
|                                   |                                    |                              |         |         |
|                                   |                                    |                              |         |         |
|                                   |                                    |                              |         |         |

 Cluster of Cluster generation wizard is displayed. Enter a desired name in Cluster Name. Select an appropriate language in Language. Click Next.

| Cluster generation wizard                                                                                                    | ×                                                                                                    |
|----------------------------------------------------------------------------------------------------|----------------------------------------------------------------------------------------------------|
| Server Server<br>Cluster → Basic Settings → Interconnect →<br>Cluster Name*<br>Comment                                                                                                    | Server<br>NP Resolution → Group → Monitor<br>Cluster1                                                                                                    |
| Language*<br>Management IP Address                                                                                                    | English V                                                                                                    |
| Start generating the cluster.<br>Enter the cluster name, and then select the language<br>If using the integrated WebManager to manage multip<br>The management IP address is a floating IP address u<br>management IP address can be omitted.<br>To continue, click [Next]. | locale) of the environment that runs WebManager.<br>e clusters, specify a unique cluster name to identify the cluster.<br>ed for a WebManager connection. If establishing connections by specifying each server IP address, the |
|                                                                                                    | Back Next      Cancel                                                                                                    |

3. Basic Settings is displayed.

The instance connected to Cluster WebUI is displayed as a registered master server. Click **Add** to add the remaining instances (by specifying the private IP address of each instance). Click **Next**.

| Add server                                                                                                    |                                                                  | 6 |  |
|----------------------------------------------------------------------------------------------------|------------------------------------------------------------------|---|--|
| Server Name or IP Address*                                                                                                    | 10.5.0.111                                                       |   |  |
| • Enter an IP address or a server name.<br>When entering a server name, name reso<br>Both IPv4 and IPv6 for IP address can be<br>When entering an IP address, the server i | lution is necessary.<br>used.<br>name is automatically acquired. |   |  |
|                                                                                                    | OK Cancel                                                        |   |  |
| Cluster generation wizard                                                                                                    |                                                                  |   |  |
| Add     Remove       Server Definitions     Order                                                                                                    |                                                                  |   |  |
| Master server node1                                                                                                    |                                                                  |   |  |
| 1 node2                                                                                                    |                                                                  |   |  |
| ↑ ↓                                                                                                    |                                                                  |   |  |
| Server Group Definition                                                                                                    | Settings                                                         |   |  |
|                                                                                                    |                                                                  |   |  |
| Click "Add" to add servers constructing the clu<br>Click 「↑」 or 「↓」 to change the server priority<br>Click "Settings" to configure the server group who                    | ister.<br>y.<br>en using the server group.                       |   |  |

4. The Interconnect window is displayed.

Specify the IP addresses (IP address of each instance) to be used for interconnect. In addition, select mdc1 for **MDC** as a communication path of a mirror disk resource to be created later. Click **Next**.

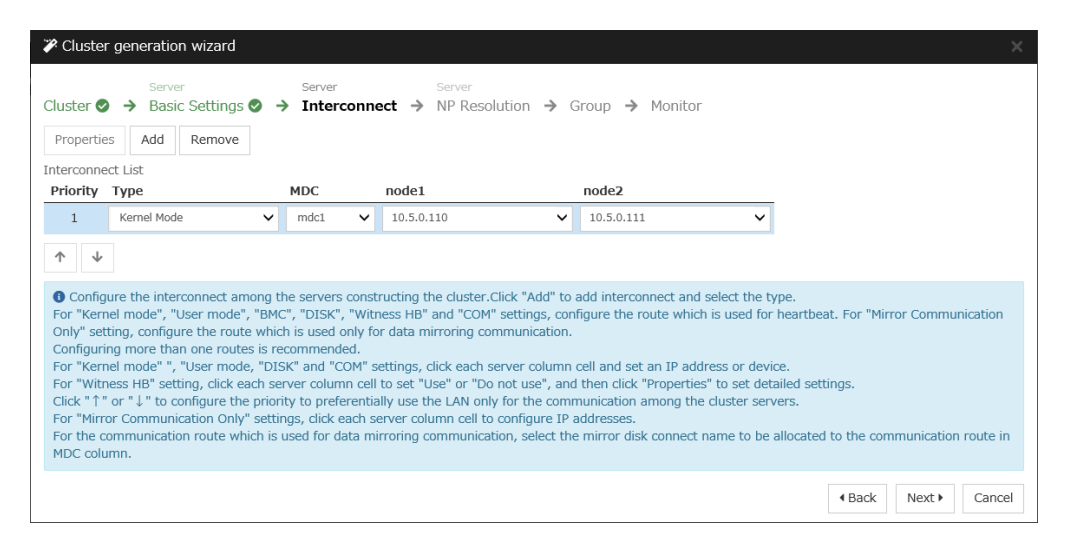

5. The NP Resolution window is displayed.

Note that NP resolution is not configured on this window. The equivalent feature is achieved by adding the IP monitor resource, custom monitor resource, and multi target monitor resource. Configure NP resolution in "3 Adding a monitor resource."

You need to examine the NP resolution destination and method depending on the location of clients accessing a cluster system and the condition for connecting to an on-premise environment (for example, using a dedicated line). There is no NP resolution destination nor method to recommend. Additionally, you can use network partition resolution resources for NP resolution.

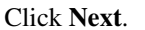

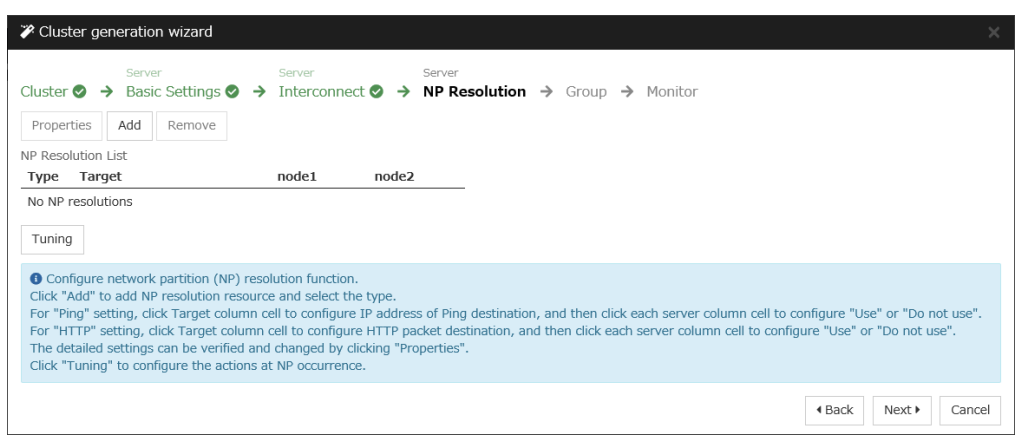

#### 2) Adding a group resource

• Defining a group

Create a failover group.

1. The Group List window s displayed. Click Add.

| Cluster generation wizard                                                                                                    | ×                                |
|----------------------------------------------------------------------------------------------------|----------------------------------|
| Cluster O     →     Basic Settings O     →     Server     Server       Properties     Add     Remove     →     NP Resolution O                                                                                                    | → Group → Monitor Group Resource |
| Group List No groups                                                                                                    | Туре                             |
| <ul> <li>Configure failover group to be a unit of fail over.</li> <li>Click "Add" to add a group.</li> <li>Click "Properties" to configure the properties of the selected group.</li> <li>Click "Group Resource" to add resource to the selected group.</li> </ul> |                                  |
|                                                                                                    |                                  |

2. The **Group Definition** window is displayed.

Specify a failover group name (failover1) for Name. Click Next.

| Group Definition                                                                                                    | failover 🗙                                                                                         |
|----------------------------------------------------------------------------------------------------|----------------------------------------------------------------------------------------------------|
| Basic Settings → Startup Server                                                                                                    | s → Group Attributes → Group Resource                                                              |
| Туре*                                                                                                    | failover 🗸                                                                                         |
| Use Server Group Settings                                                                                                    |                                                                                                    |
| Name*                                                                                                    | failover1                                                                                          |
| Comment                                                                                                    |                                                                                                    |
| <ul> <li>Select group type.</li> <li>If using virtual machine resources to cl<br/>"Failover".</li> <li>If using server group, check the "Use S</li> </ul> | uster virtual machines, select "Virtual machine" as the type. In other cases, select erver Group". |
|                                                                                                    |                                                                                                    |

- 3. The **Startup Servers** window is displayed. Click **Next** without specifying anything.
- 4. The **Group Attributes** window is displayed. Click **Next** without specifying anything.
- 5. Group Resource List is displayed.

On this page, add a group resource following the procedure below.

| Group Defini               | tion                  |                              |                 |                |             |   |                          |        | ailover 🗙 |
|----------------------------|-----------------------|------------------------------|-----------------|----------------|-------------|---|--------------------------|--------|-----------|
| Basic Setting              | js 📀 🔸                | ➔ Startup                    | Servers 🛇       | → Group A      | ttributes 📀 | → | Group Resource           |        |           |
| Properties                 | Add                   | Remove                       |                 |                |             |   |                          |        |           |
| Group Resour               | ce List               |                              |                 |                |             |   |                          |        |           |
| Name                       |                       |                              |                 |                | Туре        |   |                          |        |           |
| No resources               |                       |                              |                 |                |             |   |                          |        |           |
|                            |                       |                              |                 |                |             |   |                          |        |           |
| Click "Ac<br>Click "Proper | ld" to ac<br>ties" to | ld resources<br>configure th | a properties of | f the selected | resource.   |   |                          |        |           |
|                            |                       |                              |                 |                |             |   | <ul> <li>Back</li> </ul> | Finish | Cancel    |

• Mirror disk resource

Create a mirror disk resource.

For details, see "Understanding mirror disk resources" in the Reference Guide.

- 1. Click Add on the Group Resource List page.
- 2. The Resource Definition of Group | failover1 window is displayed.

Select the group resource type (Mirror disk resource) from the **Type** box and enter the group name (md) in the **Name** box. Click **Next**.

| Resource Definition of Group   failover          | 1                                 | md 🗙                     |  |  |  |
|--------------------------------------------------|-----------------------------------|--------------------------|--|--|--|
| Info → Dependency → Recovery Operation → Details |                                   |                          |  |  |  |
| Туре*                                            | Mirror disk resource $\checkmark$ |                          |  |  |  |
| Name*                                            | md                                |                          |  |  |  |
| Comment                                          |                                   |                          |  |  |  |
| Get License Info                                 |                                   |                          |  |  |  |
| Select the type of group resource and            | enter its name.                   |                          |  |  |  |
|                                                  |                                   | Back     Next     Cancel |  |  |  |

- 3. The **Dependency** window is displayed. Click **Next** without specifying anything.
- 4. The **Recovery Operation** window is displayed. Click **Next**.
- 5. The **Details** window is displayed.

Enter the device name of the partition created in "6. Configuring virtual machines" in Data Partition Device Name and Cluster Partition Device Name. Specify Mount Point and File System. Click Finish to finish setting.

| Resource Definition of Group   failover            | -1                |           |             | md 🗙   |
|----------------------------------------------------|-------------------|-----------|-------------|--------|
| Info ⊘ → Dependency ⊘ → Reco<br>Common node1 node2 | overy Operation 🥏 | → Details |             |        |
| Mirror Partition Device Name*                      | /dev/NMP1 🗸       |           |             |        |
| Mount Point*                                       | /mnt/md           |           |             |        |
| Data Partition Device Name*                        | /dev/sdc2         | ~         |             |        |
| Cluster Partition Device Name*                     | /dev/sdc1         | ~         |             |        |
| File System*                                       | ext4              | ~         |             |        |
| Mirror Disk Connect                                |                   |           |             | Select |
| Tuning                                             |                   |           |             |        |
|                                                    |                   |           | Back Finish | Cancel |

• Azure DNS resource

Provides a mechanism to register or unregister a record to or from Azure DNS. For details about the Azure DNS resource, see "Understanding Azure DNS resources" in the Reference Guide.

- 1. Click Add on the Group Resource List page.
- 2. The **Resource Definition of Group | failover1** window is displayed. Select the group resource type (Azure DNS resource) from the **Type** box and enter the group name (azuredns1) in the **Name** box. Click **Next**.

| Resource Definition of Group   failover1       |                     |  |  |  |
|------------------------------------------------|---------------------|--|--|--|
| Info → Dependency → Recovery                   | Operation 🗲 Details |  |  |  |
| Type*                                          | Azure DNS resource  |  |  |  |
| Name*                                          | azuredns1           |  |  |  |
| Comment                                        |                     |  |  |  |
| Get License Info                               |                     |  |  |  |
| <b>3</b> Select the type of group resource and | l enter its name.   |  |  |  |
|                                                |                     |  |  |  |

- 3. The **Dependency** window is displayed. Click **Next** without specifying anything.
- 4. The **Recovery Operation** window is displayed. Click **Next**.
- 5. Enter the values for each of the following: Record Set Name, Zone Name, IP Address, Resource Group Name, User URI, Tenant ID, File Path of Service Principal, Thumbprint of Service Principal, Azure CLI File Path. When using the IP address of each server, enter the IP address in the tab for each server. When setting up the servers separately, enter any IP address of the servers in the Common tab and then make settings for other servers. Only when using Azure CLI 1.0 (Azure classic CLI), enter Thumbprint of Service Principal. For User URI and Tenant ID, specify respectively the name and the tenant you wrote down at "9. Creating a service principal".

| Resource Definition of Group   failover1           |                               |                            | azuredns 🗙    |
|----------------------------------------------------|-------------------------------|----------------------------|---------------|
| Info ♥ → Dependency ♥ → Reco<br>Common node1 node2 | overy Operation 🔗 🔶 Deta      | ails                       |               |
| Record Set Name*                                   | test-record1                  |                            |               |
| Zone Name*                                         | cluster1.zone                 |                            |               |
| IP Address*                                        | 10.5.0.110                    |                            |               |
| TTL*                                               | 3600                          | sec                        |               |
| Resource Group Name*                               | TestGroup1                    |                            |               |
| Account                                            |                               |                            |               |
| User URI*                                          | http://azure-test             |                            |               |
| Tenant ID*                                         | XXXXXXXXXX-XXXX-XXXX-XXXX-XXX |                            |               |
| File Path of Service Principal*                    | /home/testlogin/tmpbyJ1cK.    |                            |               |
| Thumbprint of Service Principal                    |                               |                            |               |
| Azure CLI File Path*                               | /usr/bin/az                   |                            |               |
| Delete a record set at deactivation                | $\checkmark$                  |                            |               |
| Tuning                                             |                               |                            |               |
|                                                    |                               | <ul> <li>▲ Back</li> </ul> | Finish Cancel |

6. Click Finish.

### 3) Adding a monitor resource

• Azure DNS monitor resource

The mechanism to check the record sets registered to the Azure DNS and whether the name resolution is available is provided.

For details about Azure DNS monitor resources, see "Reference Guide" > "Understanding Azure DNS monitor resources"

Adding one Azure DNS resource creates one Azure DNS monitor resource automatically.

• Custom monitor resource

Sets a script to monitor whether communication with the Microsoft Azure Service Management API is possible, and also to monitor health of communication with an external network.

For details about the custom monitor resource, see "Understanding custom monitor resources" in the Reference Guide.

- 1. Click Add on the Monitor Resource List page.
- 2. Select the monitor resource type (Custom monitor) from the **Type** box and enter the monitor resource name (genw1) in the **Name** box. Click **Next**.

| Monitor Resource Definition              |                                 | genw 🗙                |
|------------------------------------------|---------------------------------|-----------------------|
| Info → Monitor(common) → Mon             | itor(special) 🗲 Recovery Action |                       |
| Type*                                    | Custom monitor                  |                       |
| Name*                                    | genw1                           |                       |
| Comment                                  |                                 |                       |
| Get Licence Info                         |                                 |                       |
| • Select the type of monitor resource an | nd enter its name.              |                       |
|                                          |                                 | Back Next      Cancel |

# 3. The **Monitor** (common) window is displayed.

Confirm that Monitor Timing is Always and click Next.

| Monitor Resource Definition                                                                                                    |            | genw 🗙 |
|----------------------------------------------------------------------------------------------------|------------|--------|
| Info 🛇 🔶 Monitor(common) 🔶 Monitor(special)                                                                                                    | → Recovery | Action |
| Interval*                                                                                                    | 60         | sec    |
| Timeout*                                                                                                    | 120        | sec    |
| Do Not Retry at Timeout Occurrence                                                                                                    |            |        |
| Do Not Execute Recovery Action at Timeout Occurrence                                                                                                    |            |        |
| Retry Count*                                                                                                    | 0          | time   |
| Wait Time to Start Monitoring*                                                                                                    | 0          | sec    |
| Monitor Timing                                                                                                    |            |        |
| Always     Always     Alw |            |        |
| ○ Active                                                                                                    |            |        |
| Target Resource                                                                                                    |            | Browse |
| Nice Value                                                                                                    |            | 0      |
| Choose servers that execute monitoring                                                                                                    | Server     |        |
|                                                                                                    |            |        |

4. The **Monitor** (**special**) window is displayed. Select **Script created with this product**. The following shows the sample of a script to be created.

```
#! /bin/sh
<EXPRESSCLUSTER-installation-path>/bin/clpazure_port_checker -h_
_management.core.windows.net -p 443
exit $?
```

Select Synchronous for Monitor Type. Click Next.

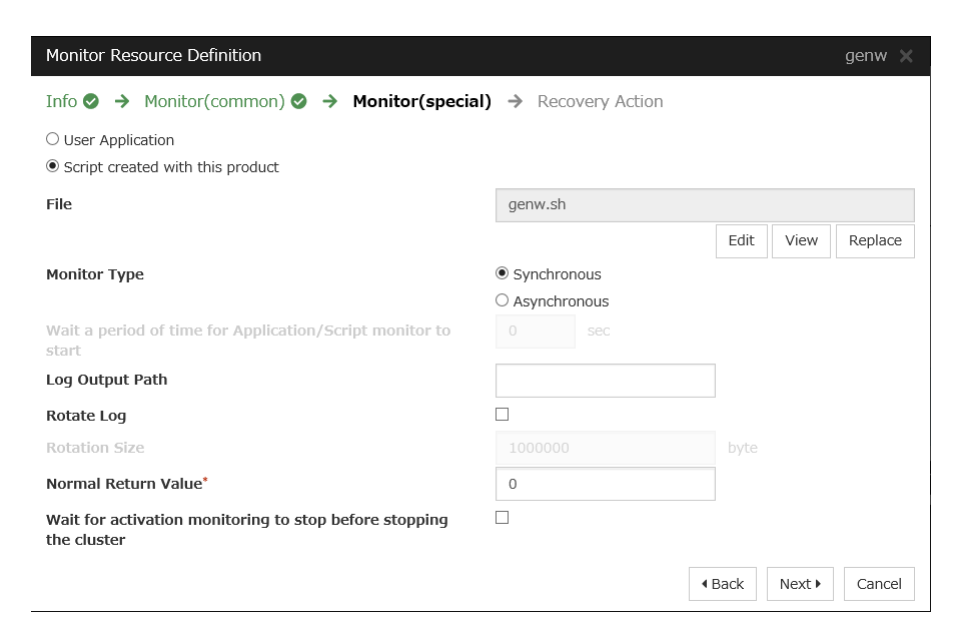

5. The Recovery Action window is displayed.

Select Execute only the final action for Recovery Action, LocalServer for Recovery Target, and No operation for Final Action.

| Monitor Resource Definition        |   |                               |                 |        | genw 🗙          |
|------------------------------------|---|-------------------------------|-----------------|--------|-----------------|
| Info 📀 🔸 Monitor(common) 📀         | → | Monitor(special) 🥥 🔸          | Recovery Action | ı      |                 |
| Recovery Action                    |   | Execute only the final action | n               |        | ~               |
| Recovery Target *                  |   | LocalServer                   |                 | Browse |                 |
| Recovery Script Execution Count    |   |                               |                 |        |                 |
| Execute Script before Reactivation |   |                               |                 |        |                 |
| Maximum Reactivation Count         |   |                               |                 |        |                 |
| Execute Script before Failover     |   |                               |                 |        |                 |
| Execute migration before Failover  |   |                               |                 |        |                 |
| Maximum Failover Count             |   |                               |                 |        |                 |
| Execute Script before Final Action |   | ]                             |                 |        |                 |
| Final Action                       |   | No operation                  | ~               |        |                 |
|                                    |   |                               |                 |        | Script Settings |
|                                    |   |                               |                 | A Back | Finish Cancel   |

- 6. Click **Finish** to finish setting.
- IP monitor resource

Creates an IP monitor resource to monitor communication between clusters that are configured with virtual machines, and also to monitor whether communication with an internal network is health. For details about the IP monitor resource, see Understanding IP monitor resources in the Reference Guide.

- 1. Click Add on the Monitor Resource List page.
- 2. Select the monitor resource type (IP monitor) from the **Type** box and enter the monitor resource name (ipw1) in the **Name** box. Click **Next**.

| Monitor Resource Definition              |                                 | ipw 🗙              |
|------------------------------------------|---------------------------------|--------------------|
| Info → Monitor(common) → Mon             | itor(special) → Recovery Action |                    |
| Туре*                                    | IP monitor 🗸                    |                    |
| Name*                                    | ipw1                            |                    |
| Comment                                  |                                 |                    |
| Get Licence Info                         |                                 |                    |
| • Select the type of monitor resource an | nd enter its name.              |                    |
|                                          |                                 | Back Next ► Cancel |

3. The **Monitor (common)** window is displayed. Confirm that **Monitor Timing** is **Always**.

# EXPRESSCLUSTER X 4.2 HA Cluster Configuration Guide for Microsoft Azure (Linux), Release 2

| Monitor Resource Definition                                        |            |                          | ipw 🗙        |
|--------------------------------------------------------------------|------------|--------------------------|--------------|
| Info 🛇 🔶 Monitor(common) 🌛 Monitor(special)                        | → Recovery | Action                   |              |
| Interval*                                                          | 30         | sec                      |              |
| Timeout*                                                           | 30         | sec                      |              |
| Collect the dump file of the monitor process at timeout occurrence |            |                          |              |
| Do Not Retry at Timeout Occurrence                                 |            |                          |              |
| Do Not Execute Recovery Action at Timeout Occurrence               |            |                          |              |
| Retry Count*                                                       | 0          | time                     |              |
| Wait Time to Start Monitoring*                                     | 0          | sec                      |              |
| Monitor Timing                                                     |            |                          |              |
| Always                                                             |            |                          |              |
| ○ Active                                                           |            |                          |              |
| Target Resource                                                    |            |                          | Browse       |
| Nice Value                                                         |            |                          | 0            |
| Choose servers that execute monitoring                             | Server     |                          |              |
|                                                                    |            | <ul> <li>Back</li> </ul> | Next  Cancel |

Select one available server for Choose servers that execute monitoring.

| Failure Detection Server                                                                    |             |                   |                 |
|---------------------------------------------------------------------------------------------|-------------|-------------------|-----------------|
| <ul> <li>○ All servers</li> <li>● Select</li> <li>Servers that can run the Group</li> </ul> |             | Available Servers |                 |
| Name                                                                                        | ←           | Name              |                 |
| node1                                                                                       | Add         | node2             |                 |
|                                                                                             | →<br>Remove |                   |                 |
|                                                                                             |             |                   | OK Cancel Apply |

## Click Next.

4. The Monitor (special) window is displayed.

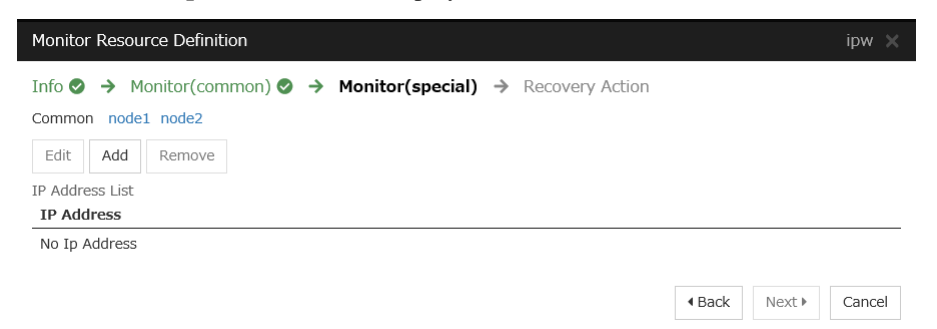

On the **Common** tab, select **Add** of **IP Address** and set an IP address of a server other than the server selected in step 3. Click **Next**.

| IP Address Setting | S          |           |
|--------------------|------------|-----------|
| IP Address*        | 10.5.0.111 |           |
|                    |            | OK Cancel |

| Monitor Resource Definition                                                                                                 | ipw 🗙       |
|----------------------------------------------------------------------------------------------------|-------------|
| Info S → Monitor(common) S → Monitor(special) → Recovery Action<br>Common node1 node2<br>Edit Add Remove<br>IP Address List |             |
| IP Address                                                                                                    |             |
| 10.5.0.111                                                                                                    |             |
|                                                                                                    | ext  Cancel |

5. The **Recovery Action** window is displayed.

Select Execute only the final action for Recovery Action, LocalServer for Recovery Target, and No operation for Final Action.

| Monitor Resource Definition        |                               |               | ipw 🗙    |
|------------------------------------|-------------------------------|---------------|----------|
| Info 🛛 🔸 Monitor(common) 🛇         | → Monitor(special)   → Recov  | very Action   |          |
| Recovery Action                    | Execute only the final action |               | ~        |
| Recovery Target *                  | LocalServer                   | Browse        |          |
| Recovery Script Execution Count    |                               |               |          |
| Execute Script before Reactivation |                               |               |          |
| Maximum Reactivation Count         |                               |               |          |
| Execute Script before Failover     |                               |               |          |
| Execute migration before Failover  |                               |               |          |
| Maximum Failover Count             |                               |               |          |
| Execute Script before Final Action |                               |               |          |
| Final Action                       | No operation                  | ~             |          |
|                                    |                               | Script        | Settings |
|                                    |                               | ■ Back Finish | Cancel   |

- 6. Click **Finish** to finish setting.
- 7. Then, create a monitor resource on the other server. Click Add on the Monitor Resource List page.
- 8. Select the monitor resource type (IP monitor) from the **Type** box and enter the monitor resource name (ipw2) in the **Name** box. Click **Next**.
- The Monitor (common) window is displayed. Confirm that Monitor Timing is Always. Select one available server for Choose servers that execute monitoring. Click Next.
- The Monitor (special) window is displayed.
   On the Common tab, select Add of IP Address and set an IP address of a server other than the server selected in step 9. Click Next.
- The Recovery Action window is displayed.
   Select Execute only the final action for Recovery Action, LocalServer for Recovery Target, and No operation for Final Action.

- 12. Click Finish to finish setting.
- Multi target monitor resource

Creates a multi target monitor resource to check the statuses of both the custom monitor resource monitoring communication to Microsoft Azure Service Management API and the IP monitor resource between clusters that are configured with virtual machines.

If the statuses of both monitor resources are abnormal, execute the script in which the processing for NP resolution is described.

For details about the multi target monitor resource, see Understanding multi target monitor resources in the Reference Guide.

- 1. Click Add on the Monitor Resource List page.
- 2. Select the monitor resource type (Multi target monitor) from the **Type** box and enter the monitor resource name (mtw1) in the **Name** box. Click **Next**.

| Monitor Resource Definition             |                                  | mtw 🗙 |
|-----------------------------------------|----------------------------------|-------|
| Info → Monitor(common) → Mor            | nitor(special) 🔶 Recovery Action |       |
| Туре*                                   | Multi target monitor             |       |
| Name*                                   | mtw1                             |       |
| Comment                                 |                                  |       |
| Get Licence Info                        |                                  |       |
| • Select the type of monitor resource a | nd enter its name.               |       |
|                                         |                                  |       |

The Monitor (common) window is displayed.
 Confirm that Monitor Timing is Always and click Next.

| Monitor Resource Definition                                        |            | mtw 🗙                 |
|--------------------------------------------------------------------|------------|-----------------------|
| Info 📀 🔶 Monitor(common) 🌛 Monitor(special)                        | → Recovery | Action                |
| Interval*                                                          | 30         | sec                   |
| Timeout*                                                           | 30         | sec                   |
| Collect the dump file of the monitor process at timeout occurrence |            |                       |
| Do Not Retry at Timeout Occurrence                                 |            |                       |
| Do Not Execute Recovery Action at Timeout Occurrence               |            |                       |
| Retry Count*                                                       | 0          | time                  |
| Wait Time to Start Monitoring*                                     | 0          | sec                   |
| Monitor Timing                                                     |            |                       |
| Always                                                             |            |                       |
| ○ Active                                                           |            |                       |
| Target Resource                                                    |            | Browse                |
| Nice Value                                                         |            | 0                     |
| Choose servers that execute monitoring                             | Server     |                       |
|                                                                    |            | Back Next      Cancel |

4. The Monitor (special) window is displayed.

From **Available Monitor Resources**, select the custom monitor resource (genw1) for checking communication with Service Management API and two IP monitor resources (ipw1 and ipw2) that are set to both servers. Then, click **Add** to add them to **Monitor Resource List**. Click **Next**.

| Monitor Resource Definition           | n            |                   |                                                 | mtw 🗙  |
|---------------------------------------|--------------|-------------------|-------------------------------------------------|--------|
| Info 📀 🔸 Monitor(comr                 | mon) 🥑 🔶 Mon | itor(special) 🔶 R | ecovery Action                                  |        |
| Monitor Resources<br>Monitor Resource | Туре         | ←                 | Available Monitor Resources<br>Monitor Resource | Туре   |
| genw1                                 | genw         | Add               | No Available Monitor Resources                  |        |
| ipw1                                  | ipw          | <i>&gt;</i>       |                                                 |        |
| ipw2                                  | ipw          | Remove            |                                                 |        |
| Tuning                                |              |                   | 4 Back Navt                                     | Cancel |
|                                       |              |                   | Back   Next                                     | Cancel |

5. The Recovery Action window is displayed.

Specify **Execute only the final action** for **Recovery Action**, **LocalServer** for **Recovery Target**, and **Stop the cluster service and shutdown OS** for **Final Action**.

| Monitor Resource Definition        |             |                                                |                          | mtw 🗙           |
|------------------------------------|-------------|------------------------------------------------|--------------------------|-----------------|
| Info 🛛 🔸 Monitor(common) 🛇 🗧       | Monitor(sp  | ecial) 🤡 🔶 Recovery Actio                      | on                       |                 |
| Recovery Action                    | Execute on  | ly the final action                            |                          | ~               |
| Recovery Target *                  | LocalServer |                                                | Browse                   |                 |
|                                    |             |                                                |                          |                 |
| Recovery Script Execution Count    |             |                                                |                          |                 |
|                                    |             |                                                |                          |                 |
| Execute Script before Reactivation |             |                                                |                          |                 |
| Maximum Reactivation Count         |             |                                                |                          |                 |
|                                    |             |                                                |                          |                 |
| Execute Script before Failover     |             |                                                |                          |                 |
| Execute migration before Failover  |             |                                                |                          |                 |
| Maximum Failover Count             |             |                                                |                          |                 |
|                                    |             |                                                |                          |                 |
| Execute Script before Final Action |             |                                                |                          |                 |
| Final Action                       | Stop the cl | uster service and shutdown OS $\smallsetminus$ |                          |                 |
|                                    |             |                                                |                          | Script Settings |
|                                    |             |                                                | <ul> <li>Back</li> </ul> | Finish Cancel   |

### 6. Click Finish.

### 4) Setting the cluster properties

For details about the cluster properties, see "Cluster properties" in the Reference Guide.

• Cluster properties

Configure the settings in Cluster Properties to link Microsoft Azure and EXPERSSCLUSTER.

1. Enter Config Mode from Cluster WebUI, click the property icon of a cluster name.

| Cluster Properties   Cluster1                                                |                                                                          | ×                                                            |
|------------------------------------------------------------------------------|--------------------------------------------------------------------------|--------------------------------------------------------------|
| Info Interconnect NP Resolution<br>Alert Service WebManager API<br>Extension | Timeout Port No. Port No. (Mirror)<br>Encryption Alert Log Delay Warning | Port No.(Log) Monitor Recovery<br>Mirror Agent Mirror Driver |
| Cluster Name<br>Comment                                                      | Cluster1                                                                 |                                                              |
| Language                                                                     | English 🗸                                                                | OK Cancel Apply                                              |

- 2. Select the **Timeout** tab. For **Timeout** of **Heartbeat**, specify a value calculated by "A+B+C" as described below.
  - A: Interval of the monitor resource being monitored by the multi target monitor resource for NP resolution x (Retry Count+1)

\* Among three monitor resources, select the monitor resource whose calculation result is the largest.

- B: Interval of the multi target monitor resource x (Retry Count+1)
- C: 30 seconds (Waiting time for heartbeat not to time out before the multi target monitor resource detects an error. The time can be changed accordingly.

**Note:** If **Timeout** of **Heartbeat** is shorter than the time that it took for the multi target monitor resource to detect an error, a heartbeat timeout will be detected before starting the NP resolution processing. In this case, the same service may start doubly in the cluster because the service also starts on the standby server.

| Cluster Properties   Cluster1                                                |                       |                       |                                   |                               |                        | ×               |
|------------------------------------------------------------------------------|-----------------------|-----------------------|-----------------------------------|-------------------------------|------------------------|-----------------|
| Info Interconnect NP Resolution<br>Alert Service WebManager API<br>Extension | Timeout<br>Encryption | Port No.<br>Alert Log | Port No.(Mirror)<br>Delay Warning | Port No.(Log)<br>Mirror Agent | Monitor<br>Mirror Driv | Recovery<br>ver |
| Server Sync Wait Time*<br>Heartbeat                                          | 5                     | min                   |                                   |                               |                        |                 |
| Interval*                                                                    | 3                     | sec                   |                                   |                               |                        |                 |
| Timeout*                                                                     | 120                   | sec                   |                                   |                               |                        |                 |
| Server Internal Timeout*                                                     | 180                   | sec                   |                                   |                               |                        |                 |
| Initialize                                                                   |                       |                       |                                   |                               |                        |                 |
|                                                                              |                       |                       |                                   | (                             | OK Cano                | Apply           |

- 3. Click OK.
- 5) Applying the settings and starting the cluster
- 1. Click **Apply the Configuration File** on the **File** in the config mode of Cluster WebUI. If the upload succeeds, the message saying "The application finished successfully."
- 2. Select the **Operation Mode** on the drop down menu of the toolbar in Cluster WebUI to switch to the operation mode.
- 3. The procedure depends on the resource used. For details, refer to the following:Installation and Configuration Guide -> How to create a cluster

# 4.4 Verifying the created environment

Verify whether the created environment works properly by generating a monitoring error to fail over a failover group. If the cluster is running normally, the verification procedure is as follows:

- 1. Start the failover group (failover1) on the active node (node1). In the **Status** tab on the Cluster WebUI, confirm that **Group Status** of failover1 of node1 is **Normal**.
- 2. Log in to the Microsoft Azure portal, select cluster1.zone on the DNS zone, and then select **Summary**. Check the DNS servers displayed on the upper right of the window (name server 1, name server 2, name server 3, and name server 4 in the window example).
- 3. Confirm that the relevant record set exists in the DNS servers checked in the above step by executing the nslookup command as follows:

\$ nslookup test-record1.cluster1.zone <DNS\_servers\_checked\_in\_the\_above\_step>

- 4. On the Microsoft Azure portal, delete an A record from the DNS zone. This causes azurednsw1 to detect a monitoring error. On the DNS zone, select cluster1.zone and then **Summary**.
- 5. Select the record you want to delete and click **Delete**. When the deletion confirmation dialog box is displayed, select **Yes**.
- 6. When the time specified for **Interval** of azurednsw1 elapses, the failover group (failover1) enters an error status and fails over to node2. In the **Status** tab on the Cluster WebUI, confirm that **Group Status** of failover1 of node2 is **Normal**.
- 7. Confirm that the relevant record set exists in the DNS servers checked in the above step by executing the nslookup command as follows:

\$ nslookup test-record1.cluster1.zone <DNS\_servers\_checked\_in\_the\_above\_step>

Verifying the failover operation when an A record is deleted from the DNS server is now complete. Verify the operations in case of other failures if necessary.
# CLUSTER CREATION PROCEDURE (FOR AN HA CLUSTER USING AN PUBLIC LOAD BALANCER)

## 5.1 Creation example

This guide introduces the procedure for creating a 2-node unidirectional standby cluster using EXPRESSCLUSTER on Microsoft Azure. This procedure is intended to create a mirror disk type configuration in which node1 is used as an active server.

The following tables describe the parameters that do not have a default value and the parameters whose values are to be changed from the default values.

| Setting item            | Setting value             |
|-------------------------|---------------------------|
| Resource group setting  |                           |
| – Resource group        | TestGroup1                |
| – Region                | (Asia Pacific) Japan East |
| Virtual network setting |                           |
| – Name                  | Vnet1                     |
| – Address space         | 10.5.0.0/24               |
| – Subnet Name           | Vnet1-1                   |
| – Subnet Address range  | 10.5.0.0/24               |
| – Resource group        | TestGroup1                |
| – Location              | (Asia Pacific) Japan East |
|                         |                           |

• Microsoft Azure settings (common to node1 and node2)

Continued on next page

| Setting item                                          | Setting value                             |
|-------------------------------------------------------|-------------------------------------------|
| Load balancer setting                                 |                                           |
| – Name                                                | TestLoadBalancer                          |
| – Туре                                                | Public                                    |
| – Public IP address                                   | TestLoadBalancerPublicIP                  |
| – Public IP address: Assignment                       | Static                                    |
| – Resource group                                      | TestGroup1                                |
| – Region                                              | (Asia Pacific) Japan East                 |
| - Backend pool: Name                                  | TestBackendPool                           |
| - Associated to                                       | Availability set                          |
| – Target virtual machine                              | node1<br>node2                            |
| – Network IP configuration                            | 10.5.0.110<br>10.5.0.111                  |
| – Health probe: Name                                  | TestHealthProbe                           |
| – Health probe: Port                                  | 26001                                     |
| – Load balancing rule: Name                           | TestLoadBalancingRule                     |
| - Load balancing rule: Port                           | 80 (Port number offering the operation)   |
| <ul> <li>Load balancing rule: Backend port</li> </ul> | 8080 (Port number offering the operation) |
| Inbound security rule setting                         | 1                                         |
| – Name                                                | TestHTTP                                  |
|                                                       |                                           |

Table 5.1 – continued from previous page

Continued on next page

| Setting item                               | Setting value                             |
|--------------------------------------------|-------------------------------------------|
| – Protocol                                 | ТСР                                       |
| <ul> <li>Destination Port range</li> </ul> | 8080 (Port number offering the operation) |

## Table 5.1 – continued from previous page

• Microsoft Azure settings (specific to each of node1 and node2)

| Setting item                      | Setting value                   |                  |
|-----------------------------------|---------------------------------|------------------|
|                                   | node1                           | node2            |
| Virtual machine setting           |                                 |                  |
| – Disk type                       | Standard HDD                    |                  |
| – User name                       | testlogin                       |                  |
| – Password                        | PassWord_123                    |                  |
| - Resource group                  | TestGroup1                      |                  |
| – Region                          | (Asia Pacific) Japan East       |                  |
| Network security group setting    |                                 |                  |
| – Name                            | node1-nsg                       | node2-nsg        |
| Availability set setting          |                                 |                  |
| – Name                            | AvailabilitySet1                |                  |
| – Update domains                  | 5                               |                  |
| – Fault domains                   | 2                               |                  |
| Diagnostics storage account setti | ng                              |                  |
| – Name                            | Automatically generated         |                  |
| – Performance                     | Standard                        |                  |
| – Replication                     | Locally-redundant storage (LRS) |                  |
| IP configuration setting          |                                 |                  |
| – IP address                      | 10.5.0.110                      | 10.5.0.111       |
| Disk setting                      |                                 |                  |
| – Name                            | node1_DataDisk_0                | node2_DataDisk_0 |
| – Source type                     | None (empty disk)               | 1                |
| – Account type                    | Standard HDD                    |                  |
| – Size                            | 20                              |                  |

• EXPRESSCLUSTER settings (cluster properties)

| Setting item                     | Setting value |       |
|----------------------------------|---------------|-------|
|                                  | node1         | node2 |
| – Cluster Name                   | Cluster1      |       |
| – Server Name                    | nodel         | node2 |
| – Timeout Tab: Heartbeat timeout | 120           |       |

• EXPRESSCLUSTER settings (failover group)

| Resource name             | Setting item                       | Setting value                      |
|---------------------------|------------------------------------|------------------------------------|
| Mirror disk resource      | Name                               | md                                 |
|                           | Details Tab: Mount Point           | /mnt/md                            |
|                           | Details Tab: Data Partition Device | /dev/sdc2                          |
|                           | Name                               |                                    |
|                           | Details Tab: Cluster Partition De- | /dev/sdc1                          |
|                           | vice Name                          |                                    |
|                           | Details Tab: File System           | ext4                               |
|                           | Mirror Tab: Execute the initial    | On                                 |
|                           | mirror construction                |                                    |
|                           | Mirror Tab: Execute initial mkfs   | On                                 |
| Azure probe port resource | Name                               | azurepp1                           |
|                           | Probe port                         | 26001 (Value specified for Port of |
|                           |                                    | Health probe)                      |

## • EXPRESSCLUSTER settings (monitor resource)

| Monitor resource name          | Setting item                     | Setting value                 |
|--------------------------------|----------------------------------|-------------------------------|
| Mirror disk monitor resource   | Name                             | mdw1                          |
| Azure probe port monitor re-   | Name                             | azureppw1                     |
| source                         |                                  |                               |
|                                | Recovery Target                  | azurepp1                      |
| Azure load balance monitor re- | Monitor resource name            | aurelbw1                      |
| source                         |                                  |                               |
|                                | Recovery Target                  | azurepp1                      |
| Custom monitor resource        | Name                             | genw1                         |
|                                | Script created with this product | On                            |
|                                | Monitor Type                     | Synchronous                   |
|                                | Normal Return Value              | 0                             |
|                                | Recovery Action                  | Execute only the final action |
|                                | Recovery Target                  | LocalServer                   |
| IP monitor resource            | Name                             | ipw1                          |
|                                | Server to monitor                | node1                         |
|                                | IP Address                       | 10.5.0.111                    |
|                                | Recovery Action                  | Execute only the final action |
|                                |                                  |                               |

Continued on next page

| 1401                          |                                                            | Jugo                          |
|-------------------------------|------------------------------------------------------------|-------------------------------|
| Monitor resource name         | Setting item                                               | Setting value                 |
|                               | Recovery Target                                            | LocalServer                   |
| IP monitor resource           | Name                                                       | ipw2                          |
|                               | Server to monitor                                          | node2                         |
|                               | IP Address                                                 | 10.5.0.110                    |
|                               | Recovery Action                                            | Execute only the final action |
|                               | Recovery Target                                            | LocalServer                   |
| Multi target monitor resource | Name                                                       | mtw1                          |
|                               | Monitor resource list                                      |                               |
|                               |                                                            | genw1                         |
|                               |                                                            | ipw1                          |
|                               |                                                            | ipw2                          |
|                               |                                                            | -                             |
|                               | Recovery Action                                            | Execute only the final action |
|                               |                                                            |                               |
|                               | Recovery Target                                            | LocalServer                   |
|                               | Recovery Target<br>Execute Script before Final Ac-         | LocalServer<br>On             |
|                               | Recovery Target<br>Execute Script before Final Ac-<br>tion | LocalServer<br>On             |

#### Table 5.3 – continued from previous page

## 5.2 Configuring Microsoft Azure

#### 1. Creating a resource group

Log in to the Microsoft Azure portal (https://portal.azure.com/) and create a resource group following the steps below.

1. Select the **Resource groups** icon on the upper part of the window. If there are existing resource groups, they are displayed in a list.

| crosoft Azure     |                    |                            |                     | ces, services, and doo | rs (G+/)      | >_           | . 🕼 Q               | @? ©          | 1             |
|-------------------|--------------------|----------------------------|---------------------|------------------------|---------------|--------------|---------------------|---------------|---------------|
| Azure servi       | ices               |                            |                     |                        |               |              |                     |               |               |
| +                 | []                 |                            | •                   | <b>†</b>               |               | ۲            |                     | SQL           | $\rightarrow$ |
| Create a resource | Resource<br>groups | Network<br>security groups | Virtual<br>machines | Subscriptions          | All resources | App Services | Storage<br>accounts | SQL databases | More services |
| Recent rese       | ources             |                            |                     |                        |               |              |                     |               |               |
|                   | NAME               |                            |                     | TYPE                   |               |              |                     | LAST VIEWED   |               |
| <b>{··</b> >      |                    |                            |                     |                        |               |              |                     | 22 min ago    |               |
|                   |                    |                            |                     |                        |               |              |                     | 24 min ago    |               |
| ()                |                    |                            |                     |                        |               |              |                     | 24 min ago    |               |
| =                 |                    |                            |                     |                        |               |              |                     | 26 min ago    |               |
| =                 |                    |                            |                     |                        |               |              |                     | 26 min ago    |               |
|                   |                    |                            |                     |                        |               |              |                     | 27 min ago    |               |
|                   |                    |                            |                     |                        |               |              |                     | 28 min ago    |               |
| -                 |                    |                            |                     |                        |               |              |                     | 28 min ago    |               |
| (DNS)             |                    |                            |                     |                        |               |              |                     | 28 min ago    |               |
|                   |                    |                            |                     |                        |               |              |                     | 29 min ago    |               |
| •                 |                    |                            |                     |                        |               |              |                     | 30 min ago    |               |
| 2                 |                    |                            |                     |                        |               |              |                     | 32 min ago    |               |

2. Select +Add at the upper part of the window.

| ≡ Microsoft Az           | ıre                           | $\wp$ Search resources, services, and do | ıcs (G+/)                            | >_ 🖓 | _ @ ? ©          | And Descent | 2      |
|--------------------------|-------------------------------|------------------------------------------|--------------------------------------|------|------------------|-------------|--------|
| Home > Resource gro      | ups                           |                                          |                                      |      |                  |             |        |
| Resource group           | ;                             |                                          |                                      |      |                  |             | \$ ×   |
| + Add ≡≡ Edit col        | mns 🜔 Refresh 🞍 Export to CSV | 🖉 Assign tags 🛛 💙 Feedback               |                                      |      |                  |             |        |
|                          | Subscription == all Locati    | on == all 💿 (+🗢 Add filter               |                                      |      |                  |             |        |
| Showing 1 to 30 of 30 re | cords.                        |                                          |                                      |      |                  | No grouping | $\sim$ |
| Name ↑↓                  |                               |                                          | Subscription $\uparrow_{\downarrow}$ |      | Location ↑↓      |             |        |
|                          |                               |                                          |                                      |      | Japan East       |             | ,      |
|                          |                               |                                          |                                      |      | Southeast Asia   |             |        |
|                          |                               |                                          |                                      |      | West US          |             |        |
|                          |                               |                                          |                                      |      | South Central US |             |        |
|                          |                               |                                          |                                      |      | South Central US |             |        |
|                          |                               |                                          |                                      |      | Japan West       |             |        |
|                          |                               |                                          |                                      |      | East Asia        |             |        |
|                          |                               |                                          |                                      |      | South Central US |             |        |
|                          |                               |                                          |                                      |      | South Central US |             |        |
|                          |                               |                                          |                                      |      | North Europe     |             |        |
|                          |                               |                                          |                                      |      | South Central US |             |        |
|                          |                               |                                          |                                      |      | South Central US |             |        |
|                          |                               |                                          |                                      |      | Central US       |             |        |
|                          |                               |                                          |                                      |      | Japan East       |             |        |
|                          |                               |                                          |                                      |      | West India       |             |        |
|                          |                               |                                          |                                      |      | Japan East       |             |        |
|                          |                               |                                          |                                      |      | Japan East       |             |        |
|                          |                               |                                          |                                      |      | Japan East       |             |        |
|                          |                               |                                          |                                      |      | · - ·            |             |        |
| < Previous Page          | 1 V of 1 Next >               |                                          |                                      |      |                  |             |        |

3. Specify Subscription, Resource group, and Region, and click Review+Create.

|                                                                                                    |                                                                                                    |                                                                                                    |   | >_ Q | Q 6 |  | and strength of |
|----------------------------------------------------------------------------------------------------|----------------------------------------------------------------------------------------------------|----------------------------------------------------------------------------------------------------|---|------|-----|--|-----------------|
| Home > Resource groups > C                                                                              | Create a resource group                                                                                             |                                                                                                    |   |      |     |  |                 |
| Create a resource grou                                                                                  | up                                                                                                    |                                                                                                    |   |      |     |  |                 |
|                                                                                                    |                                                                                                    |                                                                                                    |   |      |     |  |                 |
| Basics Tags Review + o                                                                                  | create                                                                                                    |                                                                                                    |   |      |     |  |                 |
| Resource group - A container t<br>resources for the solution, or or<br>allocate resources to resource g | that holds related resources for an Az<br>nly those resources that you want to<br>groups based on what makes the mo | ure solution. The resource group can include all the<br>manage as a group. You decide how you want to<br>st sense for your organization. Learn more |   |      |     |  |                 |
| Project details                                                                                         |                                                                                                    |                                                                                                    |   |      |     |  |                 |
| Subscription *                                                                                          |                                                                                                    | ``                                                                                                    | / |      |     |  |                 |
| Resource group *                                                                                        | TestGroup1                                                                                                    | ,                                                                                                    | ~ |      |     |  |                 |
|                                                                                                    |                                                                                                    |                                                                                                    |   |      |     |  |                 |
| Region *                                                                                                | (Acia Dacific) Japan Fact                                                                                           |                                                                                                    | 2 |      |     |  |                 |
|                                                                                                    | (Asia Pacific) Japan East                                                                                           |                                                                                                    |   |      |     |  |                 |
|                                                                                                    |                                                                                                    |                                                                                                    |   |      |     |  |                 |
|                                                                                                    |                                                                                                    |                                                                                                    |   |      |     |  |                 |
|                                                                                                    |                                                                                                    |                                                                                                    |   |      |     |  |                 |
|                                                                                                    |                                                                                                    |                                                                                                    |   |      |     |  |                 |
|                                                                                                    |                                                                                                    |                                                                                                    |   |      |     |  |                 |
|                                                                                                    |                                                                                                    |                                                                                                    |   |      |     |  |                 |
|                                                                                                    |                                                                                                    |                                                                                                    |   |      |     |  |                 |
|                                                                                                    |                                                                                                    |                                                                                                    |   |      |     |  |                 |
|                                                                                                    |                                                                                                    |                                                                                                    |   |      |     |  |                 |
|                                                                                                    |                                                                                                    |                                                                                                    |   |      |     |  |                 |
|                                                                                                    |                                                                                                    |                                                                                                    |   |      |     |  |                 |
|                                                                                                    |                                                                                                    |                                                                                                    |   |      |     |  |                 |
|                                                                                                    |                                                                                                    |                                                                                                    |   |      |     |  |                 |
| Review + create                                                                                         | Previous Next : Tags >                                                                                              |                                                                                                    |   |      |     |  |                 |
|                                                                                                    | Next . Tags >                                                                                                    |                                                                                                    |   |      |     |  |                 |
| <                                                                                                    |                                                                                                    |                                                                                                    |   |      |     |  |                 |

### 2. Creating a virtual network

Log in to the Microsoft Azure portal (https://portal.azure.com/) and create a virtual network following the steps below.

1. Select the **Create a resource** icon on the upper part of the window.

| crosoft Azure     |                    |                            |                     | ces, services, and doo | :s (G+/)      | >.           | _ 🖓 Q               | @? ©          | 1.0           |
|-------------------|--------------------|----------------------------|---------------------|------------------------|---------------|--------------|---------------------|---------------|---------------|
| Azure serv        | ices               |                            |                     |                        |               |              |                     |               |               |
| +                 | []                 |                            |                     | +                      |               | ۲            |                     | SQL           | $\rightarrow$ |
| Create a resource | Resource<br>groups | Network<br>security groups | Virtual<br>machines | Subscriptions          | All resources | App Services | Storage<br>accounts | SQL databases | More services |
| Recent res        | ources             |                            |                     |                        |               |              |                     |               |               |
|                   | NAME               |                            |                     | TYPE                   |               |              |                     | LAST VIEWED   |               |
| <b>~~&gt;</b>     |                    |                            |                     |                        |               |              |                     | 22 min ago    |               |
|                   |                    |                            |                     |                        |               |              |                     | 24 min ago    |               |
| ()                |                    |                            |                     |                        |               |              |                     | 24 min ago    |               |
|                   |                    |                            |                     |                        |               |              |                     | 26 min ago    |               |
|                   |                    |                            |                     |                        |               |              |                     | 26 min ago    |               |
| •••               |                    |                            |                     |                        |               |              |                     | 27 min ago    |               |
| •••               |                    |                            |                     |                        |               |              |                     | 28 min ago    |               |
| 5                 |                    |                            |                     |                        |               |              |                     | 28 min ago    |               |
|                   |                    |                            |                     |                        |               |              |                     | 28 min ago    |               |
|                   |                    |                            |                     |                        |               |              |                     | 29 min ago    |               |
|                   |                    |                            |                     |                        |               |              |                     | 30 min ago    |               |
| 8                 |                    |                            |                     |                        |               |              |                     | 32 min ago    |               |

2. Select **Networking** and then **Virtual network**.

| $\equiv$ Microsoft Azure     |                    |                     | ervices, and docs (G+/) | >_ 0 | ð 🖓 | \$<br>? 😊 | 1000 |   |
|------------------------------|--------------------|---------------------|-------------------------|------|-----|-----------|------|---|
| Home > New                   |                    |                     |                         |      |     |           |      |   |
| New                          |                    |                     |                         |      |     |           |      | × |
|                              |                    |                     |                         |      |     |           |      |   |
| , ○ Search the Marketplace   |                    |                     |                         |      |     |           |      | ^ |
| Azure Marketplace See all    | Featured See all   |                     |                         |      |     |           |      |   |
|                              |                    |                     |                         |      |     |           |      |   |
| Get started                  | Virtual network    |                     |                         |      |     |           |      |   |
| Recently created             | Quickstairt tutoin |                     |                         |      |     |           |      |   |
| AI + Machine Learning        | Check Point Clo    | udGuard laaS R80.10 |                         |      |     |           |      |   |
| Analytics                    | PREVIEW Learn more | )                   |                         |      |     |           |      |   |
| Blockchain                   | Lond Palancar      |                     |                         |      |     |           |      |   |
| Compute                      | Learn more         |                     |                         |      |     |           |      |   |
| Containers                   | _                  |                     |                         |      |     |           |      |   |
| Databases                    | Application Gat    | eway                |                         |      |     |           |      |   |
| Developer Tools              |                    |                     |                         |      |     |           |      |   |
| DevOps                       | Front Door         |                     |                         |      |     |           |      |   |
| Identity                     | Learn more         |                     |                         |      |     |           |      |   |
| Integration                  | Firewall           |                     |                         |      |     |           |      |   |
| Internet of Things           | Learn more         |                     |                         |      |     |           |      |   |
| Modia                        | Vintual WAN        |                     |                         |      |     |           |      |   |
| Mixed Reality                | Learn more         |                     |                         |      |     |           |      |   |
| IT & Management Tools        |                    |                     |                         |      |     |           |      |   |
| n & Management roois         | Network securit    | y group             |                         |      |     |           |      |   |
| Networking                   | Calcionaria and    |                     |                         |      |     |           |      |   |
| Software as a Service (SaaS) | ExpressRoute       |                     |                         |      |     |           |      |   |
| Security                     | Learn more         |                     |                         |      |     |           |      |   |
| Storage                      | Connection         |                     |                         |      |     |           |      |   |
| Web                          | Learn more         |                     |                         |      |     |           |      |   |
|                              |                    |                     |                         |      |     |           |      | ~ |

3. Specify Name, Address space, Subscription, Resource group, Location, Name of Subnet, and Address range of Subnet, and click Create.

| Home > New > Create virtual network     Create virtual network     Name *   Vveti     Name *   Vveti     ID3.50.07-10.50.235 (256 addressep)   I addres range *O   ID3.60/2   Vveti-1     Create new   Location *   (data bachc) rapon tast   Vveti-1   Vveti-1   Vveti-1   Vveti-1   Voeti-1   ID3.50/2   ID3.50/2   ID3.50/2   Subnet   Name *   Vveti-1   ID3.50/2   ID3.50/2   ID3.50/2   ID3.50/2   ID3.50/2   Vetel-1   ID3.50/2   ID3.50/2                                                                                                    | Microsoft Azure                        | >_ | Ŗ | L. 6 |  |  |  |
|----------------------------------------------------------------------------------------------------|----------------------------------------|----|---|------|--|--|--|
| Create virtual network ×   Name * ×   Yvet! ×   Address space *O 1053.027   1053.027 ×   Subcription * ×   I cation * ×   (Aia Back(s) pane fast ×   Subnet ×   Name * ×   Vivet! ×   Address range *O 1053.024   1053.024 ×   1053.024 ×   1053.024 ×   1053.024 ×   1053.024 ×   1053.024 ×   1053.024 ×   1053.024 ×   1053.024 ×   1053.024 ×   1053.024 ×   1053.024 ×   1053.024 ×   1053.024 ×   1053.024 ×                                                                                                    | Home > New > Create virtual network    |    |   |      |  |  |  |
| Name *   Vrett   Address space *   IDS.00/2   IDS.00/2   IDS                                                                                                    | Create virtual network $\Box$ $\times$ |    |   |      |  |  |  |
| Verti   Address space *   105.00/24   105.00/24   105.00/24   105.00/24   105.00/24   105.00/24   105.00/24   105.00/24   105.00/24   105.00/24   105.00/24   105.00/24   105.00/24   105.00/24   105.00/24   105.00/24   105.00/24   105.00/24   105.00/24   105.00/24   105.00/24   105.00/24   105.00/24   105.00/24   105.00/24   105.00/24   105.00/24   105.00/24   105.00/24   105.00/24   105.00/24   105.00/24   105.00/24   105.00/24   105.00/24   105.00/24   105.00/24   105.00/24   105.00/24   105.00/24   105.00/24   105.00/24   105.00/24   105.00/24   105.00/24   105.00/24   105.00/24   105.00/24   105.00/24   105.00/24   105.00/24   105.00/24   105.00/24   105.00/24   105.00/24   105.00/24   105.00/24   105.00/24   105.00/24   105.00/24   105.00/24   105.00/24   105.00/24   105.00/24   105.00/24                                                                                                    | Name *                                 |    |   |      |  |  |  |
| Address space *<br>10.50.0-10.5.0258 (256 addresses)<br>address space *<br>Subscription *<br>TestGroup1 ~<br>TestGroup1 ~<br>Create new<br>Location *<br>(Adia Pacifi Japan East ~<br>Subpet<br>Name *<br>Vinet 1.<br>Address range *<br>10.50.0-10.5.0258 (256 addresses)<br>Po Basic _ Standard<br>Service endpoints 0<br>© Basic _ Standard<br>Service Enabled<br>Firewall 0<br>(Create _ Enabled) ~<br>TestManual Address range Addresses)<br>Po Basic _ Standard<br>Service Enabled<br>Firewall 0<br>(Create _ Enabled) ~<br>TestManual Address range Addresses)<br>Firewall 0<br>(Create _ Enabled) ~<br>Xumation patients /<br>(Create _ Enabled) ~<br>Xumation patients /<br>(Create _ Enabled) ~<br>Xumation patients /<br>(Create _ Enabled) ~<br>Xumation patients /<br>(Create _ Enabled) ~<br>Xumation patients /<br>(Create _ Enabled) /<br>Xumation patients /<br>(Create _ Enabled) /<br>Xumation patients /<br>Xumation patients //<br>Xumation patients //<br>Xumation patients //<br>Xumation patient                                                                                                    | Vnet1 🗸                                |    |   |      |  |  |  |
| In 10.5.0.02   In 10% address space   Subscription*   Image: Space Space                                                                                                    | Address space *                        |    |   |      |  |  |  |
| 10.5.00 - 10.5.0.255 (258 addresse)   Add an IPv6 address space O   Subscription *   TestGroup1   Create new   Location *   (Asia Pacific) Japan East   Vaett-1   Subnet   Name *   Vvett-1   Jos.00 - 10.5.0.255 (256 addresse)   DD5 protection O   @ Basic _ Standard   Service endpoints O   @ castled _ Enabled                                                                                                    | 10.5.0.0/24 🗸                          |    |   |      |  |  |  |
| Add an IPv6 address space ③   Subscription *   Image: Create new   Icoation *   (Adia Parific () apan fast   Vorti-1   Address range *(O)   105.00.24   105.00.25 (256 addresse)   PDoS protection ③   Iosandration Bandration Game   Firewall ③   Firewall ③   Image: Create new                                                                                                    | 10.5.0.0 - 10.5.0.255 (256 addresses)  |    |   |      |  |  |  |
| Subscription *   Image: Subscription *   TestGroup1   TestGroup1   Create new   Location *   (Aiai Pacific Japan East   Vert-1   Address range *(O)   105.00/24   105.00/24   105.00/25 (255 addresses)   PDOS protection(O)   Io Banked   Firewall O   (Create Enabled)                                                                                                    | Add an IPv6 address space ①            |    |   |      |  |  |  |
| Image: Content of the second of the second of t                                                                                                    | Subscription *                         |    |   |      |  |  |  |
| Resource group*   Tostforup1   Create new   Location*   (dis Pacific) Japan East   Subnet   Name*   Vret1-1   Address range*0   105.00.24   105.00.25 (256 addresses)   Dbos protection 0   e Basic   Standard   Service endpoints 0   (basice)   Enabled   Firewall 0   (costic)   Location pations                                                                                                    | ×                                      |    |   |      |  |  |  |
| TestGroup1   Create new   Location*   (Asia Pacific) Japan East   Subnet   Name*   Vnet1-1   Address range*0   10.5.02.255 (256 addresses)   DDoS protection 0                                                                                                    | Resource group *                       |    |   |      |  |  |  |
| Create new   Location*   (Asia Pacific) Japan East   Subnet   Name*   Vnet1-1   Address range*O   105.00.255 (256 addresses)   DDoS protectionO   O Basic   Standard   Service endpoints O   (Extender   Enabled                                                                                                    | TestGroup1 🗸                           |    |   |      |  |  |  |
| Location*   (Asia Pacific) Japan East   Subnet   Name*   Vnet1-1   Address range*O   105.00.24   0   0.50.0-10.50.255 (256 addresses)   DDoS protectionO   IOS.00.105.0.255 (256 addresses)   DoS protectionO   IDS.00.105.0.255 (256 addresses)   Distore Enabled                                                                                                    | Create new                             |    |   |      |  |  |  |
| (Asia Pacific) Japan East   Subnet   Name *   Vnet1-1   Address range *O   105.00.74   105.00.70.105.0255 (256 addresses)   DDoS protection O   I Basic Standard   Service endpoints O   (bestder) Enabled                                                                                                    | Location *                             |    |   |      |  |  |  |
| Subnet<br>Name *<br>Vneti-1<br>105.00/24<br>105.00/24<br>105. | (Asia Pacific) Japan East 🗸            |    |   |      |  |  |  |
| Name *<br>Vneti-1  Address range *©<br>105.00/24  105.00/24  105.00/24  105.00/24  105.00/24  105.00/24  105.00/24  105.00/24  105.00/24  105.00/24  105.00/24  105.00/24  105.00/24  105.00/24  105.00/24  105.00/24  105.00/24  105.00/24  105.00/24  105.00/24  105.00/24  105.00/24  105.00/24  105.00/24  105.00/24  105.00/24  105.00/24  105.00/24  105.00/24  105.00/24  105.00/24  105.00/24  105.00/24  105.00/24  105.00/24  105.00/24  105.00/24  105.00/24  105.00/24  105.00/24  105.00/24  105.00/24  105.00/24  105.00/24  105.00/24  105.00/24  105.00/24  105.00/24  105.00/24  105.00/24  105.00/24  105.00/24  105.00/24  105.00/24  105.00/24  105.00/24  105.00/24  105.00/24  105.00/24  105.00/24  105.00/24  105.00/24  105.00/24  105.00/24  105.00/24  105.00/24  105.00/24  105.00/24  105.00/24  105.00/24  105.00/24  105.00/24  105.00/24  105.00/24  105.00/24  105.00/24  105.00/24  105.00/24  105.00/24  105.00/24  105.00/24  105.00/24  105.00/24  105.00/24  105.00/24  105.00/24  105.00/24  105.00/24  105.00/24  105.00/24  105.00/24  105.00/24  105.00/24  105.00/24  105.00/24  105.00/24  105.00/24  105.00/24  105.00/24  105.00/24  105.00/24  105.00/24  105.00/24  105.00/24  105.00/24  105.00/24  105.00/24  105.00/24  105.00/24  105.00/24  105.00/24  105.00/24  105.00/24  105.00/24  105.00/24  105.00/24  105.00/24  105.00/24  105.00/24  105.00/24  105.00/24  105.00/24  105.00/24  105.00/24  105.00/24  105.00/24  105.00/24  105.00/24  105.00/24  105.00/24  105.00/24  105.00/24  105.00/24  105.00/24  105.00/24  105.00/24  105.00/24  105.00/24  105.00/24  105.00/24  105.00/24  105.00/24  105.00/24  105.00/24  105.00/24  105.00/24  105.00/24  105.00/24  105.00/24  105.00/24  105.00/24  105.00/24  105.00/24  105.00/24  105.00/24  105.00/24  105.00/24  105.00/24  105.00/24  105.00/24  105.00/24  105.00/24  105.00/24  105.00/24  105.00/24  105.00/24  105.00/24  105.00/24  105.00/24  105.00/24  105.00/24  105.00/24  105.00/24  105.00/24  105.00/24  105.00/24  105.00/24  105.00/24  105.00/24  105.00/24  105.00/24  105.00/24  105.00/24                                                                                                      | Subnet                                 |    |   |      |  |  |  |
| Address range *0<br>105.00.274<br>105.00.255 (256 addresses)<br>DDoS protection 0<br>e Basic Standard<br>Service endpoints 0<br>(brashed Enabled)<br>Firewall 0<br>(brashed Enabled)<br>Firewall 0<br>(brashed Enabled)<br>Firewall 0<br>(brashed Enabled)                                                                                                    | Name •                                 |    |   |      |  |  |  |
| Address range **O<br>10.5.00 - 10.5.0.255 (256 addresses)<br>DOS protection 0<br>Basic Standard<br>Service endpoints 0<br>(Detabled Enabled)<br>Firewall 0<br>(Detabled Enabled)<br>Create Automation options                                                                                                    | viet-1 v                               |    |   |      |  |  |  |
| ID.S.D.255 (256 addresses)       DDoS protection ©       • Basic Ostandard       Service endpoints ©       (Ditabled Enabled)       Firewall ©       • Create Automation options                                                                                                    | Address range *()                      |    |   |      |  |  |  |
| DDoS protection O   Image: Standard   Service endpoints O   Image: Disabled   Image: Disabled   Image: Disabled   Image: Disabled   Image: Disabled                                                                                                    | 10.5.0.0 - 10.5.0.255 (256 addresses)  |    |   |      |  |  |  |
| Basic     Standard       Service endpoints O     (Disabled)       Firewall O     (Disabled)       (Disabled)     (Disabled)       Create     Automation options                                                                                                    | DDoS protection ①                      |    |   |      |  |  |  |
| Service endpoints ()<br>(Disabled Enabled)<br>Firewall ()<br>(Disabled Enabled)<br>Create Automation options                                                                                                    | Basic      Standard                    |    |   |      |  |  |  |
| Litabled     Enabled       Firewall (O)     (Disabled)       Create     Automation options                                                                                                    | Service endpoints ①                    |    |   |      |  |  |  |
| Firewall O       (Disabled)       Enabled       Create       Automation options                                                                                                    | Disabled Enabled                       |    |   |      |  |  |  |
| Create Automation options                                                                                                    | Firewall ①                             |    |   |      |  |  |  |
| Create Automation options                                                                                                    | Disabled Enabled                       |    |   |      |  |  |  |
|                                                                                                    | Create Automation options              |    |   |      |  |  |  |
|                                                                                                    |                                        |    |   |      |  |  |  |

3. Creating a virtual machine

Log in to the Microsoft Azure portal (https://portal.azure.com/) and create virtual machines and disks following the steps below.

Create as many virtual machines as required to create a cluster. Create node1 and then node2.

1. Select the **Create a resource** icon on the upper part of the window.

| +                 |                    |                            |                     | <del>\</del>  |               |              |                     | SOL           | $\rightarrow$ |
|-------------------|--------------------|----------------------------|---------------------|---------------|---------------|--------------|---------------------|---------------|---------------|
| Create a resource | Resource<br>groups | Network<br>security groups | Virtual<br>machines | Subscriptions | All resources | App Services | Storage<br>accounts | SQL databases | More services |
| Recent res        | ources             |                            |                     |               |               |              |                     |               |               |
|                   | NAME               |                            |                     | TYPE          |               |              |                     | LAST VIEWED   |               |
| <b>~~&gt;</b>     |                    |                            |                     |               |               |              |                     | 22 min ago    |               |
|                   |                    |                            |                     |               |               |              |                     | 24 min ago    |               |
| ()                |                    |                            |                     |               |               |              |                     | 24 min ago    |               |
|                   |                    |                            |                     |               |               |              |                     | 26 min ago    |               |
|                   |                    |                            |                     |               |               |              |                     | 26 min ago    |               |
| •••               |                    |                            |                     |               |               |              |                     | 27 min ago    |               |
| •••               |                    |                            |                     |               |               |              |                     | 28 min ago    |               |
| -                 |                    |                            |                     |               |               |              |                     | 28 min ago    |               |
| <u></u>           |                    |                            |                     |               |               |              |                     | 28 min ago    |               |
| <u>•</u>          |                    |                            |                     |               |               |              |                     | 29 min ago    |               |
| <u>•</u>          |                    |                            |                     |               |               |              |                     | 30 min ago    |               |
| 8                 |                    |                            |                     |               |               |              |                     | 32 min ago    |               |
| Navigate          | scriptions         | () Resourc                 | e groups            | All r         | esources      | Dashb        | poard               |               |               |

2. Select **Compute** and then **See all**.

=

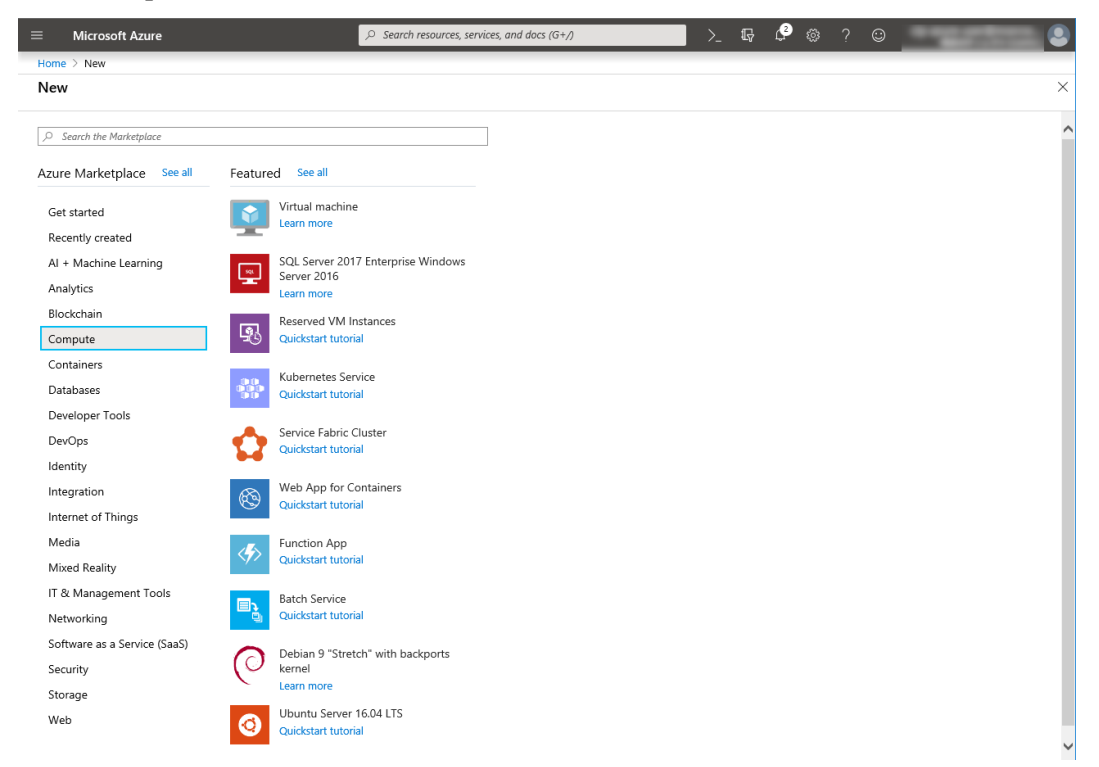

3. Select CentOS-based 7.6

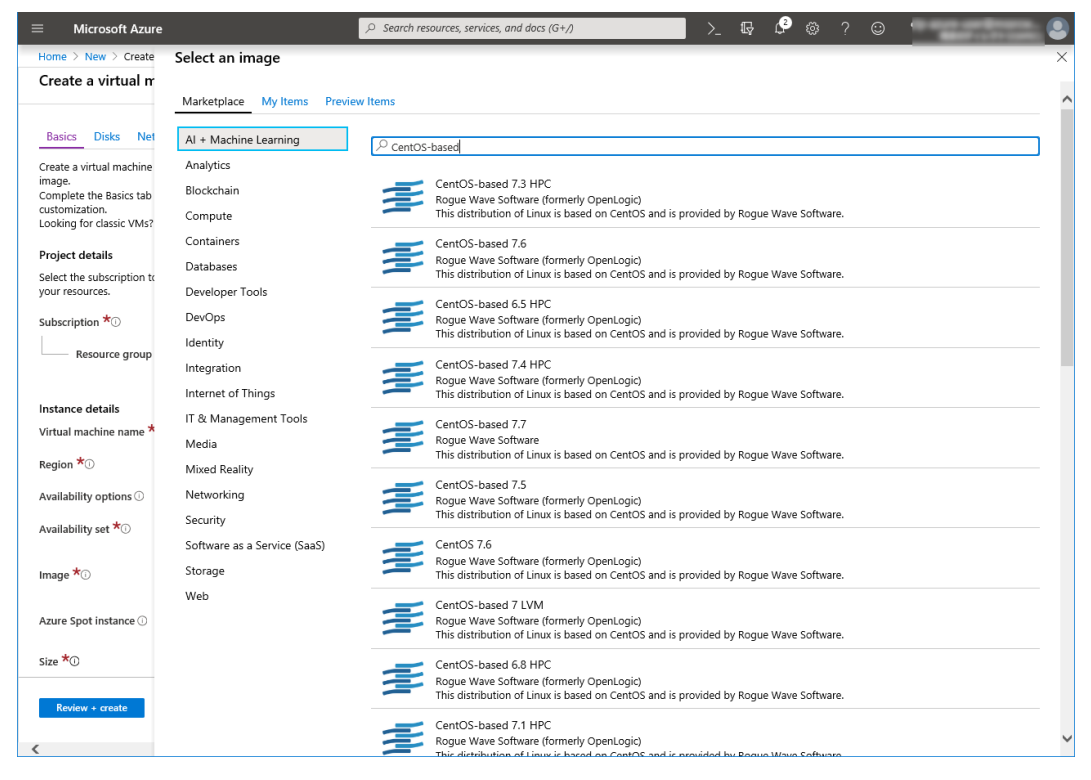

- 4. Click Create.
- 5. When the Basics tab appears, specify the settings of Subscription, Resource group, Virtual machine name, Region, Image, Size, Username, Password, and Confirm password. Select Availability set from Availability options, and click Create new under the Availability set field. When Create new appears, specify the settings of Name, Fault domains, and Update domains. Then click OK.

### EXPRESSCLUSTER X 4.2 HA Cluster Configuration Guide for Microsoft Azure (Linux), Release 2

| $\equiv$ Microsoft Azure                                                                                                    |                                                                                                    | ≻ ਯ ₽ @ ? © '                                                                                                    |
|----------------------------------------------------------------------------------------------------|----------------------------------------------------------------------------------------------------|----------------------------------------------------------------------------------------------------|
| Home > New > Create a virt                                                                                                    | ual machine                                                                                                    |                                                                                                    |
| Create a virtual mach                                                                                                    | ine                                                                                                    | ×                                                                                                    |
|                                                                                                    |                                                                                                    |                                                                                                    |
| Basics Disks Network                                                                                                    | ing Management Advanced Tags Review + create                                                                                                    |                                                                                                    |
| Create a virtual machine that r                                                                                                    | uns Linux or Windows. Select an image from Azure marketplace or use your own customized                                                                                                    |                                                                                                    |
| Complete the Basics tab then                                                                                                    | Review + create to provision a virtual machine with default parameters or review each tab for full                                                                                                    |                                                                                                    |
| Looking for classic VMs? Crea                                                                                                    | te VM from Azure Marketplace                                                                                                    |                                                                                                    |
| Project details                                                                                                    |                                                                                                    |                                                                                                    |
| Select the subscription to mar                                                                                                    | age deployed resources and costs. Use resource groups like folders to organize and manage all                                                                                                    |                                                                                                    |
| Sub-ministing *                                                                                                    |                                                                                                    |                                                                                                    |
| subscription 0                                                                                                    | · · · · · · · · · · · · · · · · · · ·                                                                                                    |                                                                                                    |
| Resource group *()                                                                                                    | TestGroup1 V Create new                                                                                                    |                                                                                                    |
| Instance details                                                                                                    |                                                                                                    |                                                                                                    |
| Virtual machine name *                                                                                                    | node1 V                                                                                                    |                                                                                                    |
| Region *                                                                                                    |                                                                                                    |                                                                                                    |
| Kegion 🐨                                                                                                    | (Asia Pacific) Japan East                                                                                                    |                                                                                                    |
| Availability options U                                                                                                    | Availability set                                                                                                    |                                                                                                    |
| Availability set 📩                                                                                                    | No existing availability sets in current resource group and location.                                                                                                    |                                                                                                    |
| Image 📩                                                                                                    | CentOS-based 7.6                                                                                                    |                                                                                                    |
|                                                                                                    | Browse all public and private images                                                                                                    |                                                                                                    |
| Azure Spot instance ①                                                                                                    | 🔿 Yes 💿 No                                                                                                    |                                                                                                    |
| Size ×                                                                                                    | Standard D2s v3                                                                                                    | ~                                                                                                    |
|                                                                                                    |                                                                                                    |                                                                                                    |
| Review + create                                                                                                    | < Previous Next : Disks >                                                                                                    |                                                                                                    |
| <                                                                                                    |                                                                                                    | >                                                                                                    |
|                                                                                                    |                                                                                                    |                                                                                                    |
|                                                                                                    |                                                                                                    |                                                                                                    |
| ≡ Microsoft Azure                                                                                                    | D Search resources, services, and docs (G+/)                                                                                                    | > 🗗 🗘 @ ? © 📃 🔘                                                                                                    |
| Microsoft Azure<br>Home > New > Create a virt<br>Create a virtual mach                                                                                                    | Search resources, services, and docs (G+/) ual machine ine                                                                                                    | ∑ t₽ t9 ⊗ ? ©<br>Create new X                                                                                                    |
| Microsoft Azure<br>Home > New > Create a virt<br>Create a virtual mach                                                                                                    | Search resources, services, and docs (G+/) ual machine ine                                                                                                    | Create new      Group two or more VMs in an availability set to ensure that at less     one is available during planned or unplanned maintenance events.                                                                                                    |
| Microsoft Azure     Home > New > Create a virt     Create a virtual mach     Basics Disks Network                                                                                                    | Search resources, services, and docs (G+) ual machine ine ing Management Advanced Tags Review + create                                                                                                    | Create new       ×         Group two or more VWs in an availability set to ensure that at least one is available during planned or unplanned maintenance events. Learn more                                                                                                    |
| Microsoft Azure     Home > New > Create a virt     Create a virtual mach     Basics Disks Network     Create a virtual machine that r                                                                                                    | Search resources, services, and docs (G+/) ual machine ine ing Management Advanced Tags Review + create uns Linux or Windows. Select an image from Azure marketplace or use your own customized                                                                                                    | Event Create new                                                                                                    |
| Microsoft Azure     Mome > New > Create a virt     Create a virtual mach     Basics Disks Network     Create a virtual machine that r     image.     Complete the Basics tab then                                                                                                    | Search resources, services, and docs (G+/) ual machine  Ing Management Advanced Tags Review + create uns Linux or Windows. Select an image from Azure marketplace or use your own customized Review + create to provision a virtual machine with default parameters or review each tab for full                                                                                                    | E Create new  Create new  Create during planned or unplanned maintenance events. Learn more  Name *  AvailabilitySet1                                                                                                    |
| Microsoft Azure     More > New > Create a virt     Create a virtual mach     Basics Disks Network     Create a virtual machine that r     image.     Complete the Basics tab then     ustomization.     Looking for dasic VMs? Create                                                                                                    | Search resources, services, and docs (G+/) ual machine ine ing Management Advanced Tags Review + create uns Linux or Windows. Select an image from Azure marketplace or use your own customized Review + create to provision a virtual machine with default parameters or review each tab for full te VM from Azure Marketplace                                                                                                    |                                                                                                    |
| Microsoft Azure     Home > New > Create a virt     Create a virtual mach     Basics Disks Network     Create a virtual machine that r     image.     Complete the Basics tab then     customization.     Looking for dasis (VMs? Creat     Project datalle                                                                                                    | Search resources, services, and docs (G+/) ual machine  Ing Management Advanced Tags Review + create Uns Linux or Windows. Select an image from Azure marketplace or use your own customized Review + create to provision a virtual machine with default parameters or review each tab for full te VM from Azure Marketplace                                                                                                    | Create new     Create new     Group two or more VMs in an availability set to ensure that at least     one is available during planned or unplanned maintenance events.     Learn more     Name *     AvailabilitySet1     Fault domains ①     2     Update domains ①     2                                                                                        |
| Microsoft Azure     Microsoft Azure     Mome > New > Create a virtual     Create a virtual mach     Basics Disks Network     Create a virtual machine that r     image.     Complete the Basics tab then I     customization.     Looking for clasic VMs7 Creat     Project details     Select the subscription to man                                                                                                    | Search resources, services, and docs (G+/) ual machine  Ing Management Advanced Tags Review + create Uns Linux or Windows. Select an image from Azure marketplace or use your own customized Review + create to provision a virtual machine with default parameters or review each tab for full Review + create to provision a virtual machine with default parameters or review each tab for full te VM from Azure Marketplace age deployed resources and costs. Use resource groups like folders to organize and manage all                                                                                                    | Create new     Create new     Group two or more VMs in an availability set to ensure that at least     one is available during planned or unplanned maintenance events.     Learn more     Name *     AvailabilitySet1     Juit domains     2      Update domains     5                                                                                            |
| Microsoft Azure Home > New > Create a virtual mach Basics Disks Network Create a virtual machine that r image. Complete the Basics tab then customization. Looking for classic VMs7 Creat Project details Select the subscription to man your resources.                                                                                                    | Search resources, services, and docs (G+/) ual machine  Ing Management Advanced Tags Review + create  Ins Linux or Windows. Select an image from Azure marketplace or use your own customized Review + create to provision a virtual machine with default parameters or review each tab for full Review + create to provision a virtual machine with default parameters or review each tab for full Review + create to provision a virtual machine with default parameters or review each tab for full Review + create to provision a virtual machine with default parameters or review each tab for full Review + create to provision a virtual machine with default parameters or review each tab for full Review + create to provision a virtual machine with default parameters or review each tab for full Review + create to provision a virtual machine with default parameters or review each tab for full Review + create to provision a virtual machine with default parameters or review each tab for full Review + create to provision a virtual machine with default parameters or review each tab for full Review + create to provision a virtual machine with default parameters or review each tab for full Review + create to provision a virtual machine with default parameters or review each tab for full Review + create to provision a virtual machine with default parameters or review each tab for full Review + create to provision a virtual machine with default parameters or review each tab for full Review + create to provision a virtual machine with default parameters or review each tab for full Review + create + create |                                                                                                    |
| Microsoft Azure     Microsoft Azure     Mome > New > Create a virtual     Create a virtual mache     Basics Disks Network     Create a virtual machine that r     image.     Complete the Basics tab then t     customization.     Looking for classic VMs? Creat     Project details     Select the subscription to man     your resources.     Subscription *©                                                                                                    | Search resources, services, and docs (G+/) ual machine  Ing Management Advanced Tags Review + create  Ing Management Advanced Tags Review + create Uns Linux or Windows. Select an image from Azure marketplace or use your own customized Review + create to provision a virtual machine with default parameters or review each tab for full te VM from Azure Marketplace age deployed resources and costs. Use resource groups like folders to organize and manage all                                                                                                    |                                                                                                    |
| Microsoft Azure More > New > Create a virtual mache     Basics Disks Network     Create a virtual mache that r     image.     Complete the Basics tab then     customization.     Looking for classic VMs? Creat     Project details     Select the subscription to man     your resources.     Subscription *③     Resource group *③                                                                                                    | Search resources, services, and docs (G+/) ual machine  ine  ing Management Advanced Tags Review + create  uns Linux or Windows. Select an image from Azure marketplace or use your own customized Review + create to provision a virtual machine with default parameters or review each tab for full Review + create to provision a virtual machine with default parameters or review each tab for full te VM from Azure Marketplace age deployed resources and costs. Use resource groups like folders to organize and manage all                                                                                                    | Create new     Create new     Create new     Create new     Group two orrow VMs in an availability set to ensure that at least one is available during planned or unplanned maintenance events. Learn more Name *     AvailabilitySet1     Cuastic     Pault domains ©     Cuastic     Update domains ©     S Use managed disks ©     No (Classic) ● Yes (Aligned) |
| Microsoft Azure More > New > Create a virtual     Create a virtual mache     Basics Disks Network     Create a virtual machine that r     image.     Complete the Basics tab then     customization.     Looking for classic VMs? Creat     Project details     Select the subscription to man     your resources.     Subscription *①     Resource group *①                                                                                                    | Search resources, services, and docs (G+/) ual machine  ine  ing Management Advanced Tags Review + create  uns Linux or Windows. Select an image from Azure marketplace or use your own customized Review + create to provision a virtual machine with default parameters or review each tab for full te VM from Azure Marketplace age deployed resources and costs. Use resource groups like folders to organize and manage all  restGroup1 Create new                                                                                                    | Create new  Create new  Croup two onroe VMs in an availability set to ensure that at least one is available during planned or unplanned maintenance events. Learn more  Name *  AvailabilitySet1  Fault domains ©  Cubdate domains ©  Use managed disks @ No (classic) ● Yes (Aligned)                                                                             |
| Microsoft Azure Microsoft Azure Mome > New > Create a virtual mach Basics Disks Network Create a virtual machine that r image. Complete the Basics tab then customization. Looking for classic VMs? Creat Project details Select the subscription to man your resources. Subscription *① Resource group *① Instance details                                                                                                    | Search resources, services, and docs (G+/) ual machine ine ing Management Advanced Tags Review + create uns Linux or Windows. Select an image from Azure marketplace or use your own customized Review + create to provision a virtual machine with default parameters or review each tab for full te VM from Azure Marketplace age deployed resources and costs. Use resource groups like folders to organize and manage all e TestGroup1 Create new                                                                                                    | Create new  Create new  Croup two orrow VMs in an availability set to ensure that at least one is available during planned or unplanned maintenance events. Learn more  Name *  AvailabilitySet1  Fault domains ©  Cubdate domains ©  Use managed disks @  No (classic) ● Yes (Aligned)                                                                            |
| Microsoft Azure  Microsoft Azure  Mome > New > Create a virtual  Create a virtual machine  Basics Disks Network  Create a virtual machine that r image. Complete the Basics tab then i customization. Looking for classic VMs? Creat  Project details  Select the subscription to man your resources.  Subscription *0  Instance details  Virtual machine name *0                                                                                                    | Search resources, services, and docs (G+/) ual machine  ine  ing Management Advanced Tags Review + create  uns Linux or Windows. Select an image from Azure marketplace or use your own customized Review + create to provision a virtual machine with default parameters or review each tab for full  te VM from Azure Marketplace  age deployed resources and costs. Use resource groups like folders to organize and manage all  TestGroup1  Create new  node1                                                                                                    | Create new  Create new  Croup two more VMs in an availability set to ensure that at least one is available during planned or unplanned maintenance events. Learn more  Name *  AvailabilitySet1  Fault domains ①  Cupdate domains ①  Update domains ①  Use managed disks ②  No (classic) ④ Yes (Aligned)                                                           |
| Microsoft Azure  Microsoft Azure  Mome > New > Create a virtual  Machine a virtual machine  Basics Disks Network  Create a virtual machine that r image. Complete the Basics tab then i customization. Looking for classic VMs? Creat  Project details Select the subscription to man your resources.  Subscription *①  Resource group *①  Instance details  Virtual machine name *①  Region *①                                                                                                    | Search resources, services, and docs (G+/) ual machine  ine  ing Management Advanced Tags Review + create  uns Linux or Windows. Select an image from Azure marketplace or use your own customized Review + create to provision a virtual machine with default parameters or review each tab for full te VM from Azure Marketplace  age deployed resources and costs. Use resource groups like folders to organize and manage all  TestGroup1  TestGroup1  (Asia Pacific) Japan East  V                                                                                                    | Create new  Create new  Croup two once VMs in an availability set to ensure that at least once is available during planned or unplanned maintenance events. Learn more  Name  AvailabilitySet1  Fault domains ①  Update domains ①  Update domains ①  Use managed disks ②  No (classid) ④ Yes (Aligned)                                                             |
| Microsoft Azure  Microsoft Azure  Mome > New > Create a virtual  Mome > New > Create a virtual  Mome > New > Create a virtual  Basics Disks Network  Create a virtual machine that r image. Complete the Basics tab then I customization. Looking for classic VMs7 Creat  Project details Select the subscription to man your resources. Subscription * Resource group * Notation  Instance details Virtual machine name * Region * Availability options ①                                                                                                    |                                                                                                    | Create new ×<br>Group two onroe VMs in an availability set to ensure that at least<br>or available during planned or unplanned maintenance events.<br>Learn more<br>Name *<br>AvailabilitySet1 2<br>Fault domains () 2<br>Update domains () 5<br>Use managed disks ()<br>No (classic) () Yes (Aligned)                                                             |
| Microsoft Azure  Microsoft Azure  Mine > New > Create a virtual  Machine > New > Create a virtual  Microsoft Azure  Create a virtual  Microsoft Results  Note: The subscription to man pour resources.  Subscription *①  Instance details  Virtual machine name *①  Region *①  Availability set *①                                                                                                    |                                                                                                    | Create new ×<br>Group two or more VMs in an availability set to ensure that at least<br>or si available during planned or unplanned maintenance events.<br>Learn more<br>Name *<br>AvailabilitySet1 2<br>Fault domains () 2<br>Update domains () 5<br>Use managed disks ()<br>No (classic) () Yes (Alignet)                                                        |
| Microsoft Azure  Microsoft Azure  Micros |                                                                                                    | Create new X<br>Group two or more VMs in an availability set to ensure that at least<br>or us available during planned or unplanned maintenance events.<br>Learn more<br>Name *<br>AvailabilitySett<br>Fault domains ()<br>Update domains ()<br>Use managed disks ()<br>No (classic) () Yes (Aligned)                                                              |
| Microsoft Azure  Microsoft Azure  More > New > Create a virtual  Create a virtual machi  Basics Disks Network  Create a virtual machine that r image. Complete the Basics tab then I customization. Looking for classic VMs7 Creat  Project details Select the subscription to man your resources. Subscription *©  Instance details Virtual machine name *©  Region *©  Availability options ©  Availability set *©  Image *©                                                                                                    | Search resources, services, and docs (G+/)  ual machine  ine  ing Management Advanced Tags Review + create  uns Linux or Windows. Select an image from Azure marketplace or use your own customized  Review + create to provision a virtual machine with default parameters or review each tab for full  te VM from Azure Marketplace  age deployed resources and costs. Use resource groups like folders to organize and manage all  TestGroup1 Create new  Inde1 V (Asia Pacific) Japan East V (Asia Pacific) Japan East V (Asia Pacific) Japan East V (Review Select and private insource group and location. V Create new Centos-based 7.6 Xove all public and private Images                                                                                                    | Create new X<br>Group two or more VMs in an availability set to ensure that at least<br>or us available during planned or unplanned maintenance events.<br>Learn more<br>Name *<br>AvailabilitySett<br>Fault domains O<br>Update domains O<br>Update domains O<br>S<br>Use managed disks O<br>No (classid) O (Vec (Aligned)                                        |
| Microsoft Azure  Microsoft Azure  Microsoft Azure  Mome > New > Create a virtual  Amount > New > Create a virtual  Basics Disks Network  Create a virtual machine that r image.  Complete the Basics tab then I customization. Looking for classic VMs7 Creat  Project details Select the subscription to man your resources.  Subscription *©  Instance details Virtual machine name *©  Region *©  Availability options ©  Availability options ©  Availability options ©  Availability set *©  Image *©  Azure Spot instance ©                                                                                                    |                                                                                                    | Create new       X         Group two or more VMs in an availability set to ensure that at least       Group savalable during planned or unplanned maintenance events.         Learn more       Name *         AvailabilitySet1                                                                                                    |
| Microsoft Azure  Microsoft Azure  Micros |                                                                                                    | Create new X<br>Group two or more VMs in an availability set to ensure that at least<br>or as available during planned or unplanned maintenance events.<br>Learn more<br>Name *<br>AvailabilitySett 2<br>Fault domains 0<br>Update domains 0<br>Update domains 0<br>Vse managed disks 0<br>No (classid • Vex (Alignet)                                             |
| Microsoft Azure  Microsoft Azure  Micros |                                                                                                    | Create new X<br>Group two or more VMs in an availability set to ensure that at least<br>Group savailable during planned or unplanned maintenance events.<br>Learn more<br>Name *<br>AvailabilitySett<br>Fault domains O<br>Update domains O<br>Update domains O<br>S<br>Use managed disks O<br>No (classid • Yes (Aligned)                                         |
| Microsoft Azure  Microsoft Azure  Micros |                                                                                                    | Create new X<br>Group two or more VMs in an availability set to ensure that at least<br>Learn more<br>Name *<br>AvailabilitySet1 2<br>Update domains 0<br>Update domains 0<br>S<br>Use managed dists 0<br>No (Classid) Yes (Aligned)                                                                                                    |
| Microsoft Azure  Microsoft Azure  Micros | Search resources, services, and docs (G+,) wal machine inc ing Management Advanced Tags Review + create uns Linux or Windows. Select an image from Azure marketplace or use your own customized keview + create to provision a virtual machine with default parameters or review each tab for full te VM from Azure Marketplace age deployed resources and costs. Use resource groups like folders to organize and manage all Image deployed resources and costs. Use resource groups like folders to organize and manage all Image deployed resources and costs. Use resource groups like folders to organize and manage all Image deployed resources and costs. Use resource groups and location. Image deployed resource group and location. Image deployed resource group and location. Image deployed and private images Image deployed and private images Image deployed and private images Image deployed private images Image deployed private image deployed private image deployed private image deployed private image deployed private image deployed private image deployed private image deployed private image deployed private image                                                                                                    | Create new X<br>Group two or more VMs in an availability set to ensure that at less<br>Learn more<br>Name *<br>AvailabilitySet1<br>Fult domains ()<br>Update domains ()<br>Use managed disks ()<br>No (Classic) Yes (Aligned)                                                                                                    |

6. Click **Change size** to display **Select a VM size**.

From the list, choose a size (**Standard - A1** in this guide) suitable for your virtual machine and click **Select**.

Regarding the **Virtual machine name**, node1 is for node1, and node2 is for node2. Click **Next: Disks >**  7. When the **Disks** tab appears, go through the following steps to add a disk to be used for a mirror disk (cluster partition or data partition).

| ≡ Microsoft Azure                                                         |                                                          | <i>P</i> Search resource                             | ces, services, and docs (G+/)                                     |              | >_ 🛱 | e 🖉 🖉 | ) © | 1000 |   |
|---------------------------------------------------------------------------|----------------------------------------------------------|------------------------------------------------------|-------------------------------------------------------------------|--------------|------|-------|-----|------|---|
| Home > New > Create a virtual m                                           | achine                                                   |                                                      |                                                                   |              |      |       |     |      |   |
| Create a virtual machine                                                  |                                                          |                                                      |                                                                   |              |      |       |     |      | × |
|                                                                           |                                                          |                                                      |                                                                   |              |      |       |     |      |   |
| Basics Disks Networking                                                   | Management Advan                                         | ced Tags Review                                      | + create                                                          |              |      |       |     |      |   |
| Azure VMs have one operating syste<br>The size of the VM determines the t | em disk and a temporary d<br>type of storage you can use | isk for short-term storage<br>and the number of data | e. You can attach additional data di<br>disks allowed. Learn more | sks.         |      |       |     |      |   |
| Disk options                                                              |                                                          |                                                      |                                                                   |              |      |       |     |      |   |
| OS disk type *                                                            | tandard HDD                                              |                                                      |                                                                   | $\checkmark$ |      |       |     |      |   |
| Enable Ultra Disk compatibility                                           | Yes 💿 No                                                 |                                                      |                                                                   |              |      |       |     |      |   |
| ①<br>Ult                                                                  | ra Disk compatibility is no                              | t available for this VM si                           | ze and location.                                                  |              |      |       |     |      |   |
| Data disks                                                                |                                                          |                                                      |                                                                   |              |      |       |     |      |   |
| You can add and configure addition                                        | nal data disks for your virtu                            | al machine or attach exis                            | ting disks. This VM also comes with                               | a            |      |       |     |      |   |
| temporary disk.                                                           | Size (GiB)                                               | Disk type                                            | Host caching                                                      |              |      |       |     |      |   |
|                                                                           | 5120 (015)                                               | Disk type                                            | nost during                                                       |              |      |       |     |      |   |
| Create and attach a new disk Al                                           | ttach an existing disk                                   |                                                      |                                                                   |              |      |       |     |      |   |
|                                                                           |                                                          |                                                      |                                                                   |              |      |       |     |      |   |
| ✓ Advanced                                                                |                                                          |                                                      |                                                                   |              |      |       |     |      |   |
|                                                                           |                                                          |                                                      |                                                                   |              |      |       |     |      |   |
|                                                                           |                                                          |                                                      |                                                                   |              |      |       |     |      |   |
|                                                                           |                                                          |                                                      |                                                                   |              |      |       |     |      |   |
|                                                                           |                                                          |                                                      |                                                                   |              |      |       |     |      |   |
|                                                                           |                                                          |                                                      |                                                                   |              |      |       |     |      |   |
|                                                                           |                                                          |                                                      |                                                                   |              |      |       |     |      |   |
|                                                                           |                                                          |                                                      |                                                                   |              |      |       |     |      |   |
| Review + create                                                           | < Previous Next :                                        | Networking >                                         |                                                                   |              |      |       |     |      |   |
|                                                                           |                                                          |                                                      |                                                                   |              |      |       |     |      |   |

From the DATA DISKS list, click Create and attach a new disk.

8. Create a new disk appears.

Specify the settings of **Name**, **Source type** and **Size**. Then click **OK**. Click **Next: Networking** >.

| $\equiv$ Microsoft Azure   | . <mark></mark>                               | Search resources, services, a                                           | nd docs (G+/)                                                          | >_ 🕞 🖉 🐵                                                                          | ? ©                                                                             |  |  |  |  |  |
|----------------------------|-----------------------------------------------|-------------------------------------------------------------------------|------------------------------------------------------------------------|-----------------------------------------------------------------------------------|---------------------------------------------------------------------------------|--|--|--|--|--|
| Home > New > Create a      | virtual machine > Create a new disk           | Select a disk size                                                      |                                                                        |                                                                                   | ×                                                                               |  |  |  |  |  |
| Create a new disk          |                                               |                                                                         |                                                                        |                                                                                   |                                                                                 |  |  |  |  |  |
|                            |                                               | Browse available disk size                                              | es and their features.                                                 |                                                                                   |                                                                                 |  |  |  |  |  |
| Create a new disk to store | applications and data on your VM. Disk pricin | Account type ①                                                          | Account type ①                                                         |                                                                                   |                                                                                 |  |  |  |  |  |
| storage type, and number   | or transactions. Learn more about Acure ma    | Standard HDD                                                            | Standard HDD V                                                         |                                                                                   |                                                                                 |  |  |  |  |  |
| Name *                     | node1_DataDisk_0                              | Size                                                                    | Disk tier                                                              | Max IOPS                                                                          | Max throughput                                                                  |  |  |  |  |  |
| Source type 📩              | None (empty disk)                             | 32 GiB                                                                  | S4                                                                     | 500                                                                               | 60                                                                              |  |  |  |  |  |
| Size *                     | 1024 GiB                                      | 64 GiB                                                                  | S6                                                                     | 500                                                                               | 60                                                                              |  |  |  |  |  |
|                            | Standard SSD                                  | 128 GiB                                                                 | S10                                                                    | 500                                                                               | 60                                                                              |  |  |  |  |  |
|                            | Change size                                   | 256 GiB                                                                 | S15                                                                    | 500                                                                               | 60                                                                              |  |  |  |  |  |
|                            |                                               | 512 GiB                                                                 | S20                                                                    | 500                                                                               | 60                                                                              |  |  |  |  |  |
|                            |                                               | 1024 GiB                                                                | S30                                                                    | 500                                                                               | 60                                                                              |  |  |  |  |  |
|                            |                                               | 2048 GiB                                                                | S40                                                                    | 500                                                                               | 60                                                                              |  |  |  |  |  |
|                            |                                               | 4096 GiB                                                                | S50                                                                    | 500                                                                               | 60                                                                              |  |  |  |  |  |
|                            |                                               | 8192 GiB                                                                | S60                                                                    | 1300                                                                              | 300                                                                             |  |  |  |  |  |
|                            |                                               | 16384 GiB                                                               | S70                                                                    | 2000                                                                              | 500                                                                             |  |  |  |  |  |
|                            |                                               | 32767 GiB                                                               | S80                                                                    | 2000                                                                              | 500                                                                             |  |  |  |  |  |
|                            |                                               | Create a custom size                                                    |                                                                        |                                                                                   |                                                                                 |  |  |  |  |  |
|                            |                                               | Enter the size of the disk<br>the disk space is being u<br>provisioned. | you would like to create. You wil<br>sed For example, a 200 GiB disk i | ll be charged the same rate for your pi<br>s provisioned on a 256 GiB disk, so yo | rovisioned disk, regardless of how much of<br>u would be billed for the 256 GiB |  |  |  |  |  |
|                            |                                               | Custom disk size (GiB) 7                                                | •                                                                      |                                                                                   |                                                                                 |  |  |  |  |  |
|                            |                                               |                                                                         |                                                                        |                                                                                   |                                                                                 |  |  |  |  |  |
|                            |                                               |                                                                         |                                                                        |                                                                                   |                                                                                 |  |  |  |  |  |
| ОК                         |                                               | ок                                                                      |                                                                        |                                                                                   |                                                                                 |  |  |  |  |  |
| <                          |                                               |                                                                         |                                                                        |                                                                                   |                                                                                 |  |  |  |  |  |

9. The **Networking** tab appears.

Specify the settings of Virtual network, Subnet, NIC Network security group, and Configure network security group.

Click **Create new** under the **Configure network security group** field to display **Create network security group**. Specify the setting of **Name** and then click **OK**.

Click Next: Management >.

| $\equiv$ Microsoft Azure                                                      |                                                                                | $ \rho $ Search resources, services, and docs (G+/)                                                       |                 | >_ 🖓 | P 👳 | ? 😳 | 1000 |   |
|-------------------------------------------------------------------------------|--------------------------------------------------------------------------------|----------------------------------------------------------------------------------------------------|-----------------|------|-----|-----|------|---|
| Home > New > Create a virtu                                                   | ual machine                                                                    |                                                                                                    |                 |      |     |     |      |   |
| Create a virtual machi                                                        | ne                                                                             |                                                                                                    |                 |      |     |     |      | × |
| Basics Disks Networki                                                         | ng Management Advanced                                                         | Tags Review + create                                                                                      |                 |      |     |     |      |   |
| Define network connectivity to<br>ports, inbound and outbound o<br>Learn more | r your virtual machine by configuring<br>connectivity with security group rule | , network interface card (NIC) settings. You can co<br>;, or place behind an existing load balancing solu | ontrol<br>tion. |      |     |     |      |   |
| Network interface                                                             |                                                                                |                                                                                                    |                 |      |     |     |      |   |
| When creating a virtual machin                                                | e, a network interface will be created                                         | l for you.                                                                                                |                 |      |     |     |      |   |
| Virtual network 📩                                                             | Vnet1                                                                          |                                                                                                    | $\sim$          |      |     |     |      |   |
|                                                                               | Create new                                                                     |                                                                                                    |                 |      |     |     |      |   |
| Subnet *                                                                      | Vnet1-1 (10.5.0.0/24)                                                          |                                                                                                    | $\sim$          |      |     |     |      |   |
|                                                                               | Manage subnet configuration                                                    |                                                                                                    |                 |      |     |     |      |   |
| Public IP 🕕                                                                   | None                                                                           |                                                                                                    | $\sim$          |      |     |     |      |   |
|                                                                               | Create new                                                                     |                                                                                                    |                 |      |     |     |      |   |
| NIC network security group ①                                                  | 🔍 🔿 None 🔿 Basic 💿 Advar                                                       | ced                                                                                                    |                 |      |     |     |      |   |
| Configure network security                                                    | (new) node1-nsg                                                                |                                                                                                    | $\sim$          |      |     |     |      |   |
| group *                                                                       | Create new                                                                     |                                                                                                    |                 |      |     |     |      |   |
| Accelerated networking ①                                                      | 🔿 On 🖲 Off                                                                     |                                                                                                    |                 |      |     |     |      |   |
|                                                                               | The                                                                            | selected VM size does not support accelerated r                                                           | networking.     |      |     |     |      |   |
| Load balancing                                                                |                                                                                |                                                                                                    |                 |      |     |     |      |   |
| You can place this virtual mach                                               | ine in the backend pool of an existin                                          | g Azure load balancing solution. Learn more                                                               |                 |      |     |     |      |   |
| Place this virtual machine<br>behind an existing load<br>balancing solution?  | 🔿 Yes 💿 No                                                                     |                                                                                                    |                 |      |     |     |      |   |
| Review + create                                                               | < Previous Next : Man                                                          | agement >                                                                                                 |                 |      |     |     |      |   |
| <                                                                             |                                                                                |                                                                                                    |                 |      |     |     |      | > |

10. The Management tab appears.

Click **Create new** under the **Diagnostics storage account** field to display **Create storage account**. Specify the settings of **Name**, **Account kind**, and **Replication**. Then click **OK**.

In the **Diagnostics storage account** field, the default value is automatically generated and entered. Click **Next: Details >**.

| $\equiv$ Microsoft Azure                     |                                       | $\mathcal{P}$ Search resources, services, and doc | s (G+/)          | >_ 🛱 | P 🐵 |          |
|----------------------------------------------|---------------------------------------|---------------------------------------------------|------------------|------|-----|----------|
| Home > New > Create a virtu                  | al machine                            |                                                   |                  |      |     |          |
| Create a virtual machi                       | ne                                    |                                                   |                  |      |     | $\times$ |
|                                              |                                       |                                                   |                  |      |     |          |
| Basics Disks Networki                        | ng Management Advanced                | Tags Review + create                              |                  |      |     |          |
| Configure monitoring and man                 | agement options for your VM.          |                                                   |                  |      |     |          |
| Azure Security Center                        |                                       |                                                   |                  |      |     |          |
| Azure Security Center provides<br>Learn more | unified security management and ac    | vanced threat protection across hybrid            | cloud workloads. |      |     |          |
| Your subscription is proteet                 | cted by Azure Security Center basic p | lan.                                              |                  |      |     |          |
| Monitoring                                   |                                       |                                                   |                  |      |     |          |
| Boot diagnostics ①                           | ● On ○ Off                            |                                                   |                  |      |     |          |
| OS guest diagnostics ①                       | 🔘 On 💿 Off                            |                                                   |                  |      |     |          |
| Diagnostics storage account *                | (new) testgroup1diag600<br>Create new |                                                   | $\sim$           |      |     |          |
| Identity                                     |                                       |                                                   |                  |      |     |          |
| System assigned managed<br>identity 🛈        | 🔿 On 🖲 Off                            |                                                   |                  |      |     |          |
| Azure Active Directory                       |                                       |                                                   |                  |      |     |          |
| Login with AAD credentials<br>(Preview) 🛈    | 🔿 On 💿 Off                            |                                                   |                  |      |     |          |
| A This image does not supp                   | ort Login with AAD.                   |                                                   |                  |      |     |          |
| Review + create                              | < Previous Next : Adva                | nced >                                            |                  |      |     |          |
| <                                            |                                       |                                                   |                  |      |     | >        |

## EXPRESSCLUSTER X 4.2 HA Cluster Configuration Guide for Microsoft Azure (Linux), Release 2

| ≡ Microsoft Azure                                                                                                    |                                                                               | >_ 🗣 🗳 🐵 | ? 🙂 📃 🔍                                                                                                    |
|----------------------------------------------------------------------------------------------------|-------------------------------------------------------------------------------|----------|----------------------------------------------------------------------------------------------------|
| Home > New > Create a virtual machine                                                                                                    |                                                                               |          | Create storage account $	imes$                                                                                            |
| Create a virtual machine                                                                                                    |                                                                               |          |                                                                                                    |
| Basics Disks Networking Management Advanced<br>Configure monitoring and management options for your VM.<br>Azure Security Center<br>Azure Security Center provides unified security management and a<br>Learn more | Tags Review + create dvanced threat protection across hybrid cloud workloads. |          | Name *  ketgroup1diag600 .core.windows.net Account kind ①  Storage (general purpose v1)  Performance ⑦  Standare Premium) |
| Your subscription is protected by Azure Security Center basic                                                                                                    | plan.                                                                         |          | Replication ① Locally-redundant storage (LRS)                                                                             |
| Monitoring                                                                                                    |                                                                               |          |                                                                                                    |
| Boot diagnostics ①                                                                                                    |                                                                               |          |                                                                                                    |
| OS guest diagnostics ① On Off                                                                                                    |                                                                               |          |                                                                                                    |
| Diagnostics storage account * (new) testgroup1diag600<br>① Create new                                                                                                    | ~                                                                             |          |                                                                                                    |
| Identity                                                                                                    |                                                                               |          |                                                                                                    |
| System assigned managed On  On  Off identity  O                                                                                                    |                                                                               |          |                                                                                                    |
| Azure Active Directory                                                                                                    |                                                                               |          |                                                                                                    |
| Login with AAD credentials On On Cff<br>(Preview)                                                                                                    |                                                                               |          |                                                                                                    |
| This image does not support Login with AAD.                                                                                                    |                                                                               |          |                                                                                                    |
| Review + create < Previous Next : Adv                                                                                                    | anced >                                                                       |          | ОК                                                                                                    |

### 11. Click Next: Tags >.

| ≡ Microsoft Azure                                                                                                    |                                                                                                    | >_ 🛱 | P 👳 |   |
|----------------------------------------------------------------------------------------------------|----------------------------------------------------------------------------------------------------|------|-----|---|
| Home > New > Create a virtual machine                                                                                                  |                                                                                                    |      |     |   |
| Create a virtual machine                                                                                                    |                                                                                                    |      |     | × |
|                                                                                                    |                                                                                                    |      |     | , |
| Basics Disks Networking Management Advanced                                                                                            | Tags Review + create                                                                                                    |      |     |   |
| Add additional configuration, agents, scripts or applications via virtu                                                                | ual machine extensions or cloud-init.                                                                                      |      |     |   |
| Extensions                                                                                                    |                                                                                                    |      |     |   |
| Extensions provide post-deployment configuration and automation                                                                        |                                                                                                    |      |     |   |
| Extensions ① Select an extension to install                                                                                            |                                                                                                    |      |     |   |
| Cloud init                                                                                                    |                                                                                                    |      |     |   |
| Cloud init is a widely used approach to customize a Linux VM as it b                                                                   | poots for the first time. You can use cloud-init to install                                                                |      |     |   |
| packages and write files or to configure users and security. Learn n                                                                   | nore                                                                                                    |      |     |   |
| <ol> <li>The selected image does not support cloud init.</li> </ol>                                                                    |                                                                                                    |      |     |   |
|                                                                                                    |                                                                                                    |      |     |   |
| Host                                                                                                    |                                                                                                    |      |     |   |
| Azure Dedicated Hosts allow you to provision and manage a physic<br>Azure subscription. A dedicated host gives you assurance that only | al server within our data centers that are dedicated to your<br>VMs from your subscription are on the host, flexibility to |      |     |   |
| choose VMs from your subscription that will be provisioned on the<br>of the host. Learn more                                           | host, and the control of platform maintenance at the level                                                                 |      |     |   |
| Host group () No bost aroun found                                                                                                    | ~                                                                                                    |      |     |   |
| a nos group jound                                                                                                    |                                                                                                    |      |     |   |
|                                                                                                    |                                                                                                    |      |     |   |
| Dedicated hosts cannot be used with availability sets.                                                                                 |                                                                                                    |      |     |   |
| Proximity placement group                                                                                                    |                                                                                                    |      |     |   |
| Proximity placement groups allow you to group Azure resources ph                                                                       | ysically closer together in the same region. Learn more                                                                    |      |     |   |
| Proximity placement group  () No proximity placement groups for                                                                        | und v                                                                                                    |      |     | ì |
| Review + create < Previous Next : Tags                                                                                                 | >                                                                                                    |      |     |   |
| INCAL TAYS                                                                                                    | ]                                                                                                    |      |     |   |
| <                                                                                                    |                                                                                                    |      |     | > |

12. Click **Next: Review + create >**.

| $\equiv$ Microsoft Azure                                          | ,> Search resources, services, and docs (G+/)               | >_ \$ | ₽ @ ? | © |
|-------------------------------------------------------------------|-------------------------------------------------------------|-------|-------|---|
| Home > New > Create a virtual machine                             |                                                             |       |       |   |
| Create a virtual machine                                          |                                                             |       |       | × |
|                                                                   |                                                             |       |       |   |
| Basics Disks Networking Management Advanced                       | Tags Review + create                                        |       |       |   |
| Tags are name/value pairs that enable you to categorize resource: | s and view consolidated billing by applying the same tag to |       |       |   |
| multiple resources and resource groups. Learn more about tags     |                                                             |       |       |   |
| Note that if you create tags and then change resource settings on | other tabs, your tags will be automatically updated.        |       |       |   |
| Name 🕕 Value 🗇                                                    | Resource                                                    |       |       |   |
| · · · · · · · · · · · · · · · · · · ·                             | ✓ 11 selected ✓                                             |       |       |   |
|                                                                   |                                                             |       |       |   |
|                                                                   |                                                             |       |       |   |
|                                                                   |                                                             |       |       |   |
|                                                                   |                                                             |       |       |   |
|                                                                   |                                                             |       |       |   |
|                                                                   |                                                             |       |       |   |
|                                                                   |                                                             |       |       |   |
|                                                                   |                                                             |       |       |   |
|                                                                   |                                                             |       |       |   |
|                                                                   |                                                             |       |       |   |
|                                                                   |                                                             |       |       |   |
|                                                                   |                                                             |       |       |   |
|                                                                   |                                                             |       |       |   |
|                                                                   |                                                             |       |       |   |
|                                                                   |                                                             |       |       |   |
|                                                                   |                                                             |       |       |   |
| Review + create < Previous Next : Rev                             | iew + create >                                              |       |       |   |
| 6                                                                 |                                                             |       |       | > |

13. The **Review + create** tab appears. Check the contents. If there is no problem, click **Create**. The deployment starts and takes several minutes.

| $\equiv$ Microsoft Azure                                                                                                    |                                                                                                    | >_ | Ŗ | æ |  | Contraction of the |          |
|----------------------------------------------------------------------------------------------------|----------------------------------------------------------------------------------------------------|----|---|---|--|--------------------|----------|
| Home > New > Create a virtual machine                                                                                                    |                                                                                                    |    |   |   |  |                    |          |
| Create a virtual machine                                                                                                    |                                                                                                    |    |   |   |  |                    | $\times$ |
| Validation passed                                                                                                    |                                                                                                    |    |   |   |  |                    |          |
| Basics Disks Networking Manage                                                                                                    | ment Advanced Tags Review + create                                                                                                    |    |   |   |  |                    | ^        |
| PRODUCT DETAILS                                                                                                    |                                                                                                    |    |   |   |  |                    |          |
| Standard A1 v2                                                                                                    | ubscription credits apply ${\mathbb O}$                                                                                                    |    |   |   |  |                    |          |
| by Microsoft                                                                                                    | 6.0500 JPY/hr                                                                                                    |    |   |   |  |                    |          |
| Terms of use   Privacy policy                                                                                                    | Pricing for other VM sizes                                                                                                    |    |   |   |  |                    |          |
| TERMS                                                                                                    |                                                                                                    |    |   |   |  |                    |          |
| By clicking "Create", 1(a) agree to the legal terms<br>authorize Microsoft to bill my current payment m<br>my Azure subscription; and (c) agree that Microso<br>the offering(s) for support, billing and other trans<br>Azure Marketplace Terms for additional details. | and privacy statement(s) associated with the Marketplace offering(s) listed above; (b)<br>ethod for the fees associated with the offering(s), with the same billing frequency as<br>ft may share my contact, usage and transactional information with the provider(s) of<br>actional activities. Microsoft does not provide rights for third-party offerings. See the |    |   |   |  |                    |          |
| Basics                                                                                                    |                                                                                                    |    |   |   |  |                    |          |
| Subscription                                                                                                    | PLUE _ 1114 _ 1.1110                                                                                                    |    |   |   |  |                    |          |
| Resource group T                                                                                                    | estGroup1                                                                                                    |    |   |   |  |                    |          |
| Virtual machine name                                                                                                    | ode1                                                                                                    |    |   |   |  |                    |          |
| Region (                                                                                                    | Asia Pacific) Japan East                                                                                                    |    |   |   |  |                    |          |
| Availability options A                                                                                                    | vailability set                                                                                                    |    |   |   |  |                    |          |
| Availability set (                                                                                                    | new) AvailabilitySet1                                                                                                    |    |   |   |  |                    |          |
| Authentication type                                                                                                    | assword                                                                                                    |    |   |   |  |                    |          |
| Username t                                                                                                    | estlogin                                                                                                    |    |   |   |  |                    |          |
| Azure Spot                                                                                                    | lo                                                                                                    |    |   |   |  |                    |          |
| Disks                                                                                                    |                                                                                                    |    |   |   |  |                    |          |
| OS disk type                                                                                                    | tandard HDD                                                                                                    |    |   |   |  |                    | ~        |
| Create < Previo                                                                                                    | us Next > Download a template for automation                                                                                                    |    |   |   |  |                    |          |
| <                                                                                                    |                                                                                                    |    |   |   |  |                    | >        |

4. Setting a private IP address

Log in to the Microsoft Azure portal (https://portal.azure.com/) and change the private IP address setting following the steps below. Since an IP address is initially set to be assigned dynamically, change the

setting so that an IP address is assigned statically. Change the settings of node1 and then node2.

1. Select the **Resource groups** icon on the upper part of the window.

| +                    | []                 |                            | <b>.</b>            | +             |               | ۲            |                     | SQL           | $\rightarrow$ |
|----------------------|--------------------|----------------------------|---------------------|---------------|---------------|--------------|---------------------|---------------|---------------|
| Create a<br>resource | Resource<br>groups | Network<br>security groups | Virtual<br>machines | Subscriptions | All resources | App Services | Storage<br>accounts | SQL databases | More services |
| Recent re            | sources            |                            |                     |               |               |              |                     |               |               |
|                      | NAME               |                            |                     | ТҮРЕ          |               |              |                     | LAST VIEWED   |               |
| <b>~</b> >           |                    |                            |                     |               |               |              |                     | 22 min ago    |               |
|                      |                    |                            |                     |               |               |              |                     | 24 min ago    |               |
| ()                   |                    |                            |                     |               |               |              |                     | 24 min ago    |               |
|                      |                    |                            |                     |               |               |              |                     | 26 min ago    |               |
|                      |                    |                            |                     |               |               |              |                     | 26 min ago    |               |
|                      |                    |                            |                     |               |               |              |                     | 27 min ago    |               |
|                      |                    |                            |                     |               | 28 min ago    |              |                     |               |               |
| -                    |                    |                            |                     | 28 min a      |               |              | 28 min ago          |               |               |
| <u></u>              |                    |                            |                     |               |               |              |                     | 28 min ago    |               |
| <u>,</u>             |                    |                            |                     |               |               |              |                     | 29 min ago    |               |
| <b>9</b>             |                    |                            |                     |               |               |              |                     | 30 min ago    |               |
| 8                    |                    |                            |                     |               |               |              |                     | 32 min ago    |               |
| Navigate             | bscriptions        | () Resource                | e groups            | All r         | esources      | Dashi        | poard               |               |               |

- 2. Select TestGroup1 from the resource group list.
- 3. The summary of TestGroup1 is displayed. Select virtual machine node1 or node2 from the item list.

| ≡ Microsoft Azure                   | ,> Search resources, services, and docs (G+,/)       | >_ 🗣 🗳 🎯 ?                             | ©           |                 |
|-------------------------------------|------------------------------------------------------|----------------------------------------|-------------|-----------------|
| Home > Resource groups > TestGroup1 |                                                      |                                        |             |                 |
| FestGroup1                          |                                                      |                                        |             | $\Rightarrow$ × |
|                                     | Add 🗮 Edit columns 📋 Delete resource group 💍 Refresh | → Move 🛓 Export to CSV 🛛 🖉 Assign tags | Delete      | More            |
| Esse                                | entials                                              | *                                      |             |                 |
| Filte                               | er by name Type == all                               | ty Add filter                          |             |                 |
| Accord control (IAM) Show           | wing 1 to 13 of 13 records. Show hidden types ①      |                                        | No grouping | ~               |
|                                     | Name 🔨                                               | Туре ↑↓                                | Location ↑↓ |                 |
| Tags                                | 0                                                    | Availability set                       | Japan East  |                 |
| 7 Events                            | ф                                                    | Virtual machine                        | Japan East  |                 |
| Settings                            | •                                                    | Network security group                 | Japan East  |                 |
| 4 Quickstart                        | 9                                                    | Network interface                      | Japan East  |                 |
| Deployments                         | 2                                                    | Disk                                   | Japan East  |                 |
| Policies                            | -                                                    | Disk                                   | Japan East  |                 |
| 2 Properties                        |                                                      | Virtual machine                        | Janan Fast  |                 |
| 🔒 Locks                             | 0                                                    | Network security aroun                 | Japan East  |                 |
| 🖳 Export template                   |                                                      | Network interface                      | Japan East  |                 |
| Cost Management                     |                                                      | Dick                                   | Japan East  |                 |
| So Cost analysis                    | -                                                    | Dick                                   | Japan East  |                 |
| S Cost alerts                       | -                                                    | Storage account                        | Japan Fast  |                 |
| Budgets                             |                                                      | Storage account                        | Japan East  |                 |
| Advisor recommendations             | <**2                                                 | Virtual network                        | Japan East  |                 |
|                                     |                                                      |                                        |             |                 |
| Monitoring                          |                                                      |                                        |             |                 |
| Insights (preview)                  |                                                      |                                        |             |                 |
| 💵 Alerts                            |                                                      |                                        |             |                 |
| mi Metrics <                        | < Previous Page 1 V of 1 Next >                      |                                        |             |                 |
| Diagnostic settings                 | ·····                                                |                                        |             |                 |
| <                                   |                                                      |                                        |             | >               |

4. Select Networking.

| ≡ Microsoft Azure                        |                                                           | > 時 🗳 🐵 🤅                             | ° 😳         |            |
|------------------------------------------|-----------------------------------------------------------|---------------------------------------|-------------|------------|
| Home > Resource groups > TestGroup       | 1                                                         |                                       |             |            |
| FestGroup1                               |                                                           |                                       |             | $\times$ & |
| , Search (Ctrl+/)                        | + Add ≡≡ Edit columns 📋 Delete resource group 🌔 Refresh - | → Move 🞍 Export to CSV 🛛 🖉 Assign tag | s 🗐 Delete  | ··· More   |
| Overview                                 | Essentials                                                | *                                     |             |            |
| Activity log                             | Showing 1 to 13 of 13 records. Show hidden types O        | ( ) no me                             | No grouping | $\sim$     |
| Access control (IAM)                     | □ Name ↑↓                                                 | Type ↑↓                               | Location ↑↓ |            |
| <ul> <li>Tags</li> <li>Events</li> </ul> |                                                           | Availability set                      | Japan East  |            |
| / Events                                 |                                                           | Virtual machine                       | Japan East  |            |
| Settings                                 |                                                           | Network security group                | Japan East  |            |
| Quickstart                               |                                                           | Network interface                     | Japan East  |            |
| Deployments                              |                                                           | Disk                                  | Japan East  |            |
| Policies                                 |                                                           | Disk                                  | Japan East  | •••        |
|                                          |                                                           | Virtual machine                       | Japan East  |            |
| Export template                          |                                                           | Network security group                | Japan East  |            |
|                                          |                                                           | Network interface                     | Japan East  |            |
| Cost Management                          |                                                           | Disk                                  | Japan East  |            |
| So Cost analysis                         |                                                           | Disk                                  | Japan East  |            |
| Cost alerts                              |                                                           | Storage account                       | Japan East  |            |
| S Budgets                                | ↓ ↔                                                       | Virtual network                       | Japan East  |            |
| Advisor recommendations                  |                                                           |                                       |             |            |
| Monitoring                               |                                                           |                                       |             |            |
| Insights (preview)                       |                                                           |                                       |             |            |
| Alerts                                   |                                                           |                                       |             |            |
| Metrics                                  | < Previous Page 1 V of 1 Next >                           |                                       |             |            |
| Diagnostic settings                      |                                                           |                                       |             |            |

- 5. Select a network interface displayed in the list. The network interface name is generated automatically.
- 6. Select **IP configurations**.

| $\equiv$ Microsoft Azure            |                     |                    |                | and docs (G+/)        | >_ 🛱 | ¢ 🖗 |             |       | 100 |          |
|-------------------------------------|---------------------|--------------------|----------------|-----------------------|------|-----|-------------|-------|-----|----------|
| Home > Resource groups > TestGroup1 | > node1 - Networkir | ng 👌 node1186 - IP | configurations | ;                     |      |     |             |       |     |          |
| node1186 - IP configuratio          | ons                 |                    |                |                       |      |     |             |       |     | $\times$ |
|                                     | 🕂 Add  🗄 Sav        | ve 🗙 Discard       |                |                       |      |     |             |       |     |          |
| Overview                            | IP forwarding set   | ttings             |                |                       |      |     |             |       |     |          |
| Activity log                        | IP forwarding       |                    |                | Disabled Enabled      |      |     |             |       |     |          |
| Access control (IAM)                | Virtual network     |                    |                | Vnet1                 |      |     |             |       |     |          |
| Tags                                | IP configurations   |                    |                |                       |      |     |             |       |     |          |
| Settings                            | Subnet *            |                    |                | Vnet1-1 (10.5.0.0/24) |      |     |             |       |     | $\sim$   |
| IP configurations                   | 0                   |                    |                |                       |      |     |             |       |     |          |
| DNS servers                         | Name                | IP Version         | Type           | Private IP address    |      |     | Public IP a | dress |     |          |
| 💎 Network security group            | inconfig1           | IDv4               | Primany        | 10.5.0.4 (Dunamic)    |      |     | -           | ancos |     |          |
| Properties                          | ipconing i          | 12.14              | Phillidiy      | 10.5.0.4 (Dynamic)    |      |     |             |       |     |          |
| 🔒 Locks                             |                     |                    |                |                       |      |     |             |       |     |          |
| 🕎 Export template                   |                     |                    |                |                       |      |     |             |       |     |          |
| Support + troubleshooting           |                     |                    |                |                       |      |     |             |       |     |          |
| 📩 Effective security rules          |                     |                    |                |                       |      |     |             |       |     |          |
| Effective routes                    |                     |                    |                |                       |      |     |             |       |     |          |
| 📯 New support request               |                     |                    |                |                       |      |     |             |       |     |          |
|                                     |                     |                    |                |                       |      |     |             |       |     |          |
|                                     |                     |                    |                |                       |      |     |             |       |     |          |
|                                     |                     |                    |                |                       |      |     |             |       |     |          |
|                                     |                     |                    |                |                       |      |     |             |       |     |          |
|                                     |                     |                    |                |                       |      |     |             |       |     |          |
|                                     |                     |                    |                |                       |      |     |             |       |     |          |
|                                     |                     |                    |                |                       |      |     |             |       |     |          |
| <                                   |                     |                    |                |                       |      |     |             |       |     | >        |

- 7. Only ipconfig1 is displayed in the list. Select it.
- 8. Select **Static** for **Assignment** under **Private IP address settings**. Enter the IP address to be assigned statically in the **IP address** text box and click **Save** at the top of the window. The IP address of node1 is 10.5.0.110. The IP address of node2 is 10.5.0.111.

| ■ Microsoft Azure                                                                                                    |                                                                                         | >_ 🕼 🗳 | © ? © |   |
|----------------------------------------------------------------------------------------------------|-----------------------------------------------------------------------------------------|--------|-------|---|
| Home > Resource groups > TestGroup1 > node1 - Networking                                                                                                    | > node1186 - IP configurations > ipconfig1                                              |        |       |   |
| ipconfig1                                                                                                    |                                                                                         |        |       |   |
| 🔚 Save 🗙 Discard                                                                                                    |                                                                                         |        |       |   |
| The virtual machine associated with this network interface will be<br>new private IP address. The network interface will be reprovision<br>configuration settings, including secondary IP addresses, subter<br>gateway, will need to be manually reconfigured within the virtua | restarted to utilize the<br>ed and network<br>masks, and default<br>machine. Learn more |        |       |   |
| Public IP address settings<br>Public IP address<br>(Disabled) Enabled                                                                                                    |                                                                                         |        |       |   |
| Private IP address settings<br>Virtual network/subnet<br>Vnet1/Vnet1-1                                                                                                    |                                                                                         |        |       |   |
| Assignment<br>Dynamic Static                                                                                                    |                                                                                         |        |       |   |
| IP address * 10.5.0.110                                                                                                    |                                                                                         |        |       |   |
|                                                                                                    |                                                                                         |        |       |   |
|                                                                                                    |                                                                                         |        |       |   |
|                                                                                                    |                                                                                         |        |       |   |
|                                                                                                    |                                                                                         |        |       |   |
|                                                                                                    |                                                                                         |        |       |   |
| <                                                                                                    |                                                                                         |        |       | > |

9. The virtual machines restart automatically so that new private IP addresses can be used.

#### 5. Configuring virtual machines

Log in to the created node1 and node2 and specify the settings following the procedure below.

Set a partition for the mirror disk resource. Create a file system in the added disk.

Secure an area in the added disk by using the fdisk command and then create a file system.

For details about the partition for the mirror disk resource, see "Partition settings for Mirror disk resource (when using Replicator)." in "Settings after configuring hardware" in "Determining a system configuration".in the Installation and Configuration Guide.

1. Check the partition list. In the following example, the last line shows the added disk.

| \$ cat | /proc/partitions |           |      |  |  |  |  |  |
|--------|------------------|-----------|------|--|--|--|--|--|
| major  | minor #b         | locks nar | ne   |  |  |  |  |  |
|        |                  |           |      |  |  |  |  |  |
| 2      | 0                | 4         | fd0  |  |  |  |  |  |
| 8      | 0                | 31457280  | sda  |  |  |  |  |  |
| 8      | 1                | 512000    | sda1 |  |  |  |  |  |
| 8      | 2                | 30944256  | sda2 |  |  |  |  |  |
| 8      | 16               | 73400320  | sdb  |  |  |  |  |  |
| 8      | 17               | 73398272  | sdb1 |  |  |  |  |  |
| 8      | 32               | 20971520  | sdc  |  |  |  |  |  |
| 1      |                  |           |      |  |  |  |  |  |

2. Create a cluster partition and data partition in the added disk by using the fdisk command. Allocate 1 GB (1\*1024\*1024\*1024 bytes) or more to a cluster partition. (If the size is specified as just 1 GB,

the actual size will be larger than 1 GB depending on the disk geometry difference. This is not a problem.) Also, do not create a file system in a cluster partition.

3. If you select **Execute initial mkfs** when creating the cluster configuration data by using Cluster WebUI, EXPRESSCLUSTER creates a file system automatically. Note that existing data in the partition will be lost.

#### 6. Configuring a load balancer

Log in to the Microsoft Azure portal (https://portal.azure.com/) and add a load balancer following the steps below.

For details, see the following websites:

• Load Balancer documentaion:

https://docs.microsoft.com/en-us/azure/load-balancer/

1. Select the Create a resource icon on the upper part of the window.

| +                    | []                 | -                          | <u>.</u>            | *             |               | ۲            |                     | SQL           | $\rightarrow$ |  |
|----------------------|--------------------|----------------------------|---------------------|---------------|---------------|--------------|---------------------|---------------|---------------|--|
| Create a<br>resource | Resource<br>groups | Network<br>security groups | Virtual<br>machines | Subscriptions | All resources | App Services | Storage<br>accounts | SQL databases | More services |  |
| Recent res           | ources             |                            |                     |               |               |              |                     |               |               |  |
|                      | NAME               |                            |                     | TYPE          |               |              |                     | LAST VIEWED   |               |  |
| <b>{··&gt;</b>       |                    |                            |                     |               |               |              |                     | 22 min ago    |               |  |
| •                    |                    |                            |                     |               |               |              |                     | 24 min ago    |               |  |
| ()                   |                    |                            |                     |               |               |              |                     | 24 min ago    |               |  |
|                      |                    |                            |                     |               |               |              |                     | 26 min ago    |               |  |
|                      |                    |                            |                     |               |               |              |                     | 26 min ago    |               |  |
| ••••                 |                    |                            |                     |               |               |              |                     | 27 min ago    |               |  |
| •••                  |                    |                            |                     |               |               |              |                     | 28 min ago    |               |  |
| 5                    |                    |                            |                     |               |               |              |                     | 28 min ago    |               |  |
| <u></u>              |                    |                            |                     |               |               |              |                     | 28 min ago    |               |  |
| •                    |                    |                            |                     |               |               |              |                     | 29 min ago    |               |  |
| <b>.</b>             |                    |                            |                     |               |               |              |                     | 30 min ago    |               |  |
| 8                    |                    |                            |                     |               |               |              |                     | 32 min ago    |               |  |
| Navigat-             |                    |                            |                     |               |               |              |                     |               |               |  |
| Navigate             |                    |                            |                     |               |               |              |                     |               |               |  |
| <u> </u>             |                    | Paraura                    | arouns              | All r         | esources      | Dashi        | oard                |               |               |  |

- 2. Select Networking and then Load Balancer.
- 3. The **Create load balancer** blade is displayed. Specify **Name**. Select **Public** for **Type** and **Basic** for **SKU**, respectively.
- 4. Specify Create new, Public IP address Name and Assignment for Public IP address.
- 5. Specify **Subscription**, **Resource group**, and **Region**, and click **Review+create**. Then click **Create**. Deploying the load balancer starts. This processing takes several minutes.

| $\equiv$ Microsoft Azure                                                                                                    | Search resources, services, and docs (G+/)                                                                                                    |  | Ģ |  |  |  |  |   |  |  |
|----------------------------------------------------------------------------------------------------|----------------------------------------------------------------------------------------------------|--|---|--|--|--|--|---|--|--|
| Home > New > Create load balancer                                                                                                    |                                                                                                    |  |   |  |  |  |  |   |  |  |
| Create load balancer                                                                                                    | Create load balancer ×                                                                                                    |  |   |  |  |  |  |   |  |  |
| Basics Tags Review + creaters Azure load balancer is a layer 4 loa                                                                                        | ate<br>d balancer that distributes incoming traffic among healthy virtual machine instances. Load                                                                                                    |  |   |  |  |  |  |   |  |  |
| balancers uses a hash-based distrib<br>destination port, protocol type) has<br>accessible via public IP addresses, o<br>support Network Address Translati | bution algorithm. By default, it uses a 5-tuple (source IP, source port, destination IP,<br>sh to map traffic o available servers. Load balances can either be internet-facing where it is<br>or internal where it is only accessible from a virtual network. Azure load balancers also<br>on (NAT) to route traffic between public and private IP addresses. Learn more. |  |   |  |  |  |  |   |  |  |
| Project details                                                                                                    |                                                                                                    |  |   |  |  |  |  |   |  |  |
| Subscription *                                                                                                    | ۰<br>۷                                                                                                    |  |   |  |  |  |  |   |  |  |
| Resource group *                                                                                                    | TestGroup1 V                                                                                                    |  |   |  |  |  |  |   |  |  |
|                                                                                                    | Create new                                                                                                    |  |   |  |  |  |  |   |  |  |
| Instance details                                                                                                    |                                                                                                    |  |   |  |  |  |  |   |  |  |
| Name *                                                                                                    | TestLoadBalancer 🗸                                                                                                    |  |   |  |  |  |  |   |  |  |
| Region *                                                                                                    | (Asia Pacific) Japan East                                                                                                    |  |   |  |  |  |  |   |  |  |
| Туре * 🕕                                                                                                    | 🔿 Internal 💿 Public                                                                                                    |  |   |  |  |  |  |   |  |  |
| sku <b>*</b> ①                                                                                                    | Basic      Standard                                                                                                    |  |   |  |  |  |  |   |  |  |
| Public IP address                                                                                                    |                                                                                                    |  |   |  |  |  |  |   |  |  |
| Public IP address *                                                                                                    | Create new      Use existing                                                                                                    |  |   |  |  |  |  |   |  |  |
| Public IP address name *                                                                                                    | TestLoadBalancerPublicIP 🗸                                                                                                    |  |   |  |  |  |  |   |  |  |
| Public IP address SKU                                                                                                    | Basic                                                                                                    |  |   |  |  |  |  |   |  |  |
| Assignment *                                                                                                    | O Dynamic 💿 Static                                                                                                    |  |   |  |  |  |  |   |  |  |
| Review + create < Pr                                                                                                    | revious Next : Taos > Download a template for automation                                                                                                    |  |   |  |  |  |  |   |  |  |
|                                                                                                    |                                                                                                    |  |   |  |  |  |  |   |  |  |
| <                                                                                                    |                                                                                                    |  |   |  |  |  |  | > |  |  |

- 7. Configuring a load balancer (configuring a backend pool)
- 1. Associate a virtual machine registered to the availability set to the load balancer. After the load balancer has been deployed, select the **Resource groups** icon on the upper part of the window.

| +                 | []                 |                            |                     | +             |               | ۲            |                     | SQL           | $\rightarrow$ |
|-------------------|--------------------|----------------------------|---------------------|---------------|---------------|--------------|---------------------|---------------|---------------|
| Create a resource | Resource<br>groups | Network<br>security groups | Virtual<br>machines | Subscriptions | All resources | App Services | Storage<br>accounts | SQL databases | More services |
| Recent reso       | urces              |                            |                     |               |               |              |                     |               |               |
|                   | NAME               |                            |                     | TYPE          |               |              |                     | LAST VIEWED   |               |
| <->               |                    |                            |                     |               |               |              |                     | 22 min ago    |               |
| •                 |                    |                            |                     |               |               |              |                     | 24 min ago    |               |
| []                |                    |                            |                     |               |               |              |                     | 24 min ago    |               |
|                   |                    |                            |                     |               |               |              |                     | 26 min ago    |               |
|                   |                    |                            |                     |               |               |              |                     | 26 min ago    |               |
| •••               |                    |                            |                     |               |               |              |                     | 27 min ago    |               |
| •••               |                    |                            |                     |               |               |              |                     | 28 min ago    |               |
| 8                 |                    |                            |                     |               |               |              |                     | 28 min ago    |               |
| ONS               |                    |                            |                     |               |               |              |                     | 28 min ago    |               |
| •                 |                    |                            |                     |               |               |              |                     | 29 min ago    |               |
| <b>9</b>          |                    |                            |                     |               |               |              |                     | 30 min ago    |               |
| 8                 |                    |                            |                     |               |               |              |                     | 32 min ago    |               |
| Navigate          |                    | (a)                        |                     |               |               | Dashi        | nard                |               |               |

- 2. Select the resource group to which the created load balancer belongs from the resource group list.
- 3. The summary of the selected resource group is displayed. Select the created load balancer from the item list.

| $\equiv$ Microsoft Azure   |            | resources, services, and docs (G+/)                    | E 🖓 🖓                                                             | l                                       |          |
|----------------------------|------------|--------------------------------------------------------|-------------------------------------------------------------------|-----------------------------------------|----------|
| Home > Resource groups > 1 | TestGroup1 |                                                        |                                                                   |                                         |          |
| FestGroup1                 |            |                                                        |                                                                   |                                         | \$ ×     |
|                            | «          | + Add ≡≡ Edit columns 📋 Delete resource group 🖒 Refres | $h \rightarrow$ Move $\downarrow$ Export to CSV $ $ $\otimes$ $h$ | Assign tags 🏾 🖄 Delete 🚽 Export templat | te 🦳 ··· |
| () Overview                | ^          | Essentials                                             | *                                                                 |                                         |          |
| Activity log               |            | Filter by name Type == all () Location == a            | all ♥ (+ <sub>7</sub> Add filter                                  |                                         |          |
| Access control (IAM)       |            | Showing 1 to 18 of 18 records. Show hidden types ①     |                                                                   | No grouping                             | $\sim$   |
| 🔶 Tags                     |            | Name ↑↓                                                | Type ↑↓                                                           | Location $\uparrow \downarrow$          |          |
| 🗲 Events                   |            |                                                        | Availability set                                                  | Japan East                              | ^        |
| Settings                   |            |                                                        | DNS zone                                                          | global                                  |          |
| 📣 Quickstart               |            |                                                        | Public IP address                                                 | Japan East                              |          |
| Deployments                |            |                                                        | Public IP address                                                 | Japan East                              |          |
| Policies                   |            |                                                        | Virtual machine                                                   | Japan East                              |          |
| 🐲 Properties               |            |                                                        | Network security group                                            | Japan East                              |          |
| 🔒 Locks                    |            |                                                        | Network interface                                                 | Japan East                              |          |
| 🖳 Export template          |            |                                                        | Disk                                                              | Japan East                              |          |
| Cost Management            |            |                                                        | Disk                                                              | Japan East                              |          |
| 🙇 Cost analysis            |            |                                                        | Virtual machine                                                   | Japan East                              |          |
| 💐 Cost alerts              |            |                                                        | Network security group                                            | Japan East                              |          |
| ③ Budgets                  |            |                                                        | Network interface                                                 | Japan East                              |          |
| Advisor recommendations    |            |                                                        | Disk                                                              | Japan East                              |          |
| Monitoring                 |            |                                                        | Disk                                                              | Japan East                              |          |
| Insights (preview)         |            |                                                        | Storage account                                                   | Japan East                              |          |
| Alerts                     |            | C 🔷 TestLoadBalancer                                   | Load balancer                                                     | Japan East                              | ···· 🗸   |
| Metrics                    |            | Tosti opdPoloncorDublictD                              | Dublic ID addrace                                                 | lanan Fact                              |          |
| Diagnostic settings        | ~          | < Previous Page 1 V of 1 Next >                        |                                                                   |                                         |          |
| <                          |            |                                                        |                                                                   |                                         | >        |

- 4. Select Backend pools.
- 5. Click Add.

| $\equiv$ Microsoft Azure $\checkmark$ Search                                                                                                    | n resources, services, and docs (G+/ | 0                      |                   | ₽ @ ? ©            |   |
|----------------------------------------------------------------------------------------------------|--------------------------------------|------------------------|-------------------|--------------------|---|
| Home > TestLoadBalancer - Backend poo                                                                                                    | ls                                   |                        |                   |                    |   |
| TestLoadBalancer - Backe                                                                                                    | end pools                            |                        |                   |                    | × |
|                                                                                                    | 🕂 Add 💍 Refresh                      |                        |                   |                    |   |
| <ul> <li>Overview</li> <li>Activity log</li> <li>Access control (IAM)</li> <li>Tags</li> <li>Diagnose and solve problems</li> <li>Settings</li> <li>Frontend IP configuration</li> </ul> | Virtual machine<br>No results        | Virtual machine status | Network interface | Private IP address |   |
| Backend pools                                                                                                    |                                      |                        |                   |                    |   |
| Health probes                                                                                                    |                                      |                        |                   |                    |   |
| 📒 Load balancing rules                                                                                                    |                                      |                        |                   |                    |   |
| Inbound NAT rules                                                                                                    |                                      |                        |                   |                    |   |
| Properties                                                                                                    |                                      |                        |                   |                    |   |
| 🔒 Locks                                                                                                    |                                      |                        |                   |                    |   |
| Export template                                                                                                    |                                      |                        |                   |                    |   |
| Monitoring                                                                                                    |                                      |                        |                   |                    |   |
| Diagnostic settings                                                                                                    |                                      |                        |                   |                    |   |
| 🯩 Logs                                                                                                    |                                      |                        |                   |                    |   |
| Support + troubleshooting                                                                                                    |                                      |                        |                   |                    |   |
| R New support request                                                                                                    |                                      |                        |                   |                    |   |

- 6. Add backend pool is displayed. Specify Name.
- 7. Select Virtual machine for Associated to.
- 8. Specify **Virtual machine** and **IP address** for the virtual machine you want to associate. Repeat this procedure for the rest of such virtual machines.
- 9. Then click Add.

| $\equiv$ Microsoft Azure $\checkmark$ Search | resources, services, and docs (G+/)    | 区 🖟 乒 灓 ? 🎯 🔷 🔍                                                                                                    |
|----------------------------------------------|----------------------------------------|----------------------------------------------------------------------------------------------------|
| Home > TestGroup1 > TestLoadBalancer         | - Backend pools                        | Add backend pool ×                                                                                                    |
| TestLoadBalancer - Backe                     | nd pools                               | lestLoadBalancer                                                                                                    |
|                                              | + Add 🖒 Refresh                        | Name *                                                                                                    |
| Overview                                     | Virtual machine Virtual machine status | Virtual network ①                                                                                                    |
| Activity log                                 | No results                             | Vnet1                                                                                                    |
| Access control (IAM)                         | NO IESUIS                              | IP version                                                                                                    |
| 🔷 Tags                                       |                                        |                                                                                                    |
| Diagnose and solve problems                  |                                        | Virtual machine                                                                                                    |
| Settings                                     |                                        |                                                                                                    |
| Frontend IP configuration                    |                                        | Virtual machines                                                                                                    |
| Backend pools                                |                                        | Virtual Machines must be in same location as Load Balancer. Only IP configurations that have                                                |
| Health probes                                |                                        | the same SKU (Basic/Standard) as the Load Balancer can be selected. All of the IP<br>configurations have to be in the same Virtual Network. |
| 📒 Load balancing rules                       |                                        |                                                                                                    |
| Inbound NAT rules                            |                                        | Virtual machine IP address                                                                                                    |
| Properties                                   |                                        | node1 ipconfig1 (10.5.0.110)                                                                                                    |
| 🔒 Locks                                      |                                        | node2 ipconfig1 (10.5.0.111)                                                                                                    |
| 🕺 Export template                            |                                        |                                                                                                    |
| Support + troubleshooting                    |                                        |                                                                                                    |
| Rew support request                          |                                        |                                                                                                    |
|                                              |                                        |                                                                                                    |
|                                              |                                        |                                                                                                    |
|                                              |                                        |                                                                                                    |
| -                                            |                                        | Add                                                                                                    |

- 8. Configuring a load balancer (configuring a health probe)
- 1. Select Health probes.

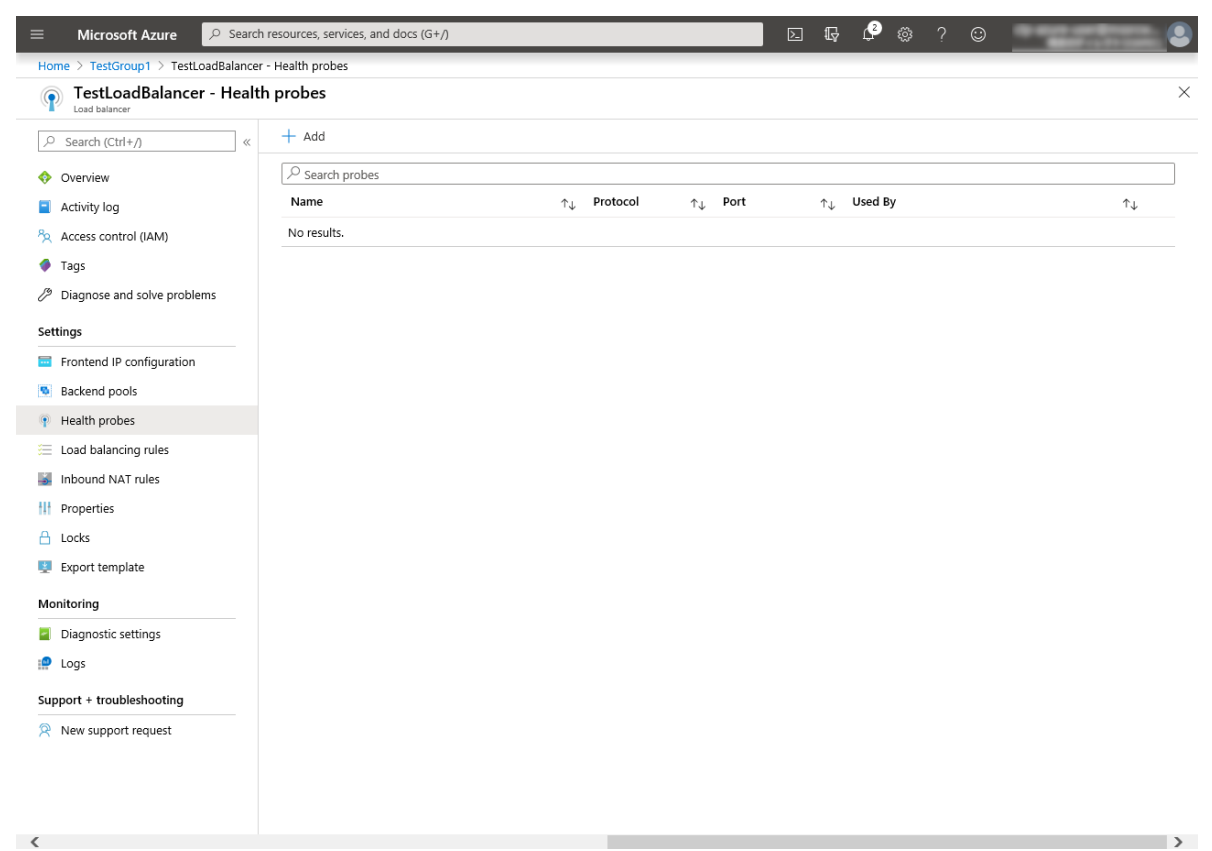

- 2. Click Add.
- 3. Add health probe is displayed. Specify Name.
- 4. Specify Protocol and Port, and click OK.

| =          | Microsoft Azure        | Search resources, services, and docs (G+/)      |  | Ŗ | ¢ | \$ | 0 | O STATISTICS |   |
|------------|------------------------|-------------------------------------------------|--|---|---|----|---|--------------|---|
| Hor        | me > TestGroup1 > Test | LoadBalancer - Health probes > Add health probe |  |   |   |    |   |              |   |
| Ac<br>Test | ld health probe        |                                                 |  |   |   |    |   |              | × |
| Nai        | me *                   |                                                 |  |   |   |    |   |              |   |
| Te         | estHealthProbe         |                                                 |  |   |   |    |   |              |   |
| Pro        | otocol 🛈               |                                                 |  |   |   |    |   |              |   |
| Т          | CP                     | ×                                               |  |   |   |    |   |              |   |
| Por        | t <b>*</b> ①           |                                                 |  |   |   |    |   |              |   |
| 26         | 5001                   |                                                 |  |   |   |    |   |              |   |
| Inte       | erval * 🛈              |                                                 |  |   |   |    |   |              |   |
| 5          |                        |                                                 |  |   |   |    |   |              |   |
|            |                        | seconds                                         |  |   |   |    |   |              |   |
| Unl        | healthy threshold *    |                                                 |  |   |   |    |   |              |   |
| 2          |                        | consecutive failures                            |  |   |   |    |   |              |   |
|            |                        |                                                 |  |   |   |    |   |              |   |
|            |                        |                                                 |  |   |   |    |   |              |   |
|            |                        |                                                 |  |   |   |    |   |              |   |
|            |                        |                                                 |  |   |   |    |   |              |   |
|            |                        |                                                 |  |   |   |    |   |              |   |
|            |                        |                                                 |  |   |   |    |   |              |   |
|            |                        |                                                 |  |   |   |    |   |              |   |
|            |                        |                                                 |  |   |   |    |   |              |   |
|            |                        |                                                 |  |   |   |    |   |              |   |
|            |                        |                                                 |  |   |   |    |   |              |   |
|            |                        |                                                 |  |   |   |    |   |              |   |
|            |                        |                                                 |  |   |   |    |   |              |   |
|            |                        |                                                 |  |   |   |    |   |              |   |
|            |                        |                                                 |  |   |   |    |   |              |   |
|            | ОК                     |                                                 |  |   |   |    |   |              |   |
| ,          |                        |                                                 |  |   |   |    |   |              |   |

- 9. Configuring a load balancer (setting the load balancing rules)
- 1. Select Load balancing rules.

| = Microsoft Azure 🔎 Search           | resources, services, and docs ( | G+/)                                        |                                     | 2 6 | ¢3 | ٢                       | ? 😳          | a second spec |                         |   |
|--------------------------------------|---------------------------------|---------------------------------------------|-------------------------------------|-----|----|-------------------------|--------------|---------------|-------------------------|---|
| Home > TestGroup1 > TestLoadBalancer | - Load balancing rules          |                                             |                                     |     |    |                         |              |               |                         |   |
| E TestLoadBalancer - Load            | balancing rules                 |                                             |                                     |     |    |                         |              |               |                         | × |
|                                      | + Add                           |                                             |                                     |     |    |                         |              |               |                         |   |
| Overview                             | <u>کا</u>                       |                                             |                                     |     |    |                         |              |               |                         |   |
| <ul> <li>Activity log</li> </ul>     | Name                            | $\uparrow_{\downarrow}$ Load balancing rule | $\uparrow_{\downarrow}$ Backend poo | 1   |    | $\uparrow_{\downarrow}$ | Health probe | 2             | $\uparrow_{\downarrow}$ |   |
| Access control (IAM)                 | No results.                     |                                             |                                     |     |    |                         |              |               |                         |   |
| 🔷 Tags                               |                                 |                                             |                                     |     |    |                         |              |               |                         |   |
| Diagnose and solve problems          |                                 |                                             |                                     |     |    |                         |              |               |                         |   |
| Settings                             |                                 |                                             |                                     |     |    |                         |              |               |                         |   |
| Frontend IP configuration            |                                 |                                             |                                     |     |    |                         |              |               |                         |   |
| Backend pools                        |                                 |                                             |                                     |     |    |                         |              |               |                         |   |
| Health probes                        |                                 |                                             |                                     |     |    |                         |              |               |                         |   |
| 📒 Load balancing rules               |                                 |                                             |                                     |     |    |                         |              |               |                         |   |
| Inbound NAT rules                    |                                 |                                             |                                     |     |    |                         |              |               |                         |   |
| Properties                           |                                 |                                             |                                     |     |    |                         |              |               |                         |   |
| 🔒 Locks                              |                                 |                                             |                                     |     |    |                         |              |               |                         |   |
| 😫 Export template                    |                                 |                                             |                                     |     |    |                         |              |               |                         |   |
| Monitoring                           |                                 |                                             |                                     |     |    |                         |              |               |                         |   |
| Diagnostic settings                  |                                 |                                             |                                     |     |    |                         |              |               |                         |   |
| 😥 Logs                               |                                 |                                             |                                     |     |    |                         |              |               |                         |   |
| Support + troubleshooting            |                                 |                                             |                                     |     |    |                         |              |               |                         |   |
| Rew support request                  |                                 |                                             |                                     |     |    |                         |              |               |                         |   |
|                                      |                                 |                                             |                                     |     |    |                         |              |               |                         |   |
|                                      |                                 |                                             |                                     |     |    |                         |              |               |                         |   |
|                                      |                                 |                                             |                                     |     |    |                         |              |               |                         |   |
| <                                    |                                 |                                             |                                     |     |    |                         |              |               |                         | > |

- 2. Click Add.
- 3. The Add load balancing rule blade is displayed. Specify Name.
- 4. Specify Port and Backend port, and click OK.

| $\equiv$ Microsoft Azure       |                                                                 |                      | Ę _ | P 👳 | ? | ٢ | a sector to the |   |
|--------------------------------|-----------------------------------------------------------------|----------------------|-----|-----|---|---|-----------------|---|
| Home > TestGroup1 > Test       | stLoadBalancer - Load balancing rules > Add load balancing rule |                      |     |     |   |   |                 |   |
| Add load balancing             | rule                                                            |                      |     |     |   |   |                 | × |
| Name *                         |                                                                 |                      |     |     |   |   |                 |   |
| TestLoadBalancingRule          |                                                                 | <ul> <li></li> </ul> |     |     |   |   |                 |   |
| IP Version *                   |                                                                 |                      |     |     |   |   |                 |   |
| IPv4 IPv6                      |                                                                 |                      |     |     |   |   |                 |   |
| Frontend IP address *          |                                                                 |                      |     |     |   |   |                 |   |
| 52.185.154.20 (LoadBalanc      | erFrontEnd)                                                     | $\sim$               |     |     |   |   |                 |   |
| Protocol                       |                                                                 |                      |     |     |   |   |                 |   |
| TCP UDP                        |                                                                 |                      |     |     |   |   |                 |   |
| Port *                         |                                                                 |                      |     |     |   |   |                 |   |
| 80                             |                                                                 |                      |     |     |   |   |                 |   |
| Backend port *                 |                                                                 |                      |     |     |   |   |                 |   |
| 8080                           |                                                                 | $\checkmark$         |     |     |   |   |                 |   |
| Backend pool ①                 |                                                                 |                      |     |     |   |   |                 |   |
| TestBackendPool                |                                                                 | $\sim$               |     |     |   |   |                 |   |
| Health probe ①                 |                                                                 |                      |     |     |   |   |                 |   |
| TestHealthProbe (TCP:2600      | 01)                                                             | $\checkmark$         |     |     |   |   |                 |   |
| Session persistence ①          |                                                                 |                      |     |     |   |   |                 |   |
| None                           |                                                                 | $\checkmark$         |     |     |   |   |                 |   |
| Idle timeout (minutes) 🛈       |                                                                 |                      |     |     |   |   |                 |   |
| 0                              |                                                                 | 4                    |     |     |   |   |                 |   |
| Floating IP (direct server ref | turn) 🛈                                                         |                      |     |     |   |   |                 |   |
| Disabled Enabled               |                                                                 |                      |     |     |   |   |                 |   |
|                                |                                                                 |                      |     |     |   |   |                 |   |
|                                |                                                                 |                      |     |     |   |   |                 |   |
|                                |                                                                 |                      |     |     |   |   |                 |   |
| ОК                             |                                                                 |                      |     |     |   |   |                 |   |
| (                              |                                                                 |                      |     |     |   |   |                 | ) |

## 10. Setting the inbound security rules

Log in to the Microsoft Azure portal (https://portal.azure.com/) and set the inbound security rules following the steps below.

- 1. Search for Network security group.
- 2. Select Network security groups.

| Microsoft Azure  | P Network secuity group             |         | × D G 4                                                | e 🗧       | ? 😳      | -             |   |
|------------------|-------------------------------------|---------|--------------------------------------------------------|-----------|----------|---------------|---|
| Azure servic     | Services                            | See all | Marketplace                                            |           |          |               | ~ |
|                  | Network security groups             |         | Network security group                                 |           |          |               |   |
| +                | 🜍 Network security groups (classic) |         | Azure Network Security Group Analytics                 |           | SQL      | $\rightarrow$ |   |
| Create a         | <-> Virtual networks                |         | Documentation                                          |           | atabases | More services |   |
| resource         | Application security groups         |         | Deploy Azure Multi-Factor Authentication - Azure Activ | /e        |          |               |   |
|                  | A Groups                            |         | Resource Groups                                        |           |          |               |   |
| Recent reso      | Network interfaces                  |         | No results were found.                                 |           |          |               |   |
| Name             | Network Watcher                     |         |                                                        |           | Viewed   |               |   |
| 🚯 Testi oadRais  | Host groups                         |         |                                                        |           | in ago   |               |   |
|                  | (A) Management groups               |         |                                                        |           | 00       |               |   |
|                  | Resource groups                     |         |                                                        |           | 90       |               |   |
|                  | Resources                           |         |                                                        |           | 90       |               |   |
| Availabilityse   | No results were found.              |         |                                                        |           | yo       |               |   |
| cluster1.zone    | Searching all subscriptions. Change |         |                                                        |           | go       |               |   |
| [iii] TestGroup1 |                                     | Res     | ource group                                            | 1 h a     | ago      |               |   |
| TestLoadBala     | ncerPublicIP                        | Pub     | olic IP address                                        | 1 h a     | ago      |               |   |
| 😨 (              |                                     | Virt    | ual machine                                            | 4 d a     | ago      |               |   |
| 📮 :              |                                     | Virt    | ual machine                                            | 4 d a     | ago      |               |   |
| 📮 :              |                                     | Virt    | ual machine                                            | 4 d a     | ago      |               |   |
| <b>(3</b> )      |                                     | Net     | twork interface                                        | 4 d a     | ago      |               |   |
| <b>6</b>         |                                     | Net     | work interface                                         | 4 d a     | ago      |               |   |
| Navigate         | ions () Resource groups             |         | All resources                                          | Dashboard | đ        |               |   |
| Tools            |                                     |         |                                                        |           |          |               | ~ |

- 3. From the network security group list, select node1-nsg for node1 or node2-nsg for node2.
- 4. The summary is displayed.

| ≡ Microsoft Azure 🔎 Searc            | h resources, services, | and docs (G+/)                |      |          | I 🖟 🖨 🐵           | ? 🙂            | 1000                      |      |  |
|--------------------------------------|------------------------|-------------------------------|------|----------|-------------------|----------------|---------------------------|------|--|
| Home > Network security groups > noc | de1-nsg                |                               |      |          |                   |                |                           |      |  |
| node1-nsg<br>Network security group  |                        |                               |      |          |                   |                |                           | \$ × |  |
| , P Search (Ctrl+/) ≪                | → Move 📋               | Delete 💍 Refresh              |      |          |                   |                |                           |      |  |
| Overview                             | Essentials             |                               |      | *        |                   |                |                           |      |  |
| Activity log                         | Inbound security rules |                               |      |          |                   |                |                           |      |  |
| Access control (IAM)                 | Priority               | Name                          | Port | Protocol | Source            | Destination    | Action                    |      |  |
| Tags                                 | 1000                   | ▲ default-allow-ssh           | 22   | TCP      | Any               | Any            | Allow                     |      |  |
| Diagnose and solve problems          | 1010                   |                               |      |          |                   |                |                           |      |  |
|                                      | 65000                  | AllowVnetInBound              | Any  | Any      | VirtualNetwork    | VirtualNetwork | Allow                     |      |  |
| Settings                             | 65001                  | AllowAzureLoadBalancerInBound | Any  | Any      | AzureLoadBalancer | Any            | Allow                     |      |  |
| Inbound security rules               | 65500                  | DenyAllinBound                | Any  | Any      | Any               | Any            | Oeny                      |      |  |
| Outbound security rules              | Outbound secu          | ity rules                     |      |          |                   |                |                           |      |  |
| Network interfaces                   | Priority               | Name                          | Port | Protocol | Source            | Destination    | Action                    |      |  |
| •> Subnets                           | 65000                  | Allout(natOutRound            | Any  | 10000    | VirtualNetwork    | VirtualNatwork | Allow                     |      |  |
| Properties                           | 65001                  | AllowinternatOutBound         | Any  | Any      | Anu               | Internet       | <ul> <li>Allow</li> </ul> |      |  |
| 🔒 Locks                              | 05001                  | AllowinternetOutBound         | Any  | Any      | Any               | Internet       | Allow                     |      |  |
| Export template                      | 65500                  | DenyAllOutBound               | Any  | Any      | Any               | Any            | o Deny                    |      |  |
| Monitoring                           |                        |                               |      |          |                   |                |                           |      |  |
| Diagnostic settings                  |                        |                               |      |          |                   |                |                           |      |  |
| 📫 Logs                               |                        |                               |      |          |                   |                |                           |      |  |
| NSG flow logs                        |                        |                               |      |          |                   |                |                           |      |  |
| Support + troubleshooting            |                        |                               |      |          |                   |                |                           |      |  |
| 📩 Effective security rules           |                        |                               |      |          |                   |                |                           |      |  |
| 📯 New support request                |                        |                               |      |          |                   |                |                           |      |  |
|                                      |                        |                               |      |          |                   |                |                           |      |  |
|                                      |                        |                               |      |          |                   |                |                           |      |  |
| <                                    |                        |                               |      |          |                   |                |                           | >    |  |

- 5. Select **Inbound security rules**.
- 6. Click Add.

- 7. The Add inbound security rule blade is displayed. Specify Name.
- 8. Specify **Destination port range** and **Protocol**, and click **Add**.

| Microsoft Azure                                                                      | ,                                                                                                    | ces, services, and docs                                                      | > 📭 ¢ 🔅 ? 😊 💶 🕒                                                                                                    |
|--------------------------------------------------------------------------------------|----------------------------------------------------------------------------------------------------|------------------------------------------------------------------------------|----------------------------------------------------------------------------------------------------|
| Create a resource A Home                                                             | Home > Network security groups > NetSecGroup<br>Network security grou 《 ぷ ×<br>聞社のディレクトリ(WPEG)                        | 1 - Inbound security rules                                                   | Add inbound security rule             X             NetesGroup1          ×                 P Basic               X               X                                                                                                    |
| <ul> <li>Dashboard</li> <li>All services</li> <li>FAVORITES</li> </ul>               | Add EE Edit columns ···· More  Filter by name_  NAME                                                                  | Search (Ctrl+/)      Overview      Activity log                              | * Source @<br>Any   Source port copers. @                                                                                                    |
| All resources                                                                        | Contraction of the second states                                                                                      | Access control (IAM)     Tags     Diagnose and solve problems                | •     •     •     •     •     •     •     •     •     •     •     •     •     •     •     •     •     •                                                                                                        |
| App Services     Function Apps     SQL databases     Aprice Cosmos DB                | <ul> <li>In regional parts</li> <li>In regional parts</li> </ul>                                                      | Settings                                                                     | Destination port ranges      B000      Portcol      com      com |
| Virtual machines     Load balancers     Storage accounts                             | tel tertingi reg     tel tertingi     tertingi     tertingi                                                           | Outbound security rules     Network interfaces     Subnets                   | Any ICP UDP  • Action Allow Deny • Sociality                                                                                                    |
| Virtual networks  Azure Active Directory  Monitor                                    | Image: Web Sector output       Image: Web Sector output       Image: Web Sector output       Image: Web Sector output | Properties     Locks     Automation script                                   | Name TestHTP                                                                                                    |
| Advisor     Security Center     Cost Management + Bill                               | <ul> <li>Interneting</li> <li>Interneting</li> <li>Interneting</li> <li>Interneting</li> </ul>                        | Monitoring Diagnostic settings NGG flow logs                                 | Description                                                                                                    |
| <ul> <li>Help + support</li> <li>Subscriptions</li> <li>App registrations</li> </ul> |                                                                                                    | Support + troubleshooting<br>Effective security rules<br>New support request | Add                                                                                                    |

Then, check <*Load\_balancer\_frontend\_IP(public\_IP\_address)*> specified in the script before recovery action of the multi target monitor resource that is set in "3. Adding a monitor resource". Write down the confirmatory result.

1. Select the **Resource groups** icon on the upper part of the window.

| rosont Azure      |                    | Ľ                          | o search resour  | ces, services, and add | S (0+/)       |              | _ 477 LJ            | \$\$ ! \$     |               |
|-------------------|--------------------|----------------------------|------------------|------------------------|---------------|--------------|---------------------|---------------|---------------|
| Azure servi       | ces                |                            |                  |                        |               |              |                     |               |               |
| +                 | []                 |                            | <b>P</b>         | +                      |               | ۲            |                     | SQL           | $\rightarrow$ |
| Create a resource | Resource<br>groups | Network<br>security groups | Virtual machines | Subscriptions          | All resources | App Services | Storage<br>accounts | SQL databases | More services |
| Recent rese       | ources             |                            |                  |                        |               |              |                     |               |               |
|                   | NAME               |                            |                  | TYPE                   |               |              |                     | LAST VIEWED   |               |
| <b>~</b> >        |                    |                            |                  |                        |               |              |                     | 22 min ago    |               |
|                   |                    |                            |                  |                        |               |              |                     | 24 min ago    |               |
| ()                |                    |                            |                  |                        |               |              |                     | 24 min ago    |               |
|                   |                    |                            |                  |                        |               |              |                     | 26 min ago    |               |
| =                 |                    |                            |                  |                        |               |              |                     | 26 min ago    |               |
|                   |                    |                            |                  |                        |               |              |                     | 27 min ago    |               |
|                   |                    |                            |                  |                        |               |              |                     | 28 min ago    |               |
| -                 |                    |                            |                  |                        |               |              |                     | 28 min ago    |               |
| <u></u>           |                    |                            |                  |                        |               |              |                     | 28 min ago    |               |
| <b>9</b>          |                    |                            |                  |                        |               |              |                     | 29 min ago    |               |
| <b>.</b>          |                    |                            |                  |                        |               |              |                     | 30 min ago    |               |
| 8                 |                    |                            |                  |                        |               |              |                     | 32 min ago    |               |

2. Select the resource group to which the created load balancer belongs from the resource group list.

3. The summary of the selected resource group is displayed. Select the created load balancer from the item list.

| $\equiv$ Microsoft Azure                    | 、P Search resources, services, and docs (G+/) D 取 🗘 🔅                                                                                                    | ≉ ? ☺                            |          |
|---------------------------------------------|----------------------------------------------------------------------------------------------------|----------------------------------|----------|
| Home > Resource groups >                    | TestGroup1                                                                                                    |                                  |          |
| (     TestGroup1     Resource group         |                                                                                                    |                                  | \$ ×     |
| . Search (Ctrl+/)                           | $_{\ll}$ + Add $\equiv\equiv$ Edit columns 📋 Delete resource group 🕐 Refresh $\rightarrow$ Move $\downarrow$ Export to CSV $\mid$ $\otimes$ Assignment Add $\equiv\equiv$ Edit columns | ın tags 📋 Delete 🞍 Export templa | ite 🛛 …  |
| Overview                                    | Essentials ×                                                                                                    |                                  |          |
| Activity log                                | Filter by name Type == all () Location == all () († Add filter                                                                                                    |                                  |          |
| Access control (IAM)                        | Showing 1 to 18 of 18 records Show hidden types ①                                                                                                    | No grouping                      | ~        |
| <ul> <li>Taris</li> </ul>                   |                                                                                                    | no grouping                      |          |
| <ul> <li>Fugst</li> </ul>                   | Name ↑↓ Type ↑↓                                                                                                    | Location ↑↓                      |          |
| vents                                       | Availability set                                                                                                    | Japan East                       | ^        |
| Settings                                    | DNS zone                                                                                                    | global                           |          |
| 📣 Quickstart                                | Public IP address                                                                                                    | Japan East                       |          |
| Deployments                                 | Dublic IP address                                                                                                    | Japan East                       |          |
| Policies                                    | Virtual machine                                                                                                    | Japan East                       |          |
| 📒 Properties                                | Network security group                                                                                                    | Japan East                       |          |
| 🔒 Locks                                     | Network interface                                                                                                    | Japan East                       |          |
| 関 Export template                           | Disk                                                                                                    | Japan East                       |          |
| Cost Management                             | Disk                                                                                                    | Japan East                       |          |
| S Cost analysis                             | Virtual machine                                                                                                    | Japan East                       |          |
| S Cost alerts                               | Network security group                                                                                                    | Japan East                       |          |
| Budgets                                     | Network interface                                                                                                    | Japan East                       |          |
| <ul> <li>Advisor recommendations</li> </ul> | Disk                                                                                                    | Japan East                       |          |
|                                             | Disk                                                                                                    | Japan East                       |          |
| Monitoring                                  | Storage account                                                                                                    | Japan East                       |          |
| Insights (preview)                          | A TestLoadBalancer     Load balancer                                                                                                    | Japan East                       |          |
| Alerts                                      | Tertt oodBalancerBublietD     Dublic ID address                                                                                                    | lanan Fact                       | ···· `   |
| Metrics                                     | C Dravinus Daga 1 X of 1 Novt                                                                                                    |                                  |          |
| Diagnostic settings                         | V PICATORS Page I V UT MEAN                                                                                                    |                                  |          |
| (                                           |                                                                                                    |                                  | <b>N</b> |

4. The summary of the load balancer is displayed. Select Public IP address from the item list.

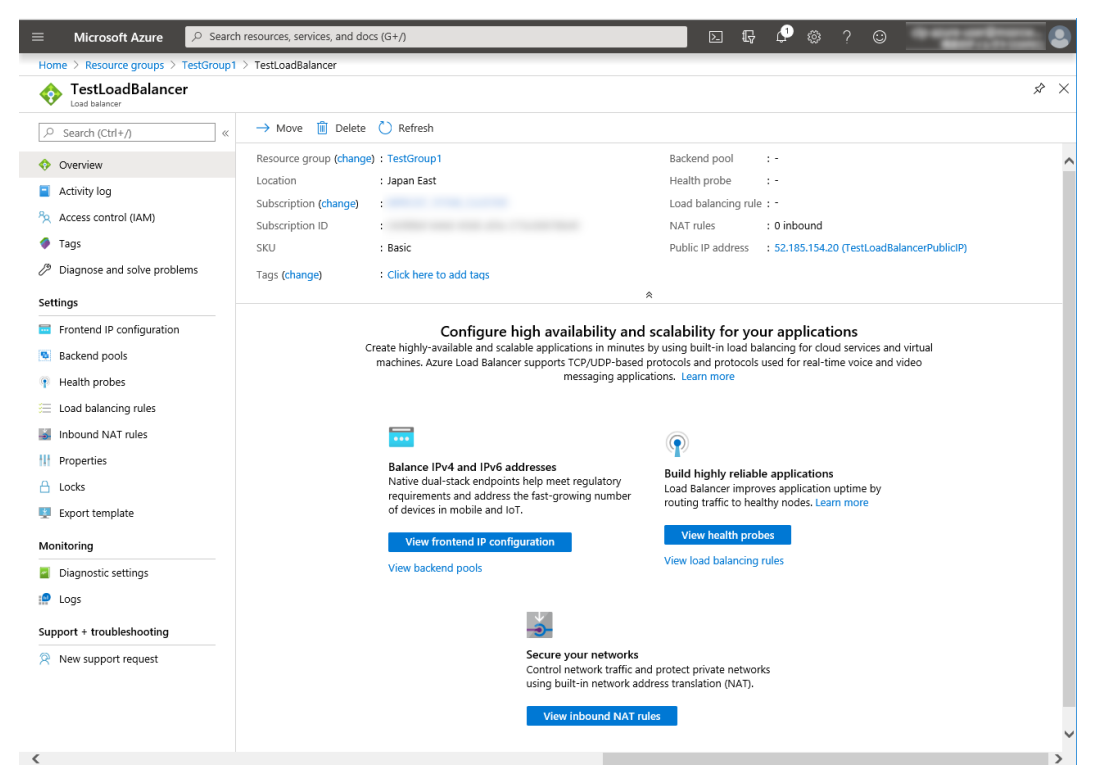

11. Adjusting the OS startup time, checking the network setting, checking the root file system, checking the firewall setting, synchronizing the server time, and checking the SELinux setting.

For each procedure, see "Settings after configuring hardware" in "Determining a system configuration" in the Installation and Configuration Guide.

#### 12. Installing EXPRESSCLUSTER

For the installation procedure, see the Installation and Configuration Guide. After installation is complete, restart the OS.

#### 13. Registering the EXPRESSCLUSER license

For the license registration procedure, see the Installation and Configuration Guide.

## 5.3 Configuring the EXPRESSCLUSTER settings

For the Cluster WebUI setup and connection procedures, see "Creating the cluster configuration data" in the Installation and Configuration Guide.

This section describes the procedure to add the following resources and monitor resources:

- Mirror disk resource
- Azure probe port resource
- Azure probe port monitor resource
- · Azure load balance monitor resource
- Custom monitor resource (for NP resolution)
- IP monitor resource (for NP resolution)
- Multi target monitor resource (for NP resolution)

For the settings of other resources and monitor resources, see the Installation and Configuration Guide and the Reference Guide.

#### 1) Creating a cluster

Start the Cluster generation wizard to create a cluster.

- · Creating a cluster
  - 1. Access Cluster WebUI, and click Cluster generation wizard.

| Cluster WebUI <cluster></cluster> |                                   |                              |            | 🗲 Confi  | g mode 🗸                | Ł           | ٩ | ß | ۶ | i | ? 🗉 |  |
|-----------------------------------|-----------------------------------|------------------------------|------------|----------|-------------------------|-------------|---|---|---|---|-----|--|
| Cluster generation wizard         | Export Get the Configuration File | Apply the Configuration File | Update Ser | ver Data | ¢.<br>Check the Configu | ration File |   |   |   |   |     |  |
|                                   |                                   |                              |            |          |                         |             |   |   |   |   |     |  |
|                                   |                                   |                              |            |          |                         |             |   |   |   |   |     |  |
|                                   |                                   |                              |            |          |                         |             |   |   |   |   |     |  |
|                                   |                                   |                              |            |          |                         |             |   |   |   |   |     |  |
|                                   |                                   |                              |            |          |                         |             |   |   |   |   |     |  |
|                                   |                                   |                              |            |          |                         |             |   |   |   |   |     |  |
|                                   |                                   |                              |            |          |                         |             |   |   |   |   |     |  |
|                                   |                                   |                              |            |          |                         |             |   |   |   |   |     |  |

2. Cluster of Cluster generation wizard is displayed.

Enter a desired name in **Cluster Name**. Select an appropriate language in **Language**. Click **Next**.

| Cluster generation wizard                                                                                                    |                                                                                                    |                                                                                                    | ×      |
|----------------------------------------------------------------------------------------------------|----------------------------------------------------------------------------------------------------|----------------------------------------------------------------------------------------------------|--------|
| Server Server<br>Cluster → Basic Settings → Interconnect                                                                                                    | Server<br>→ NP Resolution → Group → Monitor                                                                                                    |                                                                                                    |        |
| Cluster Name*                                                                                                    | Cluster1                                                                                                    |                                                                                                    |        |
| Comment                                                                                                    |                                                                                                    |                                                                                                    |        |
| Language*                                                                                                    | English 🗸                                                                                                    |                                                                                                    |        |
| Management IP Address                                                                                                    |                                                                                                    |                                                                                                    |        |
| • Start generating the cluster.<br>Enter the cluster name, and then select the language<br>If using the integrated WebManager to manage multip<br>The management IP address is a floating IP address us<br>management IP address can be omitted.<br>To continue, click [Next]. | (locale) of the environment that runs WebManager.<br>le clusters, specify a unique cluster name to identify the cluster.<br>sed for a WebManager connection. If establishing connections by specifying | each server IP address                                                                                                    | s, the |
|                                                                                                    |                                                                                                    | Hack Next     Next     Next | Cancel |

3. The **Basic Settings** window is displayed.

The instance connected to Cluster WebUI is displayed as a registered master server. Click **Add** to add the remaining instances (by specifying the private IP address of each instance). Click **Next**.

| Add server                                                                                                   |                                                                           |                                                          |             |
|----------------------------------------------------------------------------------------------------|---------------------------------------------------------------------------|----------------------------------------------------------|-------------|
| Server Name or IP Addre                                                                                      | ess*                                                                      | 10.5.0.111                                               |             |
| • Enter an IP address or<br>When entering a server r<br>Both IPv4 and IPv6 for IF<br>When entering an IP add | a server name.<br>name, name reso<br>address can be<br>ress, the server r | lution is necessary.<br>used.<br>name is automatically a | cquired.    |
|                                                                                                    |                                                                           |                                                          | OK Cancel   |
| Cluster generation wizar                                                                                     | d                                                                         |                                                          |             |
| Cluster S  Add Remove Server Definitions Order Nar                                                           | n <b>gs →</b> Intercon<br>ne                                              | nnect ᢣ NP Resolutio                                     | n → Group → |
| Master server nod                                                                                            | e1                                                                        |                                                          |             |
| 1 nod  T Server Group Definition                                                                             | e2                                                                        |                                                          | Settings    |
| Click "Add" to add servers<br>Click 「↑」 or 「↓」 to chang<br>Click "Settings" to configure to                  | constructing the clu<br>the server priority<br>the server group wh        | ister.<br>y.<br>en using the server group.               |             |
|                                                                                                    |                                                                           |                                                          |             |

4. The **Interconnect** window is displayed.

Specify the IP addresses (IP address of each instance) to be used for interconnect. In addition, select mdc1 for **MDC** as a communication path of a mirror disk resource to be created later. Click **Next**.

| Cluster generation wizard                                                                                                    |                                                                                                    |                                                                                                    |                                                                                                    | ×                                                                                                    |
|----------------------------------------------------------------------------------------------------|----------------------------------------------------------------------------------------------------|----------------------------------------------------------------------------------------------------|----------------------------------------------------------------------------------------------------|----------------------------------------------------------------------------------------------------|
| Cluster Server<br>Properties Add Remove                                                                                                    | Server                                                                                                    | Server<br>◆ NP Resolution → 0                                                                                                    | Group 🔶 Monitor                                                                                                    |                                                                                                    |
| Interconnect List Priority Type                                                                                                    | MDC                                                                                                    | node1                                                                                                    | node2                                                                                                    |                                                                                                    |
| 1 Kernel Mode 🗸                                                                                                    | mdc1 🗸                                                                                                    | 10.5.0.110 🗸                                                                                                    | 10.5.0.111                                                                                                    | $\checkmark$                                                                                                    |
| ↑ <b>↓</b>                                                                                                    |                                                                                                    |                                                                                                    |                                                                                                    |                                                                                                    |
| ● Configure the interconnect among<br>For "Kernel mode", "User mode", "BM<br>Only" setting, configure the route whit<br>Configuring more than one routes is n<br>For "Kernel mode" ", "User mode, "Di<br>For "Witness HB" setting, click each s<br>Click 1 <sup>↑</sup> ar " J" to configure the prior<br>For "Mirror Communication Only" sett<br>For the communication route which is<br>MDC column. | the servers const<br>IC", "DISK", "Witi<br>ch is used only for<br>ecommended.<br>SK" and "COM"<br>server column cell<br>rity to preferentia<br>ings, click each s<br>used for data m | ructing the cluster.Click "Add" to<br>ress HB" and "COM" settings, cor<br>or data mirroring communication.<br>ettings, click each server column<br>to set "Use" or "Do not use", and<br>ully use the LAN only for the com<br>erver column cell to configure IP<br>rroring communication, select th | add interconnect and select th<br>figure the route which is used<br>cell and set an IP address or of<br>then click "Properties" to set<br>nunication among the cluster<br>addresses.<br>e mirror disk connect name to | e type.<br>for heartbeat. For "Mirror Communication<br>device.<br>detailed settings.<br>servers.<br>be allocated to the communication route in |
|                                                                                                    |                                                                                                    |                                                                                                    |                                                                                                    | Back Next      Cancel                                                                                                    |

5. The **NP Resolution** window is displayed.

Note that NP resolution is not configured on this window. The equivalent feature is achieved by adding the IP monitor resource, custom monitor resource, and multi target monitor resource. Configure NP resolution in "3. Adding a monitor resource".

You need to examine the NP resolution destination and method depending on the location of clients accessing a cluster system and the condition for connecting to an on-premise environment (for example, using a dedicated line). There is no NP resolution destination nor method to recommend. Additionally, you can use network partition resolution resources for NP resolution.

Click Next.

| Cluster generation wizard                                                                                                    |                                                                                                    |                                                    |                                                                     | ×                                                               |
|----------------------------------------------------------------------------------------------------|----------------------------------------------------------------------------------------------------|----------------------------------------------------|---------------------------------------------------------------------|-----------------------------------------------------------------|
| Cluster ♥ → Basic Settings ♥                                                                                                    | Server Server<br>→ Interconnect ♥ → NP Resol                                                                                                    | ution → Group                                      | ➔ Monitor                                                           |                                                                 |
| Properties Add Remove                                                                                                    |                                                                                                    |                                                    |                                                                     |                                                                 |
| NP Resolution List                                                                                                    |                                                                                                    |                                                    |                                                                     |                                                                 |
| Type Target                                                                                                    | node1 node2                                                                                                    |                                                    |                                                                     |                                                                 |
| Tuning                                                                                                    |                                                                                                    |                                                    |                                                                     |                                                                 |
| Configure network partition (NP)<br>Click "Add" to add NP resolution res<br>For "Ping" setting, dick Target colu<br>For "HTTP" setting, dick Target colu<br>The detailed settings can be verified<br>Click "Tuning" to configure the action | resolution function.<br>source and select the type.<br>mn cell to configure IP address of Ping dee<br>umn cell to configure HTTP packet destina<br>d and changed by clicking "Properties".<br>ons at NP occurrence. | tination, and then clic<br>tion, and then click ea | ck each server column cell to c<br>ach server column cell to config | configure "Use" or "Do not use".<br>gure "Use" or "Do not use". |
|                                                                                                    |                                                                                                    |                                                    |                                                                     | Back Next ► Cancel                                              |

- 2) Adding a group resource
- Defining a group

Create a failover group.

1. The Group List window s displayed.

| Click Add.                                                                                                    |                   |
|----------------------------------------------------------------------------------------------------|-------------------|
| Cluster generation wizard                                                                                                    | ×                 |
| Server     Server     Server       Cluster ♥ → Basic Settings ♥ → Interconnect ♥ → NP Resolution ♥ → Group → Monitor       Properties     Add     Remove                                                                                                    | Group Resource    |
| Group List Name Type                                                                                                    | 1                 |
| No groups                                                                                                    |                   |
| <ul> <li>Configure failover group to be a unit of fail over.</li> <li>Click "Add" to add a group.</li> <li>Click "Properties" to configure the properties of the selected group.</li> <li>Click "Group Resource" to add resource to the selected group.</li> </ul> |                   |
| 4                                                                                                    | Back Next  Cancel |

2. The Group Definition window is displayed.

| S     | becify | a failover | group name | (failover1) | for Name. | Click Next. |
|-------|--------|------------|------------|-------------|-----------|-------------|
| · · · |        |            | 0          | (           |           |             |

| Group Definition                                                                                                    | failover 🗙                          |  |
|----------------------------------------------------------------------------------------------------|-------------------------------------|--|
| Basic Settings → Startup Servers                                                                                                    | → Group Attributes → Group Resource |  |
| Туре*                                                                                                    | failover 🗸                          |  |
| Use Server Group Settings                                                                                                    |                                     |  |
| Name*                                                                                                    | failover1                           |  |
| Comment                                                                                                    |                                     |  |
| <ul> <li>Select group type.</li> <li>If using virtual machine resources to cluster virtual machines, select "Virtual machine" as the type. In other cases, select "Failover".</li> <li>If using server group, check the "Use Server Group".</li> </ul> |                                     |  |
|                                                                                                    |                                     |  |

- 3. The **Startup Servers** window is displayed. Click **Next** without specifying anything.
- 4. The Group Attributes window is displayed.

Click Next without specifying anything.

5. The Group Resource window is displayed.

On this page, add a group resource following the procedure below.

| Group Definition                                                                                           | failover 🗙         |  |  |  |
|----------------------------------------------------------------------------------------------------|--------------------|--|--|--|
| Basic Settings ⊘ → Startup Servers ⊘ → Group Attributes ⊘ → Group Res                                      | source             |  |  |  |
| Properties Add Remove                                                                                      |                    |  |  |  |
| Group Resource List                                                                                        |                    |  |  |  |
| Name Type                                                                                                  |                    |  |  |  |
| No resources                                                                                               |                    |  |  |  |
|                                                                                                    |                    |  |  |  |
| Click "Add" to add resources.     Click "Properties" to configure the properties of the selected resource. |                    |  |  |  |
|                                                                                                    | Back Finish Cancel |  |  |  |

• Mirror disk resource

Create a mirror disk resource. For details, see Understanding Mirror disk resources in "Group resource details" in the Reference Guide.

- 1. Click Add on the Group Resource List page.
- 2. The Resource Definition of Group | failover1 window is displayed.

Select the group resource type (Mirror disk resource) from the **Type** box and enter the group name (md) in the **Name** box. Click **Next**.

| Resource Definition of Group   failover1 md           |                      |  |  |  |
|-------------------------------------------------------|----------------------|--|--|--|
| Info → Dependency → Recovery                          | Operation 🔶 Details  |  |  |  |
| Туре*                                                 | Mirror disk resource |  |  |  |
| Name*                                                 | md                   |  |  |  |
| Comment                                               |                      |  |  |  |
| Get License Info                                      |                      |  |  |  |
| Select the type of group resource and enter its name. |                      |  |  |  |
|                                                       |                      |  |  |  |

- 3. The **Dependency** window is displayed. Click **Next** without specifying anything.
- 4. The **Recovery Operation** window is displayed. Click **Next**.
- 5. The **Details** window is displayed.

Enter the device name of the partition created in "5. Configuring virtual machines" in Data Partition Device Name and Cluster Partition Device Name. Specify Mount Point and File System. Click Finish to finish setting.
| Resource Definition of Group   failover            | r1                      | md 🗙               |
|----------------------------------------------------|-------------------------|--------------------|
| Info ⊘ → Dependency ⊘ → Reco<br>Common node1 node2 | overy Operation 🔗 🔶 Det | tails              |
| Mirror Partition Device Name*                      | /dev/NMP1 🗸             |                    |
| Mount Point*                                       | /mnt/md                 |                    |
| Data Partition Device Name*                        | /dev/sdc2 🗸             | ·                  |
| Cluster Partition Device Name*                     | /dev/sdc1 🗸             | ·                  |
| File System*                                       | ext4 🗸                  | ·                  |
| Mirror Disk Connect                                |                         | Select             |
| Tuning                                             |                         |                    |
|                                                    |                         | Back Finish Cancel |

• Azure probe port resource

When EXPRESSCLUSTER is used on Microsoft Azure, EXPRESSCLUSTER provides a mechanism to wait for alive monitoring from a load balancer on a port specific to a node in which operations are running. For details about the Azure probe port resources", see "Understanding Azure probe port resources" in "Group resource details" in the Reference Guide.

- 1. Click Add on the Group Resource List page.
- 2. The **Resource Definition of Group | failover1** window is displayed. Select the group resource type (Azure probe port resource) from the **Type** box and enter the group name (azurepp1) in the **Name** box. Click **Next**.

| Resource Definition of Group   failover1         |                                        |  |        |        |  |  |
|--------------------------------------------------|----------------------------------------|--|--------|--------|--|--|
| Info → Dependency → Recovery Operation → Details |                                        |  |        |        |  |  |
| Туре*                                            | Azure probe port resource $\checkmark$ |  |        |        |  |  |
| Name*                                            | azurepp1                               |  |        |        |  |  |
| Comment                                          |                                        |  |        |        |  |  |
| Get license information                          |                                        |  |        |        |  |  |
| • Select the type of group resource and          | enter its name.                        |  |        |        |  |  |
|                                                  |                                        |  | Next 🕨 | Cancel |  |  |

- 3. The Dependency window is displayed. Click Next without specifying anything.
- 4. The Recovery Operation window is displayed. Click Next.
- 5. For **Probeport**, enter the value specified for **Port** when configuring a load balancer (configuring health probe).

| Resource Definition of Group   failover1 azurepp |                                |                    |  |  |  |
|--------------------------------------------------|--------------------------------|--------------------|--|--|--|
| Info 🛇 🔸 Dependency 🛇 🔸                          | Recovery Operation 📀 🔶 Details |                    |  |  |  |
| Probeport*                                       | 26001                          |                    |  |  |  |
| Tuning                                           |                                |                    |  |  |  |
|                                                  |                                | Back Finish Cancel |  |  |  |

- 6. Click Finish.
- 3) Adding a monitor resource
- Azure probe port monitor resource

The port monitoring mechanism for alive monitoring is provided for the node in which the Microsoft Azure probe port resource is running. For details about the Azure probe port monitor resource, see "Understanding Azure probe port monitor resources" in the Reference Guide. Adding one Azure probe port monitor resource creates one Azure probe port monitor resource automatically.

· Azure load balance monitor resource

The mechanism to monitor whether the port with the same port number as the probe port is open or not is provided for the node in which the Microsoft Azure probe port resource is not running. For details about the Azure load balance resource, see "Understanding Azure load balance monitor resources" in the Reference Guide. Adding one Azure probe port resource creates one Azure load balance monitor resource automatically.

• Custom monitor resource

Sets a script to monitor whether communication with Microsoft Azure Service Management API is possible, and also monitors health of communication with an external network. For details about the custom monitor resource, see "Understanding custom monitor resources" in the Reference Guide.

- 1. Click Add on the Monitor Resource List page.
- 2. Select the monitor resource type (Custom monitor) from the **Type** box and enter the monitor resource name (genw1) in the **Name** box. Click **Next**.

| Monitor Resource Definition              |                                 | genw 🗙 |
|------------------------------------------|---------------------------------|--------|
| Info → Monitor(common) → Mon             | itor(special) 🔶 Recovery Action |        |
| Туре*                                    | Custom monitor 🗸 🗸              |        |
| Name*                                    | genw1                           |        |
| Comment                                  |                                 |        |
| Get Licence Info                         |                                 |        |
| • Select the type of monitor resource ar | nd enter its name.              |        |
|                                          |                                 |        |

3. The **Monitor (common)** window is displayed. Confirm that **Monitor Timing** is **Always** and click **Next**.

| Monitor Resource Definition                          |            | genw 🗙                |
|------------------------------------------------------|------------|-----------------------|
| Info 🛛 🔸 Monitor(common) 🔸 Monitor(special)          | → Recovery | Action                |
| Interval*                                            | 60         | sec                   |
| Timeout*                                             | 120        | sec                   |
| Do Not Retry at Timeout Occurrence                   |            |                       |
| Do Not Execute Recovery Action at Timeout Occurrence |            |                       |
| Retry Count*                                         | 0          | time                  |
| Wait Time to Start Monitoring*                       | 0          | sec                   |
| Monitor Timing                                       |            |                       |
| Always                                               |            |                       |
| ○ Active                                             |            |                       |
| Target Resource                                      |            | Browse                |
| Nice Value                                           |            | 0                     |
|                                                      |            |                       |
| Choose servers that execute monitoring               | Server     |                       |
|                                                      |            | Back Next      Cancel |

4. The Monitor (special) window is displayed.

#### Select Script created with this product.

The following shows the sample of a script to be created.

Select Synchronous for Monitor Type. Click Next.

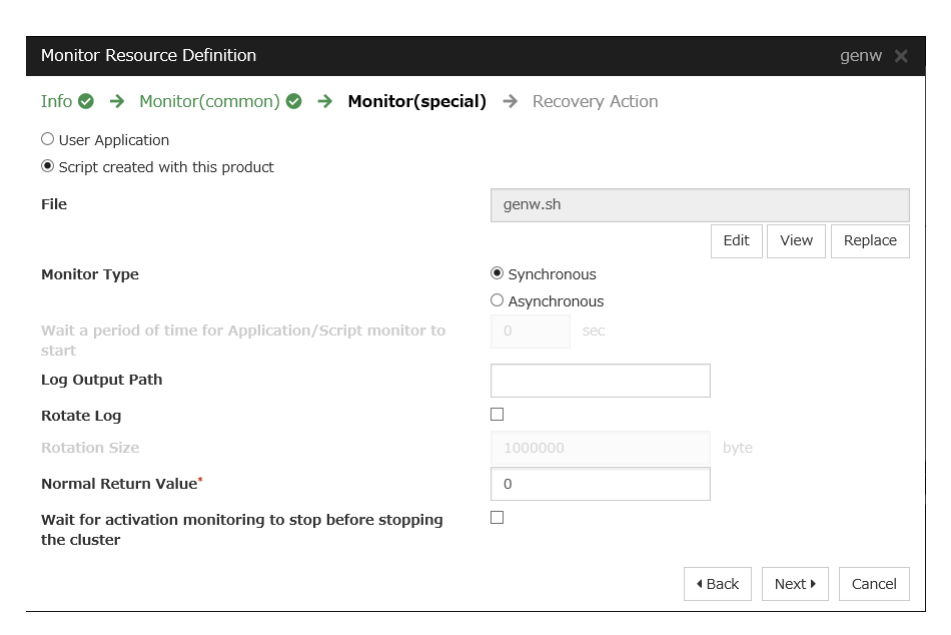

#### 5. The **Recovery Action** window is displayed.

Select Execute only the final action for Recovery Action, LocalServer for Recovery Target, and No operation for Final Action.

| Monitor Resource Definition        |   |                                           |      |              |      |        |    |        | genw 🗙   | ς |
|------------------------------------|---|-------------------------------------------|------|--------------|------|--------|----|--------|----------|---|
| Info 🛛 🔸 Monitor(common) 🛇         | → | Monitor(special) $\bigcirc$ $\rightarrow$ | R    | Recovery Act | tion |        |    |        |          |   |
| Recovery Action                    |   | Execute only the final acti               | tion | 1            |      |        |    |        | ~        |   |
| Recovery Target *                  |   | LocalServer                               |      |              | E    | Browse |    |        |          |   |
| Recovery Script Execution Count    |   |                                           |      |              |      |        |    |        |          |   |
| Execute Script before Reactivation |   |                                           |      |              |      |        |    |        |          |   |
| Maximum Reactivation Count         |   |                                           |      |              |      |        |    |        |          |   |
| Execute Script before Failover     |   |                                           |      |              |      |        |    |        |          |   |
| Execute migration before Failover  |   |                                           |      |              |      |        |    |        |          |   |
| Maximum Failover Count             |   |                                           |      |              |      |        |    |        |          |   |
| Execute Script before Final Action |   |                                           |      |              |      |        |    |        |          |   |
| Final Action                       |   | No operation                              |      | ,            | ~    |        |    |        |          |   |
|                                    |   |                                           |      |              |      |        |    | Script | Settings |   |
|                                    |   |                                           |      |              |      |        | Fi | nish   | Cancel   |   |

- 6. Click **Finish** to finish setting.
- IP monitor resource

Creates an IP monitor resource to monitor communication between clusters that are configured with virtual machines, and also to monitor whether communication with an internal network is health. For details about the IP monitor resource, see Understanding IP monitor resources in the Reference Guide.

- 1. Click Add on the Monitor Resource List page.
- 2. Select the monitor resource type (IP monitor) from the **Type** box and enter the monitor resource name (ipw1) in the **Name** box. Click **Next**.

| Monitor Resource Definition              |                                 | ipw 🗙 |
|------------------------------------------|---------------------------------|-------|
| Info → Monitor(common) → Mon             | itor(special) → Recovery Action |       |
| Туре*                                    | IP monitor 🗸 🗸                  |       |
| Name*                                    | ipw1                            |       |
| Comment                                  |                                 |       |
| Get Licence Info                         |                                 |       |
| • Select the type of monitor resource an | nd enter its name.              |       |
|                                          |                                 |       |

3. The **Monitor (common)** window is displayed. Confirm that **Monitor Timing** is **Always**.

| Monitor Resource Definition                                        |            | ipw (    |  |
|--------------------------------------------------------------------|------------|----------|--|
| Info 🛇 🔶 Monitor(common) 🍝 Monitor(special)                        | → Recovery | y Action |  |
| Interval*                                                          | 30         | sec      |  |
| Timeout*                                                           | 30         | sec      |  |
| Collect the dump file of the monitor process at timeout occurrence |            |          |  |
| Do Not Retry at Timeout Occurrence                                 |            |          |  |
| Do Not Execute Recovery Action at Timeout Occurrence               |            |          |  |
| Retry Count*                                                       | 0          | time     |  |
| Wait Time to Start Monitoring*                                     | 0          | sec      |  |
| Monitor Timing                                                     |            |          |  |
| Always                                                             |            |          |  |
| ○ Active                                                           |            |          |  |
| Target Resource                                                    |            | Browse   |  |
| Nice Value                                                         |            | 0        |  |
| Choose servers that execute monitoring                             | Server     |          |  |
|                                                                    |            |          |  |

Select one available server for Choose servers that execute monitoring.

| Failure Detection Server                                                                |             |                   | i .             |
|-----------------------------------------------------------------------------------------|-------------|-------------------|-----------------|
| <ul> <li>All servers</li> <li>Select</li> <li>Servers that can run the Group</li> </ul> |             | Available Servers |                 |
| Name                                                                                    | ←           | Name              |                 |
| node1                                                                                   | Add         | node2             |                 |
|                                                                                         | →<br>Remove |                   |                 |
|                                                                                         |             |                   | OK Cancel Apply |

## Click Next.

4. The Monitor (special) window is displayed.

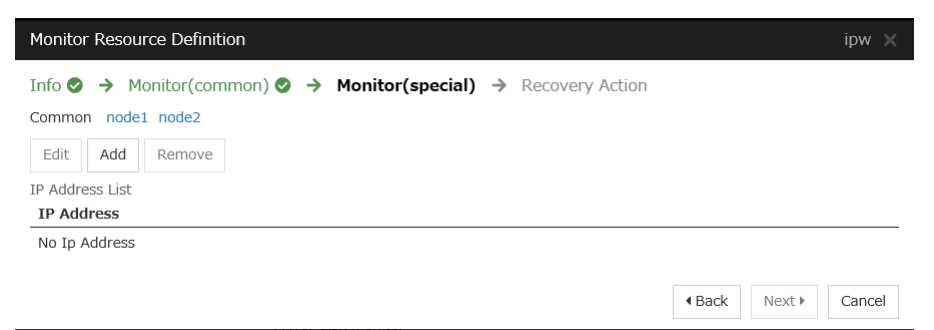

On the **Common** tab, select **Add** of **IP Address** and set an IP address of a server other than the server selected in step 3. Click **Next**.

| JS         |            |
|------------|------------|
| 10.5.0.111 |            |
|            | OK Cancel  |
|            | 10.5.0.111 |

| Monitor Resource Definition                                                                                                 | ipw 🗙                 |
|----------------------------------------------------------------------------------------------------|-----------------------|
| Info ♥ → Monitor(common) ♥ → Monitor(special) → Recovery Action<br>Common node1 node2<br>Edit Add Remove<br>IP Address List |                       |
| 10.5.0.111                                                                                                    |                       |
|                                                                                                    | Back Next      Cancel |

5. The **Recovery Action** window is displayed.

Select Execute only the final action for Recovery Action, LocalServer for Recovery Target, and No operation for Final Action.

| Monitor Resource Definition        |                               |                 | ipw 🗙    |
|------------------------------------|-------------------------------|-----------------|----------|
| Info 📀 🔸 Monitor(common) 📀         | → Monitor(special)  → Recov   | very Action     |          |
| Recovery Action                    | Execute only the final action |                 | ~        |
| Recovery Target *                  | LocalServer                   | Browse          |          |
| Recovery Script Execution Count    |                               |                 |          |
| Execute Script before Reactivation |                               |                 |          |
| Maximum Reactivation Count         |                               |                 |          |
| Execute Script before Failover     |                               |                 |          |
| Execute migration before Failover  |                               |                 |          |
| Maximum Failover Count             |                               |                 |          |
| Execute Script before Final Action |                               |                 |          |
| Final Action                       | No operation                  | ~               |          |
|                                    |                               | Script S        | Settings |
|                                    |                               | Back     Finish | Cancel   |

- 6. Click **Finish** to finish setting.
- 7. Then, create a monitor resource on the other server. Click Add on the Monitor Resource List page.
- 8. Select the monitor resource type (ip monitor) from the **Type** box and enter the monitor resource name (ipw2) in the **Name** box. Click **Next**.
- The Monitor (common) window is displayed. Confirm that Monitor Timing is Always. Select one available server for Choose servers that execute monitoring. Click Next.
- The Monitor (special) window is displayed.
   On the Common tab, select Add of IP Address and set an IP address of a server other than the server selected in step 9. Click Next.
- The Recovery Action window is displayed.
   Select Execute only the final action for Recovery Action, LocalServer for Recovery Target, and No operation for Final action.

- 12. Click Finish to finish setting.
- Multi target monitor resource

Creates a multi target monitor resource to check the statuses of the custom monitor resource and IP monitor resource. The custom monitor resource monitors communication to Microsoft Azure Service Management API. The IP monitor resource monitors communication between clusters that are configured with virtual machines. If their statuses are abnormal, execute the script in which the processing for NP resolution is described. For details about the multi target monitor resource, see Understanding multi target monitor resources in the Reference Guide.

- 1. Click Add on the Monitor Resource List page.
- 2. Select the monitor resource type (Multi target monitor) from the **Type** box and enter the monitor resource name (mtw1) in the **Name** box. Click **Next**.

| Monitor Resource Definition              |                                             | mtw 🗙                 |
|------------------------------------------|---------------------------------------------|-----------------------|
| Info → Monitor(common) → Mon             | itor(special) $\rightarrow$ Recovery Action |                       |
| Туре*                                    | Multi target monitor                        |                       |
| Name*                                    | mtw1                                        |                       |
| Comment                                  |                                             |                       |
| Get Licence Info                         |                                             |                       |
| • Select the type of monitor resource an | nd enter its name.                          |                       |
|                                          |                                             | Back Next      Cancel |

3. The **Monitor** (common) window is displayed.

Confirm that Monitor Timing is Always and click Next.

| Monitor Resource Definition                                        |            |        |                          |        | mtw 🗙  |
|--------------------------------------------------------------------|------------|--------|--------------------------|--------|--------|
| Info 📀 🔶 Monitor(common) 🍝 Monitor(special)                        | → Recovery | Action |                          |        |        |
| Interval*                                                          | 30         | sec    |                          |        |        |
| Timeout*                                                           | 30         | sec    |                          |        |        |
| Collect the dump file of the monitor process at timeout occurrence |            |        |                          |        |        |
| Do Not Retry at Timeout Occurrence                                 |            |        |                          |        |        |
| Do Not Execute Recovery Action at Timeout Occurrence               |            |        |                          |        |        |
| Retry Count*                                                       | 0          | time   |                          |        |        |
| Wait Time to Start Monitoring*                                     | 0          | sec    |                          |        |        |
| Monitor Timing                                                     |            |        |                          |        |        |
| <ul> <li>Always</li> </ul>                                         |            |        |                          |        |        |
| ○ Active                                                           |            |        |                          |        |        |
| Target Resource                                                    |            |        |                          | Bro    | wse    |
| Nice Value                                                         |            |        | _                        |        | 0      |
| Choose servers that execute monitoring                             | Server     |        |                          |        |        |
|                                                                    |            |        | <ul> <li>Back</li> </ul> | Next 🕨 | Cancel |

4. The Monitor (special) window is displayed.

From **Available Monitor Resources**, select the custom monitor resource (genw1) for checking communication with Service Management API and two IP monitor resources (ipw1 and ipw2) that are set to both servers. Then, click **Add** to add them to **Monitor Resource List**. Click **Next**.

| Monitor Resource Definition | 'n           |                   |                                | mtw 🗙  |
|-----------------------------|--------------|-------------------|--------------------------------|--------|
| Info 🛇 🔸 Monitor(comr       | non) 📀 🔶 Mon | itor(special) 🔶 R | Recovery Action                |        |
| Monitor Resources           |              |                   | Available Monitor Resources    |        |
| Monitor Resource            | Туре         | <del>~</del>      | Monitor Resource               | Туре   |
| genw1                       | genw         | Add               | No Available Monitor Resources |        |
| ipw1                        | ipw          | <i>&gt;</i>       |                                |        |
| ipw2                        | ipw          | Remove            |                                |        |
|                             |              |                   |                                |        |
| Tuning                      |              |                   |                                |        |
|                             |              |                   | Gack     Next     Next         | Cancel |

5. The **Recovery Action** window is displayed.

Select Execute only the final action for Recovery action, LocalServer for Recovery Target, and No operation for Final action, and select the Execute Script before Final Action check box.

Click **Script Settings** and create a script to be executed when the multi target monitor resource detects an error.

|                                    | ~ |                               | A ation       |        | - III.W >       |
|------------------------------------|---|-------------------------------|---------------|--------|-----------------|
| Recovery Action                    | 7 | Execute only the final action | covery Action |        |                 |
| Recovery Target *                  |   | LocalServer                   |               | Browse |                 |
| Recovery Script Execution Count    |   |                               |               |        |                 |
| Execute Script before Reactivation |   |                               |               |        |                 |
| Maximum Reactivation Count         |   |                               |               |        |                 |
| Execute Script before Failover     |   |                               |               |        |                 |
| Execute migration before Failover  |   |                               |               |        |                 |
| Maximum Failover Count             |   |                               |               |        |                 |
| Execute Script before Final Action |   | <b>v</b>                      |               |        |                 |
| Final Action                       |   | No operation                  | ~             |        |                 |
|                                    |   |                               |               |        | Script Settings |
|                                    |   |                               |               | A Back | Finish Cancel   |

6. The script editing dialog box is displayed.

Select **Script created with this product** and click **Edit** to edit the script. The following shows the sample of a script to be created.

Specify the following by referring to "4.1. Creation example" The ports differ depending on operations.

- Load balancing rule > Backend port of the load balancer
- Load balancing rule > Port of the load balancer

Set the public IP address that you wrote down in "10) Setting the inbound security rules" to the following: - **Frontend IP** (public IP address) of the load balancer

For **Timeout**, specify a value larger than the timeout value of clpazure\_port\_checker (fixed to five seconds). In the case of the above sample script, it is recommended to set a value larger than 10 seconds in order to execute clpazure\_port\_checker twice. Click **OK**.

| Edit Script                                          |          |      |      |        | ×       |
|------------------------------------------------------|----------|------|------|--------|---------|
| ○ User Application<br>● Script created with this pro | oduct    |      |      |        |         |
| File                                                 | preactio | n.sh |      |        |         |
| Timeout*                                             | 5        | sec  | Edit | View   | Replace |
|                                                      |          |      | OK   | Cancel | Apply   |

7. Click Finish to finish setting.

#### 4) Setting the cluster properties

For details about the cluster properties, see "Cluster properties" in the Reference Guide.

• Cluster properties

Configure the settings in Cluster Properties to link Microsoft Azure and EXPERSSCLUSTER.

1. Enter Config Mode from Cluster WebUI, click the property icon of the cluster name.

| Cluster Properties   Cluster1                                                  |                                                                        |                                                                  |
|--------------------------------------------------------------------------------|------------------------------------------------------------------------|------------------------------------------------------------------|
| Info Interconnect NP Resolution<br>Alert Service WebManager API E<br>Extension | Timeout Port No. Port No.(Mirror)<br>Encryption Alert Log Delay Warnin | ) Port No.(Log) Monitor Recovery<br>g Mirror Agent Mirror Driver |
| Cluster Name                                                                   | Cluster1                                                               |                                                                  |
| Comment                                                                        |                                                                        |                                                                  |
| Language                                                                       | English 🗸                                                              |                                                                  |
|                                                                                |                                                                        | OK Cancel Apply                                                  |

- 2. Select the **Timeout** tab. For **Timeout** of **Heartbeat**, specify a value calculated by "A+B+C" as described below.
  - A: Interval of the monitor resource being monitored by the multi target monitor resource for NP resolution x (Retry Count+1)

- \* Among three monitor resources, select the monitor resource whose calculation result is the largest.
- B: Interval of the multi target monitor resource x (Retry Count+1)
- C: 30 seconds (Waiting time for heartbeat not to time out before the multi target monitor resource detects an error. The time can be changed accordingly.

**Note:** If **Timeout** of **Heartbeat** is shorter than the time that the multi target monitor resource requires to detect an error, a heartbeat timeout will be detected before starting the NP resolution processing. In this case, the same service may start doubly in the cluster because the service also starts on the standby server.

| Cluster Properties   Cluster1                                                  |           |                       |                                   |                               |                        | ×               |  |
|--------------------------------------------------------------------------------|-----------|-----------------------|-----------------------------------|-------------------------------|------------------------|-----------------|--|
| Info Interconnect NP Resolution<br>Alert Service WebManager API E<br>Extension | Timeout P | Port No.<br>Alert Log | Port No.(Mirror)<br>Delay Warning | Port No.(Log)<br>Mirror Agent | Monitor<br>Mirror Driv | Recovery<br>ver |  |
| Server Sync Wait Time*                                                         | 5         | min                   |                                   |                               |                        |                 |  |
| Heartbeat                                                                      |           |                       |                                   |                               |                        |                 |  |
| Interval*                                                                      | 3         | sec                   |                                   |                               |                        |                 |  |
| Timeout*                                                                       | 120       | sec                   |                                   |                               |                        |                 |  |
| Server Internal Timeout*                                                       | 180       | sec                   |                                   |                               |                        |                 |  |
| Initialize                                                                     |           |                       |                                   |                               |                        |                 |  |
|                                                                                |           |                       |                                   | C                             | OK Cano                | el Apply        |  |

- 3. Click OK.
- 5) Applying the settings and starting the cluster
- 1. Click **Apply the Configuration File** on the **File** in the config mode of Cluster WebUI. If the upload succeeds, the message saying "The application finished successfully."
- 2. Select the **Operation Mode** on the drop down menu of the toolbar in Cluster WebUI to switch to the operation mode.
- 3. The procedure depends on the resource used. For details, refer to the following:Installation and Configuration Guide -> How to create a cluster

## 5.4 Verifying the created environment

Verify whether the created environment works properly by generating a monitoring error to fail over a failover group. If the cluster is running normally, the verification procedure is as follows:

- 1. Start the failover group (failover1) on the active node (node1). In the **Status** tab on the Cluster WebUI, confirm that **Group Status** of failover1 of node1 is **Normal**.
- 2. Change Operation Mode to Verification Mode from the Cluster WebUI pull-down menu.
- 3. In the Status tab on the Cluster WebUI, click the Enable dummy failure icon of azureppw1 of Monitors.
- 4. After the Azure probe port resource (azurepp1) activated three times, the failover group (failover1) becomes abnormal and fails over to node2. In the **Status** tab on the Cluster WebUI, confirm that **Group Status** of failover1 of node2 is **Normal**.

Also, confirm that access to the frontend IP and port of the Azure load balancer is normal after the failover.

Verifying the failover operation in case of a dummy failure is now complete. Verify the operations in case of other failures if necessary.

# CLUSTER CREATION PROCEDURE (FOR AN HA CLUSTER USING AN INTERNAL LOAD BALANCER)

## 6.1 Creation example

This guide introduces the procedure for creating a 2-node unidirectional standby cluster using EXPRESSCLUSTER. This procedure is intended to create a mirror disk type configuration in which node1 is used as an active server.

The following tables describe the parameters that do not have a default value and the parameters whose values are to be changed from the default values.

• Microsoft Azure settings (common to node1 and node2)

| Setting item            | Setting value             |
|-------------------------|---------------------------|
| Resource group setting  |                           |
| Resource group          | TestGroup1                |
| Region                  | (Asia Pacific) Japan East |
| Virtual network setting |                           |
| Name                    | Vnet1                     |
| Address space           | 10.5.0.0/24               |
| Subnet Name             | Vnet1-1                   |
| Subnet Address range    | 10.5.0.0/24               |
| Resource group          | TestGroup1                |
| Location                | (Asia Pacific) Japan East |
| Load balancer setting   |                           |
| Name                    | TestLoadBalancer          |
| Туре                    | Internal                  |
| Virtual network         | Vnet1                     |
| Subnet                  | Vnet1-1                   |
| IP address assignment   | Static                    |
| Private IP address      | 10.5.0.200                |
| Resource group          | TestGroup1                |
| Region                  | (Asia Pacific) Japan East |
| Backend pool: Name      | TestBackendPool           |
| Associated to           | Availability set          |
| Target virtual machine  |                           |
|                         | node1                     |
|                         | node2                     |
|                         |                           |

Continued on next page

| Setting item                      | Setting value                             |
|-----------------------------------|-------------------------------------------|
| Network IP configuration          |                                           |
|                                   | 10.5.0.110                                |
|                                   | 10.5.0.111                                |
|                                   |                                           |
| Health probe: Name                | TestHealthProbe                           |
| Health probe: Port                | 26001                                     |
| Load balancing rule: Name         | TestLoadBalancingRule                     |
| Load balancing rule: Port         | 80 (Port number offering the operation)   |
| Load balancing rule: Backend port | 8080 (Port number offering the operation) |

#### Table 6.1 – continued from previous page

• Microsoft Azure settings (specific to each of node1 and node2)

| Setting item                      | Setting value                   |                  |  |  |  |
|-----------------------------------|---------------------------------|------------------|--|--|--|
|                                   | node1                           | node2            |  |  |  |
| Virtual machine setting           |                                 |                  |  |  |  |
| – Disk type                       | Standard HDD                    |                  |  |  |  |
| – User name                       | testlogin                       |                  |  |  |  |
| – Password                        | PassWord_123                    |                  |  |  |  |
| – Resource group                  | TestGroup1                      |                  |  |  |  |
| – Region                          | (Asia Pacific) Japan East       |                  |  |  |  |
| Network security group setting    |                                 |                  |  |  |  |
| – Name                            | node1-nsg                       | node2-nsg        |  |  |  |
| - Availability set setting        |                                 |                  |  |  |  |
| – Name                            | AvailabilitySet1                |                  |  |  |  |
| – Update domains                  | 5                               |                  |  |  |  |
| – Fault domains                   | 2                               |                  |  |  |  |
| Diagnostics storage account setti | ing                             |                  |  |  |  |
| – Name                            | Automatically generated         |                  |  |  |  |
| – Performance                     | Standard                        |                  |  |  |  |
| – Replication                     | Locally-redundant storage (LRS) |                  |  |  |  |
| IP configuration setting          |                                 |                  |  |  |  |
| – IP address                      | 10.5.0.110 10.5.0.111           |                  |  |  |  |
| Disk setting                      |                                 |                  |  |  |  |
| – Name                            | node1_DataDisk_0                | node2_DataDisk_0 |  |  |  |
| – Source type                     | None (empty disk)               |                  |  |  |  |
| – Account type                    | Standard HDD                    |                  |  |  |  |
| – Size                            | 20                              |                  |  |  |  |

• EXPRESSCLUSTER settings (cluster properties)

| Setting item                                     | Setting value |       |
|--------------------------------------------------|---------------|-------|
|                                                  | node1         | node2 |
| – Cluster Name                                   | Cluster1      |       |
| – Server Name                                    | node1         | node2 |
| – NP Resolution Tab: Type                        | Ping          |       |
| – NP Resolution Tab: Ping<br>Target              | 10.5.0.5      |       |
| – NP Resolution Tab:<br><server> column</server> | Use           | Use   |

### • EXPRESSCLUSTER settings (failover group)

| Resource name             | Setting item                       | Setting value                      |
|---------------------------|------------------------------------|------------------------------------|
| Mirror disk resource      | Name                               | md                                 |
|                           | Details Tab: Mount Point           | /mnt/md                            |
|                           | Details Tab: Data Partition Device | /dev/sdc2                          |
|                           | Name                               |                                    |
|                           | Details Tab: Cluster Partition De- | /dev/sdc1                          |
|                           | vice Name                          |                                    |
|                           | Details Tab: File System           | ext4                               |
|                           | Mirror Tab: Execute the initial    | On                                 |
|                           | mirror construction                |                                    |
|                           | Mirror Tab: Execute initial mkfs   | On                                 |
| Azure probe port resource | Name                               | azurepp1                           |
|                           | Probe port                         | 26001 (Value specified for Port of |
|                           |                                    | Health probe)                      |
| Exec resource (for DSR)   | Name                               | exec1                              |

## • EXPRESSCLUSTER settings (monitor resource)

| Monitor resource name               | Setting item    | Setting value |
|-------------------------------------|-----------------|---------------|
| Mirror disk monitor resource        | Name            | mdw1          |
| Azure probe port monitor resource   | Name            | azureppw1     |
|                                     | Recovery Target | azurepp1      |
| Azure load balance monitor resource | Name            | aurelbw1      |
|                                     | Recovery Target | azurepp1      |

# 6.2 Configuring Microsoft Azure

### 1) Creating a resource group

Log in to the Microsoft Azure portal (https://portal.azure.com/) and create a resource group following the steps below.

1. Select the **Resource groups** icon on the upper part of the window. If there are existing resource groups, they are displayed in a list.

| Microsoft Azure   |                    |                            | Search resour    | ces, services, and doc | rs (G+/)      | >.           | . 🖓 Q               | * ? ©         | and the second |
|-------------------|--------------------|----------------------------|------------------|------------------------|---------------|--------------|---------------------|---------------|----------------|
| Azure ser         | vices              |                            |                  |                        |               |              |                     |               |                |
| +                 | []                 |                            |                  | +                      |               | ۲            |                     | SQL           | $\rightarrow$  |
| Create a resource | Resource<br>groups | Network<br>security groups | Virtual machines | Subscriptions          | All resources | App Services | Storage<br>accounts | SQL databases | More services  |
| Recent re         | sources            |                            |                  |                        |               |              |                     |               |                |
|                   | NAME               |                            |                  | TYPE                   |               |              |                     | LAST VIEWED   |                |
| $\Leftrightarrow$ |                    |                            |                  |                        |               |              |                     | 22 min ago    |                |
|                   |                    |                            |                  |                        |               |              |                     | 24 min ago    |                |
| ()                |                    |                            |                  |                        |               |              |                     | 24 min ago    |                |
|                   |                    |                            |                  |                        |               |              |                     | 26 min ago    |                |
|                   |                    |                            |                  |                        |               |              |                     | 26 min ago    |                |
| ••••              |                    |                            |                  |                        |               |              |                     | 27 min ago    |                |
| ••••              |                    |                            |                  |                        |               |              |                     | 28 min ago    |                |
| -                 |                    |                            |                  |                        |               |              |                     | 28 min ago    |                |
|                   |                    |                            |                  |                        |               |              |                     | 28 min ago    |                |
| <b>.</b>          |                    |                            |                  |                        |               |              |                     | 29 min ago    |                |
| <b>.</b>          |                    |                            |                  |                        |               |              |                     | 30 min ago    |                |
| 8                 |                    |                            |                  |                        |               |              |                     | 32 min ago    |                |
| Navigate          | oscriptions        | () Resourc                 | e groups         | All n                  | esources      | Dasht        | oard                |               |                |
| Tools             |                    |                            |                  |                        |               |              |                     |               |                |

2. Select +Add at the upper part of the window.

| $\equiv$ Microsoft Azure        |                                                | >_ 🖟 A 🚳 ? 😳     |                 |
|---------------------------------|------------------------------------------------|------------------|-----------------|
| Home > Resource groups          |                                                |                  |                 |
| Resource groups                 |                                                |                  | $\Rightarrow$ × |
| + Add                           | 🖉 Assign tags 🛛 💙 Feedback                     |                  |                 |
| Subscription == all Locati      | ion == all 🔕 ( <sup>†</sup> \varphi Add filter |                  |                 |
| Showing 1 to 30 of 30 records.  |                                                | No grouping      | $\sim$          |
| □ Name ↑↓                       | Subscription $\uparrow_{\downarrow}$           | Location ↑↓      |                 |
|                                 |                                                | Japan East       | ~               |
|                                 |                                                | Southeast Asia   |                 |
|                                 |                                                | West US          |                 |
|                                 |                                                | South Central US |                 |
|                                 |                                                | South Central US |                 |
|                                 |                                                | Japan West       |                 |
|                                 |                                                | East Asia        |                 |
|                                 |                                                | South Central US |                 |
|                                 |                                                | South Central US |                 |
|                                 |                                                | North Europe     |                 |
|                                 |                                                | South Central US |                 |
|                                 |                                                | South Central US |                 |
|                                 |                                                | Central US       |                 |
|                                 |                                                | Japan East       |                 |
|                                 |                                                | West India       |                 |
|                                 |                                                | Japan East       |                 |
|                                 |                                                | Japan East       |                 |
|                                 |                                                | Japan East       | 🗸               |
|                                 |                                                |                  |                 |
| < Previous Page 1 V of 1 Next > |                                                |                  |                 |

3. Specify Subscription, Resource group, and Region, and click Review+Create.

| $\equiv$ Microsoft Azure                                                                                                    |                                                                                                    | $\mathcal{P}$ Search resources, services, and docs (G                                                                                 | î+/)                 | >_ 🛱 | ф 🕸 | ? 😊 | 1000 |   |
|----------------------------------------------------------------------------------------------------|----------------------------------------------------------------------------------------------------|----------------------------------------------------------------------------------------------------|----------------------|------|-----|-----|------|---|
| Home > Resource groups > C                                                                                                    | Create a resource group                                                                                                    |                                                                                                    |                      |      |     |     |      |   |
| Create a resource grou                                                                                                    | qu                                                                                                    |                                                                                                    |                      |      |     |     |      | × |
| Basics Tags Review + c<br>Resource group - A container th<br>resources for the solution, or or<br>allocate resources to resource g<br>Project details<br>Subscription *(0) | create<br>hat holds related resources for an A:<br>hy those resources that you want to<br>proups based on what makes the mo | zure solution. The resource group can inclui<br>manage as a group. You decide how you w<br>st sense for your organization. Learn more | de all the<br>ant to |      |     |     |      |   |
| - *                                                                                                    |                                                                                                    |                                                                                                    |                      |      |     |     |      |   |
| Resource group <b>^</b> ()                                                                                                    | TestGroup1                                                                                                    |                                                                                                    | <u> </u>             |      |     |     |      |   |
| Resource details<br>Region ★⊙                                                                                                    | (Asia Pacific) Japan East                                                                                                   |                                                                                                    | Y                    |      |     |     |      |   |
| Review + create < P                                                                                                    | Previous Next : Tags >                                                                                                    |                                                                                                    |                      |      |     |     |      |   |
| < c > 1                                                                                                    |                                                                                                    |                                                                                                    |                      |      |     |     |      | 2 |

2) Creating a virtual network

Log in to the Microsoft Azure portal (https://portal.azure.com/) and create a virtual network following the steps below.

|                   | ()                 |                            |                     | <u> </u>      |               | -            | _                   | _             |               |  |
|-------------------|--------------------|----------------------------|---------------------|---------------|---------------|--------------|---------------------|---------------|---------------|--|
| Create a resource | Resource<br>groups | Network<br>security groups | Virtual<br>machines | Subscriptions | All resources | App Services | Storage<br>accounts | SQL databases | More services |  |
| Recent reso       | urces              |                            |                     |               |               |              |                     |               |               |  |
|                   | NAME               |                            |                     | TYPE          |               |              |                     | LAST VIEWED   |               |  |
| $\Leftrightarrow$ |                    |                            |                     |               |               |              |                     | 22 min ago    |               |  |
|                   |                    |                            |                     |               |               |              |                     | 24 min ago    |               |  |
| ()                |                    |                            |                     |               |               |              |                     | 24 min ago    |               |  |
|                   |                    |                            |                     |               |               |              |                     | 26 min ago    |               |  |
|                   |                    |                            |                     |               |               |              |                     | 26 min ago    |               |  |
| ••••              |                    |                            |                     |               |               |              |                     | 27 min ago    |               |  |
| ••••              |                    |                            |                     |               |               |              |                     | 28 min ago    |               |  |
| -                 |                    |                            |                     |               |               |              |                     | 28 min ago    |               |  |
|                   |                    |                            |                     |               |               |              |                     | 28 min ago    |               |  |
|                   |                    |                            |                     |               |               |              |                     | 29 min ago    |               |  |
|                   |                    |                            |                     |               |               |              |                     | 30 min ago    |               |  |
| 8                 |                    |                            |                     |               |               |              |                     | 32 min ago    |               |  |
| Navigate          | riptions           | () Resource                | e groups            | All r         | esources      | Dashb        | oard                |               |               |  |

1. Select the Create a resource icon on the upper partof the window.

2. Select Networking and then Virtual network.

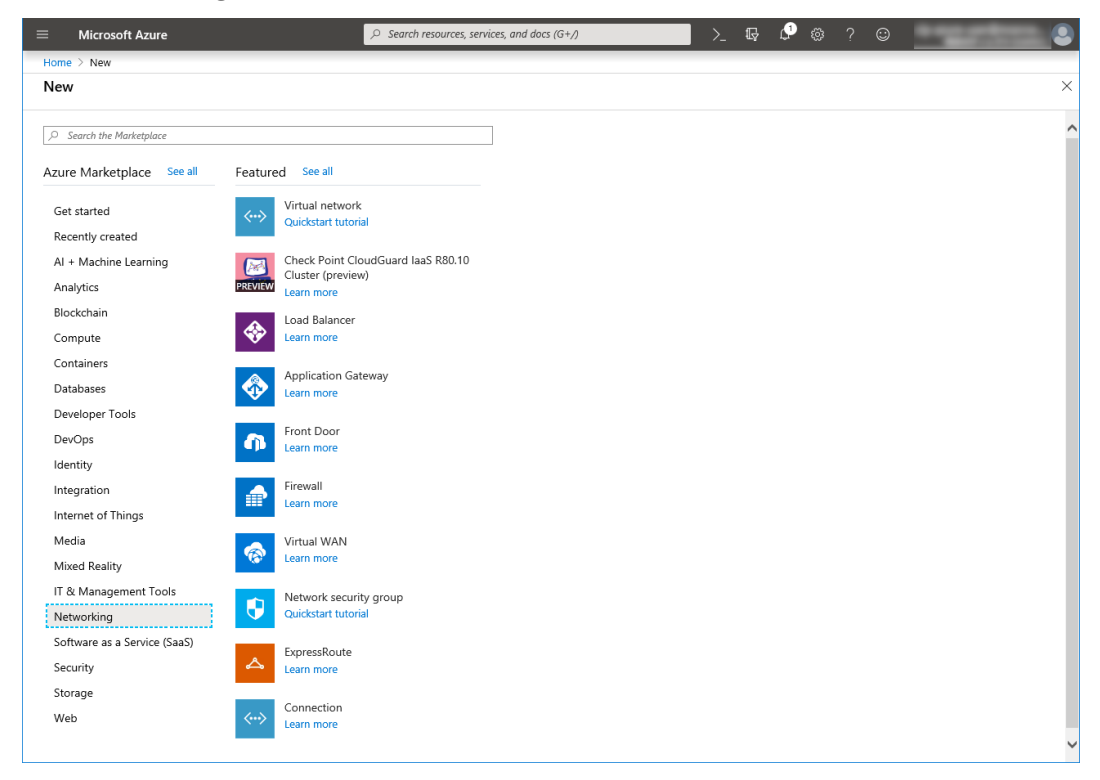

3. Specify Name, Address space, Subscription, Resource group, Location, Name of Subnet, and Address range of Subnet, and click Create.

| $\equiv$ Microsoft Azure              |   | $\wp$ Search resources, services, and docs | (G+/) | >_ ( | Ģ 🗘 | \$<br>? 🙂 | - |   |
|---------------------------------------|---|--------------------------------------------|-------|------|-----|-----------|---|---|
| Home > New > Create virtual network   |   |                                            |       |      |     |           |   | _ |
| Create virtual network                | × |                                            |       |      |     |           |   |   |
|                                       |   |                                            |       |      |     |           |   |   |
| Name *                                | ^ |                                            |       |      |     |           |   |   |
|                                       |   |                                            |       |      |     |           |   |   |
| Address space *()                     |   |                                            |       |      |     |           |   |   |
| 10.5.0.0 - 10.5.0.255 (256 addresses) |   |                                            |       |      |     |           |   |   |
| Add an IPv6 address space 🛈           |   |                                            |       |      |     |           |   |   |
| Subscription *                        |   |                                            |       |      |     |           |   |   |
| ~                                     |   |                                            |       |      |     |           |   |   |
| Resource group *                      |   |                                            |       |      |     |           |   |   |
| TestGroup1 V                          |   |                                            |       |      |     |           |   |   |
| Create new                            |   |                                            |       |      |     |           |   |   |
| (Asia Pacific) Japan East             |   |                                            |       |      |     |           |   |   |
| Subnet                                |   |                                            |       |      |     |           |   |   |
| Name *                                |   |                                            |       |      |     |           |   |   |
| Vnet1-1 🗸                             |   |                                            |       |      |     |           |   |   |
| Address range *①                      |   |                                            |       |      |     |           |   |   |
| 10.5.0.0/24 ~                         |   |                                            |       |      |     |           |   |   |
| DDoS protection ()                    |   |                                            |       |      |     |           |   |   |
| Basic Standard                        |   |                                            |       |      |     |           |   |   |
| Service endpoints ①                   |   |                                            |       |      |     |           |   |   |
| Disabled Enabled                      |   |                                            |       |      |     |           |   |   |
| Firewall ①                            |   |                                            |       |      |     |           |   |   |
| Disabled Enabled                      | ~ |                                            |       |      |     |           |   |   |
| Create Automation options             |   |                                            |       |      |     |           |   |   |
| <                                     |   |                                            |       |      |     |           |   | > |

#### 3) Creating a virtual machine

Log in to the Microsoft Azure portal (https://portal.azure.com/) and create virtual machines and disks following the steps below.

Create as many virtual machines as required to create a cluster. Create node1 and then node2.

1. Select the **Create a resource** icon on the upper part of the window.

| +                 | ()                 |                            |                     | <b>•</b>      |               |              |                     | SQL           | $\rightarrow$ |
|-------------------|--------------------|----------------------------|---------------------|---------------|---------------|--------------|---------------------|---------------|---------------|
| Create a resource | Resource<br>groups | Network<br>security groups | Virtual<br>machines | Subscriptions | All resources | App Services | Storage<br>accounts | SQL databases | More services |
| Recent res        | ources             |                            |                     |               |               |              |                     |               |               |
|                   | NAME               |                            |                     | TYPE          |               |              |                     | LAST VIEWED   |               |
| <b>~~&gt;</b>     |                    |                            |                     |               |               |              |                     | 22 min ago    |               |
|                   |                    |                            |                     |               |               |              |                     | 24 min ago    |               |
| [)                |                    |                            |                     |               |               |              |                     | 24 min ago    |               |
|                   |                    |                            |                     |               |               |              |                     | 26 min ago    |               |
|                   |                    |                            |                     |               |               |              |                     | 26 min ago    |               |
| •••               |                    |                            |                     |               |               |              |                     | 27 min ago    |               |
| •••               |                    |                            |                     |               |               |              |                     | 28 min ago    |               |
| 10                |                    |                            |                     |               |               |              |                     | 28 min ago    |               |
| 085               |                    |                            |                     |               |               |              |                     | 28 min ago    |               |
| <u>•</u>          |                    |                            |                     |               |               |              |                     | 29 min ago    |               |
| <u>•</u>          |                    |                            |                     |               |               |              |                     | 30 min ago    |               |
| 8                 |                    |                            |                     |               |               |              |                     | 32 min ago    |               |

2. Select Compute and then See all.

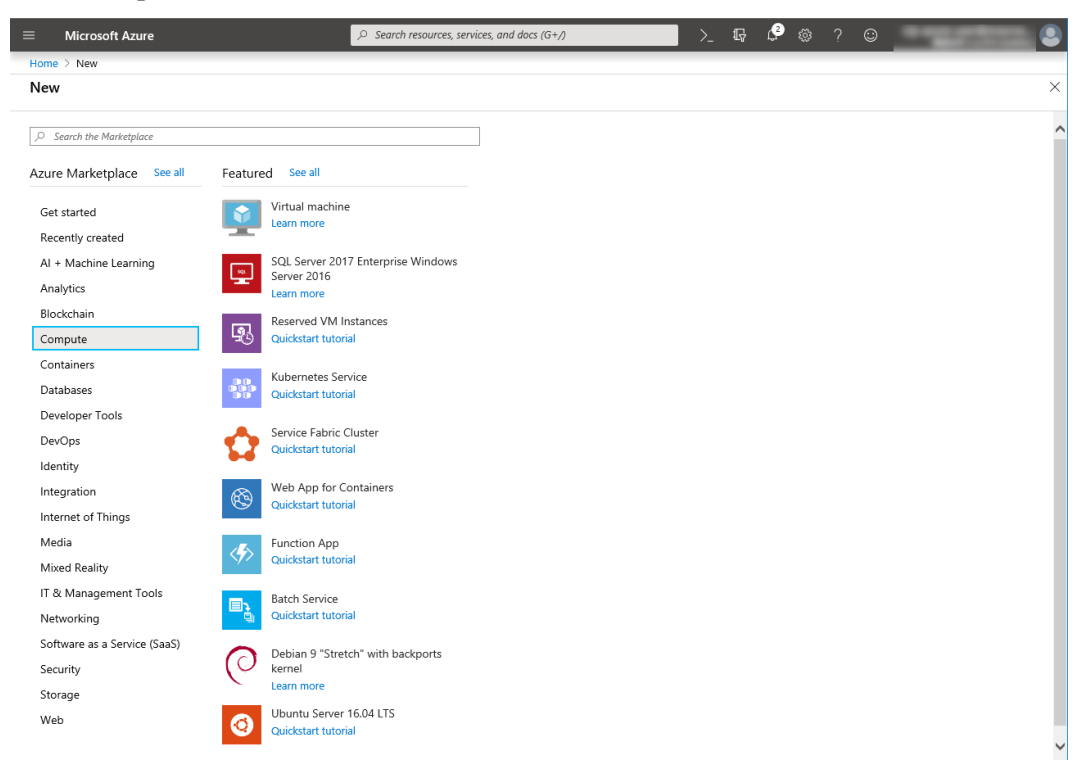

#### 3. Select CentOS-based 7.6.

| $\equiv$ Microsoft Azure                   |                              | P Search resources, services, and docs (G+/)                                                                                      | • |
|--------------------------------------------|------------------------------|----------------------------------------------------------------------------------------------------|---|
| Home > New > Create                        | Select an image              |                                                                                                    | × |
| Create a virtual m                         |                              |                                                                                                    |   |
|                                            | Marketplace My Items Previe  | w Items                                                                                                    |   |
| Basics Disks Net                           | AI + Machine Learning        | Q cantOS-based                                                                                                    |   |
| Create a virtual machine                   | Analytics                    | / Cerro's based                                                                                                    |   |
| image.<br>Complete the Basics tab          | Blockchain                   | CentOS-based 7.3 HPC                                                                                                    |   |
| customization.<br>Looking for classic VMs? | Compute                      | This distribution of Linux is based on CentOS and is provided by Rogue Wave Software.                                             |   |
|                                            | Containers                   | CentOS-based 7.6                                                                                                    |   |
| Select the subscription to                 | Databases                    | Rogue Wave Software (formerly OpenLogic)<br>This distribution of Linux is based on CentOS and is provided by Rogue Wave Software. |   |
| your resources.                            | Developer Tools              | CentOS, based 6.5 HPC                                                                                                    |   |
| Subscription *                             | DevOps                       | Rives Wave Software (formerly OpenLogic)                                                                                          |   |
| Resource group                             | Identity                     | This distribution of Linux is based on Centos and is provided by Rogue wave software.                                             |   |
|                                            | Integration                  | CentOS-based 7.4 HPC<br>Roque Wave Software (formerly OpenLogic)                                                                  |   |
| Instance details                           | Internet of Things           | This distribution of Linux is based on CentOS and is provided by Rogue Wave Software.                                             |   |
| Virtual machine name *                     | IT & Management Tools        | CentOS-based 7.7                                                                                                    |   |
| Perion *                                   | Media                        | This distribution of Linux is based on CentOS and is provided by Rogue Wave Software.                                             |   |
| Region                                     | Mixed Reality                | CentOS-based 7.5                                                                                                    |   |
| Availability options 🛈                     | Networking                   | Rogue Wave Software (formerly OpenLogic)<br>This distribution of Linux is based on CentOS and is provided by Rogue Wave Software. |   |
| Availability set 📩                         | Security                     |                                                                                                    |   |
|                                            | Software as a Service (SaaS) | Rogue Wave Software (formerly OpenLogic)                                                                                          |   |
| Image *                                    | Wob                          | This distribution of Linux is based on CentOS and is provided by Rogue Wave Software.                                             |   |
| Azure Spot instance ①                      | Web                          | CentOS-based 7 LVM<br>Roque Wave Software (formerly OpenLogic)                                                                    |   |
| Azure spor insumee ()                      |                              | This distribution of Linux is based on CentOS and is provided by Rogue Wave Software.                                             |   |
| Size 🏝                                     |                              | CentOS-based 6.8 HPC                                                                                                    |   |
| Review + create                            |                              | Rogue Wave Software (formerly OpenLogic)<br>This distribution of Linux is based on CentOS and is provided by Rogue Wave Software. |   |
| Review + create                            |                              | CentOS-based 7.1 HPC                                                                                                    |   |
| <                                          |                              | Rogue Wave Software (formerly OpenLogic)<br>This distribution of Linux is based on ContOS and is provided by Rogue Mayo Software  | ~ |

- 4. Click Create.
- 5. When the Basics tab appears, specify the settings of Subscription, Resource group, Virtual

machine name, Region, Image, Size, Username, Password, and Confirm password. Select Availability set from Availability options, and click Create new under the Availability set field. When Create new appears, specify the settings of Name, Fault domains, and Update domains. Then click OK.

| $\equiv$ Microsoft Azure                                                                                                    |                                                                                                    |                                                                                                    | >_      | □ଢ଼ 🖓 🕸 ? 😳 '                                                                                                    |
|----------------------------------------------------------------------------------------------------|----------------------------------------------------------------------------------------------------|----------------------------------------------------------------------------------------------------|---------|----------------------------------------------------------------------------------------------------|
| Home > New > Create a virtu                                                                                                    | ual machine                                                                                                    |                                                                                                    |         |                                                                                                    |
| Create a virtual machi                                                                                                    | ne                                                                                                    |                                                                                                    |         | ×                                                                                                    |
|                                                                                                    |                                                                                                    |                                                                                                    |         | ,                                                                                                    |
| Basics Disks Networki                                                                                                    | ng Management Advanced                                                                                                    | Tags Review + create                                                                                                    |         |                                                                                                    |
| Create a virtual machine that ru                                                                                                    | uns Linux or Windows. Select an imag                                                                                                    | e from Azure marketplace or use your own customized                                                                                                    |         |                                                                                                    |
| Complete the Basics tab then R                                                                                                    | teview + create to provision a virtual                                                                                                    | machine with default parameters or review each tab for full                                                                                                    |         |                                                                                                    |
| Looking for classic VMs? Creat                                                                                                    | te VM from Azure Marketplace                                                                                                    |                                                                                                    |         |                                                                                                    |
| Project details                                                                                                    |                                                                                                    |                                                                                                    |         |                                                                                                    |
| Select the subscription to mana                                                                                                    | age deployed resources and costs. U                                                                                                    | e resource groups like folders to organize and manage all                                                                                                    |         |                                                                                                    |
| s la circa tra                                                                                                    |                                                                                                    |                                                                                                    |         |                                                                                                    |
| Subscription                                                                                                    |                                                                                                    | ~                                                                                                    |         |                                                                                                    |
| Resource group *                                                                                                    | TestGroup1<br>Create new                                                                                                    | ~                                                                                                    |         |                                                                                                    |
|                                                                                                    |                                                                                                    |                                                                                                    |         |                                                                                                    |
| Instance details                                                                                                    | l-t                                                                                                    |                                                                                                    |         |                                                                                                    |
|                                                                                                    | nodel                                                                                                    |                                                                                                    |         |                                                                                                    |
| Region <b>^</b> U                                                                                                    | (Asia Pacific) Japan East                                                                                                    | ~                                                                                                    |         |                                                                                                    |
| Availability options 🕕                                                                                                    | Availability set                                                                                                    | ~                                                                                                    |         |                                                                                                    |
| Availability set <b>*</b> ①                                                                                                    | No existing availability sets in curr                                                                                                    | ent resource group and location.                                                                                                    |         |                                                                                                    |
| Image *                                                                                                    | Create new                                                                                                    |                                                                                                    |         |                                                                                                    |
| inage 🐨                                                                                                    | Browse all public and private image                                                                                                    | es 🗸                                                                                                    |         |                                                                                                    |
| Azure Spot instance 🛈                                                                                                    | 🔿 Yes 💿 No                                                                                                    |                                                                                                    |         |                                                                                                    |
| size XO                                                                                                    | 1                                                                                                    |                                                                                                    |         |                                                                                                    |
| Size                                                                                                    | Standard D2s v3                                                                                                    | <u>.</u>                                                                                                    |         |                                                                                                    |
| Review + create                                                                                                    | < Previous Next : Disks                                                                                                    | >                                                                                                    |         |                                                                                                    |
|                                                                                                    |                                                                                                    |                                                                                                    |         |                                                                                                    |
| <                                                                                                    |                                                                                                    |                                                                                                    |         | >                                                                                                    |
|                                                                                                    |                                                                                                    |                                                                                                    |         |                                                                                                    |
| ≡ Microsoft Azure                                                                                                    |                                                                                                    | $\wp$ Search resources, services, and docs (G+/)                                                                                                    | >_      | u; 🗳 🕸 ? 😳 🔹 🚨                                                                                                    |
| Microsoft Azure Home > New > Create a virtu                                                                                                    | ial machine                                                                                                    | ${\cal P}$ Search resources, services, and docs (G+/)                                                                                                    | >_      | ₽ ₽ ©<br>Create new ×                                                                                                    |
| Microsoft Azure Home > New > Create a virtual Create a virtual machi                                                                                                    | ial machine<br><b>ne</b>                                                                                                    | ${\cal P}$ Search resources, services, and docs (G+/)                                                                                                    | >_      | IF     Image: Create new       Group two or more VMs in an availability set to ensure that at least                                                                                                    |
| <ul> <li>Microsoft Azure</li> <li>Home &gt; New &gt; Create a virtu</li> <li>Create a virtual machi</li> </ul>                                                                                                    | ial machine<br><b>NE</b>                                                                                                    | β Search resources, services, and docs (G+f)                                                                                                    | >_      | Image: Create new       X         Group two or more VMs in an availability set to ensure that at least one is available during planned or unplanned maintenance events. Learn more                                                                                                    |
| Microsoft Azure     Home > New > Create a virtu     Create a virtual machi     Basics Disks Networkin                                                                                                    | al machine<br>ne<br>ng Management Advanced                                                                                                    | Search resources, services, and docs (G+/)           Tags         Review + create                                                                                                    | >_<br>  | Create new  Create new  Croup two or more VMs in an availability set to ensure that at least one is available during planned or unplanned maintenance events. Learn more  Name *                                                                                                    |
| Microsoft Azure     Home > New > Create a virtu     Create a virtual machi      BasicsDisksNetworkii     Create a virtual machine that ru     image.                                                                                                    | tal machine<br>ne<br>ng Management Advanced<br>ns Linux or Windows. Select an imag                                                                                                    | Search resources, services, and docs (G+/)      Tags Review + create      from Azure marketplace or use your own customized                                                                                                    | >_<br>_ | Image: Contract and the second second se                                 |
| Microsoft Azure     More > New > Create a virtu     Create a virtual machi      Basics Disks Networkii     Create a virtual machine that ru     image.     Complete the Basics tab then R     customization.                                                                                                    | ial machine<br>ne<br>ng Management Advanced<br>ins Linux or Windows. Select an imag<br>eview + create to provision a virtual                                                                                                    | Search resources, services, and docs (G+/)      Tags Review + create      from Azure marketplace or use your own customized machine with default parameters or review each tab for full                                                                                                    | >       | Create new  Group two or more VMs in an availability set to ensure that at least one is available during planned or unplanned maintenance events. Learn more  Name *  AvailabilitySet1  Fault domains ③                                                                                                    |
| Microsoft Azure     More S New > Create a virtue     Create a virtual machie     Basics Disks Networkii     Create a virtual machine that ru     image.     Complete the Basics tab then R     customization.     Looking for classic VMs? Create                                                                                                    | tal machine<br>ne<br>Ing Management Advanced<br>Ins Linux or Windows. Select an imag<br>eview + create to provision a virtual<br>e VM from Azure Marketplace                                                                                                    | Search resources, services, and docs (G+/)      Tags Review + create      from Azure marketplace or use your own customized machine with default parameters or review each tab for full                                                                                                    | >_      | Create new Group two or more VMs in an availability set to ensure that at least one is available during planned or unplanned maintenance events. Learn more Name * AvailabilitySet1 Fault domains © 2                                                                                                    |
| Microsoft Azure     More > New > Create a virtu     Create a virtual machie     Basics Disks Networkii     Create a virtual machine that ru     image.     Complete the Basics tab then R     customization.     Looking for classic VMs? Creat     Project details                                                                                                    | ial machine<br>ne<br>ng Management Advanced<br>ins Linux or Windows. Select an imag<br>eview + create to provision a virtual<br>e VM from Azure Marketplace                                                                                                    | Search resources, services, and docs (G+/)      Tags Review + create      from Azure marketplace or use your own customized machine with default parameters or review each tab for full                                                                                                    | >_      | Create new Group two or more VMs in an availability set to ensure that at least one is available during planned or unplanned maintenance events. Learn more Name * AvailabilitySet1 Fault domains 0 Update domains 0                                                                                                    |
| Microsoft Azure     More > New > Create a virtu     Create a virtual machi     Basics Disks Networkii     Create a virtual machine that ru     image.     Complete the Basics tab them R     ustomization.     Looking for classic VMs? Creat     Project details     Select the subscription to mana     your resources.                                                                                                    | al machine<br>ne<br>mg Management Advanced<br>ins Linux or Windows. Select an imag<br>eview + create to provision a virtual<br>e VM from Azure Marketplace<br>age deployed resources and costs. Us                                                                                                    | Search resources, services, and docs (G+/)      Tags Review + create      efrom Azure marketplace or use your own customized machine with default parameters or review each tab for full      e resource groups like folders to organize and manage all                                                                                                    | >_      | Create new Group two or more VMs in an availability set to ensure that at least one is available during planned or unplanned maintenance events. Learn more Name * AvailabilitySet1 Fault domains 0 Update domains 0 5                                                                                                    |
| Microsoft Azure  Home > New > Create a virtu  Create a virtual machi  Basics Disks Networkii  Create a virtual machine that ru image. Complete the Basics tab then R customization. Looking for classic VMs? Creat  Project details Select the subscription to mana your resources. Subscription *①                                                                                                    | al machine ne Management Advanced ins Linux or Windows. Select an imag eview + create to provision a virtual e VM from Azure Marketplace age deployed resources and costs. Us                                                                                                    | Search resources, services, and docs (G+/)      Tags Review + create e from Azure marketplace or use your own customized machine with default parameters or review each tab for full e resource groups like folders to organize and manage all                                                                                                    | >       | Create new Group two or more VMs in an availability set to ensure that at least one is available during planned or unplanned maintenance events. Learn more Name * AvailabilitySet1 Fault domains 0 Update domains 0 Update domains 0 S Use managed disks 0 No (Classic) • Yes (Aligned)                                                                                                    |
| Microsoft Azure     More > New > Create a virtu     Create a virtual machi     Easics Disks Networkin     Create a virtual machine that ru     mage.     Complete the Basics tab then R     customization.     Looking for classic VMs? Creat     Project details     Select the subscription to mana     your resources.     Subscription *①     Resource group *①                                                                                                    | al machine ne Management Advanced ins Linux or Windows. Select an imag eview + create to provision a virtual e VM from Azure Marketplace age deployed resources and costs. Us Testformunt                                                                                                    | Search resources, services, and docs (G+/)      Tags Review + create e from Azure marketplace or use your own customized machine with default parameters or review each tab for full e resource groups like folders to organize and manage all                                                                                                    |         | Create new<br>Group two more VMs in an availability set to ensure that at least<br>Learn more<br>Name *<br>AvailabilitySet1<br>Fault domains 0<br>Update domains 0<br>Use managed disks 0<br>No (Classic) Ves (Aligned)                                                                                                    |
| Microsoft Azure     More > New > Create a virtua     Create a virtual machie     Basics Disks Networkin     Create a virtual machine that ru     mage.     Complete the Basics tab then R     customization.     Looking for Classic VMs? Creat     Project details     Select the subscription to mana     your resources.     Subscription *①     Resource group *①                                                                                                    | al machine ne Management Advanced ins Linux or Windows. Select an imag eview + create to provision a virtual e VM from Azure Marketplace age deployed resources and costs. Us                                                                                                    | Search resources, services, and docs (G+/)      Tags Review + create e from Azure marketplace or use your own customized machine with default parameters or review each tab for full e resource groups like folders to organize and manage all                                                                                                    |         | Create new Group wore VMs in an availability set to ensure that at least learn more Name * AvailabilitySet1 Fault domains 0 Update domains 0 Use managed disks 0 No (Classic) • Ves (Aligned)                                                                                                    |
| Microsoft Azure Microsoft Azure Microsoft Azure Microsoft Azure Create a virtual machine Assics Disks Networkin Create a virtual machine that ru mage. Complete the Basics tab then R customization. Looking for Classic VMs? Creat Project details Select the subscription to mana your resources. Subscription *① Resource group *③ Instance details                                                                                                    | al machine ne Management Advanced ins Linux or Windows. Select an imag eview + create to provision a virtual e VM from Azure Marketplace age deployed resources and costs. Us                                                                                                    | Search resources, services, and docs (G+/)  Tags Review + create e from Azure marketplace or use your own customized machine with default parameters or review each tab for full e resource groups like folders to organize and manage all                                                                                                    |         | Create new<br>Group two or more VMs in an availability set to ensure that at least<br>Learn more<br>Name *<br>Availability Set1<br>Fault domains O<br>Update domains O<br>Use managed disks O<br>No (Classic) Ves (Aligned)                                                                                                    |
| Microsoft Azure Microsoft Azure Microsoft Azure Create a virtual machine Basics Disks Networkin Create a virtual machine that ru mage. Complete the Basics tab then R customization. Looking for classic VMs? Creat Project details Select the subscription to mana your resources. Subscription *① Resource group *① Instance details Virtual machine name *①                                                                                                    | al machine  ne  Management Advanced  ins Linux or Windows. Select an imag eview + create to provision a virtual eview + create to provision a virtual eview + create to provision a virtual eview + create new  TestGroup1 Create new  node1                                                                                                    | Search resources, services, and docs (G+/)  Tags Review + create e from Azure marketplace or use your own customized machine with default parameters or review each tab for full e resource groups like folders to organize and manage all                                                                                                    | Σ       | Create new<br>Group two more VMs in an availability set to ensure that at least<br>Learn more<br>Name *<br>Availability Set 1<br>Fault domains 0<br>Update domains 0<br>Update domains 0<br>S<br>Use managed disks 0<br>No (Classic) • Yes (Aligned)                                                                                                    |
| Microsoft Azure Microsoft Azure Microsoft Azure Create a virtual machie Basics Disks Networkii Create a virtual machine that ru image. Complete the Basics tab then R customization. Looking for classic VMs? Creat Project details Select the subscription to mana your resources. Subscription *© Resource group *© Instance details Virtual machine name *© Region *©                                                                                                    | al machine ne Management Advanced ins Linux or Windows. Select an imag eview + create to provision a virtual e VM from Azure Marketplace age deployed resources and costs. Us                                                                                                    | Search resources, services, and docs (G+/)  Tags Review + create  e from Azure marketplace or use your own customized machine with default parameters or review each tab for full  e resource groups like folders to organize and manage all      \vert     \vert     |         | Create new Group wor one VMs in an availability set to ensure that at least Learn more  Name *  AvailabilitySet1  Fault domains 0  Update domains 0  Update domains 0  S Use managed disk 0  No (Classic) • Yes (Alignet)                                                                                                    |
| Microsoft Azure     Home > New > Create a virtu     Create a virtual machie     Basics Disks Networkin     Create a virtual machine that ru     image.     Complete the Basics tab then R     customization.     Looking for classic VMs? Creat     Project details     Subscription *⊙     Resource group *⊙     Instance details     Virtual machine name *⊙     Region *⊙     Availability options ⊙                                                                                                    | al machine ne Management Advanced ins Linux or Windows. Select an imag eview + create to provision a virtual e VM from Azure Marketplace age deployed resources and costs. Us                                                                                                    | Search resources, services, and docs (G+/)  Tags Review + create  e from Azure marketplace or use your own customized machine with default parameters or review each tab for full  e resource groups like folders to organize and manage all                                                                                                    |         | Create new Group wor or more VMs in an availability set to ensure that at least Learn more  Name * AvailabilitySet1  Fault domains O  Update domains O  Update domains O  S Use managed disks O No (Classic) • Yes (Aligned)                                                                                                    |
| Microsoft Azure     Home > New > Create a virtu     Create a virtual machie     Basics Disks Networkin     Create a virtual machine that ru     image.     Complete the Basics tab then R     customization.     Looking for classic VMs? Creat     Project details     Subscription *⊙     Resource group *⊙     Instance details     Virtual machine name *⊙     Region *⊙     Availability options ⊙     Availability options ⊙                                                                                | al machine ne Management Advanced ins Linux or Windows. Select an imag eview + create to provision a virtual e VM from Azure Marketplace uge deployed resources and costs. Us                                                                                                    | Search resources, services, and docs (G+/)  Tags Review + create  e from Azure marketplace or use your own customized machine with default parameters or review each tab for full  e resource groups like folders to organize and manage all                                                                                                    |         | Create new Group two more VMs in an availability set to ensure that at least Learn more  Name * AvailabilitySet1  Fault domains O  Update domains O  Update domains O  S Use managed disks O No (Classic) • Yes (Aligned)                                                                                                    |
| Microsoft Azure  Home > New > Create a virtu  Create a virtual machine  Basics Disks Networkin  Create a virtual machine that ru  image.  Complete the Basics tab then R  customization. Looking for classic VMs? Creat  Project details  your resources.  Subscription *①  Resource group *①  Instance details  Virtual machine name *①  Region *①  Availability options ①  Availability set *②                                                                                                    | al machine ne Management Advanced ins Linux or Windows. Select an imag eview + create to provision a virtual e VM from Azure Marketplace uge deployed resources and costs. Us                                                                                                    | Search resources, services, and docs (G+/)  Tags Review + create  e from Azure marketplace or use your own customized machine with default parameters or review each tab for full  e resource groups like folders to organize and manage all                                                                                                    |         | Create new Group two or more VMs in an availability set to ensure that at least Learn more  Name * AvailabilitySet1  Fault domains O  Update domains O  Update domains O  S Use managed disks O No (Classic) • Yes (Aligned)                                                                                                    |
| Microsoft Azure     Home > New > Create a virtual     Create a virtual machie     Basics Disks Networkin     Create a virtual machine that ru     image.     Complete the Basics tab then R     customization.     Looking for classic VMs? Creat     Project details     Virtual machine name ★○     Resource group ★○     Instance details     Virtual machine name ★○     Availability options ⊙     Availability set ★○     Image ★○                                                                          | al machine                                                                                                    | Search resources, services, and docs (G+/)  Tags Review + create  from Azure marketplace or use your own customized machine with default parameters or review each tab for full  e resource groups like folders to organize and manage all  e resource groups like folders to organize and manage all  e resource groups like folders to organize and manage all  e resource groups like folders to organize and manage all  e resource groups like folders to organize and manage all  e resource groups like folders to organize and manage all  e resource groups like folders to organize and manage all  e resource groups like folders to organize and manage all  e resource groups like folders to organize and manage all  e resource group and location.  e resource group and location.  e resource group and location and the resource group and location and the resource group and the resource group and the resource group and the resource group and the resource group  |         | Create new<br>Group two more VMs in an availability set to ensure that at least<br>Learn more<br>Name *<br>Availability Set 1<br>Fault domains O<br>Update domains O<br>S<br>Use managed disks (O<br>No (Classic) • Yes (Aligned)                                                                                                    |
| Microsoft Azure     Home > New > Create a virtua     Create a virtual machie     Basics Disks Networkin     Create a virtual machine that ru     image.     Complete the Basics tab then R     customization.     Looking for classic VMs? Creat     Project details     Virtual machine name ★○     Resource group ★○     Instance details     Virtual machine name ★○     Region ★○     Availability options ⊙     Availability set ★○     Image ★○                                                             | al machine                                                                                                    | Search resources, services, and docs (G+/)  Tags Review + create  e from Azure marketplace or use your own customized machine with default parameters or review each tab for full  e resource groups like folders to organize and manage all  e resource groups like folders to organize and manage all  e resource group and location.  est                                                                                                    |         | Create new<br>Group two more VMs in an availability set to ensure that at least<br>Learn more<br>Name *<br>Availability Set 1<br>Fault domains O<br>Update domains O<br>S<br>Use managed disks O<br>No (Classic) • Yes (Aligned)                                                                                                    |
| Microsoft Azure     Home > New > Create a virtual     Create a virtual machi     Basics Disks Networkin     Create a virtual machine that ru     image.     Complete the Basics tab then R     customization.     Looking for classic VMs? Creat     Project details     Virtual machine name ★     Resource group ★     Instance details     Virtual machine name ★     Availability options ③     Availability set ★     Image ★     Azure Spot instance ④                                                      | ial machine                                                                                                    | Search resources, services, and docs (G+/)  Tags Review + create  e from Azure marketplace or use your own customized machine with default parameters or review each tab for full  e resource groups like folders to organize and manage all  e resource groups like folders to organize and manage all  e resource group and location.  es                                                                                                    |         | Create new<br>Group two or more VMs in an availability set to ensure that at least<br>Learn more<br>Name *<br>Availability Set 1<br>Fault domains O<br>Update domains O<br>Update domains O<br>S<br>Use managed disks O<br>No (Classic) • Yes (Alignec)                                                                                                    |
| Microsoft Azure     Home > New > Create a virtual     Create a virtual machi     Create a virtual machine     Complete the Basics tab then R     customization.     Looking for classic VMs? Creat     Project details     Select the subscription to mana     your resources.     Subscription *○     Resource group *○     Instance details     Virtual machine name *○     Region *○     Availability set *○     Image *○     Azure Spot instance ○     Size *○                                                | Ial machine  ne  ng Management Advanced  ns Linux or Windows. Select an imag eview + create to provision a virtual evid from Azure Marketplace  age deployed resources and costs. Us  TestGroup1 Create new  node1 (Asia Pacific) Japan East Availability set No existing availability sets in curr Create new CentOS-based 7.6 Browse all public and private imag Yes  No Standard D2s v3 | Search resources, services, and docs (G+/)  Tags Review + create  e from Azure marketplace or use your own customized machine with default parameters or review each tab for full  e resource groups like folders to organize and manage all  e resource groups like folders to organize and manage all  e resource group and location.  es                                                                                                    |         | Create new<br>Group two or more VMs in an availability set to ensure that at least<br>Learn more<br>Name *<br>AvailabilitySet1<br>Fault domains O<br>Update domains O<br>Use managed disks O<br>No (classic) • Yes (Aligned)                                                                                                    |
| Microsoft Azure     Home > New > Create a virtual     Create a virtual machie     Create a virtual machie     Create a virtual machine that ru     image.     Complete the Basics tab then R     customizaton.     Looking for classic VMs? Creat     Project details     Select the subscription to mana     your resources.     Subscription *○     Resource group *○     Instance details     Virtual machine name *○     Region *○     Availability set *○     Image *○     Azure Spot instance ○     Size *○ | Ial machine  ne  ng Management Advanced  ns Linux or Windows. Select an imag eview + create to provision a virtual evid from Azure Marketplace  age deployed resources and costs. Us  TestGroup1 Create new  (                                                                                                    | Search resources, services, and docs (G+/)  Tags Review + create  e from Azure marketplace or use your own customized machine with default parameters or review each tab for full  e resource groups like folders to organize and manage all      C      resource group and location.      c      c |         | Create new<br>Group two or more VMs in an availability set to ensure that at least<br>Learn more<br>Name *<br>AvailabilitySet1<br>Fault domains O<br>Update domains O<br>Use managed disks O<br>No (Classic) • Yes (Aligned)                                                                                                    |
| Microsoft Azure Home > New > Create a virtual Create a virtual machie Basics Disks Networkii Create a virtual machine that ru image. Complete the Basics tab then R customizaton. Looking for classic VMs? Creat Project details Select the subscription to mana your resources. Subscription *① Resource group *① Instance detailS Virtual machine name *① Region *① Availability set *① Image *① Azure Spot instance ① Size *①                                                                                  | Ial machine  ne  ng Management Advanced  ins Linux or Windows. Select an imag eview + create to provision a virtual e VM from Azure Marketplace  age deployed resources and costs. Us  TestGroup1 Create new  (                                                                                                    | Search resources, services, and docs (G+/)  Tags Review + create  e from Azure marketplace or use your own customized machine with default parameters or review each tab for full  e resource groups like folders to organize and manage all      C     C     |         | Create new  Create new  Croup two or more VMs in an availability set to ensure that at least the one is availability set to ensure that at least the one is availability set to ensure that at least the one is availability set to ensure that at least the one is availability set to ensure that at least the one is availability set to ensure that at least the one is availability set to ensure that at least the one is availability set to ensure that at least the one is availability set to ensure that at least the one is availability set to ensure that at least the one is availability set to ensure that at least the one is availability set to ensure that at least the one is availability set to ensure that at least the one is availability set the one is availability set to ensure that at least the one is availability set to ensure that at least the one is availability set to ensure that at least the one is availability set the one is availability set the one is availability s |

6. Click Change size to display Select a VM size.

From the list, choose a size (**Standard** - **A1** in this guide) suitable for your virtual machine and click **Select**.

Regarding the **Virtual machine name**, node1 is for node1, and node2 is for node2. Click **Next: Disks >** 

7. When the **Disks** tab appears, go through the following steps to add a disk to be used for a mirror disk (cluster partition or data partition).

From the DATA DISKS list, click Create and attach a new disk.

| ≡ Microsoft Azure                                             |                                                                          | $\wp$ Search resources, se                                | ervices, and docs (G+/)                                  |        | >_ 🖓 | L <sup>2</sup> 🐵 | ? 😊 | 1000 |   |
|---------------------------------------------------------------|--------------------------------------------------------------------------|-----------------------------------------------------------|----------------------------------------------------------|--------|------|------------------|-----|------|---|
| Home > New > Create a virt                                    | ual machine                                                              |                                                           |                                                          |        |      |                  |     |      |   |
| Create a virtual mach                                         | ine                                                                      |                                                           |                                                          |        |      |                  |     |      | × |
| Basics Disks Network                                          | ing Management Advanced                                                  | I Tags Review + cre                                       | ate                                                      |        |      |                  |     |      |   |
| Azure VMs have one operating<br>The size of the VM determines | g system disk and a temporary disk<br>the type of storage you can use an | for short-term storage. You<br>id the number of data disk | u can attach additional data di<br>s allowed. Learn more | sks.   |      |                  |     |      |   |
| Disk options                                                  |                                                                          |                                                           |                                                          |        |      |                  |     |      |   |
| OS disk type ⊁                                                | Standard HDD                                                             |                                                           |                                                          | $\sim$ |      |                  |     |      |   |
| Enable Ultra Disk compatibilit<br>①                           | Y 🔿 Yes 🔘 No                                                             |                                                           |                                                          |        |      |                  |     |      |   |
|                                                               | Ultra Disk compatibility is not av                                       | vailable for this VM size ar                              | id location.                                             |        |      |                  |     |      |   |
| Data disks<br>You can add and configure ad<br>temporary disk. | ditional data disks for your virtual n                                   | nachine or attach existing o                              | lisks. This VM also comes with                           | a      |      |                  |     |      |   |
| LUN Name                                                      | Size (GiB)                                                               | Disk type                                                 | Host caching                                             |        |      |                  |     |      |   |
| Create and attach a new disk                                  | Attach an existing disk                                                  |                                                           |                                                          |        |      |                  |     |      |   |
|                                                               |                                                                          |                                                           |                                                          |        |      |                  |     |      |   |
|                                                               |                                                                          |                                                           |                                                          |        |      |                  |     |      |   |
|                                                               |                                                                          |                                                           |                                                          |        |      |                  |     |      |   |
|                                                               |                                                                          |                                                           |                                                          |        |      |                  |     |      |   |
|                                                               |                                                                          |                                                           |                                                          |        |      |                  |     |      |   |
|                                                               |                                                                          |                                                           |                                                          |        |      |                  |     |      |   |
|                                                               |                                                                          |                                                           |                                                          |        |      |                  |     |      |   |
| Review + create                                               | < Previous Next : Ne                                                     | tworking >                                                |                                                          |        |      |                  |     |      |   |
| ,                                                             |                                                                          |                                                           |                                                          |        |      |                  |     |      |   |

8. Create a new disk appears.

Specify the settings of **Name**, **Source type** and **Size \*\*. Then click \*\*OK**. Click **Next: Networking >** 

| $\equiv$ Microsoft Azure     | ٩                                            | Search resources, services, an                                             | d docs (G+/)                                                       | >_ ⊑ 🖉 ⊗ ′                                                                           | ? ©                                                                            |
|------------------------------|----------------------------------------------|----------------------------------------------------------------------------|--------------------------------------------------------------------|--------------------------------------------------------------------------------------|--------------------------------------------------------------------------------|
| Home > New > Create a v      | rirtual machine > Create a new disk          | Select a disk size                                                         |                                                                    |                                                                                      | ×                                                                              |
| Create a new disk            |                                              |                                                                            |                                                                    |                                                                                      |                                                                                |
|                              |                                              | Browse available disk size                                                 | s and their features.                                              |                                                                                      |                                                                                |
| Create a new disk to store a | pplications and data on your VM. Disk pricin | Account type ①                                                             |                                                                    |                                                                                      |                                                                                |
| storage type, and number o   | i transactions. Learn more about Azure Mar   | Standard HDD                                                               |                                                                    |                                                                                      | ~                                                                              |
| Name *                       | node1_DataDisk_0                             | Size                                                                       | Disk tier                                                          | Max IOPS                                                                             | Max throughput                                                                 |
| Source type *                | None (empty disk)                            | 32 GiB                                                                     | S4                                                                 | 500                                                                                  | 60                                                                             |
| Size *                       | 1024 GiB                                     | 64 GiB                                                                     | S6                                                                 | 500                                                                                  | 60                                                                             |
|                              | Standard SSD                                 | 128 GiB                                                                    | S10                                                                | 500                                                                                  | 60                                                                             |
|                              | Change size                                  | 256 GiB                                                                    | S15                                                                | 500                                                                                  | 60                                                                             |
|                              |                                              | 512 GiB                                                                    | S20                                                                | 500                                                                                  | 60                                                                             |
|                              |                                              | 1024 GiB                                                                   | S30                                                                | 500                                                                                  | 60                                                                             |
|                              |                                              | 2048 GiB                                                                   | S40                                                                | 500                                                                                  | 60                                                                             |
|                              |                                              | 4096 GiB                                                                   | S50                                                                | 500                                                                                  | 60                                                                             |
|                              |                                              | 8192 GiB                                                                   | S60                                                                | 1300                                                                                 | 300                                                                            |
|                              |                                              | 16384 GiB                                                                  | S70                                                                | 2000                                                                                 | 500                                                                            |
|                              |                                              | 32767 GiB                                                                  | S80                                                                | 2000                                                                                 | 500                                                                            |
|                              |                                              | Create a custom size                                                       |                                                                    |                                                                                      |                                                                                |
|                              |                                              | Enter the size of the disk y<br>the disk space is being us<br>provisioned. | /ou would like to create. You wi<br>ed For example, a 200 GiB disk | ill be charged the same rate for your pr<br>is provisioned on a 256 GiB disk, so you | ovisioned disk, regardless of how much of<br>I would be billed for the 256 GiB |
|                              |                                              | Custom disk size (GiB) *                                                   |                                                                    |                                                                                      |                                                                                |
|                              |                                              | 20                                                                         |                                                                    |                                                                                      | ✓                                                                              |
|                              |                                              |                                                                            |                                                                    |                                                                                      |                                                                                |
|                              |                                              |                                                                            |                                                                    |                                                                                      |                                                                                |
| ок                           |                                              | ОК                                                                         |                                                                    |                                                                                      |                                                                                |
| <                            |                                              |                                                                            |                                                                    |                                                                                      |                                                                                |

9. The Networking tab appears.

Specify the settings of Virtual network, Subnet, NIC Network security group, and Configure network security group.

Click **Create new** under the **Configure network security group** field to display **Create network security group**. Specify the setting of **Name** and then click **OK**.

Click **Next: Management >**.

| $\equiv$ Microsoft Azure                                                     |                                                                                  |                                                                                                    |          | >_ 🛱 | P 🚳 | Real Property lies |   |
|------------------------------------------------------------------------------|----------------------------------------------------------------------------------|----------------------------------------------------------------------------------------------------|----------|------|-----|--------------------|---|
| Home > New > Create a virt                                                   | ual machine                                                                      |                                                                                                    |          |      |     |                    |   |
| Create a virtual mach                                                        | ine                                                                              |                                                                                                    |          |      |     |                    | × |
| Basics Disks Networki                                                        | ing Management Advanced                                                          | Tags Review + create                                                                                          |          |      |     |                    |   |
| Define network connectivity fo<br>ports, inbound and outbound<br>Learn more  | rr your virtual machine by configuring<br>connectivity with security group rules | network interface card (NIC) settings. You can contr<br>, or place behind an existing load balancing solution | ol       |      |     |                    |   |
| Network interface                                                            |                                                                                  |                                                                                                    |          |      |     |                    |   |
| When creating a virtual machir                                               | ne, a network interface will be created                                          | for you.                                                                                                    |          |      |     |                    |   |
| Virtual network *                                                            | Vnet1                                                                            |                                                                                                    | $\sim$   |      |     |                    |   |
|                                                                              | Create new                                                                       |                                                                                                    |          |      |     |                    |   |
| Subnet *                                                                     | Vnet1-1 (10.5.0.0/24)                                                            |                                                                                                    | $\sim$   |      |     |                    |   |
|                                                                              | Manage subnet configuration                                                      |                                                                                                    |          |      |     |                    |   |
| Public IP 🕕                                                                  | None                                                                             |                                                                                                    | $\sim$   |      |     |                    |   |
|                                                                              | Create new                                                                       |                                                                                                    |          |      |     |                    |   |
| NIC network security group 🛈                                                 | ) 🔿 None 🔿 Basic 💿 Advan                                                         | ced                                                                                                    |          |      |     |                    |   |
| Configure network security                                                   | (new) node1-nsg                                                                  |                                                                                                    | $\sim$   |      |     |                    |   |
| group *                                                                      | Create new                                                                       |                                                                                                    |          |      |     |                    |   |
| Accelerated networking $\ensuremath{\bigcirc}$                               | 🔾 On 🖲 Off                                                                       |                                                                                                    |          |      |     |                    |   |
|                                                                              | The s                                                                            | elected VM size does not support accelerated netv                                                             | vorking. |      |     |                    |   |
| Load balancing                                                               |                                                                                  |                                                                                                    |          |      |     |                    |   |
| You can place this virtual mach                                              | nine in the backend pool of an existin                                           | g Azure load balancing solution. Learn more                                                                   |          |      |     |                    |   |
| Place this virtual machine<br>behind an existing load<br>balancing solution? | 🔿 Yes 💿 No                                                                       |                                                                                                    |          |      |     |                    |   |
| Review + create                                                              | < Previous Next : Mana                                                           | gement >                                                                                                    |          |      |     |                    |   |
| <                                                                            |                                                                                  |                                                                                                    |          |      |     |                    | > |

10. The Management tab appears.

Click **Create new** under the **Diagnostics storage account** field to display **Create storage account**. Specify the settings of **Name**, **Account kind**, and **Replication**. Then click **OK**.

In the **Diagnostics storage account** field, the default value is automatically generated and entered. Click **Next: Details >** 

| $\equiv$ Microsoft Azure                         |                                       | $\wp$ Search resources, services, and doc | rs (G+/)         | >_ 🛱 | P 👳 | and the second |          |
|--------------------------------------------------|---------------------------------------|-------------------------------------------|------------------|------|-----|----------------|----------|
| Home > New > Create a virtu                      | al machine                            |                                           |                  |      |     |                |          |
| Create a virtual machi                           | ne                                    |                                           |                  |      |     |                | $\times$ |
|                                                  |                                       |                                           |                  |      |     |                |          |
| Basics Disks Networking                          | ng Management Advanced                | Tags Review + create                      |                  |      |     |                |          |
| Configure monitoring and man                     | agement options for your VM.          |                                           |                  |      |     |                |          |
| Azure Security Center                            |                                       |                                           |                  |      |     |                |          |
| Azure Security Center provides<br>Learn more     | unified security management and a     | ivanced threat protection across hybrid   | cloud workloads. |      |     |                |          |
| <ul> <li>Your subscription is protect</li> </ul> | ted by Azure Security Center basic    | lan.                                      |                  |      |     |                |          |
| Monitoring                                       |                                       |                                           |                  |      |     |                |          |
| Boot diagnostics ①                               | ● On ○ Off                            |                                           |                  |      |     |                |          |
| OS guest diagnostics ①                           | 🔿 On 🖲 Off                            |                                           |                  |      |     |                |          |
| Diagnostics storage account *<br>①               | (new) testgroup1diag600<br>Create new |                                           | ~                |      |     |                |          |
| Identity                                         |                                       |                                           |                  |      |     |                |          |
| System assigned managed identity                 | 🔿 On 💿 Off                            |                                           |                  |      |     |                |          |
| Azure Active Directory                           |                                       |                                           |                  |      |     |                | - 1      |
| Login with AAD credentials<br>(Preview) 🛈        | 🔾 On 🖲 Off                            |                                           |                  |      |     |                |          |
| A This image does not supp                       | ort Login with AAD.                   |                                           |                  |      |     |                | ~        |
| Review + create                                  | < Previous Next : Adva                | nced >                                    |                  |      |     |                |          |
| <                                                |                                       |                                           |                  |      |     |                | >        |

## EXPRESSCLUSTER X 4.2 HA Cluster Configuration Guide for Microsoft Azure (Linux), Release 2

| $\equiv$ Microsoft Azure                                                                                                    | $\wp$ Search resources, services, and docs (G+/)  | > 🗣 🗳 🕸 | ? 🙂 📃 🔍                                                                                                    |
|----------------------------------------------------------------------------------------------------|---------------------------------------------------|---------|----------------------------------------------------------------------------------------------------|
| Home > New > Create a virtual machine                                                                                                    |                                                   |         | Create storage account $	imes$                                                                                                    |
| Create a virtual machine                                                                                                    |                                                   |         |                                                                                                    |
| Basics Disks Networking Managem<br>Configure monitoring and management options<br>Azure Security Center<br>Azure Security Center provides unified security n<br>Learn more | ent Advanced Tags Review + create<br>for your VM. |         | Name *<br>ketgroup1diag600<br>.core.windows.net<br>Account kind ()<br>Storage (general purpose v1) ~<br>Performance ()<br>(Standart Premium) |
| Your subscription is protected by Azure Sec                                                                                                    | urity Center basic plan.                          |         | Replication ①       Locally-redundant storage (LRS)                                                                                          |
| Monitoring                                                                                                    |                                                   |         |                                                                                                    |
| Boot diagnostics ①                                                                                                    | ff                                                |         |                                                                                                    |
| OS guest diagnostics ① On 	O On                                                                                                    | ff                                                |         |                                                                                                    |
| Diagnostics storage account * (new) testgrou<br>① Create new                                                                                                    | p1diag600 V                                       |         |                                                                                                    |
| Identity                                                                                                    |                                                   |         |                                                                                                    |
| System assigned managed On 💿 O<br>identity 🛈                                                                                                    | ff                                                |         |                                                                                                    |
| Azure Active Directory                                                                                                    |                                                   |         |                                                                                                    |
| Login with AAD credentials On  On                                                                                                    | ff                                                |         |                                                                                                    |
| A This image does not support Login with AAD                                                                                                    |                                                   |         |                                                                                                    |
| Review + create < Previous                                                                                                    | Next : Advanced >                                 | -       | OX                                                                                                    |

### 11. Click Next: Tags >.

| ≡ Microsoft Azure                                                                                                    |                                                                                                    | >_ 🖓 🕻 | ? @ ? | © |   |
|----------------------------------------------------------------------------------------------------|----------------------------------------------------------------------------------------------------|--------|-------|---|---|
| Home > New > Create a virtual machine                                                                                                    |                                                                                                    |        |       |   |   |
| Create a virtual machine                                                                                                    |                                                                                                    |        |       |   | × |
| Basics Disks Networking Management Advanced                                                                                                    | Tags Review + create                                                                                                    |        |       |   | ^ |
| Add additional configuration, agents, scripts or applications via virt                                                                                                    | ual machine extensions or cloud-init.                                                                                                    |        |       |   |   |
| Extensions                                                                                                    |                                                                                                    |        |       |   |   |
| Extensions provide post-deployment configuration and automation                                                                                                    |                                                                                                    |        |       |   |   |
| Extensions ① Select an extension to install                                                                                                    |                                                                                                    |        |       |   |   |
| Cloud init                                                                                                    |                                                                                                    |        |       |   |   |
| Cloud init is a widely used approach to customize a Linux VM as it t<br>packages and write files or to configure users and security. Learn n                                                                                                   | oots for the first time. You can use cloud-init to install<br>hore                                                                                                    |        |       |   |   |
| 1 The selected image does not support cloud init.                                                                                                    |                                                                                                    |        |       |   |   |
| Host<br>Azure Dedicated Hosts allow you to provision and manage a physic<br>Azure subscription. A dedicated host gives you assurance that only<br>choose VMs from your subscription that will be provisioned on the<br>of the host. Learn more | al server within our data centers that are dedicated to your<br>VMs from your subscription are on the host, flexibility to<br>host, and the control of platform maintenance at the level |        |       |   |   |
| Host group () No host group found                                                                                                    | $\checkmark$                                                                                                    |        |       |   |   |
| () Dedicated hosts cannot be used with availability sets.                                                                                                    |                                                                                                    |        |       |   |   |
| Proximity placement group                                                                                                    |                                                                                                    |        |       |   |   |
| Proximity placement groups allow you to group Azure resources ph                                                                                                    | ysically closer together in the same region. Learn more                                                                                                    |        |       |   |   |
| Proximity placement group  No proximity placement groups for                                                                                                    | und V                                                                                                    |        |       |   | ~ |
| Review + create < Previous Next : Tags                                                                                                    | >                                                                                                    |        |       |   |   |
| <                                                                                                    |                                                                                                    |        |       |   | > |

12. Click Next: Review + create >

| ■ Microsoft Azure                                     |                                                                           | >_ 🗣 🗳 🚳 ? | © |
|-------------------------------------------------------|---------------------------------------------------------------------------|------------|---|
| Home > New > Create a virtual machine                 |                                                                           |            |   |
| Create a virtual machine                              |                                                                           |            | × |
|                                                       |                                                                           |            |   |
| Basics Disks Networking Management                    | Advanced Tags Review + create                                             |            |   |
| Tags are name/value pairs that enable you to catego   | arize resources and view consolidated billing by applying the same tag to |            |   |
| multiple resources and resource groups. Learn more    | about tags of                                                             |            |   |
| Note that if you create tags and then change resource | e settings on other tabs, your tags will be automatically updated.        |            |   |
| Name 🕕 Value 🔅                                        | ) Resource                                                                |            |   |
| ✓ :                                                   | ✓ 11 selected ✓                                                           |            |   |
|                                                       |                                                                           |            |   |
|                                                       |                                                                           |            |   |
|                                                       |                                                                           |            |   |
|                                                       |                                                                           |            |   |
|                                                       |                                                                           |            |   |
|                                                       |                                                                           |            |   |
|                                                       |                                                                           |            |   |
|                                                       |                                                                           |            |   |
|                                                       |                                                                           |            |   |
|                                                       |                                                                           |            |   |
|                                                       |                                                                           |            |   |
|                                                       |                                                                           |            |   |
|                                                       |                                                                           |            |   |
|                                                       |                                                                           |            |   |
|                                                       |                                                                           |            |   |
|                                                       |                                                                           |            |   |
| Review + create < Previous                            | Next : Review + create >                                                  |            |   |
|                                                       |                                                                           |            |   |
| <                                                     |                                                                           |            | > |

13. The **Review + create** tab appears. Check the contents. If there is no problem, click **Create**. The deployment starts and takes several minutes.

| $\equiv$ Microsoft Azure                                                                                                    |                                                                                                    | >_ | Ŗ | æ |  | Contraction of the |          |
|----------------------------------------------------------------------------------------------------|----------------------------------------------------------------------------------------------------|----|---|---|--|--------------------|----------|
| Home > New > Create a virtual machine                                                                                                    |                                                                                                    |    |   |   |  |                    |          |
| Create a virtual machine                                                                                                    |                                                                                                    |    |   |   |  |                    | $\times$ |
| Validation passed                                                                                                    |                                                                                                    |    |   |   |  |                    |          |
| Basics Disks Networking Manage                                                                                                    | ment Advanced Tags Review + create                                                                                                    |    |   |   |  |                    | ^        |
| PRODUCT DETAILS                                                                                                    |                                                                                                    |    |   |   |  |                    |          |
| Standard A1 v2                                                                                                    | ubscription credits apply ${\mathbb O}$                                                                                                    |    |   |   |  |                    |          |
| by Microsoft                                                                                                    | 6.0500 JPY/hr                                                                                                    |    |   |   |  |                    |          |
| Terms of use   Privacy policy                                                                                                    | Pricing for other VM sizes                                                                                                    |    |   |   |  |                    |          |
| TERMS                                                                                                    |                                                                                                    |    |   |   |  |                    |          |
| By clicking "Create", 1(a) agree to the legal terms<br>authorize Microsoft to bill my current payment m<br>my Azure subscription; and (c) agree that Microso<br>the offering(s) for support, billing and other trans<br>Azure Marketplace Terms for additional details. | and privacy statement(s) associated with the Marketplace offering(s) listed above; (b)<br>ethod for the fees associated with the offering(s), with the same billing frequency as<br>ft may share my contact, usage and transactional information with the provider(s) of<br>actional activities. Microsoft does not provide rights for third-party offerings. See the |    |   |   |  |                    |          |
| Basics                                                                                                    |                                                                                                    |    |   |   |  |                    |          |
| Subscription                                                                                                    | PLUE _ 1114 _ 1.1110                                                                                                    |    |   |   |  |                    |          |
| Resource group T                                                                                                    | estGroup1                                                                                                    |    |   |   |  |                    |          |
| Virtual machine name                                                                                                    | ode1                                                                                                    |    |   |   |  |                    |          |
| Region (                                                                                                    | Asia Pacific) Japan East                                                                                                    |    |   |   |  |                    |          |
| Availability options A                                                                                                    | vailability set                                                                                                    |    |   |   |  |                    |          |
| Availability set (                                                                                                    | new) AvailabilitySet1                                                                                                    |    |   |   |  |                    |          |
| Authentication type                                                                                                    | assword                                                                                                    |    |   |   |  |                    |          |
| Username t                                                                                                    | estlogin                                                                                                    |    |   |   |  |                    |          |
| Azure Spot                                                                                                    | lo                                                                                                    |    |   |   |  |                    |          |
| Disks                                                                                                    |                                                                                                    |    |   |   |  |                    |          |
| OS disk type                                                                                                    | tandard HDD                                                                                                    |    |   |   |  |                    | ~        |
| Create < Previo                                                                                                    | us Next > Download a template for automation                                                                                                    |    |   |   |  |                    |          |
| <                                                                                                    |                                                                                                    |    |   |   |  |                    | >        |

4) Setting a private IP address

Log in to the Microsoft Azure portal (https://portal.azure.com/) and change the private IP address setting following the steps below. Since an IP address is initially set to be assigned dynamically, change the

setting so that an IP address is assigned statically. Change the settings of node1 and then node2.

1. Select the **Resource groups** icon on the upper part of the window.

| +                    | []                 |                            | <b>.</b>            | +             |               | ۲            |                     | SQL           | $\rightarrow$ |  |
|----------------------|--------------------|----------------------------|---------------------|---------------|---------------|--------------|---------------------|---------------|---------------|--|
| Create a<br>resource | Resource<br>groups | Network<br>security groups | Virtual<br>machines | Subscriptions | All resources | App Services | Storage<br>accounts | SQL databases | More services |  |
| Recent re            | sources            |                            |                     |               |               |              |                     |               |               |  |
|                      | NAME               |                            |                     | ТҮРЕ          |               |              |                     | LAST VIEWED   |               |  |
| <b>~</b> >           |                    |                            |                     |               |               |              |                     | 22 min ago    |               |  |
|                      |                    |                            |                     |               |               |              |                     | 24 min ago    |               |  |
| ()                   |                    |                            |                     |               |               |              |                     | 24 min ago    |               |  |
|                      |                    |                            |                     |               |               |              |                     | 26 min ago    |               |  |
|                      |                    |                            |                     |               |               |              |                     | 26 min ago    |               |  |
|                      |                    |                            |                     |               |               |              |                     | 27 min ago    |               |  |
|                      |                    |                            |                     |               |               |              |                     | 28 min ago    |               |  |
| -                    |                    |                            |                     |               |               |              |                     |               |               |  |
| <u></u>              |                    |                            |                     |               |               |              |                     | 28 min ago    |               |  |
| <u>,</u>             |                    |                            |                     |               |               |              |                     | 29 min ago    |               |  |
| <b>9</b>             |                    |                            |                     |               |               |              |                     | 30 min ago    |               |  |
| 8                    |                    |                            |                     |               |               |              |                     | 32 min ago    |               |  |
| Navigate             | bscriptions        | () Resource                | e groups            | All r         | esources      | Dashi        | poard               |               |               |  |

- 2. Select TestGroup1 from the resource group list.
- 3. The summary of TestGroup1 is displayed. Select virtual machine node1 or node2 from the item list.

| ≡            | Microsoft Azure              | 🔎 Search resources, services, and docs (G+/) 💦 📐 🕞 🖉 🛞 🤶                                                                               | 0              |          |
|--------------|------------------------------|----------------------------------------------------------------------------------------------------|----------------|----------|
| Но           | me > Resource groups > TestG | Group1                                                                                                    |                | _        |
|              | TestGroup1                   |                                                                                                    | ۶              | ? ×      |
| ,c           | Search (Ctrl+/)              | $^{\circ}$ + Add ≡ Edit columns 📋 Delete resource group $\bigcirc$ Refresh → Move $\downarrow$ Export to CSV $ $ $\otimes$ Assign tags | 🗊 Delete 🛛 😶 M | lore     |
| ()           | Overview                     | Essentials ×                                                                                                    |                |          |
|              | Activity log                 | Filter by name Type == all ( Location == all ( Add filter                                                                              | No grouping    |          |
| ጵ            | Access control (IAM)         | Showing 1 to 13 of 13 records. Show hidden types ①                                                                                     | No grouping    | <u> </u> |
|              | Tags                         | Name ↑↓ Type ↑↓                                                                                                    | ⊾ocation ↑↓    |          |
| •            | Events                       | Availability set                                                                                                    | íapan East     |          |
| Set          | ting                         | Virtual machine                                                                                                    | lapan East     |          |
|              |                              | Network security group                                                                                                    | lapan East     |          |
| •••          | Quickstart                   | Network interface                                                                                                    | lapan East     |          |
|              | Deployments                  | Disk J                                                                                                    | lapan East     |          |
|              | Policies                     | Disk J                                                                                                    | lapan East     |          |
| 0            | Properties                   | Virtual machine                                                                                                    | Japan East     |          |
| Β            | Locks                        | Network security group                                                                                                    | Japan East     |          |
| *            | Export template              | Retwork interface                                                                                                    | Japan East     |          |
| Cos          | st Management                | Disk J                                                                                                    | Japan East     |          |
| <b>\$</b> 0, | Cost analysis                | Disk J                                                                                                    | Japan East     |          |
| ş            | Cost alerts                  | Storage account                                                                                                    | Japan East     |          |
| ۲            | Budgets                      | Virtual network                                                                                                    | Japan East     |          |
|              | Advisor recommendations      |                                                                                                    |                |          |
| Ma           | nitoring                     |                                                                                                    |                |          |
| Ŷ            | Insights (preview)           |                                                                                                    |                |          |
|              | Alerts                       |                                                                                                    |                |          |
| úí           | Metrics                      |                                                                                                    |                |          |
| -            | Diagnostic settings          | <pre></pre>                                                                                                    |                |          |
| <            |                              |                                                                                                    |                | >        |

4. Select Networking.

| $\equiv$ Microsoft Azure            |                                                                                       | >_ ⊑ 🗳 🖗 🤇                         | ? 😊         |          |
|-------------------------------------|---------------------------------------------------------------------------------------|------------------------------------|-------------|----------|
| Home > Resource groups > TestGroup1 |                                                                                       |                                    |             |          |
| FestGroup1                          |                                                                                       |                                    |             | × %      |
| ,○ Search (Ctrl+/) «                | $+$ Add $\equiv\equiv$ Edit columns 📋 Delete resource group 🕐 Refresh $\rightarrow$ M | ove 🞍 Export to CSV 🛛 🖉 Assign tag | s 🗐 Delete  | ··· More |
| () Overview                         | Essentials                                                                            | *                                  |             |          |
| Activity log                        | Filter by name                                                                        | ⊋ Add filter                       | No grouping |          |
| Access control (IAM)                | Showing 1 to 13 of 13 records. Show hidden types ③                                    |                                    | No grouping |          |
| Tags                                | Name ↑↓                                                                               | Туре ↑↓                            | Location ↑↓ |          |
| 🗲 Events                            |                                                                                       | Availability set                   | Japan East  |          |
| C-Min                               |                                                                                       | Virtual machine                    | Japan East  |          |
| Setungs                             |                                                                                       | Network security group             | Japan East  |          |
| <ul> <li>Quickstart</li> </ul>      |                                                                                       | Network interface                  | Japan East  |          |
| Deployments                         |                                                                                       | Disk                               | Japan East  |          |
| Policies                            |                                                                                       | Disk                               | Japan East  |          |
| 🐲 Properties                        |                                                                                       | Virtual machine                    | Japan East  |          |
| 🔒 Locks                             |                                                                                       | Network security group             | Japan East  |          |
| 🖳 Export template                   |                                                                                       | Network interface                  | Japan East  |          |
| Cost Management                     |                                                                                       | Disk                               | Japan East  |          |
| 🍇 Cost analysis                     |                                                                                       | Disk                               | Japan East  |          |
| Cost alerts                         |                                                                                       | Storage account                    | Japan East  |          |
| ③ Budgets                           |                                                                                       | Virtual network                    | Japan East  |          |
| Advisor recommendations             |                                                                                       |                                    |             |          |
| Monitoring                          |                                                                                       |                                    |             |          |
| Insights (preview)                  |                                                                                       |                                    |             |          |
| Alerts                              |                                                                                       |                                    |             |          |
| 🖬 Metrics                           |                                                                                       |                                    |             |          |
| Diagnostic settings                 | < Previous Page 1 V of 1 Next >                                                       |                                    |             |          |

- 5. Select a network interface displayed in the list. The network interface name is generated automatically.
- 6. Select **IP configurations**.

| $\equiv$ Microsoft Azure            |                     |                    | ources, services, | and docs (G+/)        | >_ 🛱 | ¢ 🖗 |             |       | 100 |          |
|-------------------------------------|---------------------|--------------------|-------------------|-----------------------|------|-----|-------------|-------|-----|----------|
| Home > Resource groups > TestGroup1 | > node1 - Networkir | ng 👌 node1186 - IP | configurations    | ;                     |      |     |             |       |     |          |
| node1186 - IP configuratio          | ons                 |                    |                   |                       |      |     |             |       |     | $\times$ |
|                                     | 🕂 Add  🗄 Sav        | ve 🗙 Discard       |                   |                       |      |     |             |       |     |          |
| Overview                            | IP forwarding set   | ttings             |                   |                       |      |     |             |       |     |          |
| Activity log                        | IP forwarding       |                    |                   | Disabled Enabled      |      |     |             |       |     |          |
| Access control (IAM)                | Virtual network     |                    |                   | Vnet1                 |      |     |             |       |     |          |
| Tags                                | IP configurations   |                    |                   |                       |      |     |             |       |     |          |
| Settings                            | Subnet *            |                    |                   | Vnet1-1 (10.5.0.0/24) |      |     |             |       |     | $\sim$   |
| IP configurations                   | 0                   |                    |                   |                       |      |     |             |       |     |          |
| DNS servers                         | Name                | IP Version         | Type              | Private IP address    |      |     | Public IP a | dress |     |          |
| 💎 Network security group            | inconfig1           | IDv4               | Primany           | 10.5.0.4 (Dunamic)    |      |     | -           | ancos |     |          |
| Properties                          | ipconing i          | 1214               | Phillidiy         | 10.5.0.4 (Dynamic)    |      |     |             |       |     |          |
| 🔒 Locks                             |                     |                    |                   |                       |      |     |             |       |     |          |
| 🕎 Export template                   |                     |                    |                   |                       |      |     |             |       |     |          |
| Support + troubleshooting           |                     |                    |                   |                       |      |     |             |       |     |          |
| 📩 Effective security rules          |                     |                    |                   |                       |      |     |             |       |     |          |
| Effective routes                    |                     |                    |                   |                       |      |     |             |       |     |          |
| 📯 New support request               |                     |                    |                   |                       |      |     |             |       |     |          |
|                                     |                     |                    |                   |                       |      |     |             |       |     |          |
|                                     |                     |                    |                   |                       |      |     |             |       |     |          |
|                                     |                     |                    |                   |                       |      |     |             |       |     |          |
|                                     |                     |                    |                   |                       |      |     |             |       |     |          |
|                                     |                     |                    |                   |                       |      |     |             |       |     |          |
|                                     |                     |                    |                   |                       |      |     |             |       |     |          |
|                                     |                     |                    |                   |                       |      |     |             |       |     |          |
| <                                   |                     |                    |                   |                       |      |     |             |       |     | >        |

- 7. Only ipconfig1 is displayed in the list. Select it.
- 8. Select **Static** for **Assignment** under **Private IP address settings**. Enter the IP address to be assigned statically in the **IP address** text box and click **Save** at the top of the window. The IP address of node1 is 10.5.0.110. The IP address of node2 is 10.5.0.111.

|                                                                                                    | $\wp$ Search resources, services, and docs (G+/)                                       | > 🗣 🖨 🎯 ? 😳 |   |
|----------------------------------------------------------------------------------------------------|----------------------------------------------------------------------------------------|-------------|---|
| Home > Resource groups > TestGroup1 > node1 - Networking                                                                                                    | > node1186 - IP configurations > ipconfig1                                             |             |   |
| ipconfig1                                                                                                    |                                                                                        |             |   |
| 🔚 Save 🗙 Discard                                                                                                    |                                                                                        |             |   |
| The virtual machine associated with this network interface will be<br>new private IP address. The network interface will be reprovisions<br>configuration settings, including secondary IP addresses, subret<br>gateway, will need to be manually reconfigured within the virtual | restanted to utilize the<br>d and network<br>masks, and default<br>machine. Learn more |             |   |
| Public IP address settings Public IP address ( Disabled) Enabled                                                                                                    |                                                                                        |             |   |
| Private IP address settings<br>Virtual network/subnet<br>Vnet1/Vnet1-1                                                                                                    |                                                                                        |             |   |
| Assignment Dynamic Static IP address *                                                                                                    |                                                                                        |             |   |
| 10.5.0.110                                                                                                    | <u></u>                                                                                |             |   |
|                                                                                                    |                                                                                        |             |   |
|                                                                                                    |                                                                                        |             |   |
|                                                                                                    |                                                                                        |             |   |
|                                                                                                    |                                                                                        |             |   |
| <                                                                                                    |                                                                                        |             | > |

9. The virtual machines restart automatically so that new private IP addresses can be used.

#### 5) Configuring virtual machines

Log in to the created node1 and node2 and specify the settings following the procedure below.

Set a partition for the mirror disk resource. Create a file system in the added disk. Secure an area in the added disk by using the fdisk command and then create a file system.

For details about the partition for the mirror disk resource, see "Settings after configuring hardware" in "Partition settings for Mirror disk resource (when using Replicator)" in "Determining a system configuration" in the Installation and Configuration Guide

1. Check the partition list. In the following example, the last line shows the added disk.

| \$ cat | /proc/pa | rtitions   |      |
|--------|----------|------------|------|
| major  | minor #  | blocks nar | ne   |
|        |          |            |      |
| 2      | 0        | 4          | fd0  |
| 8      | 0        | 31457280   | sda  |
| 8      | 1        | 512000     | sda1 |
| 8      | 2        | 30944256   | sda2 |
| 8      | 16       | 73400320   | sdb  |
| 8      | 17       | 73398272   | sdb1 |
| 8      | 32       | 20971520   | sdc  |
| 1      |          |            |      |

2. Create a cluster partition and data partition in the added disk by using the fdisk command. Allocate 1 GB (1\*1024\*1024\*1024 bytes) or more to a cluster partition. (If the size is specified as just 1 GB,

the actual size will be larger than 1 GB depending on the disk geometry difference. This is not a problem.) Also, do not create a file system in a cluster partition.

3. If you select **Execute initial mkfs** when creating the cluster configuration data by using Cluster WebUI, EXPRESSCLUSTER creates a file system automatically. Note that existing data in the partition will be lost.

For DSR, add a Loopback Adapter in each node configuring a cluster.

#### 6) Configuring a load balancer

Log in to the Microsoft Azure portal (https://portal.azure.com/) and add an internal load balancer following the steps below. For details, see the following websites:

• Load Balancer documentaion:

https://docs.microsoft.com/en-us/azure/load-balancer/

1. Select the Create a resource icon on the upper part of the window.

| Create a      | Resource   | Network         | Virtual  | Subscriptions | All resources | App Services | Storage  | SOL databases | More services |
|---------------|------------|-----------------|----------|---------------|---------------|--------------|----------|---------------|---------------|
| resource      | groups     | security groups | machines |               |               |              | accounts |               |               |
| Recent res    | ources     |                 |          |               |               |              |          |               |               |
|               | NAME       |                 |          | TYPE          |               |              |          | LAST VIEWED   |               |
| <b>~~&gt;</b> |            |                 |          |               |               |              |          | 22 min ago    |               |
|               |            |                 |          |               |               |              |          | 24 min ago    |               |
| ()            |            |                 |          |               |               |              |          | 24 min ago    |               |
|               |            |                 |          |               |               |              |          | 26 min ago    |               |
|               |            |                 |          |               |               |              |          | 26 min ago    |               |
| ••••          |            |                 |          |               |               |              |          | 27 min ago    |               |
|               |            |                 |          |               |               |              |          | 28 min ago    |               |
|               |            |                 |          |               |               |              |          | 28 min ago    |               |
|               |            |                 |          |               |               |              |          | 28 min ago    |               |
| <u>*</u>      |            |                 |          |               |               |              |          | 29 min ago    |               |
|               |            |                 |          |               |               |              |          | 30 min ago    |               |
| 8             |            |                 |          |               |               |              |          | 32 min ago    |               |
| Navigate      |            |                 |          |               |               |              |          |               |               |
| gute          |            |                 |          |               |               |              |          |               |               |
| 🔒 sub         | scriptions | Resource        | e aroups | All r         | esources      | Dasht        | oard     |               |               |

- 2. Select Networking and then Load balancer.
- 3. The Create load balancer blade is displayed. Specify Name. Select Internal for Type and Basic for SKU, respectively.
- 4. For **Virtual network** and **Subnet**, select the virtual network and subnet created in "2) Creating a virtual network."
- 5. Specify **Subscription**, **Resource group**, and **Region**, and click **Review+create**. Then click **Create**. Deploying the load balancer starts. This processing takes several minutes.

| ≡ Microsoft Azure 🔎 Searc                                                                                                    | h resources, services, and docs (G+/)                                                                                                    |   | Σ | Ŗ | Q | ŵ | ? 🤅 | ) | and she |  |   |  |
|----------------------------------------------------------------------------------------------------|----------------------------------------------------------------------------------------------------|---|---|---|---|---|-----|---|---------|--|---|--|
| Home > Create load balancer                                                                                                    |                                                                                                    |   |   |   |   |   |     |   |         |  |   |  |
| Create load balancer                                                                                                    |                                                                                                    |   |   |   |   |   |     |   |         |  |   |  |
| Basics Tags Review + create<br>Azure load balancer is a layer 4 load balan<br>balancers uses a hash-based distribution of<br>destination port, protocol type) hash to m<br>accessible valubic IP address, or inter<br>support Network Address Translation (NA | icer that distributes incoming traffic among healthy virtual machine instances. Load<br>algorithm. By default, it uses a 5-tuple (source IP, source port, destination IP,<br>ap traffic to available servers. Load balancers can either be internet-facing where it is<br>an where it is only accessible from a virtual network. Azure load balancers also<br>1) to route traffic between public and private IP addresses. Learn more. |   |   |   |   |   |     |   |         |  | ^ |  |
| Project details                                                                                                    |                                                                                                    |   |   |   |   |   |     |   |         |  |   |  |
| Subscription *                                                                                                    | · · · · · · · · · · · · · · · · · · ·                                                                                                    |   |   |   |   |   |     |   |         |  |   |  |
| Resource group *                                                                                                    | TestGroup1 V                                                                                                    | 1 |   |   |   |   |     |   |         |  |   |  |
|                                                                                                    | Create new                                                                                                    | _ |   |   |   |   |     |   |         |  |   |  |
| Instance details                                                                                                    |                                                                                                    |   |   |   |   |   |     |   |         |  |   |  |
| Name *                                                                                                    | TestLoadBalancer 🗸                                                                                                    |   |   |   |   |   |     |   |         |  |   |  |
| Region *                                                                                                    | (Asia Pacific) Japan East                                                                                                    | ] |   |   |   |   |     |   |         |  |   |  |
| Туре * 🛈                                                                                                    | Internal      Public                                                                                                    |   |   |   |   |   |     |   |         |  |   |  |
| sku <b>*</b> ⊙                                                                                                    | ● Basic ◯ Standard                                                                                                    |   |   |   |   |   |     |   |         |  |   |  |
| Configure virtual network.                                                                                                    |                                                                                                    |   |   |   |   |   |     |   |         |  |   |  |
| Virtual network *                                                                                                    | Vnet1 ~                                                                                                    | ] |   |   |   |   |     |   |         |  |   |  |
| Subnet *                                                                                                    | Vnet1-1 (10.5.0.0/24)                                                                                                    | ] |   |   |   |   |     |   |         |  |   |  |
|                                                                                                    | Manage subnet configuration                                                                                                    | _ |   |   |   |   |     |   |         |  |   |  |
| IP address assignment *                                                                                                    | Static O Dynamic                                                                                                    |   |   |   |   |   |     |   |         |  |   |  |
| Private IP address *                                                                                                    | 10.5.0.200                                                                                                    |   |   |   |   |   |     |   |         |  | ~ |  |
| Review + create < Previous                                                                                                    | Next : Tags > Download a template for automation                                                                                                    |   |   |   |   |   |     |   |         |  |   |  |

- 7) Configuring a load balancer (configuring a backend pool)
- 1. Associate a virtual machine registered to the availability set to the load balancer. After the load balancer has been deployed, select the **Resource groups** icon on the upper part of the window.

| +                 | []                 |                            | <b>P</b>            | <b>†</b>      |               | ۲            |                     | $s_{\text{QL}} \rightarrow$ |               |  |  |  |
|-------------------|--------------------|----------------------------|---------------------|---------------|---------------|--------------|---------------------|-----------------------------|---------------|--|--|--|
| Create a resource | Resource<br>groups | Network<br>security groups | Virtual<br>machines | Subscriptions | All resources | App Services | Storage<br>accounts | SQL databases               | More services |  |  |  |
| Recent res        | ources             |                            |                     |               |               |              |                     |                             |               |  |  |  |
|                   | NAME               |                            |                     | TYPE          |               |              |                     | LAST VIEWED                 |               |  |  |  |
| <b>~·&gt;</b>     |                    |                            |                     |               |               |              | 22 min ago          |                             |               |  |  |  |
| •                 |                    |                            |                     |               |               | 24 min ago   |                     |                             |               |  |  |  |
| [;]               | ()                 |                            |                     |               |               | 24 min ago   |                     |                             |               |  |  |  |
|                   |                    |                            |                     |               |               |              | 26 min ago          |                             |               |  |  |  |
|                   |                    |                            |                     |               |               |              | 26 min ago          |                             |               |  |  |  |
| •••               |                    |                            |                     |               |               |              | 27 min ago          |                             |               |  |  |  |
| •••               |                    |                            |                     |               |               |              | 28 min ago          |                             |               |  |  |  |
| -                 |                    |                            |                     |               |               | 28 min ago   |                     |                             |               |  |  |  |
| ONS               |                    |                            |                     |               |               |              |                     | 28 min ago                  |               |  |  |  |
| <b>.</b>          |                    |                            |                     |               |               |              |                     | 29 min ago                  |               |  |  |  |
| •                 |                    |                            |                     |               |               |              |                     | 30 min ago                  |               |  |  |  |
| 8                 |                    |                            |                     |               |               |              |                     | 32 min ago                  |               |  |  |  |

2. Select the resource group to which the created load balancer belongs from the resource group list.

3. The summary of the selected resource group is displayed. Select the created load balancer from the item list.

| $\equiv$ Microsoft Azure         | 🔎 Search resources, services, and docs (G+/)                                                                                                    | ) ? ☺                            |        |
|----------------------------------|----------------------------------------------------------------------------------------------------|----------------------------------|--------|
| Home > Resource groups >         | TestGroup1                                                                                                    |                                  |        |
| (intersting TestGroup1           |                                                                                                    |                                  | \$ X   |
|                                  | $_{\ll}$ + Add $\equiv\equiv$ Edit columns 📋 Delete resource group 🖒 Refresh $\rightarrow$ Move $\downarrow$ Export to CSV   $\oslash$ Assignment Add Assignment Add Assignment Add Assignment Add Add Add Add Add Add Add Add Add Ad | gn tags  🗊 Delete 🚽 Export templ | late   |
| (i) Overview                     | Essentials ×                                                                                                    |                                  |        |
| <ul> <li>Activity log</li> </ul> | Filter by name     Type == all ()     Location == all ()     + Add filter                                                                                                    |                                  |        |
| Access control (IAM)             | Showing 1 to 18 of 18 records.                                                                                                    | No grouping                      | $\sim$ |
| Tags                             | □ Name ↑↓ Type ↑↓                                                                                                    | Location ↑↓                      |        |
| 🗲 Events                         | Availability set                                                                                                    | Japan East                       | ,      |
| Settings                         | DNS zone                                                                                                    | global                           |        |
| 📣 Quickstart                     | Public IP address                                                                                                    | Japan East                       |        |
| Deployments                      | Dublic IP address                                                                                                    | Japan East                       |        |
| Policies                         | Virtual machine                                                                                                    | Japan East                       |        |
| 🐲 Properties                     | Network security group                                                                                                    | Japan East                       |        |
| 🔒 Locks                          | Network interface                                                                                                    | Japan East                       |        |
| 関 Export template                | Disk                                                                                                    | Japan East                       |        |
| Cost Management                  | Disk                                                                                                    | Japan East                       |        |
| 🗞 Cost analysis                  | Virtual machine                                                                                                    | Japan East                       |        |
| Cost alerts                      | Retwork security group                                                                                                    | Japan East                       |        |
| ③ Budgets                        | Retwork interface                                                                                                    | Japan East                       |        |
| Advisor recommendations          | s Disk                                                                                                    | Japan East                       |        |
| Monitoring                       | Disk                                                                                                    | Japan East                       |        |
| Insights (preview)               | Storage account                                                                                                    | Japan East                       |        |
| Alerts                           | Coad Balancer Load balancer                                                                                                    | Japan East                       | 、      |
| m Metrics                        | Tott and Balancor BublielD Dublic ID addrace                                                                                                    | lanan Fact                       |        |
| Diagnostic settings              | Previous Page 1 v of 1 Next >                                                                                                    |                                  |        |
| <                                |                                                                                                    |                                  | >      |

4. Select Backend pools.

| =          | Microsoft Azure           |     | h resources, sen                                                                    | vices, and docs ( | (G+/)                                 |                                  |                               |                 |             | $\geq$   | Ģ       | ¢1                  |        |                     | $\odot$ |                           | T-shere |      |
|------------|---------------------------|-----|-------------------------------------------------------------------------------------|-------------------|---------------------------------------|----------------------------------|-------------------------------|-----------------|-------------|----------|---------|---------------------|--------|---------------------|---------|---------------------------|---------|------|
| Hom        | e > TestLoadBalancer      |     |                                                                                     |                   |                                       |                                  |                               |                 |             |          |         |                     |        |                     |         |                           |         |      |
| <b></b>    | TestLoadBalance           | er  |                                                                                     |                   |                                       |                                  |                               |                 |             |          |         |                     |        |                     |         |                           |         | \$ × |
| 2          | Search (Ctrl+/)           | «   | $\rightarrow$ Move                                                                  | 📋 Delete 🕻        | C Refresh                             |                                  |                               |                 |             |          |         |                     |        |                     |         |                           |         |      |
| <b>•</b>   | Overview                  |     | Essentials                                                                          |                   |                                       |                                  |                               | 3               | ×           |          |         |                     |        |                     |         |                           |         |      |
|            | Activity log              |     |                                                                                     |                   | C                                     | onfigure h                       | high avail                    | lability and    | l scalab    | ility f  | or yo   | ur ap               | plica  | tions               |         |                           |         |      |
| °∧ /       | Access control (IAM)      |     |                                                                                     | Cr<br>machi       | eate nigniy-avail<br>ines. Azure Load | lable and scala<br>Balancer supp | able applicat<br>ports TCP/UI | DP-based proto  | cols and p  | protoco  | load ba | lancing<br>for real | tor cl | oud sei<br>voice ai | nd vide | nd virtual<br>o messaging |         |      |
| <b>•</b> 1 | Tags                      |     |                                                                                     |                   | s. Learn m                            | Learn more                       |                               |                 |             |          |         |                     |        |                     |         |                           |         |      |
| 19 1       | Diagnose and solve proble | ems |                                                                                     |                   |                                       |                                  |                               |                 |             |          |         |                     |        |                     |         |                           |         |      |
| Setti      | ngs                       |     |                                                                                     |                   | •••                                   |                                  |                               |                 | <b>P</b>    |          |         |                     |        |                     |         |                           |         |      |
| - I        | Frontend IP configuration |     | Balance IPv4 and IPv6 addresses<br>Native dual-stack endpoints help meet regulatory |                   |                                       |                                  |                               |                 |             | l highly | reliabl | e appli             | catio  | ns                  |         |                           |         |      |
| 8          | Backend pools             |     | requirements and address the fast-growing number<br>of devices in mobile and IoT.   |                   |                                       |                                  |                               |                 |             |          |         |                     |        |                     |         |                           |         |      |
| •          | Health probes             |     |                                                                                     |                   |                                       |                                  |                               |                 |             |          |         |                     |        |                     |         |                           |         |      |
| )<br>(     | Load balancing rules      |     |                                                                                     |                   | View fron                             | tend IP config                   | guration                      |                 | View        | load ba  | lancing | nulos               |        |                     |         |                           |         |      |
| <b>3</b> I | inbound NAT rules         |     |                                                                                     |                   | View backend                          | i pools                          |                               |                 | them.       |          | unung   | ruics               |        |                     |         |                           |         |      |
| - ## - P   | Properties                |     |                                                                                     |                   |                                       |                                  |                               |                 |             |          |         |                     |        |                     |         |                           |         |      |
| A I        | Locks                     |     |                                                                                     |                   |                                       |                                  | - <b>ð</b> -                  |                 |             |          |         |                     |        |                     |         |                           |         |      |
| 🖳 I        | Export template           |     |                                                                                     |                   |                                       |                                  | Secure yo                     | our networks    |             |          |         |                     |        |                     |         |                           |         |      |
| Supp       | oort + troubleshooting    |     |                                                                                     |                   |                                       |                                  | using built                   | t-in network ad | Idress tran | slation  | (NAT).  | ĸs                  |        |                     |         |                           |         |      |
| । প        | New support request       |     |                                                                                     |                   |                                       |                                  | View i                        | inbound NAT ru  | ules        |          |         |                     |        |                     |         |                           |         |      |
|            |                           |     |                                                                                     |                   |                                       |                                  |                               |                 |             |          |         |                     |        |                     |         |                           |         |      |
|            |                           |     |                                                                                     |                   |                                       |                                  |                               |                 |             |          |         |                     |        |                     |         |                           |         |      |
|            |                           |     |                                                                                     |                   |                                       |                                  |                               |                 |             |          |         |                     |        |                     |         |                           |         |      |
|            |                           |     |                                                                                     |                   |                                       |                                  |                               |                 |             |          |         |                     |        |                     |         |                           |         |      |
|            |                           |     |                                                                                     |                   |                                       |                                  |                               |                 |             |          |         |                     |        |                     |         |                           |         |      |
|            |                           |     |                                                                                     |                   |                                       |                                  |                               |                 |             |          |         |                     |        |                     |         |                           |         |      |
|            |                           |     |                                                                                     |                   |                                       |                                  |                               |                 |             |          |         |                     |        |                     |         |                           |         |      |

5. Click Add.

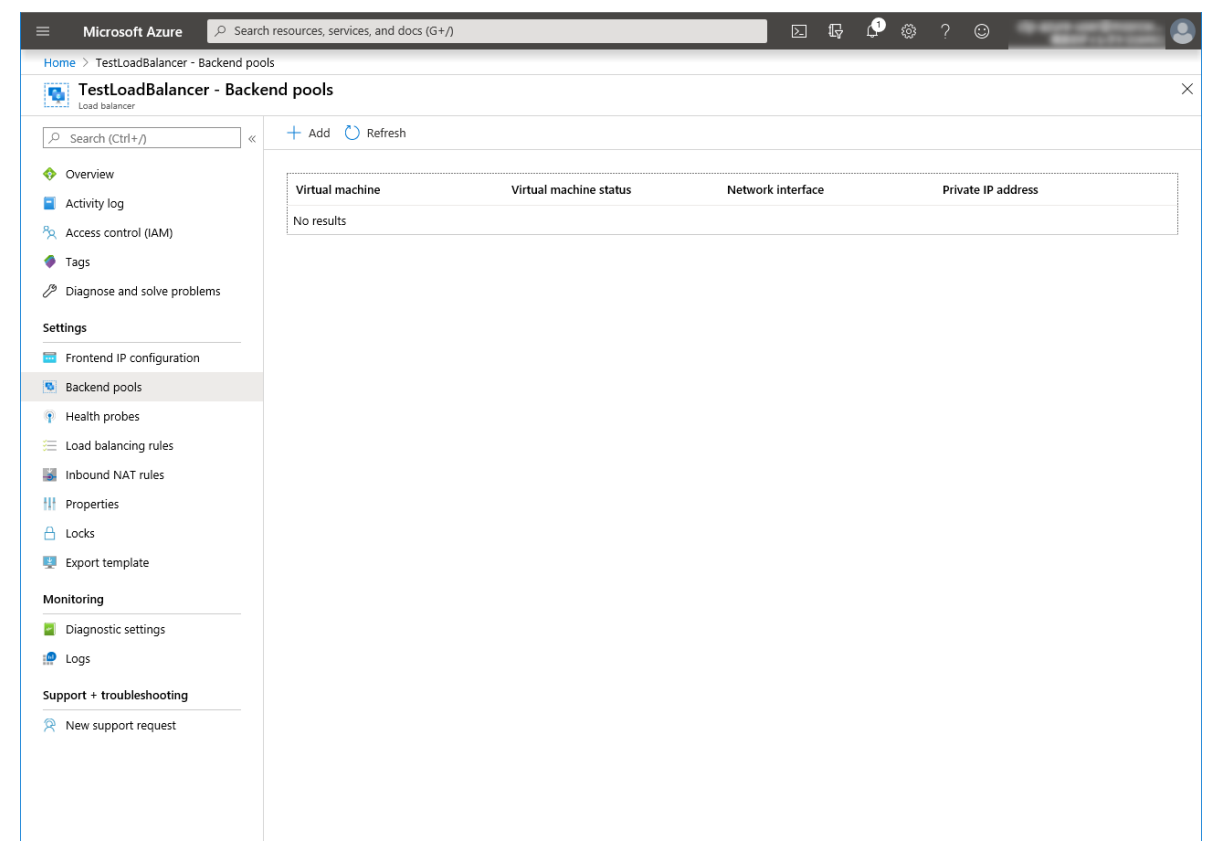

- 6. Add backend pool is displayed. Specify Name.
- 7. Select Virtual machine for Associated to.
- 8. Specify **Virtual machine** and **IP address** for the virtual machine you want to associate. Repeat this procedure for the rest of such virtual machines.
- 9. Then click Add.

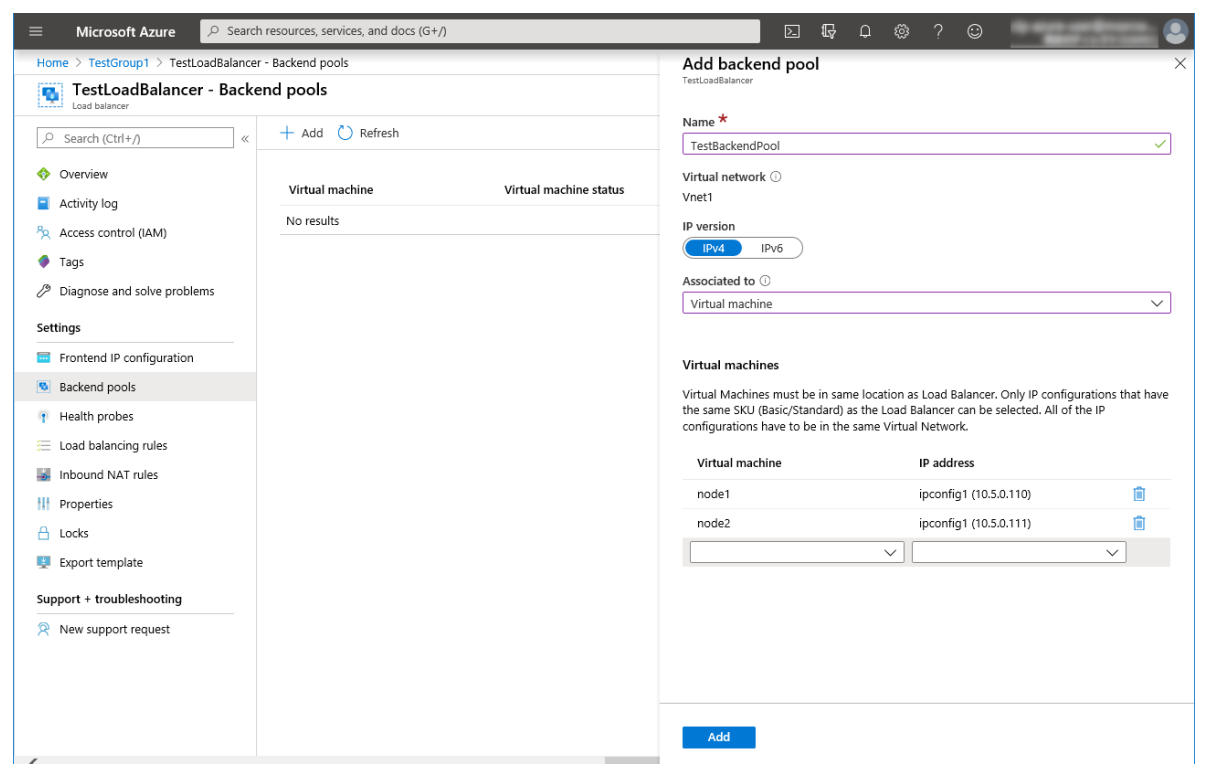

- 8) Configuring a load balancer (configuring a health probe)
- 1. Select Health probes.
| $\equiv$ Microsoft Azure $\checkmark$ Searc | h resources, services, and docs (G+/) |             | de 🖓 🖓                          | © ? © |                      |
|---------------------------------------------|---------------------------------------|-------------|---------------------------------|-------|----------------------|
| Home > TestGroup1 > TestLoadBalance         | r - Health probes                     |             |                                 |       |                      |
| TestLoadBalancer - Healt                    | th probes                             |             |                                 |       | ×                    |
|                                             | + Add                                 |             |                                 |       |                      |
| Overview                                    | ✓ Search probes                       |             |                                 |       |                      |
| Activity log                                | Name $\uparrow_{\downarrow}$ Proto    | col ↑↓ Port | $\uparrow_{\downarrow}$ Used By |       | $\uparrow\downarrow$ |
| Access control (IAM)                        | No results.                           |             |                                 |       |                      |
| Tags                                        |                                       |             |                                 |       |                      |
| Diagnose and solve problems                 |                                       |             |                                 |       |                      |
| Settings                                    |                                       |             |                                 |       |                      |
| Frontend IP configuration                   |                                       |             |                                 |       |                      |
| Backend pools                               |                                       |             |                                 |       |                      |
| Health probes                               |                                       |             |                                 |       |                      |
| 📒 Load balancing rules                      |                                       |             |                                 |       |                      |
| Inbound NAT rules                           |                                       |             |                                 |       |                      |
| Properties                                  |                                       |             |                                 |       |                      |
| 🔒 Locks                                     |                                       |             |                                 |       |                      |
| Export template                             |                                       |             |                                 |       |                      |
| Monitoring                                  |                                       |             |                                 |       |                      |
| Diagnostic settings                         |                                       |             |                                 |       |                      |
| 😭 Logs                                      |                                       |             |                                 |       |                      |
| Support + troubleshooting                   |                                       |             |                                 |       |                      |
| R New support request                       |                                       |             |                                 |       |                      |
| <                                           |                                       |             |                                 |       | >                    |

- 2. Click Add.
- 3. Add health probe is displayed. Specify Name.
- 4. Specify **Protocol** and **Port**, and click **OK**.

| ■ Microsoft Azure        |                                                   | D 🖓 | P | <u>م</u> | ) © | Conception of the local division of the local division of the loca |   |
|--------------------------|---------------------------------------------------|-----|---|----------|-----|----------------------------------------------------------------------------------------------------|---|
| Home > TestGroup1 > Test | stLoadBalancer - Health probes > Add health probe |     |   |          |     |                                                                                                    |   |
| Add health probe         |                                                   |     |   |          |     |                                                                                                    | > |
| Name *                   |                                                   |     |   |          |     |                                                                                                    |   |
| TestHealthProbe          | ~<br>~                                            |     |   |          |     |                                                                                                    |   |
| Protocol ①               |                                                   |     |   |          |     |                                                                                                    |   |
| ТСР                      | ~                                                 |     |   |          |     |                                                                                                    |   |
| Port *                   |                                                   |     |   |          |     |                                                                                                    |   |
| 26001                    | ~<br>                                             |     |   |          |     |                                                                                                    |   |
| Interval *               |                                                   |     |   |          |     |                                                                                                    |   |
| 5                        |                                                   |     |   |          |     |                                                                                                    |   |
|                          | seconds                                           |     |   |          |     |                                                                                                    |   |
| Unhealthy threshold *    |                                                   |     |   |          |     |                                                                                                    |   |
| 2                        | consocutivo failuros                              |     |   |          |     |                                                                                                    |   |
|                          |                                                   |     |   |          |     |                                                                                                    |   |
|                          |                                                   |     |   |          |     |                                                                                                    |   |
|                          |                                                   |     |   |          |     |                                                                                                    |   |
|                          |                                                   |     |   |          |     |                                                                                                    |   |
|                          |                                                   |     |   |          |     |                                                                                                    |   |
|                          |                                                   |     |   |          |     |                                                                                                    |   |
|                          |                                                   |     |   |          |     |                                                                                                    |   |
|                          |                                                   |     |   |          |     |                                                                                                    |   |
|                          |                                                   |     |   |          |     |                                                                                                    |   |
|                          |                                                   |     |   |          |     |                                                                                                    |   |
|                          |                                                   |     |   |          |     |                                                                                                    |   |
|                          |                                                   |     |   |          |     |                                                                                                    |   |
|                          |                                                   |     |   |          |     |                                                                                                    |   |
|                          |                                                   |     |   |          |     |                                                                                                    |   |
|                          |                                                   |     |   |          |     |                                                                                                    |   |
|                          |                                                   |     |   |          |     |                                                                                                    |   |
| ок                       |                                                   |     |   |          |     |                                                                                                    |   |
| -                        |                                                   |     |   |          |     |                                                                                                    |   |
|                          |                                                   |     |   |          |     |                                                                                                    |   |

- 9) Configuring a load balancer (setting the load balancing rules)
- 1. Select Load balancing rules.

| $\equiv$ Microsoft Azure $\checkmark$ Search | h resources, services, and docs (G+/) |                                             |                                 | D 🖓    | P |                         | ? 😊          | and shows |   |
|----------------------------------------------|---------------------------------------|---------------------------------------------|---------------------------------|--------|---|-------------------------|--------------|-----------|---|
| Home > TestGroup1 > TestLoadBalance          | r - Load balancing rules              |                                             |                                 |        |   |                         |              |           |   |
| TestLoadBalancer - Load                      | balancing rules                       |                                             |                                 |        |   |                         |              |           | × |
|                                              | + Add                                 |                                             |                                 |        |   |                         |              |           |   |
| 🚸 Overview                                   | <u>م</u>                              |                                             |                                 |        |   |                         |              |           |   |
| Activity log                                 | Name                                  | $\uparrow_{\downarrow}$ Load balancing rule | $\uparrow_{\downarrow}$ Backend | l pool |   | $\uparrow_{\downarrow}$ | Health probe | ¢.        | L |
| Access control (IAM)                         | No results.                           |                                             |                                 |        |   |                         |              |           |   |
| 🔷 Tags                                       |                                       |                                             |                                 |        |   |                         |              |           |   |
| Diagnose and solve problems                  |                                       |                                             |                                 |        |   |                         |              |           |   |
| Settings                                     |                                       |                                             |                                 |        |   |                         |              |           |   |
| Frontend IP configuration                    |                                       |                                             |                                 |        |   |                         |              |           |   |
| Backend pools                                |                                       |                                             |                                 |        |   |                         |              |           |   |
| Health probes                                |                                       |                                             |                                 |        |   |                         |              |           |   |
| E Load balancing rules                       |                                       |                                             |                                 |        |   |                         |              |           |   |
| Inbound NAT rules                            |                                       |                                             |                                 |        |   |                         |              |           |   |
| <b>III</b> Properties                        |                                       |                                             |                                 |        |   |                         |              |           |   |
| 🔒 Locks                                      |                                       |                                             |                                 |        |   |                         |              |           |   |
| 🖳 Export template                            |                                       |                                             |                                 |        |   |                         |              |           |   |
| Monitoring                                   |                                       |                                             |                                 |        |   |                         |              |           |   |
| Diagnostic settings                          |                                       |                                             |                                 |        |   |                         |              |           |   |
| 🧐 Logs                                       |                                       |                                             |                                 |        |   |                         |              |           |   |
| Support + troubleshooting                    |                                       |                                             |                                 |        |   |                         |              |           |   |
| New support request                          |                                       |                                             |                                 |        |   |                         |              |           |   |
|                                              |                                       |                                             |                                 |        |   |                         |              |           |   |
|                                              |                                       |                                             |                                 |        |   |                         |              |           |   |
|                                              |                                       |                                             |                                 |        |   |                         |              |           |   |

- 2. Click Add.
- 3. The Add load balancing rule blade is displayed. Specify Name.
- 4. Specify Port and Backend port, and click OK.

For DSR, specify **Port** and **Backend port** to same port number, enable to **Floating IP(Direct Server Return)**, and click **OK**.

(Specify the port number used to connect to the application (example.80).)

| ■ Microsoft Azure                                                        | E & @ ? © . |
|--------------------------------------------------------------------------|-------------|
| Home > TestLoadBalancer - Load balancing rules > Add load balancing rule |             |
| Add load balancing rule                                                  | ×           |
| Name *                                                                   |             |
| TestLoadBalancingRule 🗸                                                  |             |
| IP Version *                                                             |             |
| ● IPv4 ◯ IPv6                                                            |             |
| Frontend IP address * ①                                                  |             |
| 10.5.0.200 (LoadBalancerFrontEnd)                                        |             |
| Protocol                                                                 |             |
| • TCP UDP                                                                |             |
| Port *                                                                   |             |
| 80                                                                       |             |
| Backend port * 🛈                                                         |             |
| 8080                                                                     |             |
| Backend pool 🛈                                                           |             |
| TestBackendPool V                                                        |             |
| Health probe ①                                                           |             |
| TestHealthProbe (TCP:26001)                                              |             |
| Session persistence ①                                                    |             |
| None                                                                     |             |
| Idle timeout (minutes)                                                   |             |
| O 4_                                                                     |             |
| Floating IP (direct server return)                                       |             |
| Disabled Enabled                                                         |             |
|                                                                          |             |
|                                                                          |             |
|                                                                          |             |
| ОК                                                                       |             |
| <                                                                        | >           |

10) Adjusting the OS startup time, checking the network setting, checking the root file system, checking the firewall setting, synchronizing the server time, and checking the SELinux setting.

For each procedure, see "Settings after configuring hardware" in "Determining a system configuration" in the Installation and Configuration Guide.

#### 11) Installing EXPRESSCLUSTER

For the installation procedure, see the Installation and Configuration Guide. After installation is complete, restart the OS.

#### 12) Registering the EXPRESSCLUSER license

For the license registration procedure, see the Installation and Configuration Guide.

### 6.3 Configuring the EXPRESSCLUSTER settings

For the Cluster WebUI setup and connection procedures, see "Creating the cluster configuration data" in the Installation and Configuration Guide.

This section describes the procedure to add the following resources and monitor resources:

- · Mirror disk resource
- Azure probe port resource
- Azure probe port monitor resource
- Azure load balance monitor resource
- PING network partition resolution resource (for NP resolution)

For the settings of other resources and monitor resources, see the Installation and Configuration Guide and the Reference Guide.

1) Creating a cluster

Start the Cluster generation wizard to create a cluster.

- Creating a cluster
  - 1. Access Cluster WebUI, and click Cluster generation wizard.

| Cluster WebUI <cluster></cluster> |                                  |                                   |             | ۶ Config mode 🗸        | Ł               | 0 | ß | ۶ | i | ? ≣ |  |
|-----------------------------------|----------------------------------|-----------------------------------|-------------|------------------------|-----------------|---|---|---|---|-----|--|
| Cluster generation wizard         | Rport Get the Configuration File | ↑<br>Apply the Configuration File | Update Serv | er Data Check the Conf | ciguration File |   |   |   |   |     |  |
|                                   |                                  |                                   |             |                        |                 |   |   |   |   |     |  |
|                                   |                                  |                                   |             |                        |                 |   |   |   |   |     |  |
|                                   |                                  |                                   |             |                        |                 |   |   |   |   |     |  |
|                                   |                                  |                                   |             |                        |                 |   |   |   |   |     |  |
|                                   |                                  |                                   |             |                        |                 |   |   |   |   |     |  |
|                                   |                                  |                                   |             |                        |                 |   |   |   |   |     |  |
|                                   |                                  |                                   |             |                        |                 |   |   |   |   |     |  |
|                                   |                                  |                                   |             |                        |                 |   |   |   |   |     |  |
|                                   |                                  |                                   |             |                        |                 |   |   |   |   |     |  |

 Cluster of Cluster generation wizard is displayed. Enter a desired name in Cluster Name. Select an appropriate language in Language. Click Next.

| Cluster generation wizard                                                                                                    | · · · · · · · · · · · · · · · · · · ·                                                                                                    | < |
|----------------------------------------------------------------------------------------------------|----------------------------------------------------------------------------------------------------|---|
| Server Server<br>Cluster → Basic Settings → Interconnect<br>Cluster Name*<br>Comment<br>Language*<br>Management IP Address                                                                                                    | Server<br>> NP Resolution  > Group  > Monitor<br>Cluster1<br>English                                                                                                    |   |
| • Start generating the cluster.<br>Enter the cluster name, and then select the language<br>If using the integrated WebManager to manage multi<br>The management IP address is a floating IP address in<br>management IP address can be omitted.<br>To continue, click [Next]. | (locale) of the environment that runs WebManager.<br>Jle clusters, specify a unique cluster name to identify the cluster.<br>Jle for a WebManager connection. If establishing connections by specifying each server IP address, the |   |
|                                                                                                    | 4Back Next ► Cancel                                                                                                    |   |

3. Basic Settings is displayed.

The instance connected to Cluster WebUI is displayed as a registered master server. Click **Add** to add the remaining instances (by specifying the private IP address of each instance). Click **Next**.

| Add server                                                                                                    |                                                                         | ×           |
|----------------------------------------------------------------------------------------------------|-------------------------------------------------------------------------|-------------|
| Server Name or IP Address*                                                                                                    | 10.5.0.111                                                              |             |
| • Enter an IP address or a server name.<br>When entering a server name, name re<br>Both IPv4 and IPv6 for IP address can<br>When entering an IP address, the serve | e.<br>solution is necessary.<br>de used.<br>rr name is automatically ac | quired.     |
|                                                                                                    | C                                                                       | Cancel      |
| Cluster generation wizard                                                                                                    |                                                                         |             |
| Cluster I I Server Server                                                                                                    | Server                                                                  | a → Group → |
| Add Remove                                                                                                    |                                                                         |             |
| Server Definitions                                                                                                    |                                                                         |             |
| Master server node1                                                                                                    |                                                                         |             |
| 1 node2                                                                                                    |                                                                         |             |
| ↑ ↓                                                                                                    |                                                                         |             |
| Server Group Definition                                                                                                    |                                                                         | Settings    |
| ● Click "Add" to add servers constructing the<br>Click 「↑」 or 「↓」 to change the server pric<br>Click "Settings" to configure the server group                      | cluster.<br>rity.<br>when using the server group.                       |             |
|                                                                                                    |                                                                         |             |

4. The **Interconnect** window is displayed.

Specify the IP addresses (IP address of each instance) to be used for interconnect. In addition, select mdc1 for **MDC** as a communication path of a mirror disk resource to be created later. Click **Next**.

| Cluster generation wizard                                                                                                    |                                                                                                    |                                                                                                    |                                                                                                    | ×                                                                                                    |
|----------------------------------------------------------------------------------------------------|----------------------------------------------------------------------------------------------------|----------------------------------------------------------------------------------------------------|----------------------------------------------------------------------------------------------------|----------------------------------------------------------------------------------------------------|
| Cluster Server<br>Cluster Add Remove                                                                                                    | Server<br>→ Interconne                                                                                                    | server<br>ect → NP Resolution → (                                                                                                    | Group 🗲 Monitor                                                                                                    |                                                                                                    |
| Interconnect List Priority Type                                                                                                    | MDC                                                                                                    | node1                                                                                                    | node2                                                                                                    |                                                                                                    |
| 1 Kernel Mode 🗸                                                                                                    | mdc1 V                                                                                                    | 10.5.0.110 🗸                                                                                                    | 10.5.0.111                                                                                                    | ~                                                                                                    |
| $\uparrow$ $\downarrow$                                                                                                    |                                                                                                    |                                                                                                    |                                                                                                    |                                                                                                    |
| ● Configure the interconnect among<br>For "Kernel mode", "User mode", "Bt<br>Only" setting, configure the route wh<br>Configuring more than one routes is<br>For "Kernel mode" ", "User mode, "D<br>For "Witnes HB" setting, click each e<br>Click "1" or " ↓" to configure the prin<br>For "Mirror Communication Only" set<br>For the communication route which in<br>MDC column. | the servers const<br>MC", "DISK", "Witr<br>ich is used only for<br>recommended.<br>IISK" and "COM" s<br>server column cell<br>pority to preferentia<br>tings, click each s<br>s used for data mi | ructing the cluster.Click "Add" to<br>less HB" and "COM" settings, cor<br>or data mirroring communication.<br>ettings, click each server column<br>to set "Use" or "Do not use", and<br>ully use the LAN only for the comm<br>erver column cell to configure IP<br>rroring communication, select the | add interconnect and select t<br>figure the route which is used<br>cell and set an IP address or<br>I then click "Properties" to set<br>nunication among the cluster<br>addresses.<br>e mirror disk connect name to | he type.<br>d for heartbeat. For "Mirror Communication<br>device.<br>t detailed settings.<br>• servers.<br>o be allocated to the communication route in |
|                                                                                                    |                                                                                                    |                                                                                                    |                                                                                                    |                                                                                                    |

5. The NP Resolution window is displayed.

To execute NP resolution by using a ping, click **Add** to add a line to the NP resolution list. Click a cell of the **Type** column and select **Ping**. Click the cell of the **Ping target** column and set the IP address of the device to which to send a ping. Be sure to specify the IP address of a server other than cluster servers within the Microsoft Azure network. Click a cell of each server column and select **Use** or **Not use**. Click **Next**.

| uster 📀                                                        | generation wizard<br>Server<br>→ Basic Settings ⊘ →                                                                                      | Server<br>Interconnect 🤗                                                               | Server<br>→ NP Resolution → Group → Monitor                                                                                                    |       |
|----------------------------------------------------------------|----------------------------------------------------------------------------------------------------|----------------------------------------------------------------------------------------|----------------------------------------------------------------------------------------------------|-------|
| roperties                                                      | Add Remove                                                                                                    |                                                                                        |                                                                                                    |       |
| Resolution                                                     | n List                                                                                                    |                                                                                        |                                                                                                    |       |
| ype 7                                                          | Target                                                                                                    | node1 r                                                                                | node2                                                                                                    |       |
| Ping 🗸                                                         | 10.5.0.5                                                                                                    | Use 🗸                                                                                  | Use 🗸                                                                                                    |       |
| Configur<br>Configur<br>Configur<br>Click "Add"<br>or "Ping" s | e network partition (NP) resolu<br>to add NP resolution resource<br>setting, click Target column cell<br>setting, click Target column ce | ition function.<br>and select the type<br>I to configure IP ad<br>ell to configure HTT | e.<br>Idress of Ping destination, and then click each server column cell to configure "Use" or "Do not.<br>IP packet destination, and then click each server column cell to configure "Use" or "Do not use" | use". |

- 2) Adding a group resource
- Defining a group

Create a failover group.

1. The Group List window s displayed.

| Click Add.                                                                                                    |                 |
|----------------------------------------------------------------------------------------------------|-----------------|
| Cluster generation wizard                                                                                                    | >               |
| Server     Server     Server       Cluster ♥ → Basic Settings ♥ → Interconnect ♥ → NP Resolution ♥ → Group → Monitor                                                                                                    |                 |
| Properties Add Remove                                                                                                    | Group Resource  |
| Name Type                                                                                                    |                 |
| No groups                                                                                                    |                 |
| <ul> <li>Configure failover group to be a unit of fail over.</li> <li>Click "Add" to add a group.</li> <li>Click "Properties" to configure the properties of the selected group.</li> <li>Click "Group Resource" to add resource to the selected group.</li> </ul> |                 |
| 4 Bac                                                                                                    | ck Next  Cancel |

2. The Group Definition window is displayed.

Specify a failover group name (failover1) for Name. Click Next.

| Group Definition                                                                                                    |                                     | failover 🗙 |  |  |  |  |
|----------------------------------------------------------------------------------------------------|-------------------------------------|------------|--|--|--|--|
| Basic Settings → Startup Servers                                                                                                    | → Group Attributes → Group Resource |            |  |  |  |  |
| Туре*                                                                                                    | failover 🗸                          |            |  |  |  |  |
| Use Server Group Settings                                                                                                    |                                     |            |  |  |  |  |
| Name*                                                                                                    | failover1                           |            |  |  |  |  |
| Comment                                                                                                    |                                     |            |  |  |  |  |
| • Select group type.<br>If using virtual machine resources to cluster virtual machines, select "Virtual machine" as the type. In other cases, select<br>"Failover".<br>If using server group, check the "Use Server Group". |                                     |            |  |  |  |  |
|                                                                                                    | 4 Back Next ►                       | Cancel     |  |  |  |  |

- 3. The **Startup Servers** window is displayed. Click **Next** without specifying anything.
- 4. The Group Attributes window is displayed.

Click Next without specifying anything.

5. The Group Resource window is displayed.

On this page, add a group resource following the procedure below.

| Group Definition                                                                                            | failover 🗙         |
|----------------------------------------------------------------------------------------------------|--------------------|
| Basic Settings ⊘ → Startup Servers ⊘ → Group Attributes ⊘ → Grou                                            | p Resource         |
| Properties Add Remove                                                                                       |                    |
| Group Resource List                                                                                         |                    |
| Name Type                                                                                                   |                    |
| No resources                                                                                                |                    |
|                                                                                                    |                    |
| • Click "Add" to add resources.<br>Click "Properties" to configure the properties of the selected resource. |                    |
|                                                                                                    | Back Finish Cancel |

· Mirror disk resource

Create a mirror disk resource.

For details, see Understanding Mirror disk resources in "Group resource details" in the Reference Guide.

- 1. Click Add on the Group Resource List page.
- 2. The Resource Definition of Group | failover1 window is displayed.

Select the group resource type (Mirror disk resource) from the **Type** box and enter the group name (md) in the **Name** box. Click **Next**.

| Resource Definition of Group   failover1         |                                   | md 🗙                        |
|--------------------------------------------------|-----------------------------------|-----------------------------|
| Info → Dependency → Recovery Operation → Details |                                   |                             |
| Туре*                                            | Mirror disk resource $\checkmark$ |                             |
| Name*                                            | md                                |                             |
| Comment                                          |                                   |                             |
| Get License Info                                 |                                   |                             |
| • Select the type of group resource and          | enter its name.                   |                             |
|                                                  |                                   | Gancel     Accel     Cancel |

- 3. The **Dependency** window is displayed. Click **Next** without specifying anything.
- 4. The **Recovery Operation** window is displayed. Click **Next**.
- 5. The **Details** window is displayed.

Enter the device name of the partition created in "5) **Configuring virtual machines**" in **Data Partition Device Name** and **Cluster Partition Device Name**. Specify **Mount Point** and **File System**. Click **Finish** to finish setting.

| Resource Definition of Group   failover1 md 🗙                         |                                         |         |                 |        |
|-----------------------------------------------------------------------|-----------------------------------------|---------|-----------------|--------|
| Info $\bigcirc$ $\rightarrow$ Dependency $\oslash$ $\rightarrow$ Reco | overy Operation $\oslash$ $\rightarrow$ | Details |                 |        |
| Common nodel node2                                                    |                                         |         |                 |        |
| Mirror Partition Device Name*                                         | /dev/NMP1 🗸                             |         |                 |        |
| Mount Point*                                                          | /mnt/md                                 |         |                 |        |
| Data Partition Device Name*                                           | /dev/sdc2                               | ~       |                 |        |
| Cluster Partition Device Name*                                        | /dev/sdc1                               | ~       |                 |        |
| File System*                                                          | ext4                                    | ~       |                 |        |
| Mirror Disk Connect                                                   |                                         |         |                 | Select |
| Tuning                                                                |                                         |         |                 |        |
|                                                                       |                                         |         | Back     Finish | Cancel |

• Azure probe port resource

When EXPRESSCLUSTER is used on Microsoft Azure, EXPRESSCLUSTER provides a mechanism to wait for alive monitoring from a load balancer on a port specific to a node in which operations are running.

For details about the Azure probe port resources", see "Understanding Azure probe port resources" in the Reference Guide.

- 1. Click Add on the Group Resource List page.
- 2. The **Resource Definition of Group | failover1** window is displayed. Select the group resource type (Azure probe port resource) from the **Type** box and enter the group name (azurepp1) in the **Name** box. Click **Next**.

| Resource Definition of Group   failover1         |                                        | azurepp 🗙 |
|--------------------------------------------------|----------------------------------------|-----------|
| Info → Dependency → Recovery Operation → Details |                                        |           |
| Type*                                            | Azure probe port resource $\checkmark$ |           |
| Name*                                            | azurepp1                               |           |
| Comment                                          |                                        |           |
| Get license information                          |                                        |           |
| • Select the type of group resource and          | enter its name.                        |           |
|                                                  |                                        |           |

- 3. The **Dependency** window is displayed. Click **Next** without specifying anything.
- 4. The Recovery Operation window displayed. Click Next.
- 5. For **Probeport**, enter the value specified for **Port** when configuring a load balancer (configuring health probe).

| Resource Definition of Group   failover1 |                                  |                    |
|------------------------------------------|----------------------------------|--------------------|
| Info 🥑 🔶 Dependency 🤗                    | → Recovery Operation ② → Details |                    |
| Probeport*                               | 26001                            |                    |
| Tuning                                   |                                  |                    |
|                                          |                                  | Back Finish Cancel |

- 6. Click Finish.
- EXEC resource(for DSR)

EXPRESSCLUSTER provides a mechanism to add / remove front-end ip address as the load balancer switches. For details about the EXEC resources", see "Understanding EXEC resources" in the Reference Guide.

- 1. Click Add on the Group Resource List page.
- 2. The **Resource Definition of Group | failover1** window is displayed. Select the group resource type (EXEC resource) from the **Type** box and enter the group name (exec1) in the **Name** box.
- 3. Click Next.
- 4. The Dependency window is displayed. Click Next without specifying anything.
- 5. The Recovery Operation window displayed. Click Next.
- The Details window displayed. Select the start.sh. Click Edit. The following script is a sample script. Customize it to change your environment.

(Example: sample script of start.sh)

```
# Server1
SERVER1_NAME="server1" # hostname
SERVER1_NIC="lo" # Interface name for local loopback
# Server2
SERVER2_NAME="server2" # hostname
SERVER2_NIC="lo" # Interface name for local loopback
# VIP Address
VIP=10.5.0.200 # Load balancer front-end IP address
NETMASK=255.255.255.255 # Front-end IP address netmask
# HostName
CURRENT_HOSTNAME=`hostname`
if [ $CURRENT_HOSTNAME = $SERVER1_NAME ]; then
    NIC=$SERVER1_NIC
elif [ $CURRENT_HOSTNAME = $SERVER2_NAME ]; then
    NIC=$SERVER2_NIC
else
    echo "SERVER is not found."
    exit 1
fi
# Add IP Address
ip addr add $VIP/$NETMASK brd + dev $NIC
RET=$?
if [ $RET = 0 ]; then
    exit O
else
    echo "Failure to add IP Address"
    exit 1
fi
```

 The Details window displayed. Select the stop.sh. Click Edit. The following script is a sample script. Customize it to change your environment.

(Example: sample script of stop.sh)

```
# Server1
SERVER1_NAME="server1" # hostname
SERVER1_NIC="lo" # Interface name for local loopback
# Server2
SERVER2_NAME="server2" # hostname
SERVER2_NIC="lo" # Interface name for local loopback
# VIP Address
VIP=10.5.0.200 # Load balancer front-end IP address
NETMASK=255.255.255.255 # Front-end IP address netmask
# HostName
CURRENT_HOSTNAME=`hostname`
if [ $CURRENT_HOSTNAME = $SERVER1_NAME ]; then
   NIC=$SERVER1_NIC
elif [ $CURRENT_HOSTNAME = $SERVER2_NAME ]; then
   NIC=$SERVER2_NIC
else
   echo "SERVER is not found."
   exit 1
fi
# Del IP Address
ip addr del $VIP/$NETMASK brd + dev $NIC
RET=$?
if [ $RET = 0 ]; then
   exit O
else
   echo "Failure to del IP Address"
   exit 1
fi
```

#### 8. Click Finish.

#### 3) Adding a monitor resource

• Azure probe port monitor resource

The port monitoring mechanism for alive monitoring is provided for the node in which the Microsoft Azure probe port resource is running.

For details about the Azure probe port resources", see "Understanding Azure probe port resources" in the Reference Guide.

Adding one Azure probe port monitor resource creates one Azure probe port monitor resource automatically.

• Azure load balance monitor resource

The mechanism to monitor whether the port with the same port number as the probe port is open or not is provided for the node in which the Microsoft Azure probe port resource is not running.

For details about the Azure load balance resource, see "Understanding Azure load balance monitor resources" in the Reference Guide.

Adding one Azure probe port resource creates one Azure load balance monitor resource automatically.

- 4) Applying the settings and starting the cluster
- 1. Click **Apply the Configuration File** on the **File** in the config mode of Cluster WebUI. If the upload succeeds, the message saying "The application finished successfully."
- 2. Select the **Operation Mode** on the drop down menu of the toolbar in Cluster WebUI to switch to the operation mode.
- 3. The procedure depends on the resource used. For details, refer to the following:Installation and Configuration Guide -> How to create a cluster

## 6.4 Verifying the created environment

Verify whether the created environment works properly by generating a monitoring error to fail over a failover group.

If the cluster is running normally, the verification procedure is as follows:

1. Start the failover group (failover1) on the active node (node1). In the **Status** tab on the Cluster WebUI, confirm that **Group Status** of failover1 of node1 is **Normal**.

When using DSR, perform packet capture and confirm that communication is being performed with the ip address of the client and the front-end IP address of the load balancer.

- 2. Change Operation Mode to Verification Mode from the WebManager pull-down menu.
- 3. In the Status tab on the Cluster WebUI, click the Enable dummy failure icon of azureppw1 of Monitors.
- 4. When the time specified for Interval elapses, the failover group (failover1) enters an error status and fails over to node2. In the Status tab on the Cluster WebUI, confirm that Group Status of failover1 of node2 is Normal. Also, confirm that access to the frontend IP and port of the Azure load balancer is normal after the failover. When using DSR, perform packet capture and confirm that communication is being performed with the ip address of the client and the front-end IP address of the load balancer.

Verifying the failover operation in case of a dummy failure is now complete. Verify the operations in case of other failures if necessary.

# SEVEN

# **ERROR MESSAGES**

For the error messages related to resources and monitor resources, see the following:

• "Error messages" in the Reference Guide.

## NOTES AND RESTRICTIONS

## 8.1 HA cluster using Azure DNS

### 8.1.1 Notes on Microsoft Azure

- There is a tendency for the performance difference (performance deterioration rate) to increase in a multitenant cloud environment compared to a physical environment or general virtualization environment (non-cloud environment). Therefore, pay careful attention to this point when designing a performance-oriented system.
- Even if a virtual machine is just shut down, its status is **Stopped** and billing continues. Execute **Stop** on the virtual machine setting window of the Microsoft Azure portal to change the virtual machine state to **Stopped** (**Deallocated**).
- An availability set can be set only when creating a virtual machine. To move a virtual machine to and from the availability set, it is necessary to create an availability set again.
- To set up EXPRESSCLUSTER to work with Microsoft Azure, a Microsoft Azure organizational account is required. An account other than the organizational account cannot be used because an interactive login is required when executing the Azure CLI.

### 8.1.2 Notes on EXPRESSCLUSTER

Please refer the following for notes for EXPRESSCLUSTER on Azure:

EXPRESSCLUSTER X Getting Started Guide

- "Communication port number" in "Notes and Restrictions"
- "Azure DNS resources" in "Notes and Restrictions"
- "Setting up Azure DNS resources" in "8. Notes and Restrictions"

EXPRESSCLUSTER X Reference Guide

- "Notes on Azure DNS resources"
- "Notes on Azure DNS monitor resources"

Virtual machines are paused for up to 30 seconds for Azure memory preserving maintenance. Please refer the following for details about memory preserving maintenance.

https://docs.microsoft.com/en-us/azure/virtual-machines/linux/maintenance-and-updates

Therefore, it is recommended to set **Heartbeat Timeout** parameter on **Timeout** tab in **Cluster Properties** more than 30 sec.

In addition to Heartbeat Timeout, please also note the following.

- Please set Heartbeat Timeout parameter less than OS reboot time.
- When changing **Shutdown Monitor Timeout** parameter on **Monitor** tab in **Cluster Properties** from the default value (Use Heartbeat Timeout), please set the parameter less than **Heartbeat Timeout**.

Please refer the following about the above:

#### EXPRESSCLUSTER X Getting Started Guide

• "Adjusting OS startup time" in "Notes and Restrictions"

#### EXPRESSCLUSTER X Reference Guide

- "Timeout tab"
- "Monitor tab"

## 8.2 HA cluster using a load balancer

#### 8.2.1 Notes on Microsoft Azure

- There is a tendency for the performance difference (performance deterioration rate) to increase in a multitenant cloud environment compared to a physical environment or general virtualization environment (non-cloud environment). Therefore, pay careful attention to this point when designing a performance-oriented system.
- Even if a virtual machine is just shut down, its status is **Stopped** and billing continues. Execute **Stop** on the virtual machine setting window of the Microsoft Azure portal to change the virtual machine state to **Stopped** (**Deallocated**).
- An availability set can be set only when creating a virtual machine. To move a virtual machine to and from the availability set, it is necessary to create an availability set again.

### 8.2.2 Notes on EXPRESSCLUSTER

Please refer the following for notes for EXPRESSCLUSTER on Azure:

EXPRESSCLUSTER X Getting Started Guide

- "Communication port number" in "Notes and Restrictions"
- "Setting up Azure probe port resources" in "8. Notes and Restrictions"
- "Setting up Azure load balance monitor resources" in "Notes and Restrictions"

EXPRESSCLUSTER X Reference Guide

- "Notes on Azure probe port resources"
- "Notes on Azure probe port monitor resources"
- "Note on Azure load balance monitor resources"

Virtual machines are paused for up to 30 seconds for Azure memory preserving maintenance. Please refer the following for details about memory preserving maintenance. https://docs.microsoft.com/en-us/azure/virtual-machines/linux/maintenance-and-updates

Therefore, it is recommended to set **Heartbeat Timeout** parameter on **Timeout** tab in **Cluster Properties** more than 30 sec.

In addition to Heartbeat Timeout, please also note the following.

- Please set Heartbeat Timeout parameter less than OS reboot time.
- When changing **Shutdown Monitor Timeout** parameter on **Monitor** tab in **Cluster Properties** from the default value (Use Heartbeat Timeout), please set the parameter less than **Heartbeat Timeout**.

Please refer the following about the above:

EXPRESSCLUSTER X Getting Started Guide

• "Adjusting OS startup time" in "Notes and Restrictions"

EXPRESSCLUSTER X Reference Guide

- "Timeout tab"
- "Monitor tab"

## LEGAL NOTICE

## 9.1 Disclaimer

- Information in this document is subject to change without notice.
- NEC Corporation is not liable for technical or editorial errors or omissions in the information in this document. To obtain the benefits of the product, it is the customer's responsibility to install and use the product in accordance with this document.
- The copyright of the contents described in this document belongs to NEC Corporation. No part of this document may be reproduced or transmitted in any form by any means, electronic or mechanical, for any purpose, without the express written permission of NEC Corporation.

# 9.2 Trademark Information

- EXPRESSCLUSTER® is a registered trademark of NEC Corporation.
- Linux is a registered trademark of Linus Torvalds in the Unites States and other countries.
- Microsoft, Windows, Microsoft Azure, and Azure DNS are registered trademarks of Microsoft Corporation in the United States and other countries.
- Other product names and slogans written in this manual are trademarks or registered trademarks of their respective companies.

# **REVISION HISTORY**

| Edition | Revised Date | Description                                   |
|---------|--------------|-----------------------------------------------|
| 1st     | Apr 10, 2020 | New Guide                                     |
| 2nd     | Dec 25, 2020 | DSR (Direct Server Return) is now supported.  |
|         |              | Added explanation about supported OS version. |
|         |              | Shared disk type cluster is now supported.    |

© Copyright NEC Corporation 2020. All rights reserved.